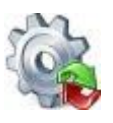

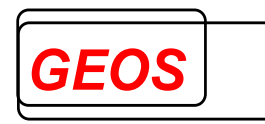

# GetDRG / GetPEPP

## G-DRG-Grouper und PEPP-Grouper Benutzerhandbuch

Version 23.2.8

Nürnberg, 12.06.2024

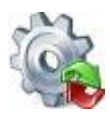

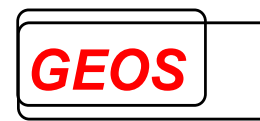

### Inhaltsverzeichnis

| 1               | Grundlagen                                                      | . 4       |
|-----------------|-----------------------------------------------------------------|-----------|
| 2               | Informationen zur Oberfläche                                    | . 5       |
| 2.1<br>2.1.1    | Programmstart                                                   | 5<br>6    |
| 2.1.2           | Updatehinweis                                                   | 7         |
| 2.2             | Patientendaten                                                  | 8         |
| 2.2.2           | Falldaten<br>Weitere Informationen                              | 9<br>10   |
| 2.2.4           | Diagnosen / Prozeduren                                          | 12        |
| 2.2.5           | Entgelte<br>Fachabteilungen                                     | 20<br>26  |
| 2.2.7           | Gruppierungsergebnisse – DRG und PEPP                           | 27        |
| 2.2.0           | Gruppierungsergebnisse – Morbi KSA                              | 29<br>30  |
| 2.2.10          | ) Navigation                                                    | 30<br>33  |
| 2.3             | Menüleiste                                                      | 39        |
| 2.3.1           | Neue Datei<br>Öffnen                                            | 39<br>39  |
| 2.3.3           | Speichern                                                       | 43        |
| 2.3.4 2.3.5     | Export<br>Drucken                                               | 45<br>50  |
| 2.3.6           | Extras                                                          | 51<br>60  |
| 2.3.8           | Info                                                            | 75        |
| 2.3.9           | Batch                                                           | 76<br>83  |
| 2.3.11          | Hilfe                                                           | 83<br>85  |
| 2.4             | Erweiterte Fallsuche                                            | 86        |
| 2.4.1           | Öffnen der erweiterten Fallsuche                                | 86<br>86  |
| 2.4.3           | Laden der Falldaten                                             | 87        |
| 2.4.4<br>2.4.5  | Die Menüleiste<br>Filtern von Fällen                            | 87<br>92  |
| 2.4.6           | Filter übernehmen                                               | 96<br>96  |
| 2.4.8           | Fall duplizieren                                                | 96        |
| 2.4.9<br>2.4.10 | Fall hinzufügen<br>Erzeugen von GRP, §21 und Export-CSV Dateien | 96<br>96  |
| 2.4.11          | Filter aufheben                                                 | 96        |
| 2.4.12          | 3 Zusatzinformationen anzeigen                                  | 97<br>97  |
| 2.4.14          | Ubernehmen eines Falls in die Hauptansicht                      | 98        |
| 3               | Aufbau der Konfigurationsdatei                                  | 98        |
| 3.1             | IN-Abschnitt                                                    | 02        |
| 3.∠<br>3.3      | VOT-Abschnitt                                                   | 12<br>26  |
|                 | Authou day Toutdataion                                          | -<br>-    |
| <b>4</b><br>4 1 | Aufbau der Datei mit den Kostengewichten für G-DRG              | <b>33</b> |
| -1.1            | Seite                                                           | 2         |

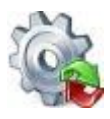

### Benutzerhandbuch GetDRG / GetPEPP

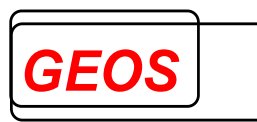

| GetDRG / GetPEPP unter Linux und Solaris                | 140                                                                                                    |
|---------------------------------------------------------|----------------------------------------------------------------------------------------------------|
| Datei config.ini                                        | 140                                                                                                    |
| Aufbau der Datei mit den Fallzahlen pro DRG             | 139                                                                                                    |
| Aufbau der Datei mit Sekundärdiagnosen                  | 139                                                                                                    |
| Aufbau der Datei mit Krankenhausdaten                   | 138                                                                                                    |
| Aufbau der Dateien für krankenhausindividuelle Entgelte | 135                                                                                                    |
| Aufbau der Datei für den Basisentgeltwert für PEPP      | 135                                                                                                    |
| Aufbau der Datei für den DRG Basisfallwert              | 135                                                                                                    |
| Aufbau der Datei mit den Kostengewichten für PEPP       | 134                                                                                                    |
|                                                         | Aufbau der Datei mit den Kostengewichten für PEPP<br>Aufbau der Datei für den DRG Basisfallwert<br>Aufbau der Datei für den Basisentgeltwert für PEPP<br>Aufbau der Dateien für krankenhausindividuelle Entgelte<br>Aufbau der Datei mit Krankenhausdaten<br>Aufbau der Datei mit Sekundärdiagnosen<br>Aufbau der Datei mit den Fallzahlen pro DRG<br>Datei config.ini<br>GetDRG / GetPEPP unter Linux und Solaris |

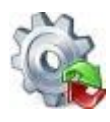

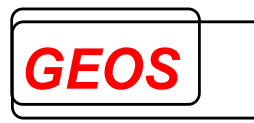

### 1 Grundlagen

Gemäß gesetzlicher Vorgabe wurde am 01.01.2003 ein leistungsorientiertes und pauschalierendes Vergütungssystem auf der Basis der sogenannten German Diagnosis Related Groups (G-DRG) eingeführt. Zum 01.01.2004 wurde für alle Krankenhäuser, mit Ausnahme psychiatrischer Abteilungen und explizit vom Gesetzgeber ausgenommener Krankenhäuser oder Abteilungen, die Abrechnung nach G-DRG verpflichtend eingeführt.

Durch das Institut für das Entgeltsystem im Krankenhaus GmbH Siegburg (InEK) werden die Spezifikationen für das G-DRG erstellt. Derzeit wird jedes Jahr eine neue Version von G-DRG erstellt, die die bei der Abrechnung aufgetretenen Besonderheiten und Probleme mitberücksichtigt. Während die Spezifikationen für 2003 noch eng an das australische System angelehnt waren, wurden sie ab 2004 schrittweise an deutsche Verhältnisse angepasst.

Mit dem Psych-Entgeltgesetz wurden auch im Bereich der Psychiatrie und Psychosomatik pauschalierende Entgelte ab 01.01.2013 eingeführt. Die Fälle werden fallbezogen gruppiert und tagesbezogen abgerechnet. Für die Gruppierung der Fälle in der Psychiatrie und Psychosomatik hat das InEK einen neuen Gruppierungs-Algorithmus entwickelt und entsprechende Spezifikationen bereitgestellt. Entgeltsystem und Grouper haben das Kürzel PEPP (Pauschalierendes Entgeltsystem für Psychiatrie und Psychosomatik) erhalten.

GEOS hat mit dem InEK Lizenzverträge über die Nutzung der G-DRG - Spezifikationen und der PEPP-Spezifikationen zur Erstellung eines Groupers geschlossen und auf dieser Basis die Softwareprodukte GetDRG / GetPEPP realisiert. Mit GetDRG / GetPEPP können Sie auf der Grundlage von allgemeinen Patienten- und Falldaten, Diagnosen und Operationen die Fallpauschale (G-DRG/PEPP) für Krankenhausfälle Neben der G-DRG/PEPP Hauptdiagnosegruppe ermitteln. und der (MDC)/Strukturkategorie erhalten Sie eine Reihe von Informationen bezüglich der Relevanz der verschiedenen Falldaten auf den Gruppierungsprozess. GetDRG / GetPEPP bietet Ihnen neben der reinen Grouperlogik zur Fallgruppierung auch eine Oberfläche zur Erfassung der Falldaten und komfortablen Ergebnisdarstellung. GetDRG und GetPEPP nutzen dabei die gleiche Dialogoberfläche, eine Gruppierung nach G-DRG und nach PEPP ist nur dann möglich, wenn beide Module installiert sind.

GetDRG / GetPEPP kann auf verschiedenste Weise genutzt werden:

### • mit Dialogoberfläche

Mit Hilfe der Dialogoberfläche können Sie die allgemeinen Patienten- und Falldaten sowie Diagnosen und Prozeduren erfassen. Es wird nach der Erfassung der ersten Diagnose automatisch gruppiert und das Gruppierungsergebnis angezeigt. Bei jeder zusätzlichen Eingabe und Änderung wird ebenfalls neu gruppiert. Die erfassten Falldaten können abgespeichert und wieder geladen werden.

### • als Batch-Grouper

Im Batch-Modus wird eine Eingangsdatei mit mehreren Krankenhausfällen verarbeitet. Es wird eine Ergebnisdatei mit den Gruppierungsergebnissen erstellt. Das Format der Eingangsdatei und das Format der Ergebnisdatei können frei konfiguriert werden.

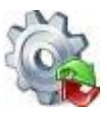

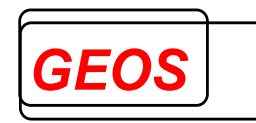

### • über Programmierschnittstellen

GetDRG/GetPEPP kann in andere Softwareprodukte wie Krankenhaus-Informations-Systeme (KIS) über Programmierschnittstellen eingebunden werden. (siehe Dokument Programmierschnittstellen – GetDRG/GetPEPP)

Es besteht die Möglichkeit, die in der Dialogoberfläche erfassten Falldaten in einer Textdatei oder in einer MSDE- bzw. Microsoft-SQL-Server-Datenbank zu speichern. Werden die Falldaten in einer Datenbank gespeichert, erwartet die Dialogoberfläche die Daten in mehreren Tabellen. Datenbank und Tabellen können über ein Skript angelegt werden. Eine genauere Beschreibung hierzu befindet sich im separaten Dokument "*Datenmodel\_grouper\_v10.docx*". Die Einstellung "*Speichern Datenbank*" lässt sich im Menü Speichern (siehe Kapitel 2.3.3.4 Speichern Datenbank) vornehmen.

### 2 Informationen zur Oberfläche

### 2.1 Programmstart

Nach der Installation finden Sie in Ihrem Startmenü den Eintrag GetDRG (Start > Programme > GetDRG / GetPEPP > GetDRG / GetPEPP). Über diesen Eintrag wird die GetDRG Oberfläche gestartet.

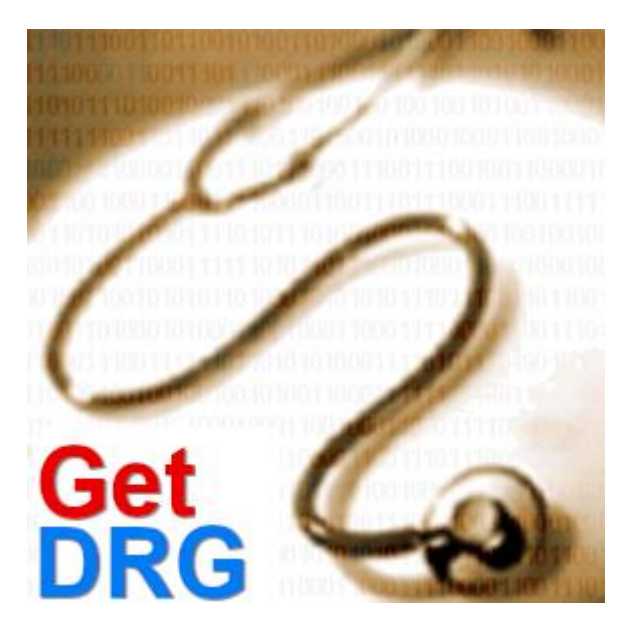

Wenn Sie eine Verbindungszeichenfolge zu einer Fall-Datenbank eingetragen haben, wird zunächst versuchst eine Verbindung mit der eingetragenen Datenbank herzustellen.

Sollte die Verbindung zur Datenbank nicht hergestellt werden können, erscheint ein Dialog, in dem die Verbindungszeichenfolge überprüft und korrigiert werden kann.

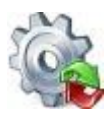

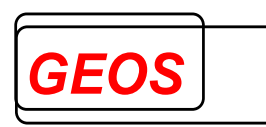

| 🎡 GetDRG 0    | .0.0.1                        |                    |                |                 | (777). |          | ×    |
|---------------|-------------------------------|--------------------|----------------|-----------------|--------|----------|------|
| Bitte erfasse | e Sie die Datenbankverbindung | ) für die Falldate | n Datenbank.   |                 |        |          |      |
| Provider      | SQLOLEDB.1                    | -                  | Benutzer Be    | nutzer          |        |          |      |
| Datenbank     | Datenbankname                 |                    | Passwort 🔛     | *****           |        |          |      |
| Server        | Servername                    |                    | Windows Auth   | entifizierung 🗖 |        |          |      |
| Port          |                               |                    | Timeout 0      |                 | ]      |          |      |
| Verbindung    | Data Source=Servername;Init   | ial Catalog=Dat    | enbankname;Use | er ID=Benutz 🔻  | Verbi  | ndung te | sten |
|               |                               |                    |                |                 |        |          |      |
|               |                               |                    |                | Speicher        | rn     | Abbrec   | hen  |

### 2.1.1 Aufrufparameter

Mit Übergabeparametern kann direkt beim Start eine Datei im §21-, GRP- oder GDR-Format in die Oberfläche geladen werden. Dafür gibt es folgenden Aufruf:

GetDRG.exe [Dateiname inkl. Pfad]

Beispiel für §21 Daten:

GetDRG.exe C:\Test\Fall.csv

<u>Achtung</u>: Für diesen Fall, müssen im Verzeichnis der Fall.csv ebenfalls die Icd.csv, Ops.csv und Fab.csv liegen.

Beispiel für eine GRP Datei:

### GetDRG.exe C:\Test\Test.grp

Beispiel für eine GDR Datei:

GetDRG.exe C:\Test\Test.gdr

Des Weiteren können folgende Parameter nach dem Dateinamen angegeben werden:

- -D Löschen der Übergabedateien beim Schließen der Oberfläche. Beim Schließen der Oberfläche wird die ggf. übergebene Datei gelöscht. Die übergebene Datei wird auch dann gelöscht, wenn eine neue Datei in die Anzeige geladen wird, ohne dass die Oberfläche geschlossen wurde.
- -X Beim Beenden der Anwendung, wird der Anwender nicht gefragt, ob Änderungen gespeichert werden sollen.
   Beim Öffnen einer neuen Datei, Wechsel eines Falls oder beim Schließen der Anwendung werden Falländerungen immer übernommen.

Die Abfrage erscheint auch dann nicht, wenn Daten verändert wurden. Das Speichern selbst ist weiterhin möglich.

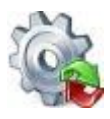

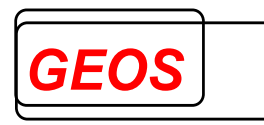

• -L Gehe zum letzten Datensatz

Wenn das Argument -L übergeben wird, wird nach dem Laden der Datei auf den letzten Datensatz navigiert.

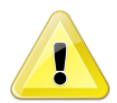

<u>Achtung</u>: Die Parameter -D, -X und -L müssen nach dem ersten Parameter (Dateiname) übergeben werden.

### 2.1.2 Updatehinweis

Beim Programmstart wird nach der Installation einer neuen Version ein Updatehinweis angezeigt.

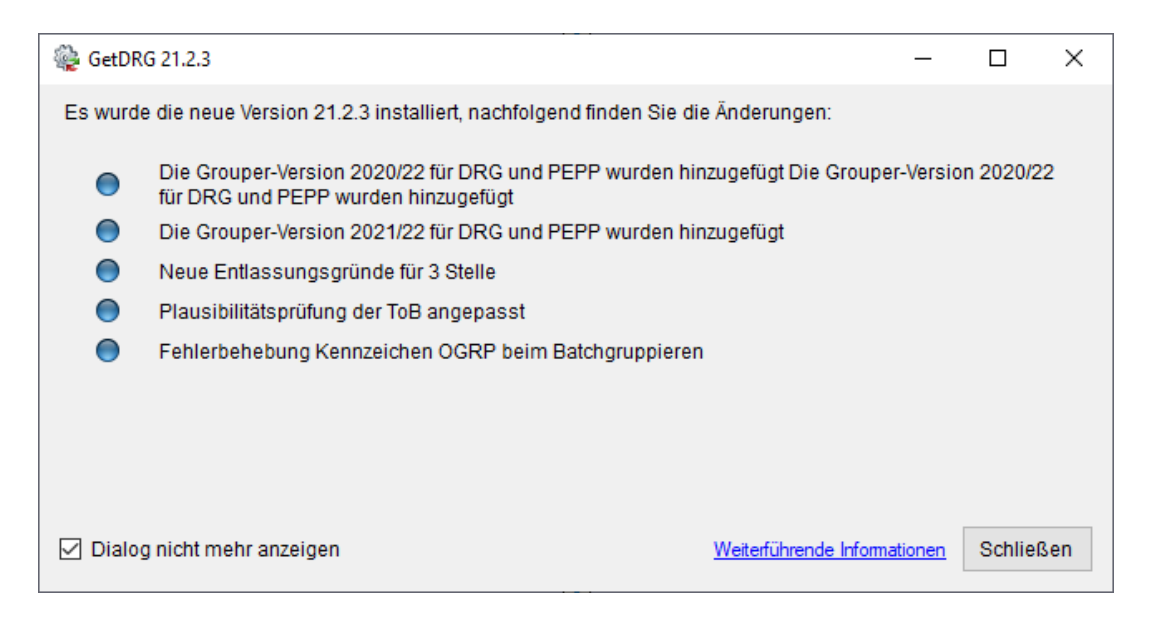

Ist die Kontrollbox "*Dialog nicht mehr anzeigen*" gesetzt, wird der Dialog bis zum nächsten Update nicht mehr angezeigt.

Durch einen Klick auf "*Weiterführende Informationen*" wird das Dokument Updatebeschreibung.pdf geöffnet welches sich im Systemverzeichnis von GetDRG / GetPEPP befindet.

### 2.2 Hauptansicht

GetDRG / GetPEPP startet immer mit folgender Maske.

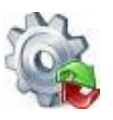

### *Benutzerhandbuch* GetDRG / GetPEPP

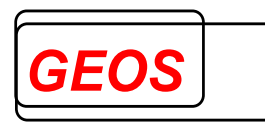

| 🍓 GetDRG 21.2.9                                                                                                |                                                           | – 🗆 ×                                                |
|----------------------------------------------------------------------------------------------------|-----------------------------------------------------------|------------------------------------------------------|
| 🗋 Neue Datei 🛭 🏐 Öffnen 🛛 🔚 Speichern 🏾 🗊 Drucken 🛛 💏 Ex                                                       | s 🛷 Optionen 📵 Info 🧧 Batch 🔊 Rückgängig 👩 Hilfe 🔞 Beende | n                                                    |
| Patientendaten                                                                                                 | Falldaten                                                 |                                                      |
| Vers. Nr. / ID                                                                                                 | Fallnummer AGR 01 Krankenhausbehand                       | lung, vollstationär • 01 Normalfall •                |
| Vor- / Nachname                                                                                                | Aufnahmedatum AAN E Einweisung durch ein                  | en Arzt 👻                                            |
| Geschlecht unbestimmt • PLZ                                                                                    | Entlassungsdatum EGR 011 Behandlung regulär               | • beendet; arbeitsfähig entlassen                    |
| Geburtsdatum Alter Jahre 0                                                                                     | Verweildauer 0 Tage ohne Berechnung vor Kürzung o         | ies MD 0 Verlegefall Beatmung 0 -                    |
| Aufnahmegewicht 0 Alter Tage 0                                                                                 | IK verlegendes KH Tage ohne Berechnung nach Kürzun        | ) des MD 0 Tagesfall 🗌 Einweisung freiwillig 🔹       |
| Wohnort                                                                                                    | Abrechnungsart DRG • Fachabteilungstyp 1 Versorgung d     | urch Hauptabteilung                                  |
| Krankenkassen IK:                                                                                              | Krankenhaus IK: Grouper Version: 2021/22                  | Basisfallwert: 0,00 Basisfallwert Pflege: 0,00       |
| Diagnosen / Prozeduren                                                                                         | Entgelte Fachabteilungen                                  | CoCheck                                              |
| Diagnosedaten ICD 10 GM 2022 ·                                                                                 |                                                           | Alternative DRG anzeigen 🔽 Mehrere Zeilen anzeigen 🗖 |
| HDG ICD OK DRG CCL Bezeichnung                                                                                 |                                                           | Lokal. Alt. DRG aktiv                                |
|                                                                                                    |                                                           | · 🛛 💥                                                |
| Operationsdaten         OPS 2022         •           OPS         OK         DRG         OR         Bezeichnung |                                                           | Mehrere Zeilen anzeigen  Lokal. OP Tag aktiv         |
|                                                                                                    |                                                           |                                                      |
|                                                                                                    | ■ 1 1 1 1 1 1 1 1 1 1 1 1 1 1 1 1 1 1 1                   |                                                      |
| Morbi RSA Leistungsgruppen                                                                                     |                                                           |                                                      |
| Hauptgruppe MDC                                                                                                | ▼ _                                                       | OK DRG OK DRG                                        |
| Gruppe DRG                                                                                                    | ▼ AI                                                      | ter Beatmung                                         |
| Grouperstatus 0 normale Gruppierung                                                                            | Partition G                                               | eschlecht Aufnahmegewicht                            |
| VWD des Falls 0 durch. VWD d. DRG                                                                              | Schweregrad (PCCL)     Entgelthöhe     O,00     Ve        | erweildauer Aufnahmeanlass                           |
| Kostengewicht 0 OGVD 1. Tag                                                                                    | 0 Entgelthöhe 0,00 Ef                                     | ntlassungsgrund Aufnahmegrund                        |
| Kostengewicht Pflege 0 UGVD 1. Tag                                                                             | 0                                                         | ntlassungsgrund3 Tagesfall                           |
| < A ⊕ ≥ ■ K < 0 von 0 >                                                                                        | ≫                                                         | 🗱 Fall löschen 👘 Fall duplizieren  🖷 Neu             |

### 2.2.1 Patientendaten

| Patientendaten  |              |             |   |
|-----------------|--------------|-------------|---|
| Vers. Nr. / ID  |              |             |   |
| Vor- / Nachname |              |             |   |
| Geschlecht      | unbestimmt 🝷 | PLZ         |   |
| Geburtsdatum    |              | Alter Jahre | 0 |
| Aufnahmegewicht | 0            | Alter Tage  | 0 |
| Wohnort         |              |             |   |

Unter Patientendaten können personenbezogenen Daten eines Krankenhausfalls eingetragen werden.

Die Felder "*Alter in Tagen*" und "*Aufnahmegewicht*" brauchen nur bei Säuglingen unter 1 Jahr erfasst zu werden.

"*Alter in Jahren*" und "*Alter in Tagen*" werden automatisch neu versorgt, wenn das Geburtsdatum und Aufnahmedatum neu erfasst oder geändert werden. Die explizite Erfassung des Alters ist dann sinnvoll, wenn das Geburtsdatum nicht versorgt wird.

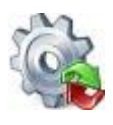

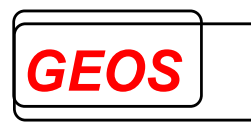

### 2.2.2 Falldaten

| Falldaten         |          |                                                                             |     |
|-------------------|----------|-----------------------------------------------------------------------------|-----|
| Fallnummer        |          | AGR 01 Krankenhausbehandlung, vollstationär 🕶 01 Normalfall                 | -   |
| Aufnahmedatum     |          | AAN E Einweisung durch einen Arzt                                           | •   |
| Entlassungsdatum  |          | EGR 011 Behandlung regulär beendet; arbeitsfähig entlassen                  | -   |
| Verweildauer      | 0 Ta     | age ohne Berechnung vor Kürzung des MD 0 Verlegefall 🔲 Beatmung 0           | •   |
| IK verlegendes KH | Та       | age ohne Berechnung nach Kürzung des MD 🔲 Tagesfall 🔲 Einweisung freiwillig | -   |
| Abrechnungsart    | DRG - Fa | achabteilungstyp 1 Versorgung durch Hauptabteilung 🔹 Weitere Falldat        | ten |

In den Falldaten können die krankenhausbezogenen Daten eingetragen werden.

Neben der Aufnahme- und Entlassungsuhrzeit wird das Kürzel des Wochentages angezeigt. Wochenenden und Feiertage werden mit roter Schrift dargestellt. Ein Tooltip zeigt den Namen des Wochen- oder Feiertags an.

Die Felder "Verweildauer" und "Tagesfall" werden automatisch versorgt, wenn die Felder "Aufnahmetag", "Entlassungstag" oder "Tage ohne Berechnung nach Kürzung des MD" neu erfasst oder geändert werden. Das Feld "Tage ohne Berechnung vor Kürzung des MD" hat keine Auswirkung auf die Felder "Verweildauer" und "Tagesfall". Die explizite Erfassung dieser Felder ist dann sinnvoll, wenn Aufnahmetag und/oder Entlassungstag nicht angegeben werden. Darüber hinaus wird das Feld "Tagesfall" ebenfalls neu versorgt, wenn die Verweildauer neu erfasst oder geändert wird.

Über die Auswahlbox "*Abrechnungsart*" kann die Art der Abrechnung festgelegt werden. Folgende Einträge stehen hierbei zur Verfügung:

- DRG (G-DRG)
- BesEinr (Besondere Einrichtung)
- PEPP

Das Feld Verlegefall ist gedacht, für den Fall einer Rückverlegung, bei der der Patient während des Aufenthaltes in ein anderes Krankenhaus verlegt und von dort wieder zurückverlegt wird. Solche Fälle lösen einen Verlegungsabschlag aus, wenn die durchschnittliche Verweildauer der DRG unterschritten wurde. Das Feld kann alternativ zum "*Fallzusammenführungsgrund*" verwendet werden, um einen Verlegungsabschlag nach Fallpauschalenvereinbarung des Grouperjahres zu erzeugen.

Über die Schaltfläche "Weitere Falldaten" können weitere Falldaten erfasst werden.

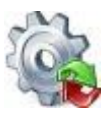

### Benutzerhandbuch GetDRG / GetPEPP

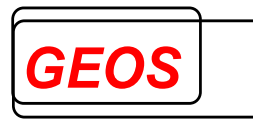

| 🎡 GetDRG 19.2.1 - Weitere Falldaten 🛛 🗙                                                       |
|-----------------------------------------------------------------------------------------------|
| Freitext<br>Geben Sie einen beliebigen Freitext an, der zum jeweiligen Fall gespeichert wird. |
| Fallzusammenführung<br>Wurde der Fall zusammengeführt                                         |
| Entgeltbereich                                                                                |
| Entgeltbereich DRG -                                                                          |
| Standort<br>Entlassender Standort                                                             |
| Behandlung<br>Interkurrente-Dialysen                                                          |
| Verlegung Anzahl der Belegungstage-in-anderem-Entgeltbereich                                  |
| Beurlaubung         Anzahl der Beurlaubungstage         Anzahl der Beurlaubungstage-PSY       |
| Weitere Informationen<br>Vetragskennzeichen-§64b                                              |
| Schließen                                                                                     |

### 2.2.3 Weitere Informationen

Krankenkassen IK: Krankenhaus IK: 123456780 Grouper Version: AUFDAT • Basisfallwert: 0,00 Basisfallwert Pflege: 0,00

Dieser Bereich dient der Erfassung des Krankenkasse IK, und der Festlegung der Grouperversion.

### 2.2.3.1 Grouper-Version

Je nach Einstellung kann der Krankenhausfall nach einer der folgenden Versionen bzw. Übergangsversionen gruppiert werden:

- Version 1.0 für 2003
- Version 2004
- Version 2005
- Version 2006
- Version 2007 (Version 2005/07, Version 2006/07)
- Version 2008 (Version 2006/08, Version 2007/08)
- Version 2009 (Version 2007/09, Version 2008/09)
- Version 2010 (Version 2008/10, Version 2009/10)
- Version 2011 (Version 2009/11, Version 2010/11)

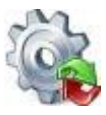

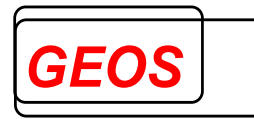

- Version 2012 (Version 2010/12, Version 2011/12)
- Version 2013 (Version 2011/13, Version 2012/13)
- Version 2014 (Version 2012/14, Version 2013/14)
- Version 2015 (Version 2013/15, Version 2014/15)
- Version 2016 (Version 2014/16, Version 2015/16)
- Version 2017 (Version 2015/17, Version 2016/17)
- Version 2018 (Version 2016/18, Version 2017/18)
- Version 2019 (Version 2017/19, Version 2018/19)
- Version 2019a
- Version 2020 (Version 2018/20, Version 2019/20)
- Version 2021 (Version 2019/21, Version 2020/21)
- Version 2022 (Version 2019/22, Version 2020/22, Version 2021/22)
  - Version 2023 (Version 2021/23, Version 2022/23)
  - Version 2024 (Version 2022/24, Version 2023/24)
- AUFDAT

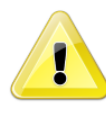

<u>Achtung</u>: Bei "AUFDAT" wird die Version in Abhängigkeit vom Aufnahmetag gewählt. Hierbei wird die am Aufnahmetag gültige Version zum Gruppieren verwendet. Ist kein Aufnahmedatum angegeben, wird die neuste Version des Groupers verwendet.

Wenn Sie eine Grouper-Version wählen, die nicht der gerade eingestellten Version der Diagnose- und Prozedurencodes passt, mappt GetDRG / GetPEPP die Diagnosen- und Prozedurencodes in die für die Grouper-Version gültige Codes. Diese können Sie jeweils in der Spalte "*Mapping*" des Diagnosen- und Prozedurenfesters ansehen.

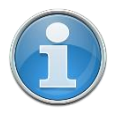

<u>Information</u>: Die Spalte Mapping wird nur dann angezeigt, wenn GetDRG / GetPEPP eine Diagnose und/oder Prozedur gemappt hat.

### 2.2.3.2 Basisfallwert und Basisfallwert Pflege

Um die korrekten Beträge für die ermittelten Entgelte zu berechnen, können mehrere Basisfallwerte (auch Baserates genannt) hinterlegt werden. Darüber hinaus besteht die Möglichkeit, einen individuellen prozentualen Zu- bzw. Abschlag für ein IK zu hinterlegen. Bei einem DRG-Fall kann ebenfalls der Basisfallwert für die Pflege hinterlegt werden.

Per Doppelklick auf den Betrag des Basisfallwertes oder über die Menüleiste "*Optionen*" -> "*Basisfallwert DRG / PEPP*" kann die Oberfläche zum Bearbeiten der Basisfallwerten geöffnet werden.

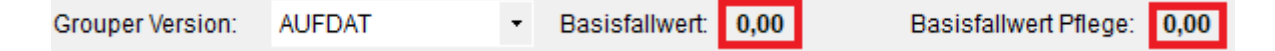

Je nach Abrechnungsart öffnet sich nach dem Doppelklick der Basisfallwertdialog für G-DRG oder für PEPP.

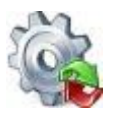

### Benutzerhandbuch GetDRG / GetPEPP

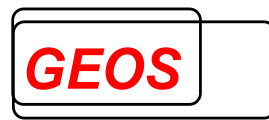

| ÷ | GetDRG 19.0.0 - Basisfa                     | llwerte DRG      |                      |            | - 🗆          | ×      |   | 🎡 GetDRG 19.0.0 - Basisfallwerte PEPP                                        |         |            | -        |        | ×   |
|---|---------------------------------------------|------------------|----------------------|------------|--------------|--------|---|------------------------------------------------------------------------------|---------|------------|----------|--------|-----|
| к | : 123456780                                 |                  |                      |            | Kalender ver | wender |   | IK: 123456780                                                                |         |            | Kalender | verwen | den |
| E | Basisfallwert                               | Prozent          | Basisfallwert Pflege | Gültig ab  | Gültig bis   |        | ] | Basisfallwert                                                                | Prozent | Gültig ab  | Gültig t | is     |     |
| 0 | ,00                                         | 0,00             | 0,00                 | 01.01.2019 | 31.12.201    | 9 💥    |   | 0,00                                                                         | 0,00    | 01.01.2019 | 31.12.2  | 019    | ×   |
|   |                                             |                  |                      |            |              |        |   |                                                                              |         |            |          |        |     |
|   | Alle Basisfallwerte an                      | zeigen           |                      | _          |              |        | . | Alle Basisfallwerte anzeigen                                                 |         |            |          |        | _   |
|   | Ausgewählten Basisf<br>alle Fälle übernehme | allwert für<br>n | Neu                  | Übernehi   | men Abb      | rechen |   | <ul> <li>Ausgewählten Basisfallwert für<br/>alle Fälle übernehmen</li> </ul> | Neu     | Überneh    | men /    | bbrech | en  |

Im Feld "*Basisfallwert*" werden die Basisfallwerte für das entsprechende Institutionskennzeichen (IK) mit einem Gültigkeitszeitraum "*von*" und "*bis*" eingetragen. Beim Basisfallwert DRG kann im Feld "*Basisfallwert Pflege*" der Pflegeentgeltwert eingetragen werden. Die Gültigkeitszeiträume der Datensätze dürfen sich nicht überschneiden. Im Feld "*Prozent*" kann der prozentuale Zu- bzw. Abschlag (Entgelt 47100011 bzw. 47200011), für Erlösausgleiche nach § 5 Abs. 4 KHEntgG, für jeden Gültigkeitszeitraum hinterlegt werden. Ist der Wert in dieser Spalte positiv, wird ein Zuschlag ermittelt, ist der Wert negativ, so wird ein Abschlag ermittelt.

Durch einen Mausklick auf K wird der entsprechende Datensatz ohne Nachfrage gelöscht. Ist die Kontrollbox "*Alle Basisfallwerte anzeigen*" aktiviert, wird für das aktuelle IK jeder konfigurierte Basisfallwerte angezeigt. Wenn die Kontrollbox nicht aktiv ist, wird nur der Basisfallwert angezeigt, der zum aktuellen Aufnahmedatum oder vom aktuellen Jahr (wenn es kein Aufnahmedatum gibt) gültig ist.

Über die Schaltfläche "Neu" können weitere Einträge hinzugefügt werden.

Sollte der Dialog mit "*Abbrechen*" oder über das "*X*" verlassen werde, so wird der Dialog ohne Meldung verlassen, ohne eventuelle Änderungen zu speichern und ohne einen Basisfallwert bzw. Prozentsatz zu übernehmen.

Mit der Schaltfläche "Übernehmen" werden eventuelle Änderungen gespeichert und der Dialog geschlossen. Wenn die Kontrollbox "Ausgewählten Basisfallwert für alle Fälle Übernehmen" nicht aktiviert ist, wird der Basisfallwert und Prozentsatz, des ausgewählten Datensatz, nur für den aktuellen Fall verwendet. Ist die Kontrollbox aktiviert, wird der Basisfallwert und Prozentsatz für alle geladenen Fälle verwendet.

### 2.2.3.3 IK für Krankenkasse und Krankenhaus

Unterhalb der Patientendaten besteht die Möglichkeit, das IK der Krankenkasse des Patienten einzutragen und zu speichern. Das IK des Krankenhauses wird aus den geladenen Daten entnommen. Als Standardwert wird der Eintrag aus den Optionen verwendet.

### 2.2.4 Diagnosen / Prozeduren

Der Reiter Diagnosen / Prozeduren dient der Erfassung von Diagnosen und Prozeduren sowie der Festlegung der Diagnose- und OPS-Version.

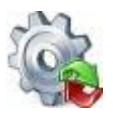

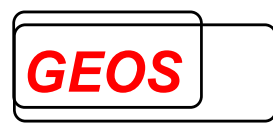

|         | Diag                                                                                                    | inosen | / Proze | Prozeduren Entgelte D 10 GM 2022 | Fachabteilungen | CoCheck |  |             |                |                |              |
|---------|----------------------------------------------------------------------------------------------------|--------|---------|----------------------------------|-----------------|---------|--|-------------|----------------|----------------|--------------|
| Diagnos | sedaten                                                                                                    | IC     | CD 10 G | M 2022                           | •               |         |  | Alternative | DRG anzeigen 🔲 | Mehrere Zeiler | anzeigen 🗌   |
| HDG     | Alternative DRG anzeigen     Mehrere Zeilen anzeigen       DG     ICD     OK     DRG     CCL     Bezeichnung     Lokal.     attiv       Deretionsdaten     OPS 2022     -     Mehrere Zeilen anzeigen     Mehrere Zeilen anzeigen     Image: Construction of the construction of the constructio |        |         |                                  |                 |         |  |             |                |                |              |
| Operati | ionsdate                                                                                                    | n (    | OPS 202 | 12                               | <b>*</b>        |         |  |             |                | Mehrere Zeiler | n anzeigen 🗆 |
| OPS     | OK                                                                                                    | DRG    | OR      | Bezeich                          | nung            |         |  |             | Lokal.         | OP Tag         | aktiv        |
|         |                                                                                                    | 1      |         |                                  |                 |         |  |             |                |                |              |

### 2.2.4.1 Diagnose- und Prozedurversion

Im Bereich der Diagnosedaten und Operationsdaten sollten Sie zunächst die Version der Diagnose- und Prozedurcodes auswählen. Die Version wird abhängig vom Aufnahmetag vorbelegt.

### 2.2.4.2 Alternative DRG anzeigen

Über die Kontrollbox "*Alternative DRG anzeigen*" können zu jedem ICD-Code die alternative DRG inkl. eff. Kostengewicht angezeigt werden, welche sich ergäbe, wenn die jeweilige Diagnose als Hauptdiagnose gesetzt wird.

| Diagnosedaten       ICD 10 GM 2022       Alternative DRG anzeigen       Iehrere Zeilen       Reference         HDG       ICD       OK       DRG       CCL       Bezeichnung       Lokal.       Alt DRG       alt       Alt DRG       alt       alt |            |        |    |                                                                                             |      |                                                                                    |        |                |         |      |
|----------------------------------------------------------------------------------------------------|------------|--------|----|---------------------------------------------------------------------------------------------|------|------------------------------------------------------------------------------------|--------|----------------|---------|------|
|                                                                                                    |            |        |    | 00 10 0                                                                                     | LOLL | Alternative DRG anze                                                               | igen 🖌 | lehrere Zeilen | Inzeige | an 🗆 |
| H                                                                                                    | DG I       | CD     | OK | DRG                                                                                         | CCL  | Bezeichnung                                                                        | Lokal. | Alt. DRG       | aktiv   |      |
| 8                                                                                                    | 🔏 J        | 44.80  |    |                                                                                             |      | Sonstige näher bezeichnete chronische obstruktive Lungenkrankheit: FEV 1 <35 % des |        | E78Z 0,275     | 1       | ×    |
| 0                                                                                                    | ) (C       | 50.9   |    |                                                                                             |      | Bösartige Neubildung: Brustdrüse, nicht näher bezeichnet                           |        | E78Z 0,275     | 1       | ×    |
| 0                                                                                                    | E03.8      |        |    | Sonstige näher bezeichnete Hypothyreose                                                     |      | E78Z 0,275                                                                         | 1      | ×              |         |      |
| 0                                                                                                    | 🔲 J96.10 🔴 |        |    | Chronische respiratorische Insuffizienz, anderenorts nicht klassifiziert: Typ I [hypoxisch] |      | E78Z 0,275                                                                         | 1      | ×              |         |      |
| 0                                                                                                    | ) U        | 199.0! |    |                                                                                             |      | Spezielle Verfahren zur Untersuchung auf SARS-CoV-2                                |        | 961Z 0,000     | 1       | ×    |
| 0                                                                                                    | JZ         | 11     |    |                                                                                             |      | Spezielle Verfahren zur Untersuchung auf infektiöse und parasitäre Krankheiten     |        | E78Z 0,275     | 1       | ×    |
| 0                                                                                                    | Z          | 99.1   |    |                                                                                             |      | Abhängigkeit (langzeitig) vom Respirator                                           |        | 961Z 0,000     | 1       | ×    |
| 0                                                                                                    |            |        |    |                                                                                             |      |                                                                                    |        |                |         | ×    |
|                                                                                                    |            |        |    |                                                                                             |      |                                                                                    |        |                |         |      |

Ist eine DRG rot markiert handelt es sich um eine Fehler-DRG aus diesem Grund ist das Kostengewicht auch 0,00.

### 2.2.4.3 Mehrere Zeilen anzeigen

Etwas weiter rechts kann über die Kontrollbox "*Mehrere Zeilen anzeigen*" die Zeilenhöhe angepasst werden. Dadurch können umgebrochene Bezeichnungen komplett angezeigt werden. Die Zeilenhöhe wird dabei automatisch erkannt.

| - [ | Diagno | sedaten | IC | CD 10 G | M 2020 | ▼ Alternative DRG anzeigen □ I                                                                            | Mehrere Z | eile | en anzei | igen |   |
|-----|--------|---------|----|---------|--------|----------------------------------------------------------------------------------------------------|-----------|------|----------|------|---|
| Γ   | HDG    | ICD     | OK | DRG     | CCL    | Bezeichnung                                                                                               | Lokal.    |      | aktiv    |      | > |
|     |        | Z75.8   |    |         |        | Sonstige Probleme mit Bezug auf medizinische Betreuungsmöglichkeiten<br>oder andere Gesundheitsversorgung |           | •    | ď        | ×    |   |
|     |        | Z75.8   | ۲  |         |        | Sonstige Probleme mit Bezug auf medizinische Betreuungsmöglichkeiten<br>oder andere Gesundheitsversorgung |           | •    | đ        | ×    |   |

### 2.2.4.4 Erfassung / Suchfunktion

Bei der Erfassung der Diagnosen muss der Cursor im Feld "*ICD*" oder "*OPS*" stehen. Hier können Sie direkt den ICD- oder OPS-Schlüssel erfassen oder über Doppelklick bzw. mit der Eingabetaste die ICD- oder OPS-Suche starten. In der Suche wird abhängig von Ihrem Suchbegriff, entweder nach der Bezeichnung oder nach Diagnose-/Prozedurcode gesucht. Neben dem ICD/OPS-Katalog wird auch noch eine sog. Thesaurus Suche durchgeführt. Hierbei wird der Suchbegriff im alphabetischen

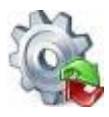

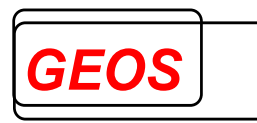

Verzeichnis des DIMDI gesucht und das Ergebnis zusätzlich unterhalb des ICD/OPS-Katalogs angezeigt.

Bereits eingegebene Suchbegriff können aus einer Liste ausgewählt werden.

Folgende Informationen werden im Diagnosedialog angezeigt:

- ICD und Bezeichnung
- MDC 1 und MDC 2 (mögliche MDC bei Hauptdiagnosen)
- CCL Min.und CCL Max. (der kleinste und der größte mögliche CCL Wert)

| sucher | i nach.                                                |        |       | + ICD 10 GM 2 | 2019 Such | ien |
|--------|--------------------------------------------------------|--------|-------|---------------|-----------|-----|
| Diagno | sen                                                    |        |       |               |           |     |
| ICD    | Bezeichnung                                            | MDC 1  | MDC 2 | CCL Min.      | CCL Max.  | 1   |
| A01.4  | Paratyphus, nicht näher bezeichnet                     | 18B    |       |               |           |     |
| A02    | Sonstige Salmonelleninfektionen                        |        |       |               |           |     |
| 402.0  | Salmonellenenteritis                                   | 06     |       |               |           |     |
| 402.1  | Salmonellensepsis                                      | 18B    |       |               | 88        |     |
| 402.2  | Lokalisierte Salmonelleninfektionen                    | 18B    |       |               |           |     |
| A02.8  | Sonstige näher bezeichnete Salmonelleninfektionen      | 18B    |       |               |           |     |
| A02.9  | Salmonelleninfektion, nicht näher bezeichnet           | 18B    |       |               |           |     |
|        |                                                        |        |       |               |           |     |
| hesa   | urusverzeichnis                                        |        |       |               |           |     |
| ICD    | Bezeichnung                                            |        |       |               |           |     |
| _58.1  | Chronische Dermatitis durch Röntgenstrahlen            |        |       |               |           |     |
| L58.1  | Ulkus durch Röntgenstrahlen                            |        |       |               |           |     |
| _58.9  | Röntgendermatitis                                      |        |       |               |           |     |
| L58.9  | Röntgenhaut                                            |        |       |               |           | _   |
| _59.0  | Chronischer Wärmeschaden                               |        |       |               |           |     |
| L59.8  | Photosensibilität der Haut durch andere als Sonnenstra | hlen   |       |               |           |     |
| L60.3  | 20-Nägel-Dystrophie                                    |        |       |               |           |     |
|        |                                                        |        |       |               |           |     |
| usatz  | Informationen                                          |        |       |               | 1.000 92  |     |
| Art    | Hinweis                                                |        |       |               | Verweis   |     |
| Exkl   | Sonstige Darmkrankheiten durch Protozoen (3-Steller)   |        |       |               | A07       |     |
| nkl    | Infektion durch Entamoeba histolytica (3-Steller)      |        |       |               |           |     |
| Inkl   | Abszess der Lunge (und der Leber) durch Amöben         |        |       |               | J99.8*    |     |
| nkl    | Abszess der Lunge (und der Leber) durch Amöben mit Pne | umonie |       |               | J17.3*    |     |

Zusatzinformationen werden unter dem Thesaurusverzeichnis angezeigt.

Folgende Informationen werden im Prozedurdialog angezeigt:

• OPS und Bezeichnung

Abbrechen

OK

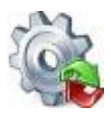

### Benutzerhandbuch GetDRG / GetPEPP

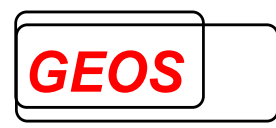

| Prozedu     | rsuche                                                                                                    |           | _         |        | ×   |  |  |  |
|-------------|----------------------------------------------------------------------------------------------------|-----------|-----------|--------|-----|--|--|--|
| Suchen na   | ch: 1-110 • OPS 2019                                                                                                  |           |           | Suchen |     |  |  |  |
| Drozodur    | an und Operationen                                                                                                    |           |           |        |     |  |  |  |
| ORS         |                                                                                                    |           |           |        |     |  |  |  |
| 5.044.40    | Bezeichnung                                                                                                    |           |           |        |     |  |  |  |
| 5-211.10    | Inzision der Nase. Drainage eines Hamatoms sonstiger Teile der Nase. Ohne Einhahen von Septemsteizioren               |           |           |        |     |  |  |  |
| 0 111 0     | Gewebereduktion an Haut und Onternaut. Absaugen von Petigewebe (Liposuktion), Lippe                                   |           |           |        |     |  |  |  |
| 9-711 10    | Aschinelle Bestmung und Atemunterstützung bei Neugeborenen und Säuglingen: Kontrollierte Bestmung: Bei                | Neugeborg | non (1    | hic 28 |     |  |  |  |
|             |                                                                                                    |           |           |        |     |  |  |  |
| Thesauru    | Isverzeichnis                                                                                                    |           |           |        |     |  |  |  |
| OPS         | Bezeichnung                                                                                                    |           |           |        | ^   |  |  |  |
| 8-111.0     | ESWL von Steinen in der Gallenblase                                                                                   |           |           |        |     |  |  |  |
| 8-111.0     | Extrakorporale Stoßwellenlithotripsie von Steinen in der Gallenblase                                                  |           |           |        |     |  |  |  |
| 5-911.10    | Absaugen von Fettgewebe an der Lippe                                                                                  |           |           |        |     |  |  |  |
| 5-911.10    | Liposuction an der Lippe                                                                                              |           |           |        |     |  |  |  |
| 5-211.10    | Drainage eines Hämatoms der Nase ohne Einnähen von Septumstützfolien                                                  |           |           |        |     |  |  |  |
| 8-711.10    | CPPV beim Neugeborenen                                                                                                |           |           |        |     |  |  |  |
| 8-711.10    | HFJV beim Neugeborenen                                                                                                |           |           |        |     |  |  |  |
| 8-711.10    | HFOV beim Neugeborenen                                                                                                |           |           |        | v   |  |  |  |
| Zusatzint   | formationen                                                                                                    |           |           |        |     |  |  |  |
| Art         | Hinweis                                                                                                    |           | Verw      | eis    |     |  |  |  |
| Exkl        | Operationen an der Nase bei Verbrennungen (3-Steller)                                                                 |           | 5-92      |        |     |  |  |  |
| Hinw I      | Die Anwendung mikrochirurgischer Technik ist, sofern nicht als eigener Kode angegeben, zusätzlich zu kodieren (       | Gruppe)   | 5-984     | 1      |     |  |  |  |
| -linw       | Die Anwendung von Lasertechnik ist, sofern nicht als eigener Kode angegeben, zusätzlich zu kodieren (Gruppe) 5-985ff. |           |           |        |     |  |  |  |
| Hinw I      | Die Anwendung eines Navigationssystems ist, sofern nicht als eigener Kode angegeben, zusätzlich zu kodieren (l        | Gruppe)   | 5-988     | Bff.   |     |  |  |  |
| Hinw I      | Die Durchführung der Operation im Rahmen der Versorgung einer Mehrfachverletzung ist zusätzlich zu kodieren (G        | Gruppe)   | 5-981     | 1      |     |  |  |  |
| Hinw I      | Die Durchführung der Operation im Rahmen der Versorgung eines Polytraumas ist zusätzlich zu kodieren (Gruppe          | e)        | 5-982     | 2ff.   |     |  |  |  |
| L Dimension | Die Durchführung einer Reoperation ist, sofern nicht als eigener Kode angegeben, zusätzlich zu kodieren (Gruppe       | e)        | 5-983     | 3      |     |  |  |  |
| HINW        |                                                                                                    |           | 5-004     | 5      |     |  |  |  |
| Hinw I      | Der Vorzeitige Abbruch einer Operation ist zusatzlich zu ködieren (Gruppe)                                            |           | 5 5 5 5 5 |        | · • |  |  |  |

Im Bereich der Zusatzinformationen werden folgende Informationen angezeigt:

- Exkl (Exklusiva)
- Inkl (Inklusiva)
- Hinw (Hinweise)
- Info (Erläuterungen)
- DKR (Deutsche Kodierrichtlinien)

Die Suchergebnisse können aus beiden Listen (Diagnosen/Prozeduren und Thesaurus) in das Hauptformular übernommen werden.

Bei der Suche besteht die Möglichkeit mit + und – bestimmte Einträge bei der Bezeichnung zu erzwingen oder auszuschließen. So muss ein Suchbegriff, dem ein + vorgestellt ist, in der Bezeichnung vorhanden sein. Es werden keine Einträge angezeigt, die einen Suchbegriff enthalten, der mit – ausgeschlossen wurde.

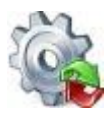

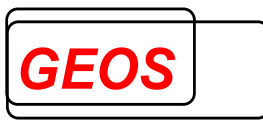

| Suchen na | ach: Schilddrüse -Bosartige +Sonstige                     |       | •     | ICD 10 GM 2019 | Suchen   |
|-----------|-----------------------------------------------------------|-------|-------|----------------|----------|
| Diagnose  | n                                                         |       |       |                |          |
| ICD       | Bezeichnung                                               | MDC 1 | MDC 2 | CCL Min.       | CCL Max. |
| D09.3     | Carcinoma in situ: Schilddrüse und sonstige endokrine Dr  | 17    |       |                |          |
| E01.8     | Sonstige jodmangelbedingte Schilddrüsenkrankheiten un     | 10    |       |                |          |
| E07       | Sonstige Krankheiten der Schilddrüse                      |       |       |                |          |
| E07.8     | Sonstige näher bezeichnete Krankheiten der Schilddrüse    | 10    |       |                |          |
| E21       | Hyperparathyreoidismus und sonstige Krankheiten der Ne    |       |       |                |          |
| E21.4     | Sonstige näher bezeichnete Krankheiten der Nebenschild    | 10    |       |                |          |
| P72.2     | Sonstige transitorische Störungen der Schilddrüsenfunktio | 10    |       |                |          |
| Thosauri  | nevorzaichnie                                             |       |       |                |          |

ICD Bezeichnung

Es werden die Zusatzkennzeichen Kreuz + oder # und Stern \* zu den Diagnosen angezeigt.

| Kennzeichen | Bedeutung                                          |
|-------------|----------------------------------------------------|
| + oder #    | Kreuzdiagnose – Ursache der Erkrankung (Ätiologie) |
| *           | Sterndiagnose – Symptom (Manifestation)            |
| !           | Optionale Diagnosen                                |

Beispiele:

E10.30+ Primär insulinabhängiger Diabetes mellitus mit Augenkomplikationen

H36.0\* Retinopathia diabetica (z. B. Netzhautveränderung)

S72.00 Schenkelhalsfraktur, Teil nicht näher bezeichnet

S71.84! Weichteilschaden I. Grades bei geschlossener Fraktur oder Luxation der Hüfte

Die Stern-Diagnosen sind im ICD-Katalog mit \* ausgewiesen, jedoch können alle Diagnosen Kreuzdiagnosen sein, wenn sie nicht Stern-Diagnosen oder optionale Codes (!) sind.

Die Zusatzkennzeichen \* und ! werden gemäß ICD-Katalog angezeigt, sobald eine solche Diagnose erfasst oder übergeben wird. Sie werden nicht in der GDR- bzw. GRP- Datei gespeichert.

Das Zusatzkennzeichen + kann nicht aus dem ICD-Katalog ermittelt werden. Es kann erfasst und übergeben werden.

Das Zusatzkennzeichen + wird in der GDR- bzw. GRP- Datei und, falls entsprechend konfiguriert, in der Datenbank hinter dem Diagnosecode als zusätzliches Zeichen gespeichert. Falls eine solche GDR- bzw. GRP- Datei batch-gruppiert wird, muss im Konfigurationsabschnitt die Option SZE = 1 gesetzt werden, da sonst die Diagnosen als ungültig erkannt werden.

### 2.2.4.5 Anzeige - Diagnosen

Nach der Eingabe oder Auswahl der Diagnose werden die Gruppierungsergebnisse und die Bezeichnung automatisch gefüllt.

| Diagno | osedaten | 10 | CD 10 G | M 2022 | ×           | Alternative DRG anzeigen 🔲 Mehrere Zeil | en anze | eigen |   |
|--------|----------|----|---------|--------|-------------|-----------------------------------------|---------|-------|---|
| HDG    | ICD      | OK | DRG     | CCL    | Bezeichnung | Lokal.                                  | akt     | iv    |   |
|        |          |    |         |        |             |                                         | - 0     | D 🕽   | ¢ |

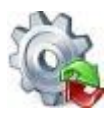

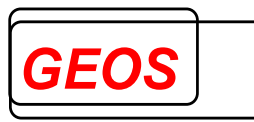

Bei den Diagnosen werden die Felder "*OK*", "*DRG*", "*CCL*" und "*Bezeichnung*" gefüllt. Ist in den Optionen angegeben, dass die Morbi-RSA Ergebnisse ausgegeben werden sollen, wird die Spalte "*MRSA*", wenn die Diagnose für die Morbi RSA Auswertung relevant ist, ebenfalls angezeigt.

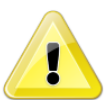

<u>Achtung</u>: Die MRSA wird nur dann berechnet, wenn bei den Gruppierungsergebnisse Morbi RSA aktiv ist.

DRG Morbi RSA

Die einzelnen Felder haben dabei folgende Bedeutungen:

| Feld OK |   | Ist dieser Diagnoseschlüssel gültig? |                                                                                    |  |
|---------|---|--------------------------------------|------------------------------------------------------------------------------------|--|
| 0       |   | Grüner Punkt                         | Gültiger Code                                                                      |  |
| 1       |   | Roter Punkt                          | Ungültiger Code                                                                    |  |
| 2       | 0 | Gelber Punkt                         | Gültiger Code, aber als<br>Hauptdiagnose ungültig                                  |  |
| 3       | ۲ | Blauer Punkt                         | Geschlecht passt nicht zur Diagnose                                                |  |
| 4       | 0 | Violetter Punkt                      | Alter passt nicht zur Diagnose                                                     |  |
| 5       | 0 | Orangefarbener<br>Punkt              | Gültiger Code, aber ungültige<br>Hauptdiagnose da Code mit V,W,X<br>oder Y beginnt |  |

| Feld DRG |   | Ist diese Diagnose gruppierungsrelevant? |                                          |  |
|----------|---|------------------------------------------|------------------------------------------|--|
| 0        |   | Kein Punkt                               | Wird nicht für die Gruppierung verwendet |  |
| 1        | ۲ | Grüner Punkt                             | Wird für die Gruppierung verwendet       |  |

| Feld CCL |  | Schweregrad der Diagnose? |                           |  |
|----------|--|---------------------------|---------------------------|--|
| 0        |  | Kein Balken               | CCL = 0                   |  |
| 1        |  | Blauer Balken, Länge 1    | CCL = 1                   |  |
| 2        |  | Blauer Balken, Länge 2    | CCL = 2                   |  |
| 3        |  | Blauer Balken, Länge 3    | CCL = 3                   |  |
| 4        |  | Blauer Balken, Länge 4    | CCL = 4                   |  |
| -1       |  | Gelber Balken, Länge 1    | CCL = 1, aber für PCCL-   |  |
|          |  |                           | Berechnung nicht relevant |  |
| -2       |  | Gelber Balken, Länge 2    | CCL = 2, aber für PCCL-   |  |
|          |  |                           | Berechnung nicht relevant |  |
| -3       |  | Gelber Balken, Länge 3    | CCL = 3, aber für PCCL-   |  |
|          |  |                           | Berechnung nicht relevant |  |
| -4       |  | Gelber Balken, Länge 4    | CCL = 4, aber für PCCL-   |  |
|          |  |                           | Berechnung nicht relevant |  |

Feld MRSA Ist diese Diagnose für die Morbi RSA Auswertung relevant?

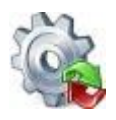

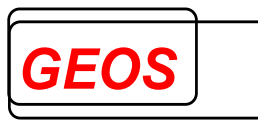

| 0 | Kein Punkt   | Wird nicht für die Auswertung verwendet |
|---|--------------|-----------------------------------------|
| 1 | Grüner Punkt | Wird für die Auswertung verwendet       |

Falls die Diagnosen nicht mit der vom Grouper benötigten Version übereinstimmen, können im Feld "*Mapping*" die von GetDRG / GetPEPP daraus erzeugten, umgeschlüsselten Diagnosecodes angesehen werden. In manchen Fällen kann es vorkommen, dass eine eingegebene Diagnose auf zwei Codes gemappt wird.

Das Feld Bezeichnung wird automatisch mit der Bezeichnung der Diagnose gemäß ICD-Katalog des DIMDI versorgt.

### 2.2.4.5.1 Weitere Eingabefelder

Folgende Felder können Sie zusätzlich bearbeiten:

- Hauptdiagnose: Mit einem Klick ins Feld HDG können Sie die ausgewählte Diagnose zur Hauptdiagnose machen. Dadurch wird eine Neugruppierung des Falls ausgelöst. Standardmäßig ist die erste eingegebene Diagnose die Hauptdiagnose.
- Lokalisation: Obwohl dies nicht gruppierungsrelevant ist, können Sie für die Diagnosen die Lokalisation (keine, rechts, links und beidseitig) eingeben. Die Lokalisationen werden in der GRP-Datei und in der Datenbank gespeichert.
- Aktiv: Mit dieser Kontrollbox können Sie einzelnen Diagnose deaktivieren. Diese werden dann nicht mehr für die Gruppierung berücksichtigt. Solche Diagnosen werden durch eine andere Hintergrundfarbe hervorgehoben.

Über die Schaltfläche 🗱 wird die entsprechende Diagnose ohne Nachfrage gelöscht.

### 2.2.4.6 Anzeige - Prozeduren

Nach der Auswahl oder Eingabe einer Prozedur werden die Felder "*OK*", "*DRG*", "*OR*" und "*Bezeichnung*" automatisch gefüllt.

| Ē | Opera | tions | daten | 0  | PS 2019     | • | N      | lehr | ere Zeilen an | nzeiger | ח ו |
|---|-------|-------|-------|----|-------------|---|--------|------|---------------|---------|-----|
|   | OPS   | OK    | DRG   | OR | Bezeichnung |   | Lokal. |      | OP Tag        | aktiv   |     |
|   |       |       |       |    |             |   |        | •    |               |         | ×   |

Die einzelnen Felder haben dabei folgende Bedeutungen:

| Feld OK |   | Ist dieser Schlüssel gültig? |                                     |  |
|---------|---|------------------------------|-------------------------------------|--|
| 0       |   | Grüner Punkt                 | Gültiger Code                       |  |
| 1       |   | Roter Punkt                  | Ungültiger Code                     |  |
| 3       | ۲ | Blauer Punkt                 | Geschlecht passt nicht zur Prozedur |  |
| 4       | 0 | Violetter Punkt              | Alter passt nicht zur Prozedur      |  |

| i ot alooo i rozodal grappioraligorolovalte. |
|----------------------------------------------|
|----------------------------------------------|

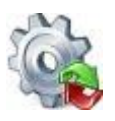

### Benutzerhandbuch GetDRG / GetPEPP

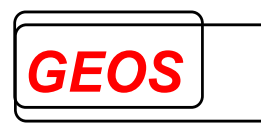

| 0 |          | Kein Punkt        | Wird nicht für die Gruppierung          |
|---|----------|-------------------|-----------------------------------------|
|   |          |                   | verwendet                               |
| 1 |          | Grüner Punkt      | Wird für die Gruppierung verwendet      |
|   |          |                   | (normal gruppierungsrelevant)           |
| 2 |          | Blauer Punkt      | Wird für die Gruppierung im             |
|   |          |                   | Zusammenhang mit gleichzeitigen oder    |
|   |          |                   | mehrzeitigen Prozeduren                 |
|   |          |                   | (Datumsvergleich) verwendet             |
| 3 |          | Türkisfarbener    | Wird für die Gruppierung sowohl mit als |
|   |          | Punkt             | auch ohne Datumsvergleich verwendet     |
|   |          | Für PEPP ab 2     | 2016 zusätzlich                         |
| 4 | 0        | Oranger Punkt mit | gruppierungsrelevant im                 |
|   | _        | rotem Rand        | Zusammenhang mit Tageskonstrukt         |
| 5 | 0        | Grüner Punkt mit  | gruppierungsrelevant mit und ohne       |
|   | <u> </u> | rotem Rand        | Tageskonstrukt                          |
| 6 | •        | Dunkelblauer      | gruppierungsrelevant mit                |
|   | -        | Punkt mit rotem   | Tageskonstrukt und Datumsvergleich      |
|   |          | Rand              |                                         |
| 7 |          | Roter Punkt mit   | gruppierungsrelevant normal, mit        |
|   | •        | blauem Rand       | Datumsvergleich und Tageskonstrukt      |

| Feld OR    |   | Setzt diese Proze | edur einen Operationssaal voraus (OR)? |
|------------|---|-------------------|----------------------------------------|
| 0, 3, 6, 9 |   | Kein Punkt        | Weder OR noch nicht-OR                 |
| 1, 4, 7    |   | Blauer Punkt      | OR                                     |
| 2, 5, 8    | 0 | Gelber Punkt      | Nicht-OR                               |

Das Feld "*OR*" zeigt weiterhin an, ob die angegebene Lokalisation und das angegebene Datum korrekt sind.

Falls die Prozeduren nicht mit der vom Grouper benötigten Version übereinstimmen, können im Feld Mapping die von GetDRG / GetPEPP daraus erzeugten, umgeschlüsselten Prozeduren Codes angesehen werden. In manchen Fällen kann es vorkommen, dass eine gegebene Prozedur auf zwei oder sogar drei Codes gemappt wird.

Das Feld "Bezeichnung" wird automatisch mit der Bezeichnung der Prozedur versorgt.

### 2.2.4.6.1 Weitere Eingabefelder

Folgende Felder können Sie zusätzlich bearbeiten:

 OP Tag: Im Feld OP Tag können Sie das Ausführungsdatum der Prozedur (OP-Datum) erfassen. Dies ist seit 2007 relevant. Ab dieser Version wird auch neu gruppiert, wenn sich das OP-Datum ändert. Das OP-Datum wird mit roter Schrift angezeigt, wenn es sich um einen Feiertag, Samstag oder einen Sonntag handelt. Im Tooltip des Datums wird dann der Feiertag oder Samstag bzw. Sonntag angezeigt.

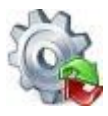

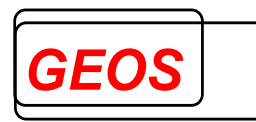

• Aktiv: Mit dieser Kontrollbox können Sie einzelnen Prozeduren deaktivieren. Diese werden dann nicht mehr für die Gruppierung berücksichtigt. Solche Prozeduren werden mit einer anderen Hintergrundfarbe hervorgehoben.

Über die Schaltfläche 🗱 wird die entsprechende Operation ohne Nachfrage gelöscht.

OPS-Codes können farblich in Wochenblöcken angezeigt werden. Der erste Wochenblock beginnt mit dem Aufnahmetag des aktuellen Falls. Die Farbgebung beginnt mit dem 2 Wochenblock, die erste Woche wird also wie bisher weiß dargestellt.

| OPS   | OK | DRG | OR | Bezeichnung                                   | Lokal. | OP Tag     | aktiv        |   |
|-------|----|-----|----|-----------------------------------------------|--------|------------|--------------|---|
| 1-100 |    |     |    | Klinische Untersuchung in Allgemeinanästhesie | -      | 01.01.2019 |              | × |
| 1-100 |    |     |    | Klinische Untersuchung in Allgemeinanästhesie | -      | 02.01.2019 | $\checkmark$ | × |
| 1-100 |    |     |    | Klinische Untersuchung in Allgemeinanästhesie | -      | 08.01.2019 |              | × |
| 1-100 |    |     |    | Klinische Untersuchung in Allgemeinanästhesie | -      | 09.01.2019 |              | × |
| 1-100 |    |     |    | Klinische Untersuchung in Allgemeinanästhesie | -      | 15.01.2019 |              | × |
| 1-100 |    |     |    | Klinische Untersuchung in Allgemeinanästhesie | -      | 15.01.2019 |              | × |
|       |    |     |    |                                               | -      |            |              | × |

Diese Funktion kann in den Optionen eingestellt werden. Die Hintergrundfarbe eines Wochenblocks lässt sich ebenfalls in den Optionen individuell einstellen.

### 2.2.5 Entgelte

Neben dem Reiter Diagnosen/Prozeduren ist der Reiter Entgelte zu finden. In diesem Reiter wird unterschieden zwischen den generierten Entgelten, die groupit von sich aus für den Fall vorschlägt und den erfassten Entgelten, die Sie selbst nach den Entgelten, die Sie mit dem Kostenträger abgerechnet haben, eintragen können.

| Diagnosen / Prozeduren | Entgelte | Fact | nabteilungen |           |              |              |                  |
|------------------------|----------|------|--------------|-----------|--------------|--------------|------------------|
| Generierte Entgelte    |          |      |              |           |              | Mehrere Z    | eilen anzeigen 🗌 |
| Entgelte Bezeichnung   |          | von  | bis          | ToB Anzal | I E - Betrag | G - Betrag   | Kostengewicht    |
|                        |          |      |              |           |              |              |                  |
|                        | ♥ ♥      |      |              |           | Summe:       |              | 0,00             |
| Erfasste Entgelte      |          |      |              |           |              | Mehrere Ze   | eilen anzeigen 🗌 |
| Entgelte Bezeichnung   |          |      | von          | bis       | ToB Anzah    | I E - Betrag | G - Betrag       |
|                        |          |      |              |           |              |              | ×                |
|                        |          |      |              |           |              |              |                  |
|                        |          |      |              |           | Summe:       |              | 0,00             |

### 2.2.5.1 Generierte Entgelte

Die im oberen Abschnitt angezeigten Entgelte werden von GetDRG / GetPEPP bei jedem Gruppierungsvorgang neu ermittelt und <u>nicht</u> gespeichert. Folgende Entgelte werden generiert:

 Wenn die Abrechnungsart "DRG" ist und für die gefundene DRG ein Kostengewicht existiert, wird eine DRG-Fallpauschale, deren Entgeltschlüssel mit 70 + dem im Feld Fachabteilungstyp eingetragenen Wert beginnt, generiert. Für die neuen Werte 11, 13 und 14 werden die Entgeltschlüssel wie folgt gebildet:

70A = 11 abgesenkte Hauptabteilung
70C = 13 abgesenkt Belegabteilung mit Belegoperateur
70D = 14 abgesenkt Belegabteilung mit Belegoperateur und Beleganästhesist

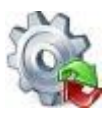

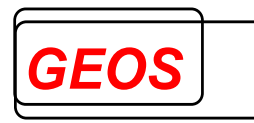

- Wenn es sich um einen Verlegefall handelt (Entlassungsgrund 1, und 2. Stelle = "06", "08", "13" oder "16" bis "21" oder Aufnahmeanlass = "V", "K" oder "Verlegefall" ist angekreuzt), die DRG keine Verlegungs-DRG ist und die mittlere Verweildauer der DRG unterschritten ist, wird zusätzlich ein Abschlag, wegen Verlegung, generiert. Alternativ wird, wenn die untere Grenzverweildauer UGVD oder die obere Grenzverweildauer OGVD erreicht oder unter- bzw. überschritten ist, ein Abschlag wegen Unterschreitung der UGVD oder ein Zuschlag wegen Überschreitung der OGVD generiert.
- Wenn die Abrechnungsart "DRG" ist und für die gefundene DRG kein Kostengewicht existiert, wird ein DRG-ersetzendes Entgelt, das in der Regel den Aufbau ,8500' + DRG hat, generiert. Der Entgeltschlüssel ist in Datei drganl3XX.txt (XX = Grouper-Version) hinterlegt. Wenn in der Stammdatentabelle drgkhindiv für das Krankenhaus zum Aufnahmetag ein Entgelt mit diesem Entgeltschlüssel als Bezugsentgelt vorhanden ist, wird dieses Entgelt mit dem dort hinterlegten Betrag generiert. Ansonsten wird der in Datei drganl3XX.txt gespeicherte Entgeltschlüssel mit dem dort hinterlegten Standardbetrag generiert. Dieser richtet sich danach, ob die Entgeltdaten für das Krankenhaus im Gruppierungsjahr zum Aufnahmetag bereits in Kraft sind oder nicht, was in Stammdatentabelle drgkhinkraft angegeben werden kann. Wenn der Fall in eine Fehler-DRG ohne Kostengewicht gruppiert wird, wird als Entgelt ,70999999' mit Betrag 0,00 generiert.
- Wenn die Abrechnungsart "DRG" ist, der Fall teilstationär ist und für ihn keine eigene teilstationäre DRG existiert, wird als DRG-Entgelt das Entgelt aus der Stammdatentabelle drgkhindiv generiert, für das als Bezug die Zeichenfolge ,8500'
   + Fachabteilungsschlüssel der Abteilung mit der längsten Verweildauer eingetragen ist. Wird dort kein Entgelt gefunden, wird Entgeltschlüssel ,78999999' mit Betrag 0,00 generiert.
- Wenn die Abrechnungsart "BesEinr" ist, wird anstatt des DRG-Entgeltes das Entgelt aus der Stammdatentabelle drgkhindiv generiert, für das als Bezug die Zeichenfolge Benutzerhandbuch GetDRG / GetPEPP GEOS Seite 28 ,85004000' bei vollstationärer Behandlung oder ,85003000' bei teilstationärer Behandlung eingetragen ist. Wird dort kein Entgelt gefunden, wird auch keines generiert.
- Wenn die Abrechnungsart "BPflV" ist, werden keine DRG-Entgelte generiert, sondern Basis- und Abteilungspflegesatz für alle Fachabteilungen aus der Fachabteilungshistorie (s.u.). Je nach Aufnahmegrund werden, voll- oder teilstationäre, Basis- und Abteilungspflegesätze generiert. Wenn in Tabelle drgkhindiv das Entgelt mit diesem Schlüssel als Bezug für das Krankenhaus zum Aufnahmetag eingetragen ist, wird der Betrag von dort übernommen.
- Wenn als Aufnahmeanlass "Begleitperson" eingetragen ist, wird bei Abrechnung nach DRG Entgelt ,75100003' generiert. Wenn in Tabelle drgkhindiv dieser Entgeltschlüssel für das Krankenhaus zum Aufnahmetag eingetragen ist, wird daraus der Betrag gelesen.

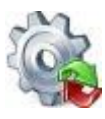

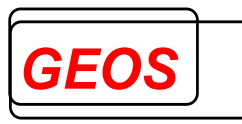

- Wenn als Aufnahmegrund "04" = "vorstationäre Behandlung ohne vollstationäre Behandlung" eingetragen ist, wird unabhängig von der Abrechnungsart kein Entgelt außer einem für vorstationäre Behandlung generiert. Zusätzlich generiert GetDRG / GetPEPP weiterhin folgende Entgelte:
- Bei Abrechnungsart "DRG" oder "besondere Einrichtung" werden Zusatzentgelte (ZE) gemäß den in der FPV vorgesehenen OPS-Codes generiert. Diese sind in der Datei drgzeXX.txt hinterlegt. Bei bundeseinheitlichen ZE erhält das Entgelt den dort hinterlegten Schlüssel und Betrag. Bei krankenhausindividuellen ZE wird der Schlüssel aus Tabelle drgkhindiv, der für das Krankenhaus um Aufnahmetag mit dem Schlüssel aus Tabelle drgkhindiv als Bezug gefunden wird, mit dem dort gespeicherten Preis generiert. Findet sich dort kein Entgelt, wird der Schlüssel aus drgzeXX.txt mit dem Standardbetrag (derzeit 600 €) generiert. Für ZE aus neuen Untersuchungs- und Behandlungsmethoden wird derzeit kein Entgelt generiert.
- Unabhängig von der Abrechnungsart werden alle Entgelte, die als krankenhausindividuelle Entgelte in der Tabelle khindiv eingetragen sind und deren Schlüssel mit ,40', ,46', ,47', ,48', ,49' oder ,75' beginnt, mit Anzahl 1 zusätzlich generiert, wenn die Bedingung, die dazu eingetragen wird, erfüllt ist und der Fall nicht ausschließlich vorstationär ist. Der Zu- oder Abschlag, wegen Erlösausgleich (47100011 oder 47200011), wird generiert, wenn das Entgelt entweder in Tabelle drgkhindiv mit dem Entgeltschlüssel oder in Datei drgbasis.txt als Zu-/Abschlag eingetragen ist.
- Wenn vor- oder nachstationäre Behandlungstage eingetragen sind, werden abteilungsbezogene Pauschalen für die vor- und nachstationäre Behandlung generiert, sofern keine Fallpauschale generiert wird und – bei nachstationärer Behandlung – Verweildauer und vorstationäre Behandlung die OGVD nicht erreichen. Dabei wird für die vorstationäre Behandlung die erste, für die nachstationäre Behandlung die letzte Abteilung aus der Fachabteilungshistorie (s.u.) herangezogen. Die leistungsbezogenen vor- und nachstationären Entgelte werden nicht generiert.
- Folgende Zusatzentgelte werden nur generiert, wenn beide OPS-Codes am selben Tag vorhanden sind. Dies ist vor allem relevant, wenn die Leistung des ZE im Fall mehrfach erbracht wird. Die Regelung gilt für alle ZE mit zwei OPS-Codes ab 2009.
  - ZE2012-87 (medikamentenfreisetzende Ballons an Koronargefäßen), Benutzerhandbuch GetDRG / GetPEPP GEOS Seite 29
  - ZE105 (Selektive Embolisation mit Metallspiralen (Coils) an Kopf, Hals (intra und extrakraniell) und spinalen Gefäßen oder mit großlumigen Gefäßverschlusskörper),
  - ZE 106 (Selektive Embolisation mit Metallspiralen (Coils), andere Lokalisationen) und
  - ZE 133 (Perkutan-transluminale Fremdkörperentfernung und Thrombektomie an intrakraniellen Gefäßen unter Verwendung eines Mikrodrahtretriever-Systems)

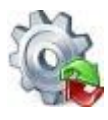

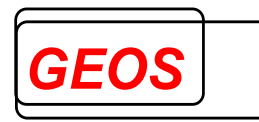

Der Reiter ändert seine Beschriftung, wenn krankenhausindividuelle Zusatzentgelte, die über einen OPS-Code definiert sind (Entgeltschlüssel 76, 77, C4, C5, C9), vorhanden sind in "*Entgelte und Zusatzentgelte*".

| Diagno        | sen / Prozeduren |   | Δ | Entgelte und Zusatzengelte |
|---------------|------------------|---|---|----------------------------|
| Diagnosedaten | ICD 10 GM 2019   | • |   |                            |

### 2.2.5.2 Erfasste Entgelte

Die Entgelte können Sie im unteren Abschnitt manuell eintragen. Sie werden in der GRP-Datei und bei den §21 Daten gespeichert.

Folgende Felder müssen Sie eingeben:

- Entgeltschlüssel 8-stellig
- Abrechnungszeitraum "von" und "bis"
- Tage ohne Berechnung
- Anzahl
- Einzelbetrag

### 2.2.5.2.1 Suchfunktion

Im Feld "*Entgelt*" besteht die Möglichkeit, nach Entgelten zu suchen, indem z. B. ein Suchbegriff in dieser Spalte eingetragen wird und das Feld mit der Taste TAB oder Return verlassen wird.

| Erfasst | Entgelte    |     |     |     |        | Mehrere Ze | ilen anzeige | en 🗆 |
|---------|-------------|-----|-----|-----|--------|------------|--------------|------|
| Entgelt | Bezeichnung | von | bis | ToB | Anzahl | E - Betrag | G - Betrag   |      |
| 471     |             |     |     |     |        |            |              | ×    |
|         |             |     |     |     |        |            |              |      |
|         |             |     |     |     |        |            |              |      |
| L       |             |     |     |     |        |            |              |      |
|         |             |     |     | Sun | nme:   |            | ,00          | ×    |

Daraufhin wird ein Suchdialog mit allen Entgelten, die zu dem eingetragenen Suchbegriff passen, angezeigt.

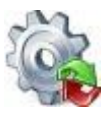

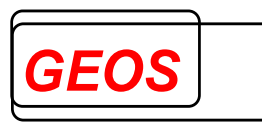

| 斄 GetDRG 19.   | 2.4 - Entgeltsuche                       | -                  | - 0     | ×  |
|----------------|------------------------------------------|--------------------|---------|----|
| 🕂 Neues Ent    | gelt hinzufügen                          |                    |         |    |
| Suchen nach:   |                                          |                    | Sucher  | ı  |
| - Allaemeine I | Entgelte                                 |                    |         |    |
| Entaelt        | Bezeichnung                              |                    |         | ^  |
| 41090100       | Innere Medizin                           |                    |         |    |
| 41090200       | Geriatrie                                |                    |         |    |
| 41090300       | Kardiologie                              |                    |         |    |
| 41090400       | Nephrologie                              |                    |         |    |
| 41090500       | Hämatologie und internistische Onkologie |                    |         |    |
| 41090600       | Endokrinologie                           |                    |         |    |
| 41090700       | Gastroenterologie                        |                    |         |    |
| 41090800       | Pneumologie                              |                    |         |    |
| 41090900       | Rheumatologie                            |                    |         |    |
| 41091000       | Pädiatrie                                |                    |         |    |
| 41091100       | Kinderkardiologie                        |                    |         |    |
| 41091200       | Neonatologie                             |                    |         |    |
| 41091300       | Kinderchirurgie                          |                    |         | ~  |
| Es wurden 1    | 000 Entgelte gefunden (Maximum).         |                    |         |    |
| Krankenhau     | sindividuelle Entgelte                   |                    |         |    |
| Entaelt        | Bezeichnung                              |                    | Betrag  |    |
| Lingon         | Dozonomiany                              |                    | Donag   |    |
|                |                                          |                    |         |    |
|                |                                          |                    |         |    |
|                |                                          |                    |         |    |
|                |                                          |                    |         |    |
|                |                                          |                    |         |    |
|                |                                          |                    |         |    |
|                |                                          |                    |         |    |
| Es wurden 0    | Entgelte gefunden.                       |                    |         |    |
|                |                                          | Entrolt übernehmen | Abbert  |    |
|                |                                          | Entgelt übernehmen | Abbrech | en |

Durch einen Doppelklick auf einen Eintrag oder über die Schaltfläche "*Entgelt übernehmen*" wird das ausgewählte Entgelt übernommen.

Über den Button "*Neues Entgelt hinzufügen*" kann ein neues Krankenhausindividuelles Entgelt hinzufügt werden.

Die Entgelte können in diesem Suchdialog nicht geändert werden. Im Feld "*Bezeichnung*" wird die Beschreibung der Entgelte angezeigt.

#### 2.2.5.2.2 Entgelte bearbeiten

Der Einzelbetrag für das Entgelt wird bei DRG-Fallpauschalen, Zu- und Abschlägen aus der Bewertungsrelation der DRG und dem eingestellten Basisfallwert errechnet, wenn der Abrechnungszeitraum "von" und "bis" eingegeben wurde. Bei bundeseinheitlichen Zusatzentgelten gilt ein fester Betrag nach FPV des jeweiligen Jahres. Bei anderen Entgelten wird der Betrag aus der Stammdatentabelle drgkhindiv gelesen (s.o.).

Für den Gesamtbetrag wird der Einzelbetrag mit der Anzahl multipliziert. Im Feld "*Kostengewicht*" werden die einzelnen Kostengewichte der Entgelte, bereits multipliziert mit der Anzahl, ausgegeben.

Der Gesamtbetrag für den kompletten Fall wird unter den erfassten Entgelten angezeigt. Die Entgelthöhe im Bereich "*DRG*" steht dagegen für die generierten DRG-Entgelte.

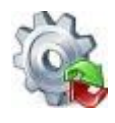

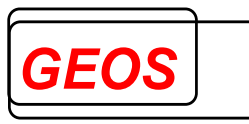

Um die generierten Entgelte als erfasste Entgelte zu übernehmen, können die

Pfeiltasten zwischen den Entgeltlisten verwendet werden. Die Taste 💙 übernimmt

das aktuell markierte generierte Entgelt zu den erfassten Entgelten. Die Taste übernimmt alle generierten Entgelte. Im Bereich "*Erfasste Entgelte*" können weitere Entgelte eingetragen werden.

Mit der Taste XX wird das markierte Entgelt ohne Nachfrage gelöscht. Möchte man alle erfassten Entgelte auf einmal löschen, kann dies über die XX Tasten unten rechts getan werden. Der Benutzer wird in diesem Fall gefragt, ob wirklich alle erfassten Entgelte gelöscht werden sollen.

| Mehrere Zeilen anzeigen |     |     |      |        |            |            |    |  |  |  |
|-------------------------|-----|-----|------|--------|------------|------------|----|--|--|--|
|                         | von | bis | ToB  | Anzahl | E - Betrag | G - Betrag |    |  |  |  |
|                         |     |     |      |        |            |            | ×  |  |  |  |
|                         |     |     |      |        |            |            |    |  |  |  |
|                         |     |     |      |        |            |            |    |  |  |  |
|                         |     |     | Sun  | me:    | 0          | 00         | *  |  |  |  |
|                         |     |     | Juli | inie.  |            | ,00        | ** |  |  |  |

### 2.2.5.2.3 Hervorgehobene Entgelte

Ist in den Optionen die Einstellung zum Hervorheben der erfassten Entgelte aktiviert, werden die erfassten Entgelte wie folgt hervorgehoben.

1. Ist ein erfasstes Entgelt mit denselben Werten in den generierten Entgelten vorhanden, wird das erfasste Entgelt farblich wie das generierte Entgelt angezeigt.

| Entgelte                                                                         | Bezeichnung von                                                                                                    | bis                                                                                  | ToE                                                                                  | 3 Anzahl                                                                                       | Ε-                              | Betrag                               | G - Betrag K                                               | ostengewicht                                                                                    |
|----------------------------------------------------------------------------------|----------------------------------------------------------------------------------------------------|--------------------------------------------------------------------------------------|--------------------------------------------------------------------------------------|------------------------------------------------------------------------------------------------|---------------------------------|--------------------------------------|------------------------------------------------------------|-------------------------------------------------------------------------------------------------|
| 47100026                                                                         | Zu- und Abschlag nach GMG und sonstiger Zu- und Abschlag - Zuschlag für die Beteiligung an einrichtu 09.10.2                                                                                                    | 2018 09.10.2                                                                         | 2018                                                                                 | 0 1                                                                                            |                                 | 0,20                                 | 0,20                                                       | 0                                                                                               |
| 47100027                                                                         | Zu- und Abschlag nach GMG und sonstiger Zu- und Abschlag - Zuschlag für Teilnahme am Notfallstufen 09.10.2                                                                                                    | 2018 09.10.2                                                                         | 2018                                                                                 | 0 1                                                                                            |                                 | 17,57                                | 17,57                                                      | 0                                                                                               |
| 47200026                                                                         | Zu- und Abschlag nach GMG und sonstiger Zu- und Abschlag - Fixkostendegressionsabschlag nach § 4 09.10.2                                                                                                    | 2018 09.10.2                                                                         | 2018                                                                                 | 0 1                                                                                            |                                 | -2,50                                | -2,50                                                      | 0                                                                                               |
| 75105002                                                                         | Zu- und Abschlag nach § 7 Abs. 1 Satz 1 Nr. 4 KHEntgG - Ausbildungszuschlag nach § 17a Abs. 6 u. 9 K 09.10.2                                                                                                    | 2018 09.10.2                                                                         | 2018                                                                                 | 0 1                                                                                            |                                 | 104,26                               | 104,26                                                     | 0                                                                                               |
| 75105003                                                                         | Zu- und Abschlag nach § 7 Abs. 1 Satz 1 Nr. 4 KHEntgG - Ausbildungszuschlag nach § 33 Abs. 3 Satz 1 P 09.10.2                                                                                                    | 2018 09.10.2                                                                         | 2018                                                                                 | 0 1                                                                                            |                                 | 38,65                                | 38,65                                                      | 0                                                                                               |
|                                                                                  |                                                                                                    |                                                                                      |                                                                                      |                                                                                                |                                 |                                      |                                                            | ×                                                                                               |
|                                                                                  | ♥ ♥                                                                                                    |                                                                                      |                                                                                      |                                                                                                |                                 | Sumr                                 | ne:                                                        | 998,07                                                                                          |
| Erfasste Ent                                                                     | gelte                                                                                                    |                                                                                      |                                                                                      |                                                                                                |                                 |                                      | Mehrer                                                     | e Zeilen anzeigen [                                                                             |
| Entgelte                                                                         | Bezeichnung                                                                                                    | VOI                                                                                  | n                                                                                    | bis                                                                                            | ToB                             | Anzahl                               | E - Betrag                                                 | G - Betrag 🔥                                                                                    |
| 47100020                                                                         | Zu- und Abschlag nach GMG und sonstiger Zu- und Abschlag - Zuschlag Hygiene-Förderprogramm nach § 4 Abs. 1                                                                                                    | 11 KHE 09.                                                                           | .10.2018                                                                             | 09.10.2018                                                                                     | 0                               | 1                                    | 4.4                                                        |                                                                                                 |
|                                                                                  |                                                                                                    |                                                                                      |                                                                                      |                                                                                                |                                 |                                      | 1,4                                                        | 3 1,43 👗                                                                                        |
| 47100022                                                                         | Zu- und Abschlag nach GMG und sonstiger Zu- und Abschlag - Zuschlag Mehrkosten G-BA nach § 5 Abs. 3c KHEntg                                                                                                    | tgG (pr 09.                                                                          | 10.2018                                                                              | 09.10.2018                                                                                     | 0                               | 1                                    | 3,0                                                        | 3 1,43 👗<br>3 3,03 💥                                                                            |
| 47100022<br>47100024                                                             | Zu- und Abschlag nach GMG und sonstiger Zu- und Abschlag - Zuschlag Mehrkosten G-BA nach § 5 Abs. 3c KHEntg<br>Kann nicht ermittelt werden                                                                                                    | tgG (pr 09.<br>09.                                                                   | .10.2018<br>.10.2018                                                                 | 09.10.2018<br>09.10.2018                                                                       | 0                               | 1                                    | 3,0                                                        | 3 1,43 X<br>3 3,03 X<br>21,41 X                                                                 |
| 47100022<br>47100024<br>47100026                                                 | 2u- und Abschlag nach GMG und sonstiger 2u- und Abschlag - Zuschlag Mehrkosten G-BA nach § 5 Abs. 3c KHEntg<br>Kann nicht ermittelt werden<br>12u- und Abschlag nach GMG und sonstiger 2u- und Abschlag - Zuschlag für die Beteiligung an einrichtungsübergre                                                                                                    | tgG (pr 09.<br>09.<br>reifend 09.                                                    | .10.2018<br>10.2018<br>.10.2018                                                      | 09.10.2018<br>09.10.2018<br>09.10.2018                                                         | 0<br>0<br>0                     | 1<br>1                               | 3,0<br>21,4<br>0,2                                         | 3 1,43 ×<br>3 3,03 ×<br>1 21,41 ×                                                               |
| 47100022<br>47100024<br>47100026<br>47200026                                     | Zu- und Abschlag nach GMG und sonstiger Zu- und Abschlag - Zuschlag Mehrkosten G-BAnach § 5 Abs. 3c KHEntg<br>Kann nicht ermittelt werden<br>Zu- und Abschlag nach GMG und sonstiger Zu- und Abschlag - Zuschlag für die Beteiligung an einrichtungsübergre<br>Zu- und Abschlag nach GMG und sonstiger Zu- und Abschlag - Fixkostendegressionsabschlag nach § 4 Abs. 2b KH                                                                                                    | tgG (pr 09.<br>09.<br>reifend 09.<br>HEntgG 09.                                      | 10.2018<br>10.2018<br>10.2018<br>10.2018                                             | 09.10.2018<br>09.10.2018<br>09.10.2018<br>09.10.2018                                           | 0<br>0<br>0                     | 1<br>1<br>1<br>1                     | -7,6                                                       | 3 1,43<br>3 3,03<br>1 21,41<br>0 0,20<br>7 -7,67<br>4                                           |
| 47100022<br>47100024<br>47100026<br>47200026<br>48000001                         | Zu- und Abschlag nach GMG und sonstiger Zu- und Abschlag - Zuschlag Mehrkosten G-BAnach § 5 Abs. 3c KHEntg<br>Kann nicht ermittelt werden<br>Zu- und Abschlag nach GMG und sonstiger Zu- und Abschlag - Zuschlag für die Beteiligung an einrichtungsübergre<br>Zu- und Abschlag nach GMG und sonstiger Zu- und Abschlag - Fixkostendegressionsabschlag nach § 4 Abs. 2b KH<br>DRG Systemzuschlag - DRG-Systemzuschlag, vollstationär                                                                                                    | tgG (pr 09.<br>09.<br>reifend 09.<br>HEntgG 09.<br>09.                               | 10.2018<br>10.2018<br>10.2018<br>10.2018<br>10.2018                                  | 09.10.2018<br>09.10.2018<br>09.10.2018<br>09.10.2018<br>09.10.2018                             | 0<br>0<br>0<br>0                | 1<br>1<br>1<br>1<br>1                | -7,6<br>1,3                                                | 3 1,43<br>3 3,03<br>1 21,41<br>0 0,20<br>7 -7,67<br>1 1,31<br>X                                 |
| 47100022<br>47100024<br>47100026<br>47200026<br>48000001<br>7010J68A             | Zu- und Abschlag nach GMG und sonstiger Zu- und Abschlag - Zuschlag Mehrkosten G-BA nach § 5 Abs. 3c KHEntg<br>Kann nicht ermittelt werden<br>Zu- und Abschlag nach GMG und sonstiger Zu- und Abschlag - Zuschlag für die Beteiligung an einrichtungsübergre<br>Zu- und Abschlag nach GMG und sonstiger Zu- und Abschlag - Fixkostendegressionsabschlag nach § 4 Abs. 2b KH-<br>DRG Systemzuschlag - DRG-Systemzuschlag, vollstationär<br>DRG-Entgelt - Hauptabellung: Erkrankungen der Haut, ein Belegungstag, mit komplexer Diagnose oder Alter < 16.                                                                                                    | tgG (pr 09.<br>09.<br>reifend 09.<br>HEntgG 09.<br>09.<br>5 Jahre 09.                | 10.2018<br>10.2018<br>10.2018<br>10.2018<br>10.2018<br>10.2018                       | 09.10.2018<br>09.10.2018<br>09.10.2018<br>09.10.2018<br>09.10.2018<br>09.10.2018               | 0<br>0<br>0<br>0<br>0           | 1<br>1<br>1<br>1<br>1<br>1<br>1      | -7,6<br>1,3<br>842,4                                       | 3 1,43<br>3 3,03<br>1 21,41<br>0 0,20<br>7 -7,67<br>1 1,31<br>3 842,46                          |
| 47100022<br>47100024<br>47100026<br>47200026<br>48000001<br>7010J68A<br>75105002 | Zu- und Abschlag nach GMG und sonstiger Zu- und Abschlag - Zuschlag Mehrkosten G-BAnach § 5 Abs. 3c KHEntg<br>Kann nicht ermittelt werden<br>Zu- und Abschlag nach GMG und sonstiger Zu- und Abschlag - Zuschlag für die Beteiliaung an einrichtungsübergre<br>Zu- und Abschlag nach GMG und sonstiger Zu- und Abschlag - Fixkostendegressionsabschlag nach § 4 Abs. 2b KH-<br>DRG Systemzuschlag - DRG-Systemzuschlag, vollstationär<br>DRG-Entgett - Hauptabteilung: Erkrankungen der Haut, ein Belegungstag, mit komplexer Diagnose oder Alter < 16.<br>Zu- und Abschlag nach § 7 Abs. 1 Satz 1 Nr. 4 KHEntigG - Ausbildungszuschlag nach § 17a Abs. 6 u. 9 KHG Nordme | tgG (pr 09.<br>09.<br>reifend 09.<br>HEntgG 09.<br>09.<br>0 Jahre 09.<br>rein-We 09. | 10.2018<br>10.2018<br>10.2018<br>10.2018<br>10.2018<br>10.2018<br>10.2018<br>10.2018 | 09.10.2018<br>09.10.2018<br>09.10.2018<br>09.10.2018<br>09.10.2018<br>09.10.2018<br>09.10.2018 | 0<br>0<br>0<br>0<br>0<br>0<br>0 | 1<br>1<br>1<br>1<br>1<br>1<br>1<br>1 | 1,4-<br>3,0<br>21,4<br>0,2<br>-7,6<br>1,3<br>842,4<br>87,8 | 3 1,43 ×<br>3 3,03 ×<br>1 21,41 ×<br>0 0,20 ×<br>7 -7,67 ×<br>1 1,31 ×<br>1 842,46 ×<br>87,86 × |

2. Ist ein erfasstes Entgelt in den generierten Entgelten vorhanden, aber die Werte unterscheiden sich an manchen Stellen, wird das erfasste Entgelt farblich hervorgehoben und die unterschiedlichen Werte rot markiert.

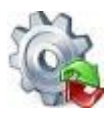

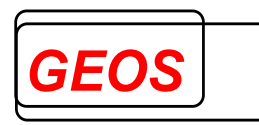

| Generierte E                                 | intgelte                                                                                                    |                                                |                                                          |                                                                                                    |                          |                  | Mehr                     | ere Zeilen anzeige                           | en D     |
|----------------------------------------------|----------------------------------------------------------------------------------------------------|------------------------------------------------|----------------------------------------------------------|----------------------------------------------------------------------------------------------------|--------------------------|------------------|--------------------------|----------------------------------------------|----------|
| Entgelte                                     | Bezeichnung                                                                                                    | von                                            | bis To                                                   | B Anza                                                                                                    | hl                       | E - Betrag       | G - Betrag               | Kostengewicht                                | ^        |
| 47100026                                     | Zu- und Abschlag nach GMG und sonstiger Zu- und Abschlag - Zuschlag für die Beteiligung an einrichtu                                                                                                    | 09.10.2018                                     | 09.10.2018                                               | 0                                                                                                    | 1                        | 0,20             | 0,20                     | ſ                                            | ٥        |
| 47100027                                     | Zu- und Abschlag nach GMG und sonstiger Zu- und Abschlag - Zuschlag für Teilnahme am Notfallstufen                                                                                                    | 09.10.2018                                     | 09.10.2018                                               | 0                                                                                                    | 1                        | 17,57            | 17,57                    | (                                            | D        |
| 47200026                                     | Zu- und Abschlag nach GMG und sonstiger Zu- und Abschlag - Fixkostendegressionsabschlag nach § 4                                                                                                    | 09.10.2018                                     | 09.10.2018                                               | 0                                                                                                    | 1                        | -2,50            | -2,50                    | (                                            | 5        |
| 75105002                                     | Zu- und Abschlag nach § 7 Abs. 1 Satz 1 Nr. 4 KHEntgG - Ausbildungszuschlag nach § 17a Abs. 6 u. 9 K                                                                                                    | 09.10.2018                                     | 09.10.2018                                               | 0                                                                                                    |                          | 104,26           | 104,26                   | (                                            | 5        |
| 75105003                                     | Zu- und Abschlag nach § 7 Abs. 1 Satz 1 Nr. 4 KHEntgG - Ausbildungszuschlag nach § 33 Abs. 3 Satz 1 P                                                                                                    | 09.10.2018                                     | 09.10.2018                                               | 0                                                                                                    | 1                        | 38,65            | 38,65                    | (                                            | 3        |
|                                              |                                                                                                    |                                                |                                                          |                                                                                                    |                          |                  |                          |                                              | ~        |
|                                              | ♥ ♥                                                                                                    |                                                |                                                          |                                                                                                    |                          | Sumi             | ne:                      | 998,07                                       |          |
| Erfasste Ent                                 | gelte                                                                                                    |                                                |                                                          |                                                                                                    |                          |                  | Mehre                    | ere Zeilen anzeige                           | n ⊑      |
| Entgelte                                     | Bezeichnung                                                                                                    |                                                | von                                                      | bis                                                                                                    | ToB                      | Anzahl           | E - Betrag               | G - Betrag                                   | ^        |
| 47100020                                     | Zu- und Abschlag nach GMG und sonstiger Zu- und Abschlag - Zuschlag Hygiene-Förderprogramm nach §                                                                                                    | 4 Abs. 11 KH                                   | E 09.10.2018                                             | 09.10.2018                                                                                                    | 3 0                      | 1                | 1,                       | 43 1,43 🎗                                    | \$       |
| 47100022                                     | Zu- und Abschlag nach GMG und sonstiger Zu- und Abschlag - Zuschlag Mehrkosten G-BA nach § 5 Abs. 3                                                                                                    | : KHEntgG (p                                   | 09.10.2018                                               | 09.10.2018                                                                                                    | 3 0                      | 1                | 3,                       | 03 3,03 🎗                                    | ¢ –      |
| 47100024                                     | Kann nicht ermittelt werden                                                                                                    |                                                | 09.10.2018                                               | 09.10.2018                                                                                                    | 8 0                      | 1                | 21,                      | 41 21,41 🎗                                   | \$       |
| 47100026                                     | Zu- und Abschlag nach GMG und sonstiger Zu- und Abschlag - Zuschlag für die Beteiligung an einrichtung                                                                                                    | sübergreifend                                  | 09.10.2018                                               | 09.10.2018                                                                                                    | 3 0                      | 1                | 0,                       | 20 0,20 🎾                                    | 6        |
|                                              |                                                                                                    |                                                |                                                          |                                                                                                    |                          |                  |                          | 27 7 27                                      | <u> </u> |
| 47200026                                     | Zu- und Abschlag nach GMG und sonstiger Zu- und Abschlag - Fixkostendegressionsabschlag nach § 4 At                                                                                                    | s. 2b KHEntg                                   | G 09.10.2018                                             | 09.10.2018                                                                                                    | 3 0                      | 1                | -7,                      | 07 -7,07                                     | 5        |
| 47200026<br>48000001                         | Zu- und Abschlag nach GMG und sonstiger Zu- und Abschlag - Fixkostendegressionsabschlag nach § 4 At<br>DRG Systemzuschlag - DRG-Systemzuschlag, vollstationär                                                                                                    | s. 2b KHEntg                                   | G 09.10.2018<br>09.10.2018                               | 8 09.10.2018<br>8 09.10.2018                                                                                                    | 8 0<br>8 0               | 1                | -7,<br>1,                | 31 1,31                                      | È.       |
| 47200026<br>48000001<br>7010J68A             | Zu- und Abschlag nach GMG und sonstiger Zu- und Abschlag - Fixkostendegressionsabschlag nach § 4 At<br>DRG Systemzuschlag - DRG-Systemzuschlag, vollstationär<br>DRG-Entgett - Hauptabteilung: Erkrankungen der Haut, ein Belegungstag, mit komplexer Diagnose oder Al                                                                                                    | is. 2b KHEntg<br>ter < 16 Jahre                | G 09.10.2018<br>09.10.2018<br>09.10.2018                 | <ul> <li>09.10.2018</li> <li>09.10.2018</li> <li>09.10.2018</li> <li>09.10.2018</li> </ul>                                         | 8 0<br>8 0<br>8 0        | 1<br>1<br>1      | -7,<br>1,<br>842,        | 67 -7,67<br>31 1,31<br>46 842,46             | 6        |
| 47200026<br>48000001<br>7010J68A<br>75105002 | Zu- und Abschlag nach GMG und sonstiger Zu- und Abschlag - Firkostendegressionsabschlag nach § 4 At<br>DRG Systemzuschlag - DRG-Systemzuschlag, vollstationär<br>DRG-Entgett - Hauptabteilung: Erktrankungen der Haut, ein Belegungstag, mit komplexer Diagnose oder Al<br>Zu- und Abschlag nach § 7 Abs. 1 Satz 1 Nr. 4 KHEntgG - Ausbildungszuschlag nach § 17 a.bs. 6 u. 9 KHG | is. 2b KHEntg<br>ter < 16 Jahre<br>Nordrhein-W | G 09.10.2018<br>09.10.2018<br>09.10.2018<br>e 09.10.2018 | <ul> <li>09.10.2018</li> <li>09.10.2018</li> <li>09.10.2018</li> <li>09.10.2018</li> <li>09.10.2018</li> <li>09.10.2018</li> </ul> | 8 0<br>8 0<br>8 0<br>8 0 | 1<br>1<br>1<br>1 | -7,<br>1,<br>842,<br>87, | 67 -7,67<br>31 1,31<br>46 842,46<br>86 87,86 |          |
| 47200026<br>48000001<br>7010J68A<br>75105002 | Zu- und Abschlag nach GMG und sonstiger Zu- und Abschlag - Firkostendegressionsabschlag nach § 4 At<br>DRG Systemzuschlag - DRG-Systemzuschlag, vollstationär<br>DRG-Entgelt - Hauptabteilung: Erkrankungen der Haut, ein Belegungstag, mit komplexer Diagnose oder Al<br>Zu- und Abschlag nach § 7 Abs. 1 Satz 1 Nr. 4 KHEntgG - Ausbildungszuschlag nach § 17a Abs. 6 u. 9 KHG  | s. 2b KHEntg<br>ter ≤ 16 Jahre<br>Nordrhein-W  | G 09.10.2018<br>09.10.2018<br>09.10.2018<br>e 09.10.2018 | <ul> <li>09.10.2018</li> <li>09.10.2018</li> <li>09.10.2018</li> <li>09.10.2018</li> <li>09.10.2018</li> </ul>                     | 8 0<br>8 0<br>8 0<br>8 0 | 1<br>1<br>1<br>1 | -7,<br>1,<br>842,<br>87, | 67 -7,67<br>31 1,31<br>46 842,46<br>86 87,86 |          |

3. Ist ein erfasstes Entgelt in den generierten Entgelten nicht vorhanden, wird das erfasste Entgelt farblich hervorgehoben und alle Werte rot markiert.

| ocherierie i | ingene                                                                                                  |               |            |                          |      |            | Mehr       | ere Zeilen anzeiger |          |
|--------------|----------------------------------------------------------------------------------------------------|---------------|------------|--------------------------|------|------------|------------|---------------------|----------|
| Entgelte     | Bezeichnung                                                                                             | von           | bis        | ToB Anz                  | ahl  | E - Betrag | G - Betrag | Kostengewicht       | ^        |
| 47100026     | Zu- und Abschlag nach GMG und sonstiger Zu- und Abschlag - Zuschlag für die Beteiligung an einrichtu    | 09.10.2018    | 09.10.2018 | 0                        | 1    | 0,20       | 0,20       | 0                   |          |
| 47100027     | Zu- und Abschlag nach GMG und sonstiger Zu- und Abschlag - Zuschlag für Teilnahme am Notfallstufen      | 09.10.2018    | 09.10.2018 | 0                        | 1    | 17,57      | 17,57      | 0                   |          |
| 47200026     | Zu- und Abschlag nach GMG und sonstiger Zu- und Abschlag - Fixkostendegressionsabschlag nach § 4        | 09.10.2018    | 09.10.2018 | 0                        | 1    | -2,50      | -2,50      | 0                   |          |
| 75105002     | Zu- und Abschlag nach § 7 Abs. 1 Satz 1 Nr. 4 KHEntgG - Ausbildungszuschlag nach § 17a Abs. 6 u. 9 K    | 09.10.2018    | 09.10.2018 | 0                        | 1    | 104,26     | 104,26     | 0                   |          |
| 75105003     | Zu- und Abschlag nach § 7 Abs. 1 Satz 1 Nr. 4 KHEntgG - Ausbildungszuschlag nach § 33 Abs. 3 Satz 1 P   | 09.10.2018    | 09.10.2018 | 0                        | 1    | 38,65      | 38,65      | 0                   |          |
|              |                                                                                                    |               |            |                          |      |            |            |                     | <u> </u> |
|              | ∀ \                                                                                                    |               |            |                          |      | Sum        | me:        | 998,07              |          |
| Erfasste Ent | gelte                                                                                                   |               |            |                          |      |            | Mehr       | ere Zeilen anzeigen | С        |
| Entgelte     | Bezeichnung                                                                                             |               | von        | bis                      | ToB  | Anzahl     | E - Betrag | G - Betrag          | ^        |
| 47100020     | Zu- und Abschlag nach GMG und sonstiger Zu- und Abschlag - Zuschlag Hygiene-Förderprogramm nach §       | 4 Abs. 11 KH  | E 09.10.20 | 18 09.10.20              | 18 0 | 1          | 1,         | 43 1,43 📉           |          |
| 47100022     | Zu- und Abschlag nach GMG und sonstiger Zu- und Abschlag - Zuschlag Mehrkosten G-BA nach § 5 Abs. 3     | : KHEntgG (p  | r 09.10.20 | 18 09.10.20 <sup>-</sup> | 18 0 | 1          | 3,         | 03 3,03 👗           |          |
| 47100024     | Kann nicht ermittelt werden                                                                             |               | 09.10.20   | 18 09.10.20 <sup>-</sup> | 18 0 | 1          | 21,        | 41 21,41 🞇          |          |
| 47100026     | Zu- und Abschlag nach GMG und sonstiger Zu- und Abschlag - Zuschlag für die Beteiligung an einrichtungs | sübergreifend | i 09.10.20 | 18 09.10.20              | 18 0 | 1          | 0,         | 20 0,20 🞇           |          |
| 47200026     | Zu- und Abschlag nach GMG und sonstiger Zu- und Abschlag - Fixkostendegressionsabschlag nach § 4 Ab     | s. 2b KHEntg  | G 09.10.20 | 18 09.10.20              | 18 0 | 1          | -7,        | 67 -7,67 🞇          |          |
| 48000001     | DRG Systemzuschlag - DRG-Systemzuschlag, vollstationär                                                  |               | 09.10.20   | 18 09.10.20 <sup>-</sup> | 18 0 | 1          | 1,         | 31 🛛 1,31 💢         |          |
| 7010J68A     | DRG-Entgelt - Hauptabteilung: Erkrankungen der Haut, ein Belegungstag, mit komplexer Diagnose oder Al   | ter < 16 Jahr | e 09.10.20 | 18 09.10.20 <sup>-</sup> | 18 0 | 1          | 842,       | 46 842,46 🞇         |          |
| 75105002     | Zu- und Abschlag nach § 7 Abs 1 Satz 1 Nr 4 KHEntoG - Ausbildungszuschlag nach § 17a Abs 6 u. 9 KHG     | Nordrhein-W   | e 09.10.20 | 18 09.10.20 <sup>-</sup> | 18 0 | 1          | 87.        | 86 🛛 87,86 💢        |          |
|              |                                                                                                    |               |            |                          | _    |            |            |                     |          |
|              |                                                                                                    |               |            |                          |      |            |            | ×                   |          |

### 2.2.6 Fachabteilungen

Der Reiter der Fachabteilungen dient der Erfassung von Fachabteilungen, sowie für vor- und nachstationären Behandlungstage.

| Diagnose               | Diagnosen / Prozeduren |          | Entgelte |                 | Fachabteilungen |                |               |                |       |
|------------------------|------------------------|----------|----------|-----------------|-----------------|----------------|---------------|----------------|-------|
| Fachabteilungshistorie |                        |          |          |                 |                 |                | Mehrer        | re Zeilen anze | eigen |
| yp Fachabteilung       | OK Bezeichnung         |          |          | Aufnahmeta      | Uhrzeit von     | Entlassungstag | g Uhrzeit bis | Intensiv Bet   | tten  |
|                        |                        |          |          |                 | 10              |                | 1             |                |       |
|                        |                        |          |          |                 |                 |                |               |                |       |
|                        |                        |          |          |                 |                 |                |               |                |       |
|                        |                        |          |          |                 |                 |                |               |                |       |
|                        |                        |          |          |                 |                 |                |               |                |       |
|                        |                        |          |          |                 |                 |                |               |                |       |
|                        |                        |          |          |                 |                 |                |               |                |       |
| orstationäre Behand    | dlung Beginn           | Anzahl T | iage     | 0Fallzusammenfü | hrungsgrund     |                |               |                |       |

Pro Fachabteilung müssen Sie folgende Felder erfassen:

- Fachabteilungsschlüssel
- Aufnahmetag und -uhrzeit in die Fachabteilung
- Entlassungs- oder Verlegungstag und -uhrzeit aus der Fachabteilung

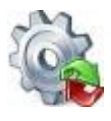

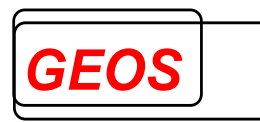

An der Spalte "*OK*" kann erkannt werden, ob die Fachabteilung gültig oder ungültig ist und an der Spalte "*PEPP*" erkennt der Anwender, ob die Fachabteilung gruppierungsrelevant ist oder nicht.

Mit dem Button 🐺 auf der rechten Seite einer Zeile können Sie eine Fachabteilung löschen.

Als Fachabteilung können auch die Pseudo-Fachabteilungen "0001" für einen Aufenthalt in einem anderen Krankenhaus bei Rückverlegung und "0002" für einen Aufenthalt zu Hause bei Wiederaufnahme eingegeben werden.

Zusätzlich können hier noch folgende Daten erfasst und in der Textdatei bzw. bei den §21 Daten gespeichert werden.

- Vorstationäre Behandlung Beginn
- Vorstationäre Behandlung Anzahl Tage
- Nachstationäre Behandlung Ende
- Nachstationäre Behandlung Anzahl Tage
- Fallzusammenführungsgrund bei zusammengeführten Fällen mit Fachabteilung 0001 oder 0002
- Verweildauer Intensiv

Die Abrechnungsart wird im Reiter "*Fachabteilungen*" nur zur Kontrolle nochmals angezeigt.

### 2.2.7 Gruppierungsergebnisse – DRG und PEPP

Im Reiter DRG werden die Gruppierungsergebnisse des Grouper angezeigt.

| DRG Morbi RSA                                    |                        |                        |      |   |
|--------------------------------------------------|------------------------|------------------------|------|---|
| Hauptgruppe MDC                                  |                        |                        |      | - |
| Gruppe DRG                                       |                        |                        |      | - |
| Grouperstatus 0 normale Gruppierung              |                        | Partition              |      |   |
| VWD des Falls 0 durch. VWD d. DRG                | 0 Schweregrad (PCCL) 0 | Entgelthöhe            | 0,00 |   |
| Kostengewicht OGVD 1. Tag                        |                        | Entgelthöhe            | 0,00 |   |
| UGVD 1. Tag                                      | 0                      | Cildoot                |      |   |
| Ausnahme Wiederaufnahme 🗌 Verlegungsfallpauschal |                        |                        |      |   |
| PEPP Morbi RSA                                   |                        |                        |      |   |
| Hauptgruppe MDC                                  |                        |                        |      | ~ |
| Gruppe PEPP                                      |                        |                        |      | ~ |
| Grouperstatus 0 normale Gruppierung              |                        |                        |      |   |
| VWD des Falls 0 Schweregrad ( PCCL )             |                        | Entgelthöhe            | 0,00 |   |
| Kostengewicht 0                                  |                        | Entgelthöhe<br>erfasst | 0,00 |   |

Folgende Felder werden für die DRG Gruppierungsergebnisse ausgegeben:

- Hauptdiagnosegruppe MDC
- DRG
- durchschnittliche Verweildauer der DRG
- erster Tag mit Abschlag bei der unteren Grenzverweildauer der DRG
- erster Tag mit Zuschlag bei der oberen Grenzverweildauer der DRG
- Verlegungsfallpauschale (Kennzeichen, ob es sich um eine Verlegungsfallpauschale handelt)
- Kostengewicht der Fallpauschale einschließlich Zu- und Abschlägen
- Verweildauer des Falles
- Fallschweregrad (PCCL)

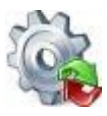

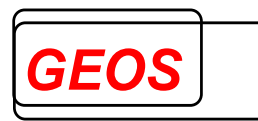

- Entgelthöhe (Summe der Beträge der DRG-Fallpauschale und der Zu- und Abschläge auf Basis der über Optionen eingestellten Standardfallkosten in Euro sowie aller weiterer generierten Entgelte)
- Grouperstatus (Hinweis auf fehlerhafte Eingabe, wenn der Fall in eine Fehlergruppe z. B. 960Z gruppiert wird)
- Partition ("operativ", "medizinisch" oder "andere")
- Ausnahme Wiederaufnahme
- Summe der Kostengewichte Pflege

Folgende Felder werden für die PEPP Gruppierungsergebnisse ausgegeben:

- Hauptdiagnosegruppe MDC
- PEPP
- Grouperstatus (Hinweis auf fehlerhafte Eingabe, wenn der Fall in eine
- Fehlergruppe gruppiert wird)
- Kostengewicht der Fallpauschale einschließlich Zu- und Abschlägen
- Verweildauer des Falles
- Fallschweregrad (PCCL)
- Entgelthöhe (Summe der Beträge der Vergütungsstufen auf Basis der über
- Optionen eingestellten Standardfallkosten in Euro sowie aller weiterer
- generierten Entgelte)

### 2.2.7.1 Verweildauer Grafik

Die Verweildauer Grafik wird durch einen Klick mit der rechten Maustaste im Feld "*durch. VWD d. DRG*" eingeblendet.

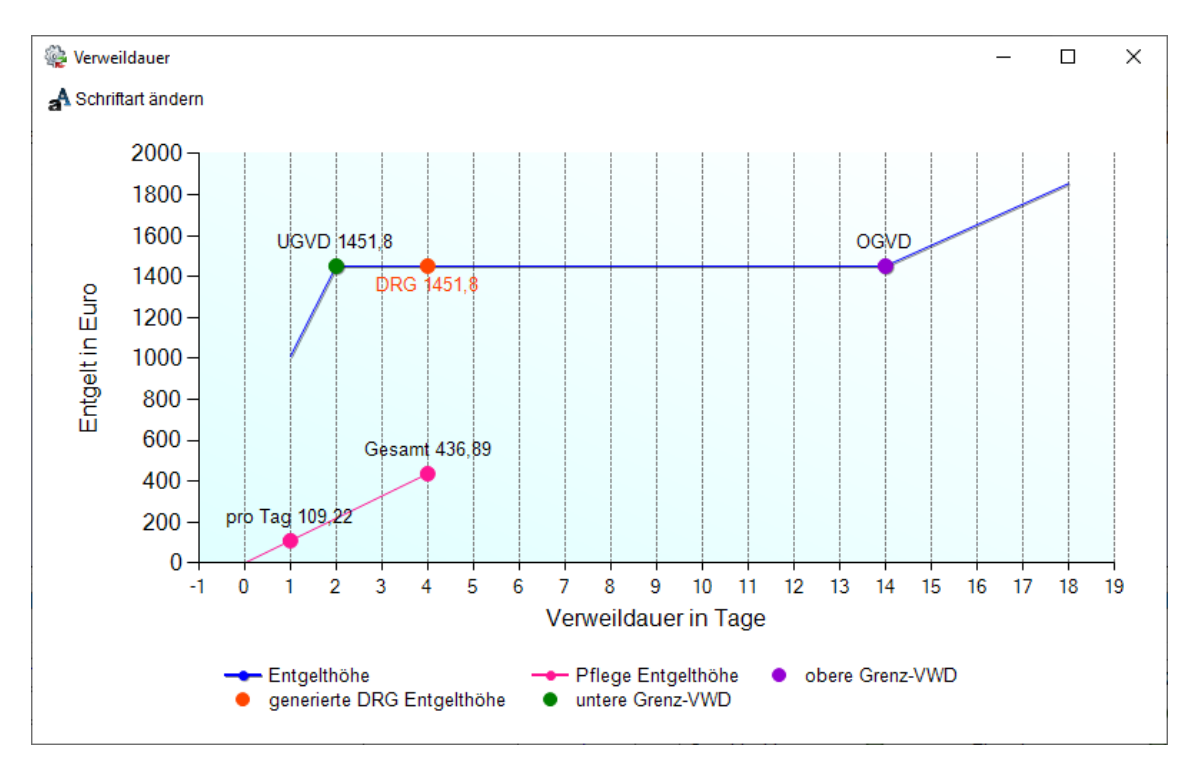

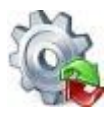

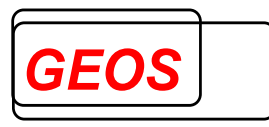

### 2.2.7.2 Definitionshandbuch

Das passende Definitionshandbuch zur entsprechenden MDC kann mit einem Rechtsklick auf die Felder Hauptdiagnose MDC und DRG geöffnet werden.

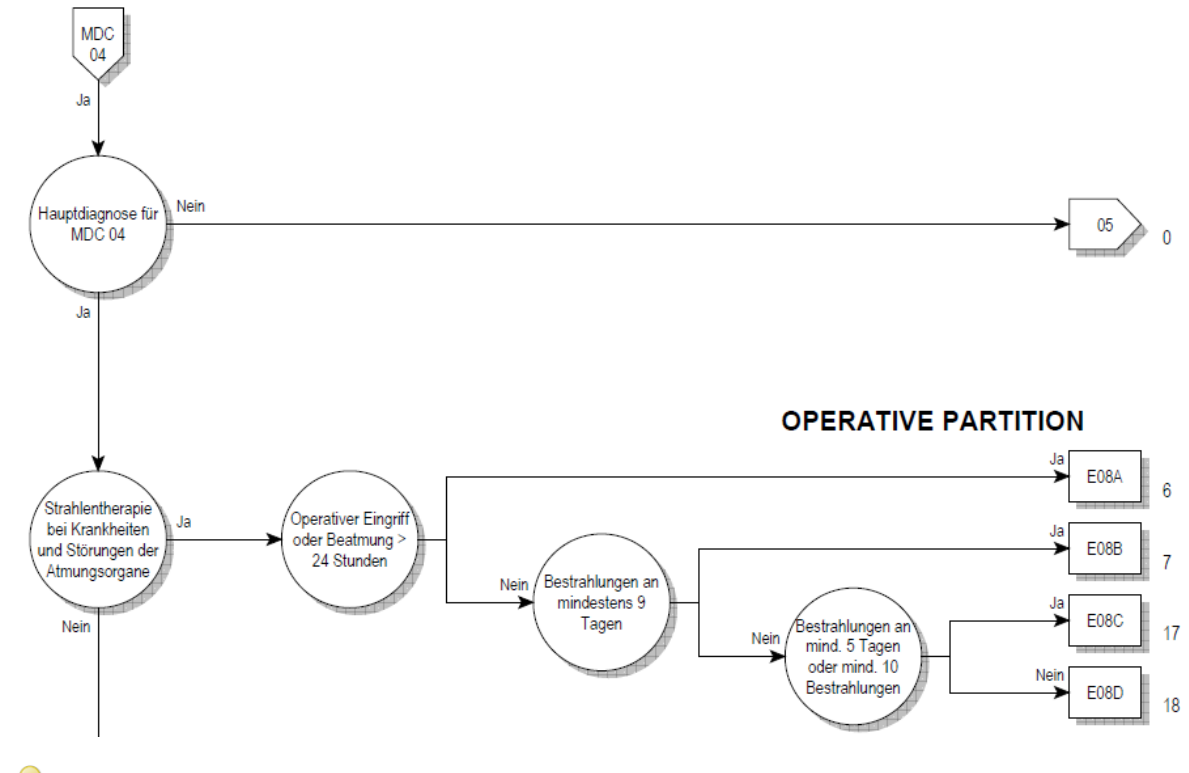

<u>Achtung</u>: Um das Definitionshandbuch öffnen zu können, wird ein PDF-Viewer benötigt. Damit das Definitionshandbuch sofort an der benötigten Seite angezeigt werden kann, wird der Adobe Acrobat Reader DC benötigt.

### 2.2.7.3 Status

!

Im Status wird für die patienten- und fallbezogenen Felder, die in die Gruppierung eingehen, angezeigt, ob sie gültig oder ungültig sind (Feld "OK" mit grünem oder rotem Punkt) und ob sie für die Gruppierung relevant sind oder nicht (Feld "DRG" mit grünem oder keinem Punkt).

|                   | ок         | DRG |                 | ок | DRG |
|-------------------|------------|-----|-----------------|----|-----|
| Alter             | $\bigcirc$ |     | Beatmung        |    |     |
| Geschlecht        | $\bigcirc$ |     | Aufnahmegewicht |    |     |
| Verweildauer      | $\bigcirc$ |     | Aufnahmeanlass  |    |     |
| Entlassungsgrund  |            |     | Aufnahmegrund   |    |     |
| Entlassungsgrund3 |            |     | Tagesfall       |    |     |

### 2.2.8 Gruppierungsergebnisse – Morbi RSA

Im Reiter Morbi RSA wird die Vergütung des Kostenträgers nach Morbi RSA angezeigt.

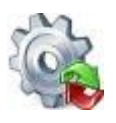

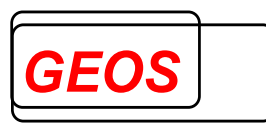

| DRG  | Morbi RSA |        |                 |        |                                    |                   |
|------|-----------|--------|-----------------|--------|------------------------------------|-------------------|
|      |           |        |                 |        | Hierachisierte Morbiditätsgruppen: | HMG Summe: 0,0000 |
| AGG: |           |        |                 |        |                                    |                   |
| EMG: |           |        |                 |        |                                    |                   |
| ABB: |           |        |                 |        |                                    |                   |
|      | Summe:    | 0,0000 | Grundpauschale: | 0,0000 |                                    |                   |
|      |           |        |                 |        |                                    |                   |
|      |           |        |                 |        |                                    |                   |

Auf der linken Seite wird der Betrag für die monatliche Grundpauschale, die alters- und geschlechtsspezifische Pauschale (AGG), die meist negativ ist, und der Ausgleichsbetrag für das Bundesland (ABB) ausgegeben.

| AGG: | 11     | weiblich, 50 - 54 J | ahre            | -144,2172 |
|------|--------|---------------------|-----------------|-----------|
| EMG: |        |                     |                 |           |
| ABB: |        |                     |                 |           |
|      | Summe: | 456,7476            | Grundpauschale: | 252,8064  |

Auf der rechten Seite befinden sich Bezeichnungen und Beträge der einzelnen HMGs, die die Diagnosen auslösen, und die Summe der Beträge aller HMGs.

| Hierachi | sierte Morbiditätsgruppen:              | HMG Summe:        | 348,1584 |
|----------|-----------------------------------------|-------------------|----------|
| 277      | Bösartige Neubildung der Luftröhre, der | Bronchien, der Lu | 348,1584 |

Einzelheiten dazu sind in einem separaten Dokument (GetDRG\_morbirsa.doc) beschrieben.

### 2.2.9 Gruppierungsergebnisse – Leistungsgruppen

Sind die Leistungsgruppen in den Einstellungen aktiviert, wird in der Hauptmaske ein weiterer Reiter "Leistungsgruppen" neben dem DRG Ergebnis angezeigt.

| DRG                                                                                | Morbi RSA | eistungsgr | uppen                    |  |  |  |  |
|------------------------------------------------------------------------------------|-----------|------------|--------------------------|--|--|--|--|
| System                                                                             | atik      | LG_NRW     | Systemjahr 2022          |  |  |  |  |
| Leistun                                                                            | gsbereich | 22         | Neonatologie             |  |  |  |  |
| Leistun                                                                            | igsgruppe | 22.3       | Perinatalzentrum Level 2 |  |  |  |  |
| bestimmende Definition ICD HD: %, KRITERIUM: Aufnahmegewicht between 1250 and 1499 |           |            |                          |  |  |  |  |

Die Maske zeigt die vorausgewählte Systematik an und das gefundene Systemjahr. Als Ergebnis zeigt es den Leistungsbereich und die Leistungsgruppe an, in die ein Fall eingeteilt wird. Des Weiteren wird die bestimmende Definition angezeigt, dies sind die Kriterien die der Fall erfüllt um in die Leistungsgruppe zu gelangen.

#### 2.2.10 Navigation

Der Bereich der Navigation dient zum Durchblättern aller eingelesenen oder angelegten Krankenhausfälle. Es können außerdem neue Fälle hinzugefügt oder

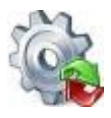

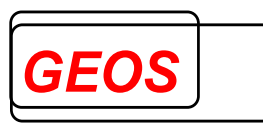

vorhandene gelöscht werden. Des Weiteren können die Fälle nach bestimmten Merkmalen durchsucht werden oder über die erweiterte Fallsuche detailliert gefiltert werden.

| 2 2 4 0 4 | Follougha             |                |       |
|-----------|-----------------------|----------------|-------|
| < #       | ≫ 📴 🔣 < 🚺 von 480 ≽ 🎾 | 💢 Fall löschen | 🕂 Neu |

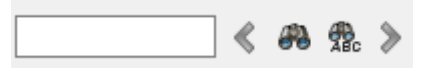

Mit der Fallsuche können Sie alle eingelesenen Fälle nach Fallnummern oder Teile einer Fallnummer durchsuchen. Gestartet wird die Suche mit einem Klick auf den Button.

Bsp.:

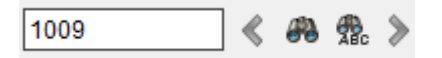

Wenn die Suche mit 1009 gestartet wird, werden alle Fälle gesucht, die in der Fallnummer mit 1009 beginnen und beliebig viele weitere Ziffern nach der letzten Zahl haben. So findet diese Suche z. B. die Fallnummer 10091, 100912, 1009123, etc..

Wurde bei der Fallsuche mind. ein Fall gefunden, wird dieser in der Oberfläche angezeigt.

Wenn bei der Fallsuche mehr als 1 Fall gefunden wurde, können die anderen Fälle

über Pfeil Button 🥙 🦚 🏦 》 angezeigt werden.

Mit einem Klick auf 🚾 wird die Suche für eine exakte Fallnummer durchgeführt.Bei dem Beispiel mit der Suche "1009" wird nur der Fall mit der Fallnummer "1009" gefunden.

### 2.2.10.2 Erweiterte Fallsuche

Die erweiterte Fallsuche dient dem Filtern der Krankenhausfälle nach bestimmten Fallmerkmalen und zum gefilterten abspeichern der Daten.

| Fallnummer | Versichertennummer | IK        | DRG  | Hauptdiagnose | Nebendiagnosen | Prozeduren |  |
|------------|--------------------|-----------|------|---------------|----------------|------------|--|
| 1000       |                    | 123456781 | K64D | D34           |                | 1100       |  |
| 1001       |                    | 123456780 | K64D | D351          |                | 1100       |  |
|            |                    |           |      |               |                |            |  |

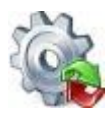

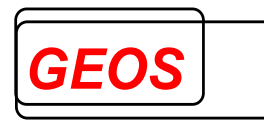

Mehr Informationen hierfür finden Sie in Absatz 0

Erweiterte Fallsuche.

### 2.2.10.3 Navigieren

Über folgende Pfeiltasten können Sie die einzelnen Fälle durchblättern.

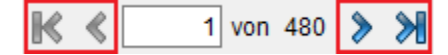

Die einzelnen Pfeiltasten können Sie auch über eine Tastenkombination betätigen.

- The mit Alt + Umschalttaste (Shift Taste) + Pfeiltaste Links Springt auf den ersten Fall.
- mit Alt + Pfeiltaste Links Springt einen Fall zurück.
- *mit Alt + Pfeiltaste Rechts*

Springt einen Fall weiter.

• Timit Alt + Umschalttaste (Shift Taste) + Pfeiltaste Rechts Springt auf den letzten Fall.

Durch einen Mausklick in das Textfeld in dem die aktuelle Fallposition angezeigt wird, kann dort eine beliebige Fallposition eingetragen werden und mit der Enter-Taste auf diese Fallposition gesprungen werden.

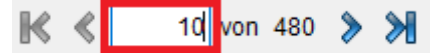

### 2.2.10.4 Fall löschen

Mit dem Button "Fall löschen" wird der aktuell angezeigte Fall gelöscht.

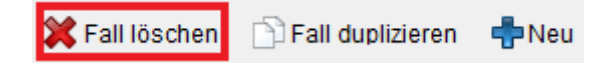

Nachdem der Button gedrückt wurde, muss der Benutzer bestätigen, dass der Fall wirklich gelöscht werden soll.

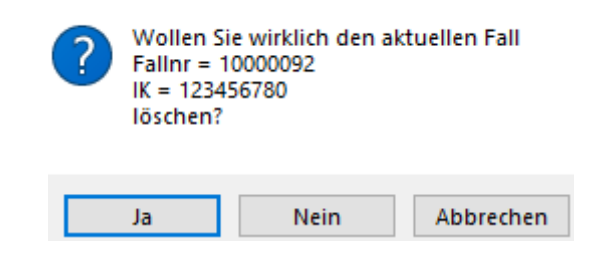

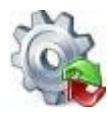

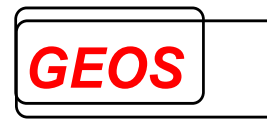

Bestätigt der Anwender mit dem Ja Button, wird der Fall gelöscht.

### 2.2.10.5 Fall duplizieren

Mit dem Button "Fall duplizieren" wird vom aktuellen Fall ein Duplikat erzeugt.

| 💢 Fall löschen | 🗋 Fall duplizieren | 🖶 Neu |
|----------------|--------------------|-------|
|----------------|--------------------|-------|

Beim duplizieren eines Krankenhaus Fall, wird für das Duplikat eine neue Fallnummer generiert. Diese wird aus 8 zufälligen Ziffern und dem Zusatz "\_gen" erzeugt.

#### Bsp.: 94218055\_gen

Ob ein Fall ein Duplikat eines anderen Falls ist, erkennt man an einem Icon links neben der Fallnummer.

| Falldaten  |                |
|------------|----------------|
| Fallnummer | 🕥 94218055_gen |

Geht man mit der Maus über das Icon, kann man sehen, welcher Fall das Original ist.

| Falldaten                                                                 |                                          |     |    |                |  |  |  |
|---------------------------------------------------------------------------|------------------------------------------|-----|----|----------------|--|--|--|
| Fallnummer                                                                | ) 94218055_gen                           | AGR | 03 | Krankenhausbet |  |  |  |
| Aufnahmedatum                                                             |                                          |     | -  |                |  |  |  |
| / amanne aatann                                                           | Dieser Fall ist ein Duplikat von "12345" |     |    |                |  |  |  |
| Entlassungsdatur Per Doppelklick können Sie auf den Original Fall wechsel |                                          |     |    |                |  |  |  |

Per Doppelklick auf das Icon, kann man auf den Original Fall wechseln.

### 2.2.10.6 Fall hinzufügen

Mit dem Button "Neu" wird den aktuellen Fällen ein neuer Fall hinzugefügt.

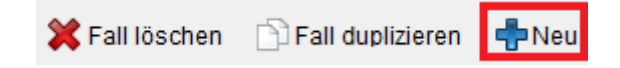

### 2.2.11 CoCheck

Wenn das extra Tool CoCheck zur Prüfung der Kodierrichtlinien installiert ist, erscheint neben den Fachabteilungen ein weiterer Reiter, um CoCheck auszuführen.

|        | Diagnosen / Prozeduren                                                                           | Entgelte                     |        | Fachabteil | ungen              |                     | CoCheck            |                   |                      |                           |          |
|--------|--------------------------------------------------------------------------------------------------|------------------------------|--------|------------|--------------------|---------------------|--------------------|-------------------|----------------------|---------------------------|----------|
| CoChec | oCheck Ergebnisse                                                                                |                              |        |            |                    |                     |                    |                   |                      |                           |          |
| Nr.    | Hinweis / Fehler                                                                                 | Datei                        | Quelle | Seite      | Orig./<br>Neue DRG | Orig./<br>Neue PCCL | Orig./<br>Neue KGW | Orig./<br>Neue ZE | Orig./<br>Neue Morbi | Orig./<br>Neue KGW Pflege | 0<br>N   |
| 163    | Diagnose C44.6 sollte statt Diagnose Z08.8<br>Hauptdiagnose sein. Dadurch ergäbe sich n<br>J68A. | eu DRG dkr2020.pdf           |        | 93         | Z64D<br>J68A       | 0<br>0              | 0,201<br>0,192     | 0,00<br>0,00      | 0,000<br>16,270      | 0,98(<br>1,37(            | 62<br>05 |
| 3684   | Die Anzahl geriatrischer Behandlungstage ist<br>als die Verweildauer.                            | t höher MeRepKommentar2020.p | tf .   | 102        | Z64D<br>Z64D       | 0<br>0              | 0,201<br>0,201     | 0,00<br>0,00      | 0,000<br>0,000       | 0,986<br>0,986            | 32<br>52 |
| 3322   | Beatmungsstunden dürfen nur bei<br>intensivmedizinisch versorgten Patienten ber<br>werden.       | rechnet dkr2020.pdf          |        | 125        | Z64D<br>Z64D       | 0<br>0              | 0,201<br>0,201     | 0,00<br>0,00      | 0,000<br>0,000       | 0,986<br>0,986            | 32<br>52 |
|        |                                                                                                  |                              |        |            |                    |                     |                    |                   |                      |                           |          |
|        |                                                                                                  |                              |        |            |                    |                     |                    |                   |                      |                           |          |
|        |                                                                                                  |                              |        |            |                    |                     |                    |                   |                      |                           |          |
| <      |                                                                                                  |                              |        |            |                    |                     |                    |                   |                      |                           | >        |
| 🔑 Co   | Check Suche                                                                                      |                              |        |            |                    |                     |                    |                   | Qu                   | ielle anzeigen            |          |

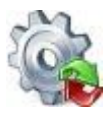

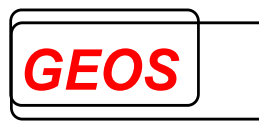

CoCheck wird ausgeführt sobald auf den Reiter gewechselt wird. Über den 🧖 Button lässt sich die CoCheck Prüfung erneut starten.

Mit dem Button rechts neben <a>Iasst sich die Quelle (falls vorhanden) für die Kodierrichtlinie öffnen.</a>

Mit dem Button kann der CoCheck Reiter in einem eigenen Fenster angezeigt werden. Damit können ggf. die CoCheck Prüffehler auf einem zweiten Bildschirm anzeigen und auf dem anderen Bildschirm die Prüffehler behoben werden.

Nachdem der CoCheck Reiter abgepinnt wurde, kann dieser mit dem PB Button oder durch schließen des extra Dialoges, wieder an die Hauptmaske angepinnt werden.

Weitere Details zu CoCheck können Sie im Handbuch "*CoCheck.pdf* " oder unter <u>https://www.geosmbh.net/</u> nachlesen.

### 2.2.11.1 CoCheck Suche

Die CoCheck Suche lässt sich mit dem Button "*CoCheck Suche*" im unteren linken Bereich des CoCheck Reiters öffnen.

|   |                    | Diagnosen / Prozeduren                                                                                                    |                    | Entgelte               | Fachabteilungen                            | CoCheck                    |  |  |  |  |  |
|---|--------------------|----------------------------------------------------------------------------------------------------|--------------------|------------------------|--------------------------------------------|----------------------------|--|--|--|--|--|
|   | CoCheck Ergebnisse |                                                                                                    |                    |                        |                                            |                            |  |  |  |  |  |
|   |                    | 1                                                                                                    |                    |                        | 1                                          |                            |  |  |  |  |  |
|   | Nr.                | Hinweis / Fehler                                                                                                    |                    | Datei                  | Quelle                                     |                            |  |  |  |  |  |
|   | 374                | Diagnose B96.3 ist bereits in Diagnose G0<br>enthalten und sollte nicht extra codiert were                                              | )0.0<br>Jen.       | MeRepKommentar2019.pdf |                                            |                            |  |  |  |  |  |
|   | 3546               | Prozedur 8-903 passt nicht zum Alter, das h<br>17 Jahre betragen darf, da die Prozedur nu<br>Patienten unter 18 Jahren codierbar ist.   | iöchstens<br>r bei |                        | www.dimdi.de/static/de/klassifikationen/op | os/kode-suche/opshtml2019/ |  |  |  |  |  |
|   | 3543               | Prozedur 8-98d.0 (intensivmed. Behandlung im<br>Kindesalter) passt nicht zum Alter, das zwischen 28<br>Tagen und 17. Jahren liegen muss |                    |                        | www.dimdi.de/static/de/klassifikationen/op | os/kode-suche/opshtml2019/ |  |  |  |  |  |
| I |                    | Check Suche                                                                                                    |                    |                        |                                            |                            |  |  |  |  |  |

Durch das Aufrufen der CoCheck Suche wird jeder der aktuell geladenen Fälle mit CoCheck geprüft. Sollte für einen Fall ein Prüffehler gefunden werden, wird der Fall in der Liste ausgegeben.

| Second Context - Suche   |                      |           |         |     |      |    |       |     |            | - 0     | ×             |              |          |           |   |
|--------------------------|----------------------|-----------|---------|-----|------|----|-------|-----|------------|---------|---------------|--------------|----------|-----------|---|
| Alle Fälle erneut prüfen | reambulantes Potenti | al        |         |     |      |    |       |     |            |         |               |              |          |           | _ |
| Fallnummer               | Aufnahmedatum        | DRG Orig. | DRG Neu | DRG | PCCL | ZE | Morbi | KGW | KGW Pflege | AOP-alt | AOP-IGES      | DRG-amb-IGES | AOP-2023 | Meldungen | ^ |
| Filter nach:             |                      |           |         |     | 8    |    |       |     |            |         |               |              |          |           |   |
| 10000028                 | 03.01.2023 10:20     | B11Z      |         |     |      |    |       |     |            |         |               |              |          | 1         |   |
| 10000029                 | 03.12.2022 12:10     | R61A      |         |     |      |    |       |     |            |         |               |              |          | 2         |   |
| 10000030                 | 07.12.2022 12:30     | B85C      |         |     |      |    |       |     |            |         |               |              |          | 1         |   |
| 10000034                 | 13.12.2022 01:30     | A09E      |         |     |      | 1  |       |     |            |         |               |              |          | 8         |   |
| 10000036                 | 15.12.2022 05:16     | F51A      | F07C    | 1   |      | 1  |       | 4   | 1          |         |               |              |          | 2         |   |
| 10000040                 | 17.12.2022 14:00     | F03C      |         |     |      |    |       |     |            |         |               |              |          | 1         |   |
| 10000041                 | 21.12.2022 09:00     | 128B      |         |     |      |    |       |     |            |         | ď             |              |          | 3         |   |
| 10000043                 | 31.01.2023 09:16     | M02B      |         |     |      |    |       |     |            |         |               |              |          | 2         |   |
| 10000045                 | 28.12.2022 11:29     | R61B      | R61H    | 1   | 4    |    |       | 4   | 4          |         |               |              |          | 1         |   |
| 10000049                 | 31.12.2022 18:47     | B02E      |         |     |      |    |       |     |            |         |               |              |          | 2         |   |
| 10000051                 | 01.01.2023 13:56     | T61Z      |         |     |      |    |       |     |            |         |               |              |          | 1         |   |
| 10000055                 | 03.01.2023 09:32     | R61G      | R61H    | 1   |      |    |       | 4   | 1          |         |               |              |          | 1         |   |
| 10000056                 | 03.01.2023 09:05     | B68D      |         |     |      |    |       |     |            |         | ď             |              |          | 2         |   |
| 10000057                 | 03.01.2023 09:05     | 110G      |         |     |      |    |       |     |            |         | ď             |              |          | 3         | ~ |
| Stron 38 Fallen          |                      |           |         |     |      |    |       |     |            |         | ählen Schlief | 3en          |          |           |   |

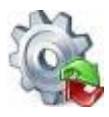

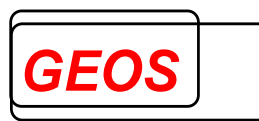

In der Kostenträger Variante ist zusätzlich vor der Fallnummer Spalte noch die Spalte für das Institutionskennzeichen vorhanden.

### 2.2.11.1.1 Filtern

In der ersten in Hellblau markierten Zeile, können Sie nach den Feldern "*DRG*", "*PCCL*", "*ZE*", "*Morbl*", "*KGW*", "*KGW Pflege*", "*AOP-alt*", "*AOP-IGES*", "*DRG-amb-IGES*" und "*AOP-2023*" Filtern, in dem Sie einen links Klick auf das dort angezeigt Icon machen.

| DRG | PCCL | ZE | Morbi | KGW | KGW Pflege | AOP-alt | AOP-IGES | DRG-amb-IGES | AOP-2023 |
|-----|------|----|-------|-----|------------|---------|----------|--------------|----------|
|     |      |    |       |     |            |         |          |              |          |

Die verschiedenen Icons bedeuten dabei folgendes:

• DRG = 🌂

Durch die Behebung eines Prüffehlers wird eine neue DRG ermittelt.

• PCCL = 🖊 👚

Der rote Pfeil nach unten bedeutet, dass der PCCL durch die Behebung eines Prüffehlers kleiner wird.

Der grüne Pfeil nach oben bedeutet, dass der PCCL durch die Behebung eines Prüffehlers größer wird.

ZE, Morbi, KGW oder KGW Pflege = Implies The Terminate Strain Content of the Strain Content of th

Der grüne Pfeil nach oben bedeutet, dass der Betrag vom Zusatzentgelt, Morbi, Kostengewicht oder Kostengewicht Pflege größer wird

 AOP-alt, AOP-IGES und DRG-amb-IGES = Der grüne Hacken bedeutet, das in dem entsprechenden Fall ein ambulantes Potential vorliegt.
 AOP-alt: Der Fall ist in der Regel als ambulante Operation abrechenbar bzw. der Fall ist fakultativ als ambulante Operation abrechenbar.

AOP-IGES: Prozedur ist laut IGES-Gutachten ambulant abrechenbar.

DRG-amb-IGES: Der Fall ist laut IGES-Gutachten aufgrund der DRG im Rahmen der primären Fehlbelegung ambulant abrechenbar.

AOP-2023: Der Fall sollte als ambulante Operation abgerechnet werden.

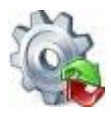

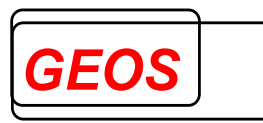

Ist kein Icon vorhanden, ändert sich am entsprechenden Wert nichts, wenn ein Prüffehler behoben wird. Der verwendete Filter kann mit einem Klick auf "*Filter ausschalten*" ausgeschalten werden.

|      |    | 🛞 Filter a | usschalten |      |    | 🛞 Filter | einschal | ten |
|------|----|------------|------------|------|----|----------|----------|-----|
| PCCL | ZE | Morbi      | KGW        | PCCL | ZE | Morbi    | KG       | ^   |
|      |    |            |            |      |    |          |          |     |

Anschließend kann der Filter mit "Filter einschalten" wieder eingeschalten werden.

|      |    | 🛞 Filter a | usschalten |      |    | 🛞 Filter | einschalten |
|------|----|------------|------------|------|----|----------|-------------|
| PCCL | ZE | Morbi      | KGW        | PCCL | ZE | Morbi    | кс          |
| Î    |    |            |            |      |    |          |             |

### 2.2.11.1.2 Filter übernehmen

Wurde beim Filtern von den CoCheck Ergebnissen mind. 1 Fall gefunden, kann der Filter mit dem Button "Filter übernehmen" auf die Hauptmaske übernommen werden.

| ٢               |                   |                | >         |
|-----------------|-------------------|----------------|-----------|
| 5 von 38 Fällen | Filter übernehmen | Fall auswählen | Schließen |

Durch das übernehmen vom Filter, können in der Hauptmaske nur noch die gefilterten Fälle angezeigt und bearbeitet werden.

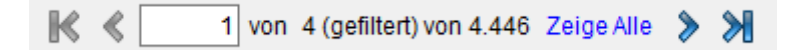

### 2.2.11.1.3 Anzahl der Prüffehler

Die Zahl in der "*Meldungen*" Spalten zeigt an wie viele Prüffehler für den Fall gefunden wurden.

### 2.2.11.1.4 Fall auswählen

Möchten Sie auf einen Fall wechseln um die Prüffehler für diesen zu beheben, können Sie das mit einem Doppelklick auf die entsprechende Zeile machen...

| Fallnummer   | Aufnahmedatum    | DRG Orig. | DRG Neu | DRG      | PCCL | ZE | Morbi | KGW | KGW Pflege | Meldungen |
|--------------|------------------|-----------|---------|----------|------|----|-------|-----|------------|-----------|
| Filter nach: |                  |           |         |          |      |    |       |     |            |           |
| 32           | 27.06.2019 07:50 | J11C      |         |          |      |    |       |     |            | 1         |
| 33           | 15.06.2019 08:50 | J21Z      | S01Z    | ۲        | Ļ    |    |       | 1   |            | 1         |
| 34           | 18.01.2019 08:50 | J21Z      | S01Z    | 8        | Ļ    |    |       | 1   |            | 1         |
| 36           | 24.06.2019 08:00 | J21Z      | J08A    | ۲        | Ŷ    |    |       | 1   |            | 1         |
| 37           | 16.08.2019 08:56 | F03C      | F07B    | 8        | 1    |    |       | Î   |            |           |
| 38           | 02.08.2019 12:50 | A11B      | 2x Li   | nksklick | (    |    | Ļ     |     |            | 3         |
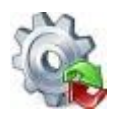

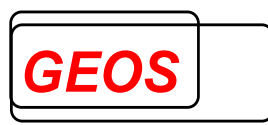

...oder sie wählen die Zeile nur mit einem Klick aus und drücken auf den "*Fall auswählen*" Button.

| 33               | 15.06.2019 08:50 | J21Z | S01Z | 8 | Ļ     |           |          |   |
|------------------|------------------|------|------|---|-------|-----------|----------|---|
| 34               | 18.01.2019 08:50 | J21Z | S01Z | 2 | 4     |           |          |   |
| <                |                  |      |      | ~ |       |           | >        | v |
| 43 von 43 Fällen |                  |      |      |   | Falla | auswählen | Schließe | n |

Die CoCheck Suche wird anschließend geschlossen und in der Hauptmaske wird der ausgewählte Fall geladen.

#### 2.2.11.1.5 Fälle erneut prüfen lassen

Beim erneuten öffnen der CoCheck Suche wird nur der bereits vorhandene Fall erneut geprüft. Möchten Sie alle Fälle erneut prüfen lassen, können Sie dies mit dem "*Alle Fälle erneut prüfen*" Button machen.

| 🎡 CoCheck - Suche |                        |
|-------------------|------------------------|
|                   | 🙈 ambulantes Potential |

Nach dem Klick wird die vorhandene Liste geleert und es werden erneut alle Fälle in CoCheck geprüft und in der Liste angezeigt.

# 2.2.11.1.6 Dialog ambulantes Potential

Um die Summe des ambulanten Potentials, welches in dem kompletten Falldatenbestand vorhanden ist anzuzeigen, gibt es den Dialog "ambulantes Potential", der über die Schaltfläche "*ambulantes Potential*" aufgerufen wird.

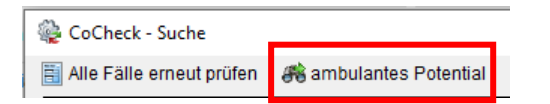

In diesem Dialog werden die Anzahl und der entsprechende Anteil der Fälle mit ambulantem Potential angezeigt.

| ambulantes Potential ×     |       |          |                                           |              |  |  |
|----------------------------|-------|----------|-------------------------------------------|--------------|--|--|
|                            | Fälle | Anteil % |                                           | Fehlercode   |  |  |
| Gesamt                     | 38    | 100      | Gesamtanzahl aller Fälle                  |              |  |  |
| AOP-alt                    | 4     | 11,11    | ambulante Fälle nach 115b alt             | 32100, 32101 |  |  |
|                            |       |          |                                           |              |  |  |
| AOP-IGES +<br>DRG-amb-IGES | 11    | 33,33    | ambulante Fälle IGES + ambulante DRG IGES | 32110, 32111 |  |  |
| AOP-IGES                   | 11    | 33,33    | ambulante Fälle IGES                      | 32110        |  |  |
| DRG-amb-IGES               | 0     | 0        | ambulante DRG IGES                        | 32111        |  |  |
|                            |       |          |                                           |              |  |  |
| AOP-2023                   | 0     | 0        | ambulante Fälle nach AOP-Katalog 2023     | 32120        |  |  |

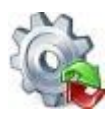

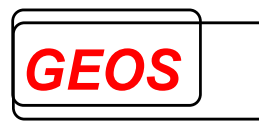

Für alle in der GetDRG-Oberfläche eingelesenen Fälle wird der Anteil der potentiell ambulanten Fälle nach AOP-Katalog und nach IGES-Gutachten angezeigt.

Wurde die Fallprüfung abgebrochen, wird diesbezüglich ein Hinweis in der Titelleiste angezeigt, da ggf. die Anzahl der Fälle und der dazugehörige prozentuale Anteil nicht korrekt zur Gesamtanzahl ermittelt werden konnte.

| ambulantes Potential - Die Prüfung wurde abgebrochen |       |          |                                           | ×            |
|------------------------------------------------------|-------|----------|-------------------------------------------|--------------|
|                                                      | Fälle | Anteil % |                                           | Fehlercode   |
| Gesamt                                               | 991   | 100      | Gesamtanzahl aller Fälle                  |              |
| AOP-alt                                              | 0     | 0        | ambulante Fälle nach 115b alt             | 32100, 32101 |
|                                                      |       |          |                                           |              |
| AOP-IGES +<br>DRG-amb-IGES                           | 6     | 0,61     | ambulante Fälle IGES + ambulante DRG IGES | 32110, 32111 |
| AOP-IGES                                             | 6     | 0,61     | ambulante Fälle IGES                      | 32110        |
| DRG-amb-IGES                                         | 0     | 0        | ambulante DRG IGES                        | 32111        |
|                                                      |       |          |                                           |              |
| AOP-2023                                             | 7     | 0,71     | ambulante Fälle nach AOP-Katalog 2023     | 32120        |

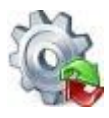

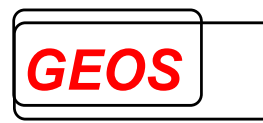

# 2.3 Menüleiste

Die Menüleiste bietet einen Schnellzugriff auf häufig verwendete Funktionen und Einstellungen.

#### 2.3.1 Neue Datei

Mit der Schaltfläche "*Neue Datei*" leeren Sie die Eingabemasken und können anschließend einen neuen Fall erfassen.

🗋 Neue Datei 🔄 Öffnen 🔚 Speichern 🗊 Drucken 🦂 Extras 🥥 Optionen 🚯 Info 🧧 Batch 🔗 Rückgängig 💡 Hilfe 🔞 Beenden

Nach dem erfassen des Falls muss dieser in einer neuen GRP-Datei, als §21-Daten oder in der Fall-Datenbank gespeichert werden.

Wenn Sie den bestehenden Fällen einen neuen hinzufügen wollen, können Sie in Abschnitt 2.2.10.6 Fall hinzufügen genaueres dazu finden.

#### 2.3.2 Öffnen

Mit der Schaltfläche Öffnen können Sie verschiedene Falldaten-Formate in die Oberfläche laden.

🗋 Neue Datei 🔄 Öffnen 🔚 Speichern 🗊 Drucken 🦂 Extras 🧼 Optionen 🚯 Info 🔳 Batch 🔎 Rückgängig 💡 Hilfe 🚳 Beenden

#### 2.3.2.1 Öffnen aus Datei

Mit der Schaltfläche "Öffnen aus Datei", können Sie §21-Daten, GRP- und GDR-Dateien in die Oberfläche laden.

GRP-Format und GDR-Format sind von der Firma GEOS festgelegte Formate, bei denen alle Falldaten in einem Datensatz gespeichert werden.

| 📄 Neue Datei     | 5 | Öffnen | 🔚 Speichern     | 🗊 Drucken | 💏 Extras |
|------------------|---|--------|-----------------|-----------|----------|
| - Patientendater |   | Öffner | n aus Datei     |           | F3       |
| VersNr.          |   | Laden  | i aus Datenbank |           | Strg+F3  |

Diese Funktion lässt sich auch direkt über die "F3" Taste aufrufen. Anschließend öffnet sich der Dialog zur Auswahl einer beliebigen Datei in den obenen genannten Formaten.

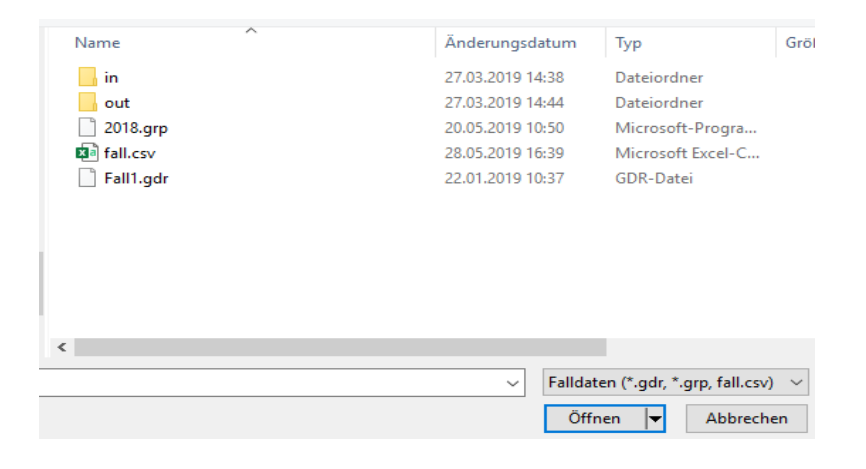

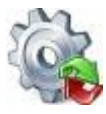

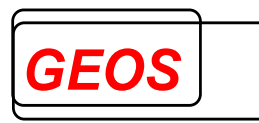

Wurde eine Datei ausgewählt, wird diese anschließend in die Oberfläche geladen.

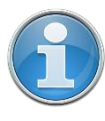

<u>Information</u>: Beim Einlesen von §21-Dateien kann nur die Fall.csv ausgewählt werden. Das Programm erwartet aber, dass die Fab.csv, Icd.csv, Ops.csv und Entgelte.csv (Ent.csv) im Verzeichnis ebenfalls vorhanden sind.

# 2.3.2.1.1 §21 Filter

Beim Öffnen von §21-Dateien erscheint folgender Dialog um die §21-Daten während dem Einlesen filtern zu können.

| 🎡 Filtereinstellungen                                                                                                    | _                                                                                                    |            | ×  |  |  |  |  |
|----------------------------------------------------------------------------------------------------|----------------------------------------------------------------------------------------------------|------------|----|--|--|--|--|
| Hier können Sie festlegen, ob und wie Sie die §21-Daten beim Einlesen Filtern möchten.<br>Filter                                                                                                    |                                                                                                    |            |    |  |  |  |  |
| <ul> <li>✓ Nur Fälle im festgelegten Zeitraum einlesen</li> <li>✓ Fälle der integrierten V</li> </ul>                                                                                                    | ersorgung ni                                                                                                    | cht einles | en |  |  |  |  |
| Aufnahme       Entlassung       Fälle mit Begleitperson         von:       01.01.1900       von:       01.01.1900       Teilstationäre Fälle nich         bis:       31.12.2200       von:       01.01.2200       Von:       Von:         bis:       31.12.2200       von:       01.01.1900       Von:       Von:       Von:         bis:       31.12.2200       von:       Von:       01.01.1900       Von:       Von:         DRG-Fälle nicht einlesen       PSY-Fälle nicht einlesen       PIA-Fälle nicht einlesen       PIA-Fälle nicht einlesen | Fälle mit Begleitpersonen nicht einlesen Teilstationäre Fälle nicht einlesen Vorstationäre Fälle nicht einlesen en PIA-Fälle nicht einlesen |            |    |  |  |  |  |
| Fallnummern                                                                                                    |                                                                                                    |            |    |  |  |  |  |
| Fälle aus der Datei laden      Fälle aus der Datei nicht laden                                                                                                    |                                                                                                    |            |    |  |  |  |  |
| ✓ Filter verwenden Dialog nicht mehr anzeigen Bestätigen Abbrechen                                                                                                    |                                                                                                    |            |    |  |  |  |  |

Zur Auswahl stehen Ihnen hierfür folgende Filter:

| Filter                                              | Standard    | Beschreibung                                                                                                    |
|-----------------------------------------------------|-------------|----------------------------------------------------------------------------------------------------|
| Zeiteinschränkung                                   | Nicht aktiv | Das von Datum "von" der Aufnahme                                                                                                    |
| <ul> <li>Aufnahme von</li> </ul>                    |             | und Entlassung muss immer vor dem                                                                                                    |
| Aufnahme bis                                        |             | jeweiligen " <i>bis</i> " Datum liegen.                                                                                                    |
| <ul> <li>Entlassung von</li> </ul>                  |             |                                                                                                    |
| <ul> <li>Entlassung bis</li> </ul>                  |             |                                                                                                    |
| Fälle der integrierten<br>Versorgung nicht einlesen | Aktiv       | Fälle der integrierten Versorgung<br>Aufnahmegrund Stelle 3 = 4 z. B.<br>"01 <mark>4</mark> 1" Krankenhausbehandlung,<br>vollstationär Normalfall - Behandlung<br>im Rahmen der integrierten<br>Versorgung<br><b>oder</b><br>enthält ein Entgelt mit dem<br>Entgeltschlüssel 61xxxxxx |
| Fälle mit Begleitpersonen<br>nicht einlesen         | Aktiv       | Aufnahmeanlass = B                                                                                                    |

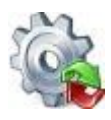

Benutzerhandbuch GetDRG / GetPEPP

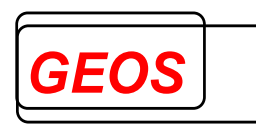

| Teilstationäre Fälle nicht<br>einlesen                                                                              | Aktiv       | Aufnahmegrund = $03$                                                                                                    |  |  |
|----------------------------------------------------------------------------------------------------|-------------|----------------------------------------------------------------------------------------------------|--|--|
| Vorstationäre Fälle nicht einlesen                                                                                  | Aktiv       | Aufnahmegrund = 04                                                                                                    |  |  |
| DRG-Fälle nicht einlesen                                                                                            | Nicht aktiv | Entgeltbereich = DRG                                                                                                    |  |  |
| PSY-Fälle nicht einlesen                                                                                            | Aktiv       | Entgeltbereich = <i>PSY</i>                                                                                                    |  |  |
| PIA-Fälle nicht einlesen                                                                                            | Aktiv       | Entgeltbereich = <i>PIA</i>                                                                                                    |  |  |
| <ul> <li>Fallnummern</li> <li>Fälle aus der Datei<br/>laden</li> <li>Fälle aus der Datei<br/>nicht laden</li> </ul> | Nicht aktiv | Über den Datei Auswahl Dialog kann<br>eine Datei ausgewählt werden die KH-<br>interne-Kennzeichen (Fallnummern)<br>enthält.<br>Je nach Schaltung der Radio-Buttons<br>werden entweder nur diese Fälle aus<br>den §21-Daten geladen oder alle<br>außer diesen Fällen geladen. |  |  |

Über die Schaltfläche "*Bestätigen*" werden dann die §21 Dateien mit den eingestellten Filter Kriterien geladen.

Mit "Abbrechen" werden keine §21 Daten geladen und der Dialog geschlossen.

Über die Kontrollbox "*Filter verwenden*" können Sie den Filter De- oder Aktivieren. Wenn der Filter deaktiviert ist, werden immer alle §21 Daten geladen.

In der Fallnummern Datei wird pro Zeile ein KH-internes-Kennzeichen (Fallnummer) erwartet.

#### Beispiel:

| 1 | 1   |
|---|-----|
| 2 | 10  |
| 3 | 100 |
| 4 | 101 |
| 5 | 101 |
| 6 | 102 |
| 7 |     |

Ist der Schalter "Fälle aus der Datei laden" gewählt, werden aus den §21-Daten nur diese Fälle eingelesen, bei denen das KH-interne-Kennzeichen in der Fallnummern Datei enthalten ist.

#### **Beispiel**:

Die §21-Daten enthalten Fälle mit folgenden Fallnummern:

- 1
- 10
- 100
- 101
- 102

Die Fallnummern Datei enthält folgende Fallnummern:

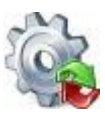

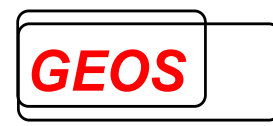

- 1
- 10
- 100

Dann werden in die Oberfläche nur die Fälle aus der Fallnummern Datei geladen:

- 1
- 10
- 100

Ist der Schalter "Fälle aus der Datei nicht laden" gewählt, werden aus den §21-Daten nur diese Fälle eingelesen, bei denen das KH-interne-Kennzeichen in der Fallnummern Datei nicht enthalten ist.

# 2.3.2.1.2 Ladevorgang

Sobald der Ladevorgang beginnt, können Sie unten rechts einen Fortschrittsbalken sehen.

| Lade Fall: 300 von 480 |  | 🔕 Abbrechen |
|------------------------|--|-------------|
|------------------------|--|-------------|

Der Ladevorgang kann jederzeit über den Abbrechen Button abgebrochen werden. Wenn der Ladevorgang abgebrochen wurde, können nur die Fälle angezeigt werden, welche bereits eingelesen wurden.

Es können maximal 100.000 Datensätze eingelesen werden.

# 2.3.2.2 Laden aus Datenbank

Um Fälle aus einer Fall-Datenbank anzuzeigen, muss in den Optionen eine Datenbankverbindung für die Fall-Datenbank eingestellt werden.

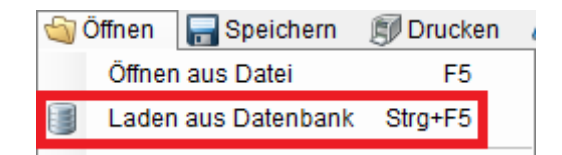

Diese Funktion lässt sich auch direkt über die Tastenkombination Strg + F5 aufrufen.

# 2.3.2.3 Zuletzt geöffnete Dateien

Wenn Sie bereits Fälle in die Oberfläche geladen haben, können Sie diese einfacher erneut laden, indem Sie den Schnellzugriff benutzen.

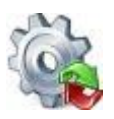

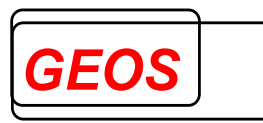

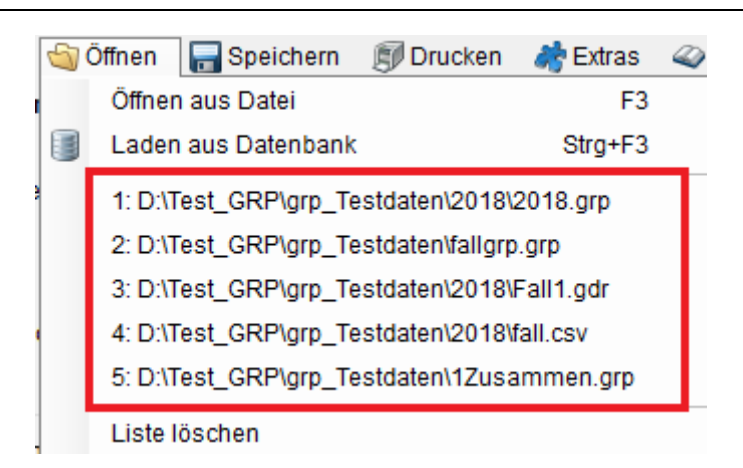

Mit einem klick auf die jeweilige Zeile, wird die entsprechende Datei in die Oberfläche geladen.

In der Liste der zuletzt geöffneten Datien, werden immer nur die 5 zuletzt eingelesenen Dateien angezeigt.

Durch einen Klick auf "Liste löschen" wird die aktuelle Liste geleert.

# 2.3.3 Speichern

Im Menü Speichern können Sie aktuell eingelesenen Daten in der eingelesenen Datei, in einer neuen Datei, in einem bestimmten §21-Format, in einer Datenbank oder einem selbst bestimmten Format speichern.

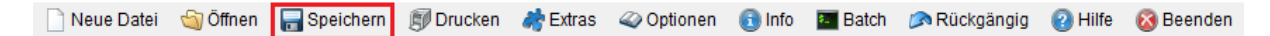

# 2.3.3.1 Speichern aktueller Fall

Wird auf "*Speichern aktueller Fall*" geklickt, werden aktuelle Änderungen im Fall gespeichert und anschließend die Änderungen in die eingelesene Datei geschrieben.

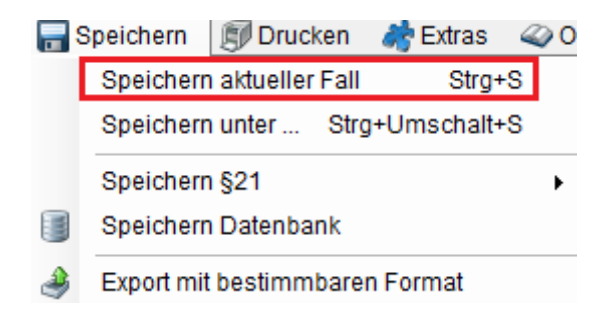

Welche Datei eingelesen ist, können Sie in der Titelleiste des Programms entnehmen.

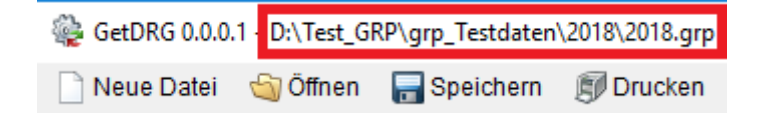

Das Speichern können Sie auch mit der Tastenkombination Strg + S starten.

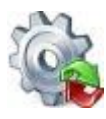

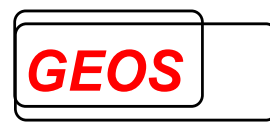

# 2.3.3.2 Speichern unter

Wenn Sie auf "*Speichern unter …*" klicken, können Sie eine neue Datei angeben, in welche die eingelesenen Daten gespeichert werden sollen.

Die Dateien werden hierbei immer im GRP-Format gespeichert.

| <b></b> | Speichern  | Druck       | ken   | 💏 Extras   | 4  | >0 |
|---------|------------|-------------|-------|------------|----|----|
|         | Speichern  | n aktueller | Fall  | Strg+      | -S |    |
|         | Speichern  | n unter     | Strg  | +Umschalt+ | S  |    |
|         | Speichern  | §21         |       |            |    | ۲  |
|         | Speichern  | n Datenba   | nk    |            |    |    |
| ۹       | Export mit | bestimm     | barer | n Format   |    |    |

Beim ersten Speichern im GRP-Format, wird der Anwender gefragt, ob die Gruppierungsergebnisse ebenfalls gespeichert werden sollen.

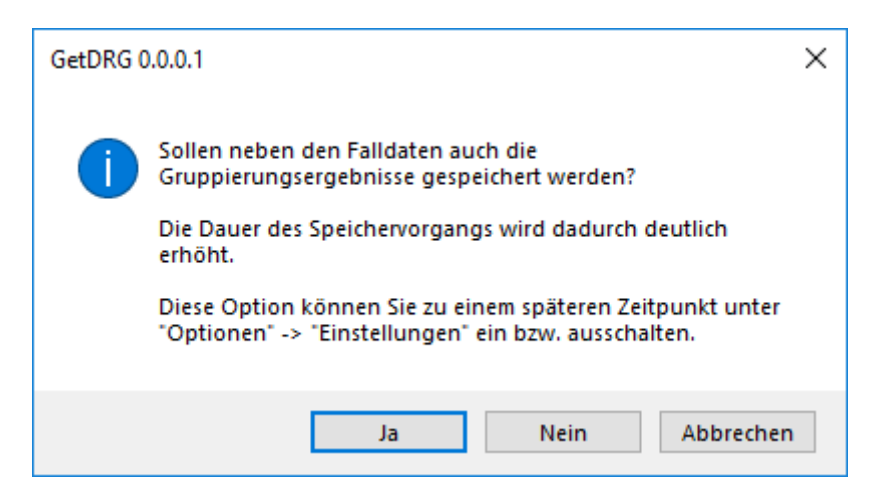

Bestätigt der Benutzer die Frage mit "*Ja*", dann werden die Gruppierungsergebnisse bei diesem und den folgenden Speichernvorgängen ebenfalls gespeichert.

"*Nein*", speichert nur die Falldaten ohne Gruppierungsergebnisse und "*Abbrechen*" bricht den Speichervorgang ab.

Wenn der Dialog mit Abbrechen beendet wurde, wird der Anwender beim nächsten Speichern im GRP-Format erneut gefragt, ob er Gruppierungsergebnisse speichern möchte.

Die Option, ob Gruppierungsergebnisse gespeichert werden sollen, kann auch in den "*Optionen*" im Reiter "*Einstellungen*" ein und ausgeschalten werden.

Die Funktion "*Speichern unter …*" können Sie auch mit der Tastenkombination *Strg* + *Umschalttaste* + *S* ausführen.

# 2.3.3.3 Speichern §21

Bei Speichern §21 stehen Ihnen mehrere §21-Format zur Auswahl. Wählen Sie eins aus und geben Sie den Ordner an, in dem Sie die Daten im ausgewählten §21-Format speichern wollen.

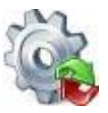

Benutzerhandbuch GetDRG / GetPEPP

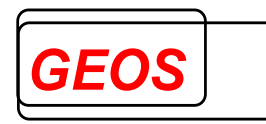

|      | Speichern | 🗊 Drucken         | 💏 Extra  | s 🥰   | Optionen 🤉 | 💽 Info     | 🔚 Batch |
|------|-----------|-------------------|----------|-------|------------|------------|---------|
|      | Speicher  | rn aktueller Fall | F6       | 5     | laten      |            |         |
|      | Speicher  | rn unter          | Strg+S   | ;     | ummer      |            |         |
|      | Speicher  | rn §21            |          | •     | §21        | Format von | 2024    |
|      | Speicher  | rn Datenbank      |          |       | §21        | Format von | 2020    |
| 2    | Export m  | it bestimmbare    | n Format |       | §21        | Format von | 2019    |
| -    | U Atter   | Tage              | U        | IN VE | §21        | Format von | 2018    |
|      |           |                   |          | Abre  | §211       | Format von | 2015    |
|      |           |                   |          | Kron  | §21        | Format von | 2013    |
|      |           |                   |          | Nidii | §21        | Format von | 2012    |
| Pro  | zeduren   |                   |          | Ent   | §211       | Format von | 2011    |
| 10 ( | SM 2024   | •                 |          |       | §21        | Format von | 2010    |
|      | 5111 2024 |                   |          |       | §211       | Format von | 2009    |
| RG   | CCL       | Bezeichnung       |          |       | §21        | Format von | 2008    |
|      |           |                   |          |       | §21        | Format von | 2005    |
|      |           |                   |          |       | §21        | Format von | 2004    |

Befinden Sich im ausgewählten Ordner bereits §21-Daten, wird das durch einen Warnhinweis kenntliche gemacht. Der Anwender kann hier entscheiden, ob die vorhandenen §21-Daten überschrieben werden sollen oder ob der Vorgang abgebrochen werden soll.

#### 2.3.3.4 Speichern Datenbank

Mit Speichern Datenbank, werden alle eingelesenen Fälle in die festgelegte Fall-Datenbank geschrieben. Ist ein Fall bereits in der Datenbank vorhanden, wird dieser aktualisiert.

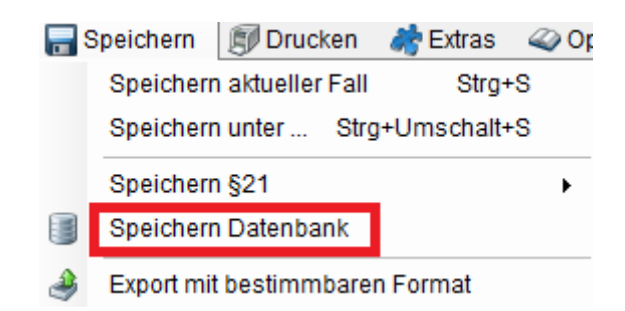

# 2.3.4 Export

Beim Export können Sie Ihre Daten in einem frei bestimmbaren Format als CSV-Datei abspeichern.

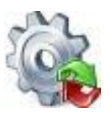

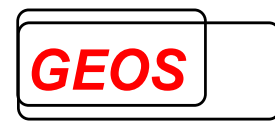

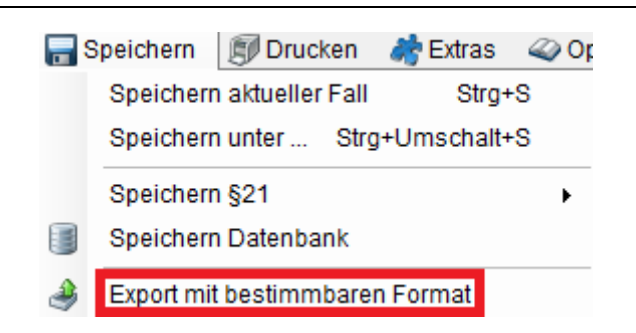

In der Oberfläche des Exports können Sie beliebige Felder auswählen, die in der CSV-Datei ausgegeben werden sollen.

| luswählbare Felder                                                                                                    | Diagnosen                                                                                                    |   | Ausgewählte Felder                                                       |
|----------------------------------------------------------------------------------------------------|----------------------------------------------------------------------------------------------------|---|--------------------------------------------------------------------------|
| Fall_gen       Fall_grp         Versicherten-ID       ^         Vetragskennzeichen-§64b-Modellvorhaben       IK-der-Krankenkasse                                         | Diagnosen ausgeben Gruppierungsergebnisse ausgeben Anzahl: 1 Alle Diagnosen in einem Feld ausgeben                                       |   | IK<br>Entlassender-Standort<br>Entgeltbereich<br>KH-internes-Kennzeichen |
| Geburtsjahr<br>Geburtsmonat<br>Geschlecht<br>PLZ<br>Wohnort<br>Aufnahmedatum<br>Aufnahmegrund<br>Fallzusammenführung<br>Fallzusammenführungsgrund<br>Aufnahmegewicht     | Prozeduren Prozeduren ausgeben Gruppierungsergebnisse ausgeben Anzahl: Prozeduren in einem Feld ausgeben Fachabteilungen Fachabteilungen | > |                                                                          |
| ntiassungsoatum<br>Entlassungsgrund<br>Alter-in-Tagen-am-Aufnahmetag<br>Alter-in-Jahren-am-Aufnahmetag<br>Beurlaubungstage<br>Patientennummer<br>nterkurrente-Dialysen   | Cruppierungsergebnisse ausgeben  Anzahl:                                                                                                 |   |                                                                          |
| Beatmungsstunden<br>Behandlungsbeginn-vorstationär<br>Behandlungstage-vorstationär<br>Behandlungsende-nachstationär<br>Behandlungstage-nachstationär<br>IK-Verlegungs-KH | Entgelte ausgeben  Gruppierungsergebnisse ausgeben  Anzahl:  Entgelte in einem Feld ausgeben                                             |   |                                                                          |

Im Bereich "*Ausgewählte Felder*" stehen dann die Felder, die exportiert werden. Die Felder "*IK*", "*Entlassender-Standort*", "*Entgeltbereich*" und "*KH-internes-Kennzeichen*" sind Schlüsselfelder um einen Fall identifizieren zu können und werden aus diesem Grund <u>immer</u> exportiert.

Beim Export wird die erste Zeile mit den Überschriften der ausgewählten Felder gefüllt und die einzelnen Felder mit einem Semikolon (Strichpunkt, ;) getrennt.

Um ein oder mehrere Felder auszugeben, müssen Sie die entsprechenden Felder in der Liste "Auswählbare Felder" markieren und bestätigen die Übernahme mit der

einfachen Pfeiltaste 🧭 . Wenn Sie alle Felder einer Liste übernehmen wollen, können

Sie dies über die doppelte Pfeiltaste 🚧 tun.

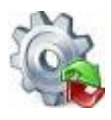

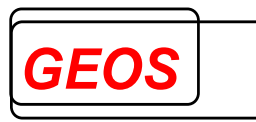

Um ein Feld aus dem ausgewählten Bereich zu entfernen muss dieses markiert werden. Dadurch ändert sich die Richtung der Pfeile und so können Sie einzelne markierte Felder mit der einfachen Pfeiltaste oder alle ausgewählten Felder mit der doppelten Pfeiltaste entfernen.

Die Reihenfolge der ausgewählten Felder lässt sich per Drag & Drop (anklicken eines Eintrags und mit gedrückter Maustaste verschieben) ändern.

Bei den wiederholbaren Feldern wie z. B. Diagnosen oder Prozeduren, können Sie entweder alle ausgeben indem Sie die Kontrollbox "*Alle*" auswählen

| Diagnosen |           |       |       |     |     |    |
|-----------|-----------|-------|-------|-----|-----|----|
| Diagnos   | en ausge  | eben  |       |     |     |    |
| Gruppier  | rungserg  | ebnis | se a  | aus | geb | en |
| Anzahl:   | 1 🛊       | Alle  |       | 1   |     |    |
| Diagnos   | en in ein | em Fe | eld a | aus | geb | en |

oder nur eine bestimmte Anzahl, wenn Sie den Haken bei der Kontrollbox entfernen.

| Diagnosen |          | bon   |       |         |
|-----------|----------|-------|-------|---------|
| Gruppier  | runasera | ebnis | se ai | usaeben |
| Assebly   | alle     | 411-  |       | logobon |

Wenn Sie z. B. die Kontrollbox "*Diagnosen in einem Feld ausgeben*" aktivieren, dann werden alle Diagnosen z. B. in Excel in einer Spalte angezeigt. Wenn die Kontrollbox nicht aktiv ist, wird jede Diagnose in einer eigenen Spalte angezeigt.

#### 2.3.4.1 Diagnosen

Bei den Diagnosen ist die erste Diagnose immer die Hauptdiagnose. Folgende Felder werden mit ^ getrennt ausgegeben:

ICD-Kode

Zusätzlich können noch die Gruppierungsergebnisse ausgegeben werden. Diese werden mit & getrennt angefügt.

- ICD-Kode
- Diagnose gruppierungsrelevant
- Diagnose gültig
- CCL der Diagnose
- CCL der Diagnose nach Ausschluss
- Morbi relevant

Wenn mehr als eine Diagnose vorhanden ist, wird die nächste Diagnose nach einem ~ angefügt.

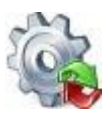

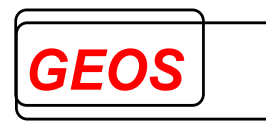

# 2.3.4.2 Operationen

Folgende Felder werden mit ^ getrennt ausgegeben:

- OPS-Kode
- OPS-Lokalisation
- OPS-Datum

Zusätzlich können noch die Gruppierungsergebnisse ausgegeben werden. Diese werden mit & getrennt angefügt.

- OPS-Kode
- Gültigkeit pro OPS
- Typ der Prozedur
- Gruppierungsrelevanz pro OPS
- Gültigkeit in Tagen bei PEPP mit Pseudo

Wenn mehr als eine Prozedur vorhanden ist, wird die nächste Prozedur nach einem ~ angefügt.

Über die Kontrollbox "Nur Ops-Kode ausgeben" wird nur das Feld "OPS-Kode" ausgegeben.

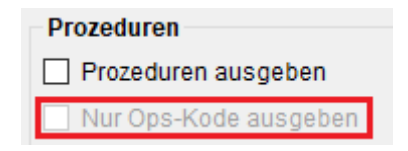

#### 2.3.4.3 Fachabteilungen

Folgende Felder werden mit ^ getrennt ausgegeben:

- FAB
- FAB-Aufnahmedatum
- FAB-Entlassungsdatum
- Kennung-Intensivbett

Zusätzlich können noch die Gruppierungsergebnisse ausgegeben werden. Diese werden mit & getrennt angefügt.

- Fachabteilungsschlüssel
- Fachabteilung gruppierungsrelevant
- Fachabteilung gültig

Wenn mehr als eine Fachabteilung vorhanden ist, wird die nächste Fachabteilung nach einem ~ angefügt.

# 2.3.4.4 Entgelte

Folgende Felder werden mit ^ getrennt ausgegeben:

• Entgeltart

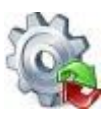

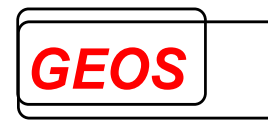

- Entgeltbetrag
- Abrechnung von
- Abrechnung bis
- Entgeltanzahl
- Tage-ohne-Berechnung-Behandlung

Zusätzlich können noch die Gruppierungsergebnisse ausgegeben werden. Diese werden mit & getrennt angefügt.

- Entgeltart
- Abrechnung von
- Abrechnung bis
- Entgeltanzahl
- Entgeltbetrag
- Kostengewichte pro Entgelt
- Kostengewicht des Entgelts
- Tage-ohne-Berechnung-Behandlung

# 2.3.4.5 Formatvorlagen verwalten

Die zugeordneten Felder in der Liste "Ausgewählte Felder" kann in einer Formatvorlage mit der Schaltfläche "Speichern" gespeichert werden.

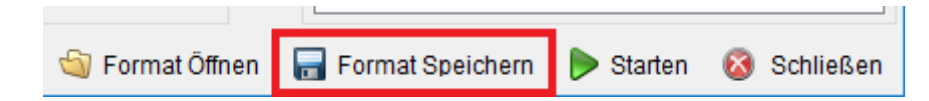

Über die Schaltfläche "*Format Öffnen*" können Sie gespeicherte grpff-Dateien (vom Export gespeicherte Formatvorlagen) einlesen.

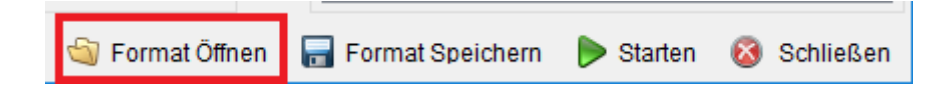

Durch das Einlesen einer Formatvorlage wird die Liste der ausgewählten Felder gefüllt und muss so nur einmalig gefüllt werden, wenn Sie vorher Ihr Format gespeichert haben.

# 2.3.4.6 Export starten

Über die Schaltfläche "Starten" wird der Export gestartet

|                 | -                  |           |             |
|-----------------|--------------------|-----------|-------------|
| 🏐 Format Öffnen | न Format Speichern | Þ Starten | 🚳 Schließen |

Anschließend wird der Anwender gefragt, wo und mit welchem Namen die Datei gespeichert werden soll. Wurde der Pfad und der Dateiname festgelegt, wird anschließend der Export durchgeführt und die Ergebnisdatei mit dem Dateinamen und der Endung .CSV wird erzeugt.

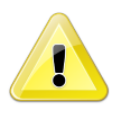

<u>Achtung</u>: Wenn Sie die Ergebnisdatei mit Excel öffnen ist dabei zu beachten, dass Felder wie z. B. Datumsfelder im Format JJJJMMTT exportiert werden und dadurch nicht korrekt in Excel dargestellt werden.

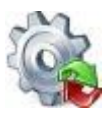

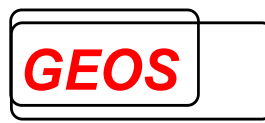

# 2.3.5 Drucken

Über die Schaltfläche "*Drucken*" oder die Tastenkombination *F7* wird die Druckvorschau geöffnet.

|                                                                                                    |                                                                                          |                                                                                                    |                                                                                                    |                                                                                                    |                                                                                                    |                                                                   |                                                                                    | _            |
|----------------------------------------------------------------------------------------------------|------------------------------------------------------------------------------------------|----------------------------------------------------------------------------------------------------|----------------------------------------------------------------------------------------------------|----------------------------------------------------------------------------------------------------|----------------------------------------------------------------------------------------------------|-------------------------------------------------------------------|------------------------------------------------------------------------------------|--------------|
| Versicherter                                                                                                    | ndater                                                                                   | 1                                                                                                    |                                                                                                    |                                                                                                    |                                                                                                    |                                                                   |                                                                                    |              |
| Versicherten Nr.                                                                                                    |                                                                                          |                                                                                                    |                                                                                                    | Alter J                                                                                                    | ahre                                                                                                    |                                                                   | 31                                                                                 |              |
| Vorname                                                                                                    |                                                                                          |                                                                                                    |                                                                                                    | Alter T                                                                                                    | age                                                                                                    |                                                                   | weiblich                                                                           |              |
| Geburtsdatum                                                                                                    | 01 01 1                                                                                  | 990                                                                                                    |                                                                                                    | Aufnal                                                                                                    | hmeaewic                                                                                                    | ht                                                                | weiblich                                                                           |              |
| PLZ                                                                                                    |                                                                                          |                                                                                                    |                                                                                                    | Erwert                                                                                                    | sminderu                                                                                                    | ingsren                                                           | te                                                                                 |              |
| Falldaten                                                                                                    |                                                                                          |                                                                                                    |                                                                                                    |                                                                                                    |                                                                                                    |                                                                   |                                                                                    |              |
| к                                                                                                    | 2002028                                                                                  | 970                                                                                                    | Kranken                                                                                                    | kassen IK                                                                                                    |                                                                                                    |                                                                   |                                                                                    |              |
| Fallnummer                                                                                                    | LG_3                                                                                     |                                                                                                    | Beatmur                                                                                                    | ıg                                                                                                    | 0                                                                                                    |                                                                   |                                                                                    |              |
| Aufnahmetag                                                                                                    | 22.12.20                                                                                 | )21 12:09                                                                                              | Einweisu                                                                                                    | ing                                                                                                    | freiwillig                                                                                                    |                                                                   |                                                                                    |              |
| Entlassungstag                                                                                                    | 05.01.20                                                                                 | )22 07:00                                                                                              | Aufnahn                                                                                                    | negrund                                                                                                    | 01                                                                                                    | Kranke                                                            | enhausbehandlung, vollstation                                                      | är           |
| Verweildauer                                                                                                    | 14<br>Nein                                                                               |                                                                                                    | Aufosha                                                                                                    | neonloce                                                                                                    | 07<br>N                                                                                                    | Notfall                                                           |                                                                                    |              |
| ToB vor MD                                                                                                    | 0                                                                                        |                                                                                                    | Fnflassu                                                                                                    | ingsgrund                                                                                                    | 079                                                                                                    | Tod                                                               |                                                                                    |              |
| ToB nach MD                                                                                                    | õ                                                                                        |                                                                                                    | Fachabte                                                                                                    | eilungstyp                                                                                                    | 1                                                                                                    | Versor                                                            | gung durch Hauptabteilung                                                          |              |
| DRG - Ergel                                                                                                    | nisse                                                                                    |                                                                                                    |                                                                                                    | 2-96                                                                                                    |                                                                                                    |                                                                   |                                                                                    |              |
| Grouper Version                                                                                                    | 2021/2                                                                                   | 2                                                                                                    |                                                                                                    | Basisf                                                                                                    | allwert                                                                                                    | 3                                                                 | .746,00                                                                            |              |
| -                                                                                                    |                                                                                          |                                                                                                    |                                                                                                    | Basisf                                                                                                    | allwert Pfl                                                                                                    | ege 1                                                             | 63,00                                                                              |              |
| MDC                                                                                                    | 05                                                                                       | Krankheiten                                                                                            | und Störungen des Kre                                                                                                    | islaufsysten                                                                                                    | ns                                                                                                    |                                                                   |                                                                                    |              |
| DRG                                                                                                    | 801C                                                                                     | Ausgedehnte<br>Wirbelsäule o<br>Tetraplegie o                                                          | e OR-Proz. oh. Bezug zi<br>od. mit neurolog. Komp<br>od. Alter < 18 J. u. schw                                                                                                    | ur Hauptdiag<br>Jexbeh. des<br>c. od. äuß. sc                                                                                                    | g. mit kom<br>sakuten So<br>chw. CC                                                                                         | plexer C<br>chlagani                                              | DR-Proz. od. and. Eingriff an K<br>falls od. Alter < 1 J. od. bei Para             | opfu.<br>a-/ |
| Grouperstatus                                                                                                    | 00                                                                                       | normale Gru                                                                                            | ppierung                                                                                                    |                                                                                                    |                                                                                                    |                                                                   |                                                                                    |              |
| Kostengewicht                                                                                                    | 2,687                                                                                    | VWD des l                                                                                              | Falles 14 Schwere                                                                                                    | grad 4                                                                                                    | Partitio                                                                                                    | 1 I                                                               | operativ                                                                           |              |
| VWD nach DRG<br>Kostengewicht<br>Pflege                                                                                                    | 17,6<br>14,533                                                                           | UGVD 1. T<br>4                                                                                         | Tag 5 OGVD 1.                                                                                                    | .Tag 34                                                                                                    | Entgelti<br>Entgelti                                                                                                    | iöhe<br>iöhe erf                                                  | 12.469,67<br>fasst 13.170,99                                                       |              |
| DRG - Statu                                                                                                    | s                                                                                        |                                                                                                    |                                                                                                    |                                                                                                    |                                                                                                    |                                                                   |                                                                                    |              |
| Alter                                                                                                    | gül                                                                                      | tig und nicht g                                                                                        | unppierungsrelevant                                                                                                    | Aufnal                                                                                                    | hmeanlas                                                                                                    | s gül                                                             | tig und nicht gruppierungsrele                                                     | want         |
| Geschlecht                                                                                                    | gül                                                                                      | tig und nicht g                                                                                        | jruppierungsrelevant                                                                                                    | Aufnal                                                                                                    | hmegewic                                                                                                    | ht gül                                                            | tig und nicht gruppierungsrele                                                     | want         |
| Verweildauer                                                                                                    | gül                                                                                      | tig und nicht g                                                                                        | ruppierungsrelevant                                                                                                    | Beatm                                                                                                    | ung                                                                                                    | gül                                                               | tig und gruppierungsrelevant                                                       |              |
| Entlassungsgrun                                                                                                    | d gül                                                                                    | tig und nicht g                                                                                        | ruppierungsrelevant                                                                                                    | Aufnal                                                                                                    | hmegrund                                                                                                    | l gül                                                             | tig und nicht gruppierungsrele                                                     | want         |
| Entlassungsgrun                                                                                                    | d 3 gui                                                                                  | tig und nicht g                                                                                        | ruppierungsrelevant                                                                                                    | lagest                                                                                                    | fall                                                                                                    | gul                                                               | tig und nicht gruppierungsrele                                                     | want         |
| Diagnosen (                                                                                                    | und Pi                                                                                   | rozeduren                                                                                              | 1                                                                                                    |                                                                                                    |                                                                                                    |                                                                   |                                                                                    |              |
|                                                                                                    | D 10 GM                                                                                  | 2022                                                                                                   |                                                                                                    |                                                                                                    |                                                                                                    |                                                                   |                                                                                    |              |
| ICD Version IC                                                                                                    | DBC                                                                                      | CCI HDA                                                                                                |                                                                                                    |                                                                                                    |                                                                                                    |                                                                   |                                                                                    | Lokal        |
| ICD Version IC                                                                                                    | DRG                                                                                      | CCL MRS                                                                                                | A Bezeichnung                                                                                                    | verzinsuffiz                                                                                                    | ien 7                                                                                                    |                                                                   |                                                                                    |              |
| ICD Version IC<br>ICD OK<br>I50.01 0<br>D62 0                                                                                                    | DRG<br>0                                                                                 | CCL MRS.<br>0<br>0                                                                                     | A Bezeichnung<br>Sekundäre Rechtsh<br>Akute Blutungsapän                                                                                                    | terzinsuffiz                                                                                                    | ienz                                                                                                    |                                                                   |                                                                                    |              |
| ICD Version IC<br>ICD OK<br>I50.01 0<br>D62 0<br>D68.4 0                                                                                                    | DRG<br>0<br>0                                                                            | CCL MRS                                                                                                | A Bezeichnung<br>Sekundäre Rechtsh<br>Akute Blutungsanän                                                                                                    | nerzinsuffiz<br>nie<br>an Gerippur                                                                                                    | ienz                                                                                                    | -0                                                                |                                                                                    |              |
| ICD Version IC<br>ICD OK<br>I50.01 0<br>D62 0<br>D68.4 0<br>E44.0 0                                                                                                    | DRG<br>0<br>0<br>0                                                                       | CCL MRS<br>0<br>0<br>0                                                                                 | A Bezeichnung<br>Sekundäre Rechtsh<br>Akute Blutungsanän<br>Erworbener Mangel<br>Mäßige Epergie um                                                                                                    | nerzinsuffiz<br>nie<br>an Gerinnu<br>d Eiweißmer                                                                                                    | i <b>enz</b><br>ngsfaktor                                                                                                   | en                                                                |                                                                                    |              |
| ICD Version         IC           ICD         OK           I50.01         0           D62         0           D68.4         0           E44.0         0           E47.1         0                                                                                                    | DRG<br>0<br>0<br>0                                                                       | CCL MRS.<br>0<br>0<br>0<br>0                                                                           | A Bezeichnung<br>Sekundäre Rechtsh<br>Akute Blutungsanän<br>Erworbener Mangel<br>Mäßige Energie- un<br>Hypogsmalalitiet un                                                                                                    | nerzinsuffiz<br>nie<br>an Gerinnu<br>d Eiweißmar<br>d Hypopstei                                                                                                | l <b>ienz</b><br>ngsfaktor<br>ngelernäh                                                                                     | en<br>rung                                                        |                                                                                    |              |
| ICD Version         IC           ICD         OK           I50.01         0           D62         0           D68.4         0           E44.0         0           E87.6         0                                                                                                    | DRG<br>0<br>0<br>0<br>0                                                                  | CCL MRS<br>0<br>0<br>0<br>0<br>0<br>0                                                                  | A Bezeichnung<br>Sekundäre Rechtst<br>Akute Blutungsanän<br>Erworbener Mangel<br>Mäßige Energie- un<br>Hypoosmolalität un<br>Hypookaliänie                                                                                                    | n <b>erzinsuffiz</b><br>nie<br>an Gerinnu<br>d Eiweißman<br>d Hyponatri                                                                                        | i <b>enz</b><br>ngsfaktor<br>ngelernäh<br>ämie                                                                              | en<br>rung                                                        |                                                                                    |              |
| ICD Version         IC           ICD         OK           I50.01         0           D62         0           D68.4         0           E44.0         0           E87.1         0           E87.6         0                                                                                                    | DRG<br>0<br>0<br>0<br>0<br>0<br>0                                                        | CCL MRS<br>0<br>0<br>0<br>0<br>0<br>0<br>0                                                             | A Bezeichnung<br>Sekundäre Rechtst<br>Akute Blutungsanän<br>Erworbener Mangel<br>Mäßige Energie- un<br>Hyposmolalität un<br>Hypokaliämie                                                                                                    | nerzinsuffiz<br>nie<br>an Gerinnu<br>d Eiweißmar<br>d Hyponatri                                                                                                | ienz<br>ngsfaktoru<br>ngelernäh<br>ämie                                                                                     | en<br>rung                                                        |                                                                                    |              |
| ICD Version         IC           ICD         OK           I50.01         0           D62         0           D68.4         0           E44.0         0           E87.1         0           F33.8         0                                                                                                    | 0<br>0<br>0<br>0<br>0<br>0<br>0<br>0<br>0                                                | CCL MRS<br>0<br>0<br>0<br>0<br>0<br>0<br>0<br>0<br>0                                                   | A Bezeichnung<br>Sekundäre Rechtst<br>Akute Blutungsanän<br>Erworbener Mangel<br>Mäßige Energie- un<br>Hypoosmolalität un<br>Hypokaliämie<br>Sonstige rezidiviere<br>Benjage essentialle                                                                                              | nerzinsuffiz<br>nie<br>an Gerinnu<br>d Eiweißmai<br>d Hyponatri<br>nde depres                                                                                  | ienz<br>ngsfaktor<br>ngelernäh<br>ämie<br>sive Störu                                                                        | en<br>rung<br>ngen                                                | hynertensiven Krise                                                                |              |
| ICD Version         IC           ICD         OK           I50.01         0           D62         0           D68.4         0           E44.0         0           E87.1         0           F33.8         0           110.01         0                                                                               | DRG<br>0<br>0<br>0<br>0<br>0<br>0<br>0<br>0<br>0                                         | CCL MRS<br>0<br>0<br>0<br>0<br>0<br>0<br>0<br>0<br>0<br>0                                              | A Bezeichnung<br>Sekundäre Rechtst<br>Akute Blutungsanän<br>Erworbener Mangel<br>Mäßige Energie- un<br>Hypoosmolalität un<br>Hypokaliämie<br>Sonstige rezidiviere<br>Benigne essentielle<br>Vorhofflimmero, por                                                                       | h <b>erzinsuffiz</b><br>nie<br>an Gerinnu<br>d Eiweißmau<br>d Hyponatri<br>inde depres<br>Hypertonie                                                           | ienz<br>ngsfaktori<br>ngelernäh<br>ämie<br>sive Störu<br>:: MitAngal                                                        | en<br>rung<br>ngen<br>be einer                                    | hypertensiven Krise                                                                |              |
| ICD Version         IC           ICD         OK           I50.01         0           D62         0           D68.4         0           E44.0         0           E87.1         0           F33.8         0           I10.01         0           I48.0         0                                                     | DRG<br>0<br>0<br>0<br>0<br>0<br>0<br>0<br>0<br>0<br>0<br>0                               | CCL MRS<br>0<br>0<br>0<br>0<br>0<br>0<br>0<br>0<br>0<br>0<br>0<br>0                                    | A Bezeichnung<br>Sekundäre Rechtst<br>Akute Blutungsanän<br>Erworbener Mangel<br>Mäßige Energie- un<br>Hyposmolalität un<br>Hypokaliämie<br>Sonstige rezidiviere<br>Benigne essentielle<br>Vorhofflimmern, par                                                                        | herzinsuffiz<br>nie<br>an Gerinnu<br>d Eiweißmai<br>d Hyponatri<br>inde depres<br>i Hypertonie<br>roxysmal<br>urz Mit Basch                                    | ienz<br>ngsfaktor<br>ngelernäh<br>ämie<br>sive Störu<br>:: MitAngal                                                         | en<br>rung<br>ngen<br>be einer                                    | hypertensiven Krise                                                                |              |
| ICD Version         IC           ICD         OK           I50.01         0           D62         0           D68.4         0           E44.0         0           E87.1         0           F33.8         0           110.01         0           148.0         0           150.14         0                          | DRG<br>0<br>0<br>0<br>0<br>0<br>0<br>0<br>0<br>0<br>0<br>0<br>0<br>0                     | CCL MRS<br>0<br>0<br>0<br>0<br>0<br>0<br>0<br>0<br>0<br>0<br>0<br>0<br>0<br>0<br>0<br>0<br>0<br>0<br>0 | A Bezeichnung<br>Sekundäre Rechtst<br>Akute Blutungsanän<br>Erworbener Mangel<br>Mäßige Energie- un<br>Hyposmolalität un<br>Hypokaliämie<br>Sonstige rezidiviere<br>Benigne essentielle<br>Vorhofflimmern, par<br>Linksherzinsuffizien<br>Bleurgercuß bei and                         | herzinsuffiz<br>nie<br>an Gerinnu<br>d Eiweißmai<br>d Hyponatri<br>inde depres<br>iHypertonie<br>roxysmal<br>iz: Mit Besch                                     | ienz<br>ngsfaktor<br>ngelernäh<br>ämie<br>sive Störu<br>:: MitAngal<br>werden ir                                            | en<br>rung<br>ngen<br>be einer<br>n Ruhe                          | hypertensiven Krise                                                                |              |
| ICD Version         IC           ICD         OK           I50.01         0           D62         0           D64.4         0           E44.0         0           E87.1         0           F33.8         0           10.01         0           148.0         0           150.14         0           J91*         0  | DRG<br>0<br>0<br>0<br>0<br>0<br>0<br>0<br>0<br>0<br>0<br>0<br>0<br>0<br>0                | CCL MRS<br>0<br>0<br>0<br>0<br>0<br>0<br>0<br>0<br>0<br>0<br>0<br>0<br>0<br>0<br>0<br>0<br>0<br>0<br>0 | A Bezeichnung<br>Sekundäre Rechtsł<br>Akute Blutungsanän<br>Erworbener Mangel<br>Mäßige Energie- un<br>Hyposmolalität un<br>Hypokaliämie<br>Sonstige rezidiviere<br>Benigne essentielle<br>Vorhofflimmern, par<br>Linksherzinsuffizien<br>Pleuraerguß bei and<br>Akute respiratorisch | herzinsuffiz<br>nie<br>an Gerinnu<br>d Eiweißmai<br>d Hyponatri<br>inde depres<br>Hypertonie<br>roxysmal<br>iz: Mit Besch<br>erenorts kla                      | ienz<br>ngsfaktor<br>ngelernäh<br>ämie<br>sive Störu<br>:: MitAngal<br>nwerden ir<br>assifizierte<br>assifizierte           | en<br>rung<br>ngen<br>be einer<br>n Ruhe<br>n Kranki              | hypertensiven Krise<br>heiten                                                      | hl           |
| ICD Version         IC           ICD         OK           I50.01         0           D62         0           D68.4         0           E44.0         0           E87.1         0           F33.8         0           110.01         0           148.0         0           J91*         0           J96.00         0 | DRG<br>0<br>0<br>0<br>0<br>0<br>0<br>0<br>0<br>0<br>0<br>0<br>0<br>0<br>0<br>0<br>0<br>0 | CCL MRS<br>0<br>0<br>0<br>0<br>0<br>0<br>0<br>0<br>0<br>0<br>0<br>0<br>0<br>0<br>0<br>0<br>0<br>0<br>0 | A Bezeichnung<br>Sekundäre Rechtst<br>Akute Blutungsanän<br>Erworbener Mangel<br>Mäßige Energie- un<br>Hyposmolalität un<br>Hypokaliämie<br>Sonstige rezidiviere<br>Benigne essentielle<br>Vorhofflimmern, par<br>Linksherzinsuffizien<br>Pleuraerguß bei and<br>Akute respiratorisch | herzinsuffiz<br>nie<br>an Gerinnu<br>d Eiweißmai<br>d Hyponatri<br>inde depres<br>i Hypertonie<br>i oxysmal<br>iz: Mit Besch<br>erenorts kla<br>ie Insuffizier | ienz<br>ngsfaktor<br>ngelernäh<br>ämie<br>sive Störu<br>: MitAngal<br>nwerden ir<br>assifizierte<br>nz, andere<br>äber barz | en<br>rung<br>ngen<br>be einer<br>n Ruhe<br>n Kranki<br>norts nig | hypertensiven Krise<br>heiten<br>cht klassifiziert: Typ I [hypoxisc<br>okalisation | h]           |

Bevor die Druckvorschau geöffnet wird, erscheint ein Hinweis, dass nur die "*erfassten Entgelte*" und aktiven Diagnosen und Prozeduren gedruckt werden.

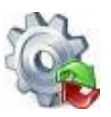

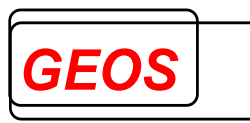

| 🍓 Get                                                               | tDRG KT 21.2.8 - Druckinformationen                                                                                                    | ×                         |  |  |  |  |  |  |  |  |  |
|---------------------------------------------------------------------|----------------------------------------------------------------------------------------------------|---------------------------|--|--|--|--|--|--|--|--|--|
| 1                                                                   | Bitte beachten Sie, dass nur "erfasste Entgelte" ausge<br>Sollten keine erfassten Entgelte vorhanden sein, werd<br>"generierten Entgelte" ausgedruckt! | druckt werden.<br>Ien die |  |  |  |  |  |  |  |  |  |
| Druckbereiche                                                       |                                                                                                    |                           |  |  |  |  |  |  |  |  |  |
| Weld                                                                | Welcher Bereich soll mit ausgedruckt werden?                                                                                                    |                           |  |  |  |  |  |  |  |  |  |
|                                                                     | Alternative DRG                                                                                                    |                           |  |  |  |  |  |  |  |  |  |
|                                                                     | 🗹 Fachabteilungen                                                                                                    |                           |  |  |  |  |  |  |  |  |  |
|                                                                     | Gruppierungsergebnisse                                                                                                    |                           |  |  |  |  |  |  |  |  |  |
|                                                                     | CoCheck                                                                                                    |                           |  |  |  |  |  |  |  |  |  |
| Wollen Sie zurück zur Fallerfassung um ggf. Änderungen vorzunehmen? |                                                                                                    |                           |  |  |  |  |  |  |  |  |  |
| 🗹 Dia                                                               | Dialog anzeigen Drucken Abbrechen                                                                                                    |                           |  |  |  |  |  |  |  |  |  |
| 🗹 Dia                                                               | ialog anzeigen Drucken                                                                                                    | Abbrechen                 |  |  |  |  |  |  |  |  |  |

Des Weiterem besteht die Möglichkeit, über die Checkboxen innerhalb von "*Druckbereiche*", bestimmte Bereiche beim Drucken nicht anzuzeigen.

Mit der Schaltfläche "*Drucken*" wird die Druckvorschau geöffnet. Mit "*Abbrechen*" wird der Hinweisdialog geschlossen und der Anweder gelangt wieder zum Hauptformular und kann dort ggf. noch fehlende Diagnosen, Prozeduren oder Entgelte übernehmen.

Über den Drucker Button in der Druckvorschau werden alle Seiten mit aktuell aktiven Drucker ausgedruckt. Für die Navigation und Betrachtung innerhalb des Dokuments stehen in der Kopfzeile weitere Tools zur Verfügung.

Der Ausdruck enthält alle wichtigen Informationen, die zum aktuellen Fall benötigt werden:

- Versichertendaten
- Falldaten
- DRG-Ergebnisse
- DRG–Status
- Diagnosen- und Prozeduren (die Hauptdiagnose wird "Fett" dargestellt)
- Entgelte
- Fachabteilungen
- CoCheck Ergebnisse (wenn Sie CoCheck haben)
- Morbi RSA (wenn es in den Optionen eingeschaltet ist)

# 2.3.6 Extras

Unter dem Menüpunkt "*Extras*" stehen Ihnen diverse Funktionen zur Verfügung.

📄 Neue Datei 🔄 Öffnen 🔚 Speichern 🗊 Drucken 🦂 Extras 🥥 Optionen 🚯 Info 🔟 Batch 🔗 Rückgängig 👩 Hilfe 🚳 Beenden

#### 2.3.6.1 Alternative DRG

Über den Menüpunkt Alternative DRG können Sie alle alternativen Gruppierungsergebnisse zum aktuellen Fall abrufen.

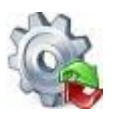

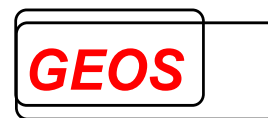

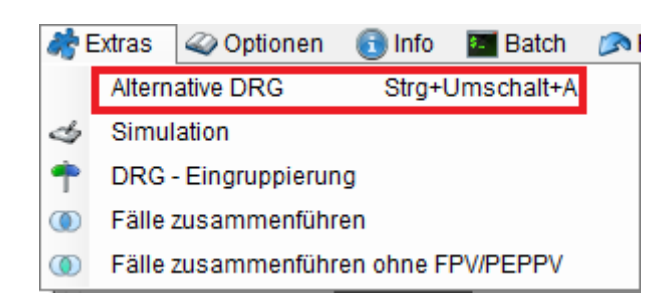

Alternative Gruppierung bedeutet, dass GetDRG / GetPEPP durch das vertauschen der Hauptdiagnose versucht eine andere DRG zu ermitteln.

Bei den alternativen Gruppierungsergebnissen werden keine doppelten DRGs und keine Fehlergruppen vorgeschlagen.

Konnte kein alternatives Gruppierungsergebnis ermittelt werden, erscheint ein entsprechender Hinweis.

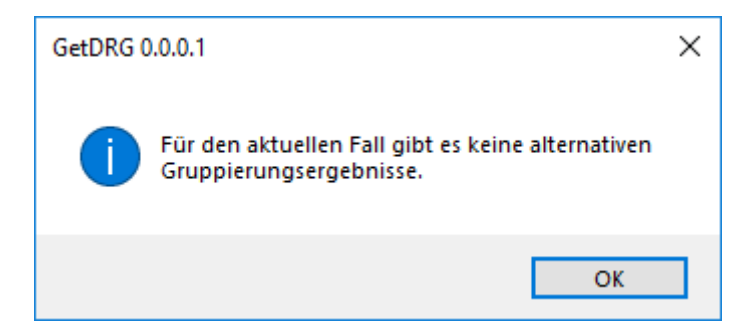

Ist eine alternative Gruppierung des Falles möglich, wird eine Übersicht der Ergebnisse in einem modalen Dialog angezeigt. Diagnosen und Prozeduren, die im aktuellen Fall als inaktiv deklariert wurden, werden nicht in die Berechnung der alternativen DRG mit einbezogen. Angezeigt werden die neue Hauptdiagnose sowie die sich daraus ergebende DRG, PCCL, effektives Kostengewicht, Pflegekostengewicht (wenn die Abrechnungsart nicht PEPP ist), durchschnittliche Verweildauer der DRG und Betrag der generierten Entgelte.

|     |      |                                                                                                    |       |                |               |      |       | Meh        | rere Zeilen | anzeigen 🗌 |
|-----|------|----------------------------------------------------------------------------------------------------|-------|----------------|---------------|------|-------|------------|-------------|------------|
| MDC | DRG  | Bezeichnung                                                                                                    | HDG   | Nebendiagnosei | Prozeduren    | PCCL | KGW   | KGW Pflege | VWD         | Betrag     |
| 08  | 122A | Gewebe- / Hauttransplantation, außer an der Hand, mit großfläch. Gewebetransplantation, mit komplizierender            | M7996 | T846; E1120;   | 58691; 5916a1 | 3    | 3,794 | 12,9942    | 18          | 15.167,46  |
| 08  | 150A | Gewebe- / Haut-Transplantation außer an der Hand, ohne bestimmte komplizierende Faktoren, mit bestimmtem Eingriff      | T846  | M7996; E1120;  | 58691; 5916a1 | 1    | 2,560 | 12,2004    | 18          | 10.687,67  |
| 11  | L09D | Andere Eingriffe bei Erkrankungen der Harnorgane ohne Anlage eines Dialyseshunts bei akuter Niereninsuffizienz od. bei | E1120 | M7996; T846;   | 58691; 5916a1 | 3    | 1,486 | 14,3352    | 18          | 7.127,72   |
| 23  | Z01B | OR-Prozeduren bei anderen Zuständen, die zur Inanspruchnahme des Gesundheitswesens führen ohne komplexen               | Z921  | M7996; T846;   | 58691; 5916a1 | 3    | 1,508 | 15,0174    | 18          | 7.287,85   |
| 04  | E02A | Andere OR-Prozeduren an den Atmungsorganen mit aufwendigem Eingriff oder schwersten CC oder IntK > 196 / 184 / 368     | J4489 | M7996; T846;   | 58691; 5916a1 | 2    | 2,283 | 18,5562    | 18          | 10.466,11  |
| 10  | K09D | Andere Prozeduren bei endokrinen, Ernährungs- und Stoffwechselkrankheiten ohne mäßig komplexen Eingriff                | E790  | M7996; T846;   | 58691; 5916a1 | 3    | 1,272 | 14,0130    | 18          | 6.328,68   |
| 05  | F21C | Andere OR-Prozeduren bei Kreislauferkrankungen ohne komplexen Eingriff, mit mäßig komplexem Eingriff oder anderer      | 11000 | M7996; T846;   | 58691; 5916a1 | 3    | 1,767 | 13,6116    | 18          | 8.039,23   |
|     |      |                                                                                                    |       |                |               |      |       |            |             |            |
|     |      |                                                                                                    |       |                |               |      |       | Observat   |             |            |

Die Ergebnisse können durch einen Klick auf die Feldüberschriften der Tabelle nach dem entsprechenden Feld sortiert werden.

Per Doppelklick auf eine Zeile oder durch auswählen einer und anschließenden klicken des "*Übernehmen*" Button wird in der Hauptansicht die Hauptdiagnose auf die ausgewählte geändert.

Durch einen Klick auf die Hauptdiagnose, Nebendiagnose, Prozeduren oder die MDC kann jetzt die Bezeichnung der jeweiligen Werte angezeigt werden.

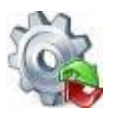

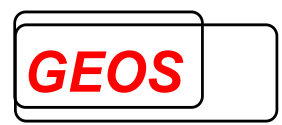

| GetDRG 19 | .1.2 |                                           |              |                                                                                       | _       |      |        | _           |            |
|-----------|------|-------------------------------------------|--------------|---------------------------------------------------------------------------------------|---------|------|--------|-------------|------------|
|           |      |                                           | 🎡 Zusatzinfo | rmationen — 🗆 🗙                                                                       |         |      | Meh    | rere Zeiler | anzeigen 🗌 |
| MDC       | DRG  | Bezeichnung                               | ICD-Kode     | Bezeichnung                                                                           | uren    | PCCL | KGW    | VWD         | Betrag     |
| 05        | F67D | Hypertonie ohne komplizierende Diagnos    | E03.8        | Sonstige näher bezeichnete Hypothyreose                                               | 8032; 3 | 0    | 0,480  | 7           | 1.661,89   |
| 10        | K64D | Endokrinopathien ohne komplexe Diagno     |              | Adipositas durch übermäßige Kalorienzufuhr: Adipositas Grad I (WHO) bei Patienten von | 8032; 3 | 0    | 0,643  | 7           | 2.225,22   |
| 10        | K62C | Verschiedene Stoffwechselerkrankungen     | E66.00       | 18 Jahren und älter                                                                   | 8032; 3 | 0    | 0,651  | 7           | 2.252,87   |
| 05        | F65B | Periphere Gefäßkrankheiten ohne kompl     | 170.04       | Atherosklerose der Extremitätenarterien: Becken-Bein-Typ, mit belastungsinduziertem   | 8032; 3 | 0    | 0,699  | 7           | 2.418,75   |
| 04        | E69E | Bronchitis und Asthma bronchiale, Alter > | 1/0.21       | Ischämieschmerz, Gehstrecke 200 m und mehr                                            | 8032; 3 | 0    | 0,564  | 7           | 1.952,19   |
|           |      |                                           | R06.0        | Dyspnoe                                                                               |         |      |        |             |            |
|           |      |                                           |              | Krankheiten des Kreislaufsystems in der Eigenanamnese                                 |         |      | Überne | nmen        | Abbrechen  |

Die Funktion "*Alternative DRG*" können Sie auch mit der Tastenkombination *F8* ausführen.

# 2.3.6.2 Simulation

Über den Menüpunkt Simulation erhalten Sie eine kompakte Darstellung der Falldaten und der Ergebnisse, welche besonderes für eine Simulation geeignet sind.

| 🧞 I | Extras | Optione      | en 🕕 Info  | 🐖 Batch     |  |
|-----|--------|--------------|------------|-------------|--|
|     | Altern | ative DRG    | Strg+      | -Umschalt+A |  |
| \$  | Simul  | ation        |            |             |  |
| ۴   | DRG    | - Eingruppie | rung       |             |  |
| ۲   | Fälle  | zusammenf    | ühren      |             |  |
| ۲   | Fälle  | zusammenf    | ühren ohne | FPV/PEPPV   |  |

Es werden nur die wichtigsten und gruppierungsrelevanten Daten dargestellt. Gruppierungsrelevante Felder, wie hier das Alter in Jahren, werden grün dargestellt.

| 🎡 GetD                            | RG19.1.0.0     | - Falln    | ummer: 1          | 0000         |                           |              |           |      |               |          |              |        |                    |         |                   |                      |               |          | -                   |                | ×       |
|-----------------------------------|----------------|------------|-------------------|--------------|---------------------------|--------------|-----------|------|---------------|----------|--------------|--------|--------------------|---------|-------------------|----------------------|---------------|----------|---------------------|----------------|---------|
| Geburts<br>05.03.1                | datum<br>966   | Ges<br>mär | chlecht<br>Inlich | Ai           | ufnahme<br>7.02.2014 06:5 | 6<br>54 (    | Frund 1   |      | Grund :<br>01 | 2        | Anlass<br>E  | G      | ewicht             | Ab      | teilung<br>Taupta | gstyp<br>Ibteilung   | IK<br>12345   | 6780     | Fallnumr<br>10000   | mer            |         |
| Alter Jai<br>47                   | nre Alter<br>0 | Fage       | Tagesfal<br>Nein  | Entla        | ssung<br>3.2014 14:00     | Grund<br>022 | Verw<br>7 | eild | auer          | ToB<br>0 | Beatmur<br>0 | Ig     | Grouper<br>2018/20 | Versio  | n B               | asisfallwer<br>3.456 | t Pfl<br>5,00 | egeen    | tgeltwert<br>146,55 | Verleg<br>Nein | efall   |
| ICD-Version 2014 OPS-Version 2014 |                |            |                   |              |                           |              |           |      |               |          |              |        |                    |         |                   |                      |               |          |                     |                |         |
| HDG                               | ICD            | OK         | DRG               | CCL          | Bezeichnun                | g            | Lokal.    |      | aktiv         |          | OPS          | ОК     | DRG                | OR      | Beze              | ichnung              | Lok           | al.      | OP Tag              | aktiv          |         |
| <b>S</b>                          | K64.2          |            |                   |              | Hämorrhoid                | en 3. Gr     |           | •    | 1             | ×        | 5-499.e      |        |                    |         | Ande              | re Operatio          |               | -        | 27.02.2014          | 1              | ×       |
|                                   | E66.09         |            |                   |              | Adipositas d              | lurch üb     |           | •    | <u> </u>      | ×        | 5-490.y      |        |                    |         | Inzisi            | on und Exzi          |               | -        | 27.02.2014          | <b>1</b>       | ×       |
|                                   | E66.90         |            |                   |              | Adipositas, r             | nicht nä     |           | •    | <u></u>       | ×        | 5-785.2d     |        |                    |         | Impla             | antation von         |               | -        | 27.02.2014          | <u></u>        | ×       |
|                                   | E66.90         |            |                   |              | Adipositas, r             | nicht nä     |           | •    | <u></u>       | ×        | 5-493.71     |        |                    |         | Oper              | ative Behan          |               | -        | 27.02.2014          | <b>1</b>       | ×       |
|                                   | 110.00         |            |                   |              | Benigne ess               | sentielle    |           | •    | <u> 1</u>     | ×        | 5-499.0      |        |                    |         | Ande              | re Operatio          |               | -        | 27.02.2014          | <b>1</b>       | ×       |
|                                   | 110.00         |            |                   |              | Benigne ess               | sentielle    |           | •    | <u> 1</u>     | ×        |              |        |                    |         |                   |                      |               | -        |                     |                | ×       |
|                                   | 110.00         |            |                   |              | Benigne ess               | entielle     |           | •    |               | ×        |              |        |                    |         |                   |                      |               |          |                     |                |         |
|                                   | R50.2          |            |                   |              | Medikament                | en-indu      |           | •    | <u> 1</u>     | ×        |              |        |                    |         |                   |                      |               |          |                     |                |         |
|                                   | R50.9          |            |                   |              | Fieber, nicht             | näher b      |           | •    | <u> 1</u>     | ×        |              |        |                    |         |                   |                      |               |          |                     |                |         |
|                                   | R50.9          |            |                   |              | Fieber, nicht             | näher b      |           | •    | <u> </u>      | ×        |              |        |                    |         |                   |                      |               |          |                     |                |         |
|                                   |                |            |                   |              |                           |              |           | •    |               | ×        |              |        |                    |         |                   |                      |               |          |                     |                |         |
|                                   |                |            |                   |              |                           |              |           |      |               |          |              |        |                    |         |                   |                      |               |          |                     |                |         |
| Zusat                             | zentgelt       | Be         | zeichnun          | g            |                           |              |           |      |               |          |              | VOI    | n                  | bis     |                   | ToB                  | Anzahl        | E        | - Betrag            | G - Be         | trag    |
| 76000                             | 01A            | ZE         | 2020-01           | -<br>Beckeni | mplantate; OP             | S 5-785.2    | d         |      |               |          |              | 27.    | 02.2014            | 27.02   | 2.2014            | 0                    | 1             |          | 600.00              | 60             | 0.00    |
|                                   |                |            |                   |              |                           |              |           |      |               |          |              |        |                    |         |                   |                      |               |          |                     |                |         |
| MDC                               | 06             | K          | rankheite         | en und S     | Störungen der \           | /erdauun     | gsorgane  | •    |               |          |              |        |                    |         |                   |                      |               |          |                     |                |         |
| DRG                               | G26B           | A          | ndere Eir         | ngriffe a    | m Anus oder Ai            | noproktop    | lastik un | dRe  | ekonstr       | uktior   | i von Anus u | ind Sj | phinkter I         | bei Ana | lfissur           | en und Här           | norrhoi       | den, Alf | er > 15 Jahre       | , auße         | i bei b |
| PCCL                              | 0 Sta          | atus       | 00 Pa             | artition     | operativ                  | DRG-Erlö     | is 1.1    | 759, | 10 Zu         | -/Abs    | chlag        | 442,3  | 36 ZE              | 60      | 00,00             | Pflegeerlö           | s             | 827,25   | Gesamt              | 3.6            | 31,73   |
| KGW                               | 0,509          | KGW        | -eff 0            | ,637 1       | . Tag Abschlag            | 1            | MVWD      | 2,8  | 1.            | Tag Z    | uschlag 6    |        | Verlege            | -FP N   | lein              | Ausnahme             | -WA N         | ein      | KGW Pflege          | 5              | ,6448   |
| ₭ «[                              | 1 v            | on 1       | > >               |              |                           |              |           |      |               |          |              |        |                    |         |                   |                      |               |          |                     | 🔕 Be           | enden   |

Bei Schlüsselfelder wie dem Aufnahmegrund erhalten Sie durch Doppelklick eine Auswahlliste.

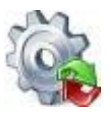

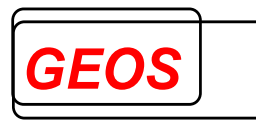

| Grund 1       | Grund 2       | Anlass           | Gewicht         | Abteilungstyp                       |
|---------------|---------------|------------------|-----------------|-------------------------------------|
| stationär 👻   | 01            | E                |                 | 7 teilstationär                     |
| 01 Krankenh   | ausbehandlu   | ng, vollstation  | är              |                                     |
| 02 Krankenh   | ausbehandlu   | ng vollstationä  | år mit vorausge | egangener vorstationärer Behandlung |
| 03 Krankenh   | ausbehandlu   | ng, teilstationä | är              |                                     |
| 04 Vorstation | näre Behandlu | ing ohne anso    | chließende vol  | Istationäre Behandlung              |
| 05 Stationäre | e Entbindung  |                  |                 |                                     |
| 06 Geburt     |               |                  |                 |                                     |
| 07 Wiederau   | fnahme wege   | n Komplikatio    | nen (Fallpaus   | chale)                              |
| 08 Stationäre | e Aufnahme zu | ir Organentna    | hme             |                                     |
| 10 Stationsä  | quivalente Be | handlung         |                 |                                     |

Ungültige oder fehlende Werte werden rot hinterlegt.

| 🎡 GetDRG0.0.0.1 - | Fallnummer:              |            |               |                    |
|-------------------|--------------------------|------------|---------------|--------------------|
| Geburtsdatum      | Geschlecht<br>unbestimmt | Aufnahme   | Grund 1<br>01 | Grund 2 Ar<br>01 E |
| Alter Jahre Alter | Tage Tagesfall<br>Nein   | Entlassung | Grund<br>011  | Verweildauer<br>0  |

Wenn in einem Fall vom Grouper Zusatzentgelte ermittelt werden, so werden diese auch im Dialog "Simulation" angezeigt.

Die Liste der Zusatzentgelte dient nur der Anzeige und kann nicht bearbeitet werden.

Des Weiteren wird die Summe der generierten Zusatzentgelten neben der Summe der Zu/Abschläge angezeigt. Dieses Feld wird auch angezeigt, wenn keine ZEs vorhanden sind, dann mit dem Wert 0,00.

| HDG      | ICD                                                                                                    | OK     | DRG      | CCL        | Bezeichnung            | Lokal. |     | aktiv   |      | OPS      | OK    | DRG      | OR    | Bezei   | chnung      | Lokal.  |      | OP Tag     | aktiv    |       |
|----------|----------------------------------------------------------------------------------------------------|--------|----------|------------|------------------------|--------|-----|---------|------|----------|-------|----------|-------|---------|-------------|---------|------|------------|----------|-------|
| <b>1</b> | K64.2                                                                                                    |        |          |            | Hämorrhoiden 3. Gr     |        | •   | 1       | ×    | 5-499.e  |       |          |       | Ander   | e Operatio. |         | -    | 27.02.2014 | 1        | ×     |
|          | E66.09                                                                                                    |        |          |            | Adipositas durch üb    |        | •   | 1       | ×    | 5-490.y  |       |          |       | Inzisio | n und Exzi. |         | -    | 27.02.2014 | <b>1</b> | ×     |
|          | E66.90                                                                                                    |        |          |            | Adipositas, nicht nä   |        | •   | 1       | ×    | 5-785.2d |       |          |       | Implar  | ntation von |         | -    | 27.02.2014 | <b>1</b> | ×     |
|          | E66.90                                                                                                    |        |          |            | Adipositas, nicht nä   |        | •   | 1       | ×    | 5-493.71 |       |          |       | Opera   | tive Behan. |         | •    | 27.02.2014 | <b>1</b> | ×     |
|          | 110.00                                                                                                    |        |          |            | Benigne essentielle    |        | •   | 1       | ×    | 5-499.0  |       |          |       | Ander   | e Operatio. |         | •    | 27.02.2014 | <b>1</b> | ×     |
|          | 110.00                                                                                                    |        |          |            | Benigne essentielle    |        | •   | 1       | ×    |          |       |          |       |         |             |         | •    |            |          | ×     |
|          | 110.00                                                                                                    |        |          |            | Benigne essentielle    |        | •   | 1       | ×    |          |       |          |       |         |             |         |      |            |          |       |
|          | R50.2                                                                                                    |        |          |            | Medikamenten-indu      |        | •   | 1       | ×    |          |       |          |       |         |             |         |      |            |          |       |
|          | R50.9                                                                                                    |        |          |            | Fieber, nicht näher b  |        | •   | 1       | ×    |          |       |          |       |         |             |         |      |            |          |       |
|          | R50.9                                                                                                    |        |          |            | Fieber, nicht näher b  |        | •   | 1       | ×    |          |       |          |       |         |             |         |      |            |          |       |
|          |                                                                                                    |        |          |            |                        |        |     |         |      |          |       |          |       |         |             |         |      |            |          |       |
|          |                                                                                                    |        |          |            |                        |        |     |         |      |          |       |          |       |         |             |         |      |            |          |       |
| Zusat    | zentgelt                                                                                                    | Bez    | zeichnun | g          |                        |        |     |         |      |          | von   |          | bis   |         | ToB /       | nzahl   | E    | - Betrag   | G - Bet  | trag  |
| 76000    | 01A                                                                                                    | ZE2    | 020-01   | Beckenin   | plantate; OPS 5-785.2d |        |     |         |      |          | 27.0  | 2.2014   | 27.02 | .2014   | 0           | 1       |      | 600,00     | 600      | 0,00  |
|          |                                                                                                    |        |          |            |                        |        |     |         |      |          |       |          |       |         |             |         |      |            |          |       |
| MDC      | MDC 06 Krankheiten und Störungen der Verdauungsorgane                                                                                                    |        |          |            |                        |        |     |         |      |          |       |          |       |         |             |         |      |            |          |       |
| DRG      | RG G26B Andere Eingriffe am Anus oder Anoproktoplastik und Rekonstruktion von Anus und Sphinkter bei Analfissuren und Hämorrhoiden, Alter > 15 Jahre, außer bei b |        |          |            |                        |        |     |         |      |          |       |          |       |         |             |         |      |            |          |       |
| PCCL     | 0 Sta                                                                                                    | atus [ | 00 Pa    | artition o | perativ DRG-Erlös      | 1.7    | 59, | 10 Zu-/ | Abso | chlag    | 442,3 | 6 ZE [   | 60    | 0,00    | Pflegeerlös | 82      | 7,25 | Gesamt     | 3.63     | 31,73 |
| KGW      | W 0,509 KGW-eff 0,637 1. Tag Abschlag 1 MWD 2.8 1. Tag Zuschlag 6 Verlege-FP Nein Ausnahme-WA Nein KGW Pflege 5,6448                                              |        |          |            |                        |        |     |         |      |          |       | Verlege- | FP N  | ein A   | usnahme-    | NA Neir | ı F  | GW Pflege  | 5,       | 6448  |

Über die Navigation können, wie im Hauptformular, alle Fälle durchgeblättert werden. Beim schließen der Simulation springt GetDRG / GetPEPP auf den Fall der eben noch in der Simulation angeziegt wurde.

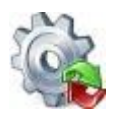

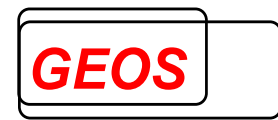

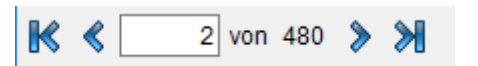

#### 2.3.6.3 Fälle zusammenführen

Mit der Funktion Fälle zusammenführen, wird versucht den aktuellen Fall mit anderen eingelesenen Fällen zusammenzuführen.

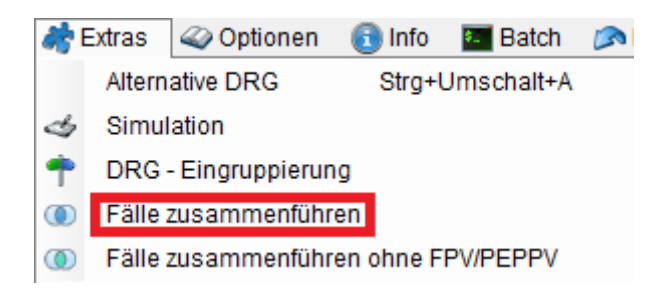

Damit man Fälle zusammenführen kann, muss die Versichtern Nummer in den Patientendaten gefüllt sein.

| Patientendaten  |          |   |                    |  |  |
|-----------------|----------|---|--------------------|--|--|
| VersNr.         | 5A58F7B3 |   | PLZ 90461          |  |  |
| Vor-/Nachname   |          |   |                    |  |  |
| Geschlecht      | weiblich | • | Vers. ID 71BC5E240 |  |  |
| Geburtsdatum    |          |   | Alter Jahre 71     |  |  |
| Aufnahmegewicht |          |   | Alter Tage         |  |  |
| Wohnort         |          |   |                    |  |  |

Wurde die Zusammenführung gestartet, wird versucht den aktuellen Fall aus der Oberfläche mit anderen geladenen Falldaten, die dieselbe Versichertennummer haben, zusammenzuführen.

Wenn die Zusammenführung nicht möglich war, weil es keine weiteren Fälle mit derselben Versichertennummer gab, erscheint folgendes Fenster.

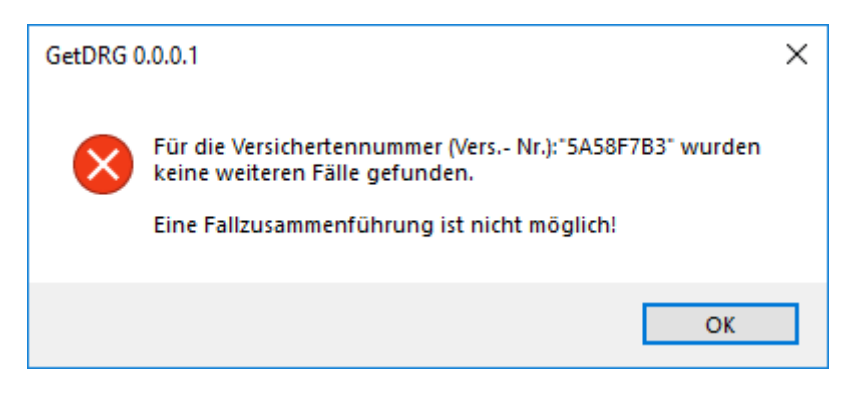

Wenn der Fall zusammengeführt werden kann, erscheint folgendes Fenster.

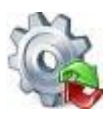

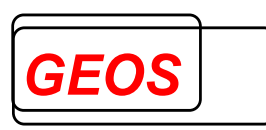

| ① Get[   | D GetDRG 19.2.4 - Fälle des Versicherten: − □ × |               |            |           |                  |               |       |        |  |  |  |
|----------|-------------------------------------------------|---------------|------------|-----------|------------------|---------------|-------|--------|--|--|--|
| -Liste d | Liste der vorhandenen Fälle                     |               |            |           |                  |               |       |        |  |  |  |
| Fallnr   | Aufnahme                                        | Entlassung    | DRG / PEPP | Summe KGW | Summe KGW Pflege | Summe Entgelt | e     |        |  |  |  |
| 12345    | 01.01.2018                                      | 02.01.2018    | G67B       | 1,025     | 0,8179           |               |       | 409,66 |  |  |  |
| 12346    | 03.01.2018                                      | 05.01.2018    | G67B       | 2,078     | 1,6358           |               |       | 738,66 |  |  |  |
|          |                                                 |               |            |           |                  |               |       |        |  |  |  |
|          |                                                 |               |            |           |                  |               |       |        |  |  |  |
|          |                                                 |               |            |           |                  |               |       |        |  |  |  |
|          |                                                 |               |            |           |                  |               |       |        |  |  |  |
|          |                                                 |               |            |           |                  |               |       |        |  |  |  |
| -Liste d | er zusamme                                      | ngefassten Fä | alle       |           |                  |               |       |        |  |  |  |
| Fallnr   | Aufnahme                                        | Entlassung    | DRG / PEPP | Summe KGW | Summe KGW Pflege | Summe Entgelt | е     | Grund  |  |  |  |
| 12345    | 01.01.2018                                      | 05.01.2018    | G67B       | 1,260     | 0,8179           | 7             | 38,66 | OG     |  |  |  |
|          |                                                 |               |            |           |                  |               |       |        |  |  |  |
|          |                                                 |               |            |           |                  |               |       |        |  |  |  |
|          |                                                 |               |            |           |                  |               |       |        |  |  |  |
|          |                                                 |               |            |           |                  |               |       |        |  |  |  |
| Det      | ails                                            |               |            |           |                  | ОК            | Abbr  | echen  |  |  |  |

In der Oberen Liste "*Liste der vorhandenen Fälle*" stehen die Fälle drin, die zu einem Fall zusammengeführt werden können. Das Ergebnis der zusammengeführten Fälle steht in der Liste "*Liste der zusammengefassten Fälle*".

Mit dem Button "*Details*", wird eine Textdatei geöffnet, die weitere Informationen über den Grund der Zusammenführung anzeigt.

Über die Schaltfläche "*OK*" werden die oben aufgezählten Fälle aus den eingelesenen Daten entfernt und der neue zusammengeführte Datensatz wird am Ende von den eingelesenen Daten hinzugefügt.

# 2.3.6.4 Fälle zusammenführen ohne FPV/PEPPV

Die Funktion "*Fälle zusammenführen ohne FPV/PEPPV*" funktioniert wie die vorherige Funktion "*Fälle zusammenführen*", nur dass Sie als Simulation für die Fälle dient, die von der normalen Fallzusammenführung ausgeschlossen werden.

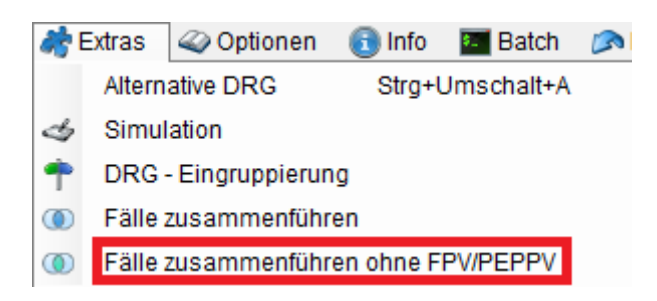

#### 2.3.6.5 Regeleditor

Die Funktion "*Regeleditor Starten*" ist verfügbar, wenn Sie im Besitz des extra Tool CoCheck sind.

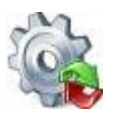

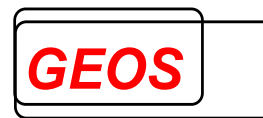

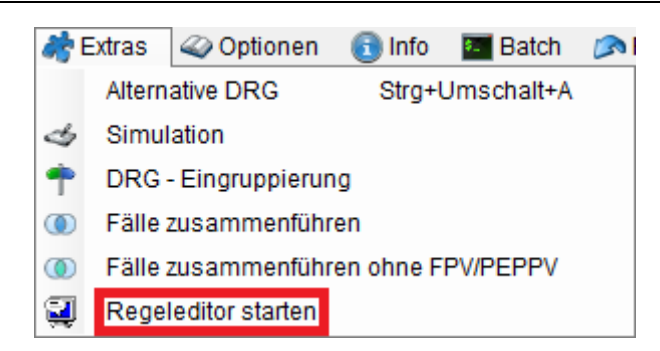

Mit dem Regeleditor können Sie die Prüfregeln von GEOS für CoCheck betrachten und eigene Regeln erstellen und bearbeiten. Die Prüfregeln folgen einer bestimmten, festgelegten Syntax.

Weitere Details zum Regeleditor können Sie im Handbuch "*Regeleditor\_HB.pdf*" nachlesen.

#### 2.3.6.6 Pseudo 21

Mit der Funktion "*Pseudo 21*" können vorhandene §21-Daten oder eingelesene GRPund §21-Daten pseudonymisiert werden.

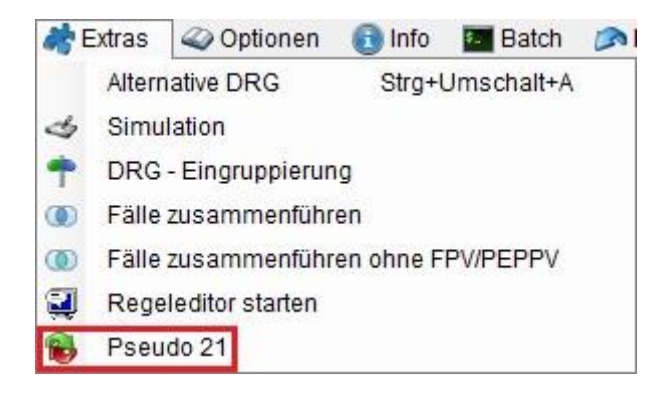

In der folgenden Oberfläche können diverse Werte für die Pseudonymisierung angegeben werden.

| 🔀 GetDRG 20.1.2          | _ | ×        |
|--------------------------|---|----------|
| Eingangsdatei            |   |          |
|                          |   | <b>S</b> |
| Ausgabepfad              |   |          |
|                          |   | <u></u>  |
| IK: 123456780            |   |          |
| IKK: 123456780 Verwenden |   |          |
| PLZ: 90461               |   |          |
| O Datei Format (2020)    |   |          |
|                          |   |          |
| Starten                  |   |          |
|                          |   |          |
|                          |   |          |

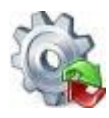

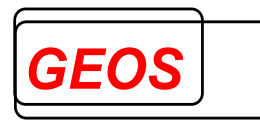

# 2.3.6.6.1 Eingangsdatei

Um bei der Eingangsdatei einen Wert eintragen zu können, muss zuerst der Haken aus "*Aktuelle Fälle pseudonymisieren*" entfernt werden. Bei der Eingangsdatei muss die "*Fall.csv*" der §21-Daten angegeben werden.

Bsp.:

| Eingangsdatei 🗌 Aktuelle Fälle pseudonymisieren |   |
|-------------------------------------------------|---|
| C:\tmp\Test\in\fall.csv                         | 5 |

Möchte man die aktuell eingelesenen Daten pseudonymisieren, muss der Haken bei "*Aktuelle Fälle pseudonymisieren*" gesetzt sein. In diesem Fall werden bei der Pseudonymisierung sowohl die aktuellen Fälle für die Oberfläche pseudonymisiert als auch neue §21-Daten unter dem angegeben Ausgangspfad erstellt.

# 2.3.6.6.2 Ausgabepfad

Im Ausgabepfad muss ein Ordner angegeben werden, indem die pseudonymisierten §21-Daten erstellt werden sollen.

Bsp.:

| Ausgabepfad      |   |
|------------------|---|
| C:\tmp\Test\out\ | 5 |

# 2.3.6.6.3 Werte für die Pseudonymisierung

In den darauffolgenden drei Textfeldern können Werte für die Pseudonymisierung angegeben werden.

Bsp.:

| IK:  | 123456780 | ]         |
|------|-----------|-----------|
| IKK: | 123456780 | Verwenden |
| PLZ: | 90461     |           |

• In den ausgegeben §21-Daten werden dabei die Felder "*IK*" (Institutionskennzeichen), "*IKK*" (IK der Krankenkasse) und "*PLZ*" (Postleitzahl) entsprechend der Eingabe pseudonymisiert.

Die Felder "*IK*" und "*PLZ*" sind MUSS-Felder und müssen deshalb immer angegeben werden. Wird neben "*IKK*" der Haken bei "*Verwenden*" gesetzt, wird "*IKK*" ebenfalls zu einem MUSS-Feld und darf beim Start der Pseudonymisierung nicht leer sein.

Neben den in der Oberfläche konfigurierbaren Werten, werden noch Werte §21-Felder pseudonymisiert.

- Das Feld "Entlassender-Standort" wird wenn es:
  - Leer ist mit "01" aufgefüllt
  - 1 Zeichen lang ist mit einer anführenden "0" aufgefüllt.

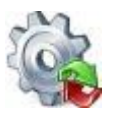

 $\cap$ 

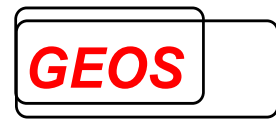

- Beispiel: STO = "" -> "01" = "2" -> "02" = "03" -> "03"
- Das Feld "*KH-internes-Kennzeichen*" wird durch eine fortlaufende Nummer beginnend bei "10000000" anonymisiert. KH-interne-Kennzeichen die doppelt vorkommen, besitzen dieselben fortlaufenden Nummern.

| - ,            |         |    |          |
|----------------|---------|----|----------|
| Beispiel: KHIK | = 12345 | -> | 1000000  |
|                | = 34567 | -> | 10000001 |
|                | = 34567 | -> | 10000001 |
|                | = 56789 | -> | 10000002 |
|                |         |    |          |

- Das Feld "Wohnort" wird, wenn es gesetzt ist, geleert.
  - Beispiel: Wohnort = "Nürnberg" -> Wohnort = ""
- Das Feld "Versicherten-ID" wird durch einen 8-Stelligen Hash Code und zwei anschließende Nullen anonymisiert.
  - Beispiel: VID = "1234567890" -> "F3E2B4A500"
- Das Feld "*Patientennummer*" wird durch einen 8-Stellgigen Hash Code anonymisiert.
  - Beispiel: VNUM = "1234567890" -> "1103AFC7"
- Die Krankenhaus.csv wird ignoriert.

#### 2.3.6.6.4 §21-Format

Über die zwei folgenden Radio-Buttons kann das §21-Format der ausgegebenen §21-Daten ausgewählt werden.

Datei Format (2019) O Neustes Format (2020)

Wurde im Eingangspfad eine "*Fall.csv*" angegeben oder in der Oberfläche wurden §21-Daten eingelesen, wird bei "*Datei Format*" in der Klammer das §21-Format dieser §21-Daten angezeigt.

Möchte man die pseudonymisierten Daten im neusten §21-Format ausgeben, kann "*Neustes Format (2020)*" verwendet werden.

#### 2.3.6.6.5 Starten

Mit dem "*Starten*" Button wird der Vorgang der Pseudonymisierung gestartet. Sind beim Start nicht alle Felder mit gültigen Werten gefüllt, wird dies über rot gekennzeichnete Fehlertexte verdeutlicht.

| 🐌 GetDRG 20.1.2 | 1                                        |
|-----------------|------------------------------------------|
| Eingangsdatei   | Es wurde keine Datei mit Pfad angegeben. |
|                 |                                          |
| Ausgabepfad     | Es wurde kein Ausgabepfad angegeben.     |

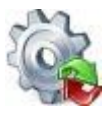

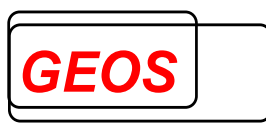

 $\times$ 

Wurden alle Felder korrekt angegeben, werden die angegebenen Daten pseudonymisiert. Ist bei der Pseudonymisierung kein Fehler aufgetreten, wird folgendes Hinweisfenster angezeigt.

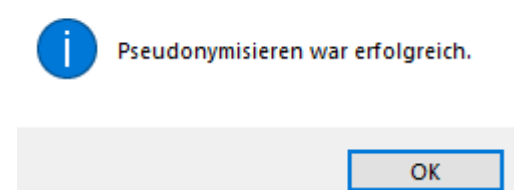

# 2.3.6.7 Grouper interne Funktionen

Die Ergebnisse der grouper internen Funktionen können von der Hauptmaske aus mit der Tastenkombination "Alt" + "F10" angezeigt werde.

🎡 GetDRG 19.2.6 - Interne Grouper Funktionen

| Ergebnis der Funktion                                             | erfüllt  | nicht erfüllt                                                                                                    | existiert nicht |
|-------------------------------------------------------------------|----------|----------------------------------------------------------------------------------------------------|-----------------|
| Mehrere schwere Probleme bei Neugeborenen                         | <b>1</b> |                                                                                                    |                 |
| Bestimmte Or -Prozeduren                                          |          | <b>S</b>                                                                                                    |                 |
| Komplexe OR-Prozeduren                                            |          | <b>S</b>                                                                                                    |                 |
| Komplizierende Prozeduren                                         |          | <b>S</b>                                                                                                    |                 |
| Dialyse                                                           |          | <b>S</b>                                                                                                    |                 |
| Eingriffe an mehreren Lokalisationen                              |          | s de la companya de la companya de l |                 |
| Mehrzeitige komplexe OR-Prozeduren                                |          | <b>S</b>                                                                                                    |                 |
| Vierzeitige bestimmte OR-Prozeduren                               |          | <b>S</b>                                                                                                    |                 |
| Komplizierende Prozeduren PRÄ MDC                                 |          | <b>S</b>                                                                                                    |                 |
| Komplexe Vakuumbehandlung                                         |          | <b>S</b>                                                                                                    |                 |
| Multiviszeraleingriff                                             |          | <b>S</b>                                                                                                    |                 |
| Polytrauma                                                        |          | <b>S</b>                                                                                                    |                 |
| Komplizierende Konstellationen II                                 |          | <b>S</b>                                                                                                    |                 |
| Komplizierende Konstellationen MDC                                |          | <b>S</b>                                                                                                    |                 |
| Schweres Problem bei Neugeborenen                                 |          |                                                                                                    | <b>1</b>        |
| SAPS553 (Intensivbehandlung mit mindestens 553 Aufwandspunkten)   |          |                                                                                                    | <b>1</b>        |
| SAPS1105 (Intensivbehandlung mit mindestens 1105 Aufwandspunkten) |          |                                                                                                    | <b>1</b>        |
|                                                                   |          |                                                                                                    |                 |
|                                                                   |          |                                                                                                    | Schließen       |

# 2.3.7 Optionen

In den Optionen können diverse Einstellungen vorgenommen werden.

| 📄 Neue Datei | 🄄 Öffnen | 🔚 Speichern | 🗊 Drucken | 💏 Extras | 🧼 Optionen | 📵 Info | Batch | 🔊 Rückgängig | Hilfe | 🔞 Beenden |
|--------------|----------|-------------|-----------|----------|------------|--------|-------|--------------|-------|-----------|
|--------------|----------|-------------|-----------|----------|------------|--------|-------|--------------|-------|-----------|

# 2.3.7.1 Einstellungen

In den Einstellungen kann das Verhalten der Oberfläche angepasst werden, die Krankenhausdaten bearbeiten werden und die Datenbankverbindungen angepasst werden.

| Optione | n 📵 Info | 🔤 Batch | 🔊 Rückgängig |
|---------|----------|---------|--------------|
| 🧳 Einst | ellungen |         | F9           |

# 2.3.7.1.1 (Allgemeine) Einstellungen

Im Bereich Einstellungen können folgende Werte eingestellt werden.

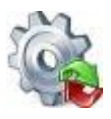

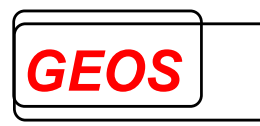

| 🎡 GetDRG 23.2.7 - Optic                                                                                                    | onen                                                     |           | – –                                                                                                    | × |
|----------------------------------------------------------------------------------------------------|----------------------------------------------------------|-----------|----------------------------------------------------------------------------------------------------|---|
| Einstellungen Kranke                                                                                                    | enhausdaten                                              | Datenbank | k Leistungsgruppen                                                                                                    |   |
| Standardwerte<br>Fachabteilungstyp<br>Grouper Version<br>MORBI RSA verwende<br>OP-Datum vorbeleg<br>OP-Datum<br>Aufnahmetag + X Ta<br>Dialog zum Filtern d<br>CoCheck Historienfa | 1<br>AUFDAT<br>en<br>Aufnahmeta<br>ige<br>er §21 Daten a | g v       | <ul> <li>Dialog beim Speichern der §21 Daten für die Auswahl des<br/>Datumbereiches anzeigen</li> <li>Dialog beim Drucken für die<br/>Druckinformationen anzeigen</li> <li>Drucken Informationen</li> <li>Beim Speichern im GRP-Format die Grouperergebnisse der<br/>einzelnen Fälle ebenfalls speichern.</li> <li>OPS Codes in Wochenblöcken darstellen</li> <li>Farbe wechseln</li> <li>Eingelesene Fälle beim Laden der erweiterten Fallsuche gruppieren</li> <li>Diagnosen und Prozeduren nebeneinander anzeigen</li> <li>Bei teilstationären Fällen wird die Anzahl Tage ohne Berechnung<br/>aus den Tagen, an denen keine Prozeduren codiert sind, ermittelt.<br/>Ansonsten wird die Angabe im Feld TOB genutzt.</li> <li>Erfasste Entgelte farblich hervorheben</li> <li>Alternative DRG absteigend sortiert anzeigen</li> </ul> |   |
| Trace Level Alles                                                                                                    | -                                                        |           | OK Abbreche                                                                                                    | n |

Der Dialog kann auch über die Tastenkombination *F9* aufgerufen werden. Ein Fachabteilungstyp kann eingetragen werden. Mit diesem Wert wird das Feld "*Fachabteilungstyp*" bei der Neuanlage und beim Programmstart im Hauptformular immer verbelegt.

#### immer vorbelegt.

Der Wert für den Eintrag "*Grouper Version*" entscheidet über die Version, nach der gruppiert werden soll. Die Version lässt sich durch die Auswahl im Feld "*Grouper Version*" übersteuern.

Aktivieren und deaktivieren der Morbi-RSA-Funktionen in GetDRG / GetPEPP. Einzelheiten dazu sind in einem separaten Dokument (GetDRG\_morbirsa.doc) beschrieben.

Legen Sie fest, ob Sie beim Speichern im §21-Format gefragt werden wollen, ob nur Fälle innerhalb eines bestimmbaren Zeitraums abspeichert werden sollen.

Bestimmten Sie, ob beim Öffnen der Druckvorschau der Dialog für die "*Druckinformationen*" angezeigt werden soll.

Mit der Kontrollbox "*Beim Speichern im GRP-Format die Grouperergebnisse der einzelnen Fälle ebenfalls speichern*" können sie festlegen, ob beim Speichern im GRP-Format die Gruppierungsergebnisse ebenfalls gespeichert werden sollen.

"*OPS Codes in Wochenblöcken darstellen*" legt fest, ob die einzelnen Wochen in den OPS-Codes farblich unterschiedlich dargestellt werden sollen. Über die Schaltfläche "*Farbe wechseln*" können Sie die verwendete Farbe festlegen.

Bestimmten Sie, ob beim Öffnen der erweiterten Fallsuche die einzelnen Fälle gruppiert werden sollen.

Mit dem Schalter "*Bei teilstationären Fällen wird die Anzahl Tage ohne Berechnung…*" können Sie einstellen wie die Tage ohne Berechnung von teilstationären Fällen verwendet werden.

Schalten Sie "*Diagnosen und Prozeduren nebeneinander anzeigen*" an um die Diagnosen und Prozeduren nebeneinander, statt übereinander anzuzeigen.

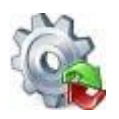

# Benutzerhandbuch GetDRG / GetPEPP

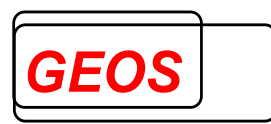

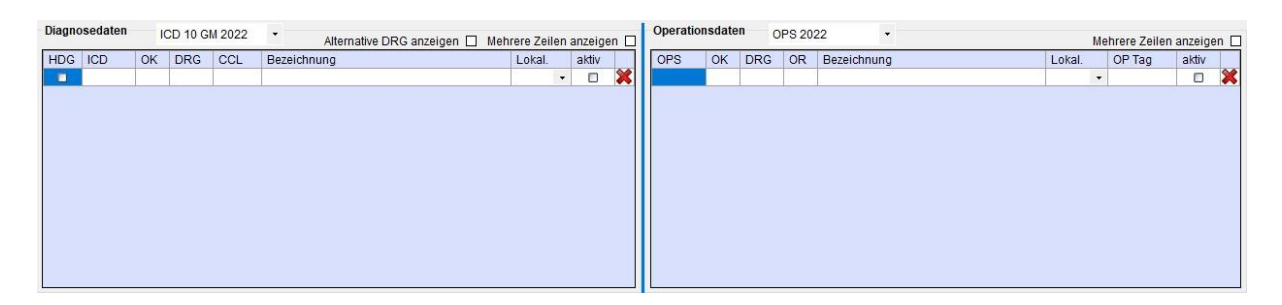

Durch einen Doppelklick auf folgende Bereiche, können Sie diese Funktion ebenfalls ein und ausschalten.

| Diagno | iagnosedaten ICD 10 GM 202 |    | ICD 10 GM 2022 • Alternative DRG anzeigen 🗌 Mehrere Zeilen anzeigen 🗆 |     | Operation   | sdate  | n 0   | PS 202 | 22 • |     | Me | ehrere Zeilen | anzeige | en 🗆        |      |  |        |       |   |
|--------|----------------------------|----|-----------------------------------------------------------------------|-----|-------------|--------|-------|--------|------|-----|----|---------------|---------|-------------|------|--|--------|-------|---|
| HDG    | ICD                        | OK | DRG                                                                   | CCL | Bezeichnung | Lokal. | aktiv |        | Ш    | OPS | OK | DRG           | OR      | Bezeichnung | Loka |  | OP Tag | aktiv |   |
|        |                            |    | 1                                                                     |     |             |        |       | *      |      |     |    |               |         |             |      |  |        |       | × |
|        |                            |    |                                                                       |     |             |        |       |        |      |     |    |               |         |             |      |  |        |       |   |
|        |                            |    |                                                                       |     |             |        |       |        |      |     |    |               |         |             |      |  |        |       |   |

Im Bereich "*OP-Datum vorbelegen*" kann man bei "*OP-Datum*" festlegen, wie das OP-Datum vorbelegt werden soll.

- Nicht vorbelegen: Das OP-Datum wird nicht vorbelegt.
- Aufnahmetag: Das OP-Datum wird mit dem Aufnahmetag plus die Anzahl der Tage die in "Aufnahmetag + X Tage" angegeben wurden vorbelegt.
- Entlassungstag: Das OP-Datum wird mit dem Entlassungstag minus die Anzahl der Tage die in "Entlassungstag – X Tage" angegeben wurden vorbelegt.

Sollte ein errechnetes Datum vor dem Aufnahmetag oder nach dem Entlassdatum liegen, wird in dem Fall das OP-Datum mit dem Aufnahmetag bzw. dem Entlassungstag vorbelegt.

Bsp.:

| OP-Datum vorbeleg  | en          |    |   |                  |                  |
|--------------------|-------------|----|---|------------------|------------------|
| OP-Datum           | Aufnahmetag |    | • | Aufnahmedatum    | 01.01.2019 00:00 |
| Aufnahmetag + X Ta | ge          | 99 | ÷ | Entlassungsdatum | 05.01.2019 00:00 |

In diesem Beispiel liegt das errechnete OP-Datum weit nach dem Entlassdatum, weshalb das OP-Datum mit dem Entlassdatum vorbelegt wird.

Mit "*Dialog zum Filtern der §21 Daten anzeigen*" können Sie den Filter-Dialog für §21-Daten (2.3.2.1.1 §21 Filter) Ein- und Ausschalten.

Falls in Ihrer GetDRG Lizenz das Produkt CoCheck ebenfalls enthalten ist, können Sie mit dem Schalter "*CoCheck Historienfälle berücksichtigen*", Ein- und Ausschalten ob bei der CoCheck Prüfung die Historienfälle (Fälle mit der selben Versicherten-

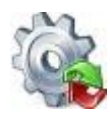

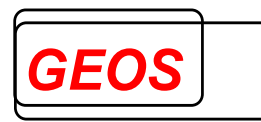

ID/NR, innerhalb 12 Monate vor oder nach dem Aufnahmedatum des zu prüfenden Fall) berücksichtigt werden sollen.

Mit "*Erfasste Entgelte farblich hervorheben*" werden erfasste Entgelte farblich gekennzeichnet, sodass sie von übernommenen generierten Entgelten unterschieden werden können.

Die Auswahlbox "*Alternative DRG absteigend sortiert anzeigen*" sorgt bei Ihrer Aktivierung dafür, das die Diagnosecodes immer nach dem KGW absteigend sortiert angezeigt werden, wenn die Auswahlbox "*Alternative DRG anzeigen*" oberhalb der Diagnosenliste aktiviert ist.

| Diagno | sedaten | 10 | CD 10 G | M 2020 | <ul> <li>Alternative E</li> </ul> | RG anze | ig | en 🔽 Mehrei | re Zeilen a | anzeige | n 🗆 |
|--------|---------|----|---------|--------|-----------------------------------|---------|----|-------------|-------------|---------|-----|
| HDG    | ICD     | ОК | DRG     | CCL    | Bezeichnung                       | Lokal.  |    | Alt. DRG 📼  | Fab-Nr.     | aktiv   |     |
|        | N40     |    |         |        | Prostatahyperplasie               |         | •  | M01B 2,289  | 1           | 1       | ×   |
|        | N18.3   |    |         |        | Chronische Niere                  |         | •  | L04A 1,920  | 1           | 1       | ×   |
|        | M16.1   |    |         |        | Sonstige primäre                  | rechts  | •  | I47C 1,408  | 1           | 1       | ×   |
|        | 110.00  |    |         |        | Benigne essentiel                 |         | •  | I47C 1,408  | 1           | 1       | ×   |
|        | Z01.7   |    |         |        | Laboruntersuchung                 |         | •  | 961Z 0,000  | 1           | 1       | ×   |
|        | Z96.6   |    |         |        | Vorhandensein vo                  | links   | •  | 960Z 0,000  | 1           | 1       | ×   |
|        |         |    |         |        |                                   |         | •  |             |             |         | ×   |

# 2.3.7.1.2 Krankenhausdaten

Auf dem Reiter "*Krankenhausdaten*" werden Informationen, die für das Erstellen der §21 Dateien notwendig sind, hinterlegt.

| Einstellungen Kra | nkenhausdaten Datenbank Le     | istungsgrup              | pen                  |                |         |   |
|-------------------|--------------------------------|--------------------------|----------------------|----------------|---------|---|
| IK                | 123456780                      |                          |                      |                |         |   |
| Name              | Krankenhausname                |                          |                      |                |         |   |
| E - Mail Adresse  | EMail@Adresse.de               | Anz                      | ahl Betten DRG       |                | BPflV   |   |
| Art des KH        | Plankrankenhaus                | <ul> <li>Inte</li> </ul> | nsivbetten DRG       |                |         |   |
| Träger des KH     | Freigemeinnützig               | - Inte                   | nsivbetten PSY       |                |         |   |
| Regionale Versor  | gungsverpflichtung Psychiatrie | Ver                      | einbarung Fälle      |                | Casemix |   |
| Krankenhausstan   | dortnummer 7799999             | 99 Erlö                  | sausgleich€          |                |         |   |
| Merkmal Besonde   | ere Einrichtung 2              | • Teil                   | stationäre Behandlun | gsplätze DRG   | [       |   |
| Erfassunoszeitra  | um 2024 Quartal 1              | - Teil                   | stationäre Behandlun | gsplätze PEPP  | [       |   |
|                   |                                | Sta                      | ndard-Fachabteilung  | Innere Medizin |         | - |
|                   |                                |                          |                      |                |         |   |

Im Feld "*IK*" kann das Standard-IK für den Grouper hinterlegt werden. Bevor ein Fall gespeichert werden kann, muss das IK gesetzt werden. Dieses IK wird für die Ermittlung des Basisfallwertes und der Zu- bzw. Abschläge verwendet.

Die übrigen Informationen werden zum Erstellen der §21-Dateien benötigt und müssen einmal Initial eingetragen werden. Folgende Felder sind vorhanden:

Feld Beschreibung

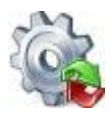

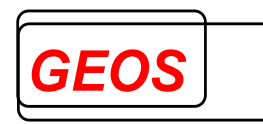

| Name                                                 | Name des Krankenhauses. Wird in die<br>Krankenhaus.csv eingetragen.                                                                                                    |
|------------------------------------------------------|----------------------------------------------------------------------------------------------------|
| E-Mail-Adresse                                       | E-Mail-Adresse des Krankenhauses. Wird in die Info.csv eingetragen.                                                                                                    |
| Art des KH<br>Träger des KH                          | Standardwert ist " <i>Plankrankenhaus</i> "<br>Mögliche Werte sind " <i>Freigemeinnützig</i> ", "Öffentlich"<br>oder " <i>Privat</i> ".                                                                                                    |
| Anzahl Betten DRG                                    | Anzahl Betten im DRG-Bereich im Jahr, für das §21-<br>Daten erstellt werden.                                                                                                    |
| Anzahl Betten BPflV                                  | Anzahl Betten im psychiatrischen Bereich im Jahr, für das §21-Daten erstellt werden.                                                                                                    |
| Erlösausgleich in €                                  | Betrag in €, den das Krankenhaus als Ausgleich für<br>Mindererlöse erhält (positiv) oder den es als Ausgleich<br>für Mehrerlöse zurückzahlen muss (negativ). Beide<br>Werte beziehen sich auf das Jahr, für das §21-Daten<br>erstellt werden.                                                                                                    |
| Regionale<br>Versorgungsverpflichtung<br>Psychiatrie | Ja / Nein                                                                                                    |
| Standard-Fachabteilung                               | Hier wird die Fachabteilung hinterlegt, mit der die<br>Fachabteilungshistorie die im Reiter<br>"Fachabteilungen" vorbelegt wird, wenn noch keine<br>Fachabteilung dort eingetragen ist.                                                                                                    |
| Besondere Einrichtung                                | Ja / Nein<br>Wenn dieses Feld angekreuzt wird, generiert GetDRG<br>/ GetPEPP an Stelle von DRG-Fallpauschalen<br>Entgelte für besondere Einrichtungen, die in der Datei<br>drgkhindiv.txt eingetragen werden müssen.                                                                                                    |
| Erfassungszeitraum                                   | Gemäß § 21 Abs. 7 KHEntgG sind die Strukturdaten<br>des Krankenhauses nach Buchstabe a und die Daten<br>zu den Ärztinnen und Ärzten nach Buchstabe f in § 21<br>Abs. 2 Nr. 1 KHEntgG für das erste Quartal eines<br>Jahres bis zum 15.04. des Jahres zu übermitteln.<br>Dieser Zeitraum überschneidet sich mit dem Zeitraum<br>der Datenübermittlung für die reguläre<br>Ganzjahresmeldung nach § 21 Abs. 1 KHEntgG (bis<br>zum 31.03. ei-nes Jahres und daran anschließender<br>Korrekturfrist). Um die beiden Datenübermittlungen<br>auseinander halten zu können, wird die<br>Datenübermittlung im Datenfeld "Erfassungszeitraum" |

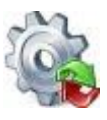

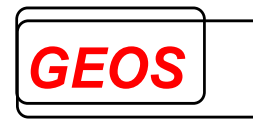

konkretisiert. Dabei ist JJJJ durch das jeweilige Datenjahr zu ersetzen. Der Eintrag ,JJJJGJ' wird für die Ganzjahresmeldung nach § 21 Abs. 1 KHEntgG verwendet. Die Einträge ,JJJJQ1', ,JJJJQ2', ,JJJJQ3' und ,JJJJQ4' werden für die vier Quartalsmeldungen nach § 21 Abs. 7 KHEntgG genutzt. Für die drei unterjährigen Datenlieferun-gen nach § 21 Abs. 3b KHEntgG kommen die Einträge ,JJJJU1', ,JJJJU2' und ,JJJJU3' zur Anwendung.

#### 2.3.7.1.3 Datenbank

Bei den Datenbankverbindungen können Sie die Datenbankverbindung der GetDRG / GetPEPP, Stammdaten und Falldaten Datenbank bearbeiten.

| GetDRG Star | nmdaten Falldaten                              |                                   |
|-------------|------------------------------------------------|-----------------------------------|
| Provider    | Microsoft.ACE.OLEDB.12.0                       | Benutzer                          |
| Datenbank   | C:\GetDRG\getdrg.mdb                           | Passwort                          |
| Server      |                                                | Windows Authentifizierung         |
| Port        |                                                | Timeout 0                         |
| Verbindung  | Provider=Microsoft.ACE.OLEDB.12.0;Data Source= | C:\GetDRG\getdrg.mdb;Jet OLEDB:D: |

Folgende Felder können Sie für Ihre Datenbankverbindung angeben.

- Provider
- Datenbank
- Server
- Port
- Benutzer
- Passwort (wird verschlüsselt dargestellt)
- Windows Authentifizierung (Ja / Nein)
- Timeout

GetDRG / GetPEPP setzt sich aus den eingetragenen Informationen die Verbindungszeichenfolge selbst zusammen.

Um die Verbindung zu testen, können Sie auf die Schaltfläche "Verbindung testen" klicken. Je nach Ergebnis wird Ihnen ein bestimmter Hinweis angezeigt. Wenn Sie im Optionen Dialog Ihre Eingaben mit "*OK*" speichern, testet GetDRG / GetPEPP ggf. erst die neuen Datenbankverbindungen. Wenn die Verbindung zur Datenbank nicht hergestellt werden kann, wird ein entsprechender Hinweis angezeigt und frägt ob für die "GetDRG / GetPEPP" und "*Stammdaten*" Datenbank die Standardverbindungen eingestellt werden sollen.

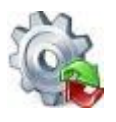

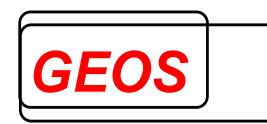

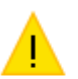

Die Verbindung zur GetDRG Datenbank kann nicht hergestellt werden. Soll die Standarddatenbank getdrg.mdb verwendet werden?

| Ja | Nein | Abbrechen |
|----|------|-----------|
|----|------|-----------|

Mit "*Ja*" wird die Standardverbindung festgestellt. Bei "*Nein*" und "*Abbrechen*" wird der Vorgang abgebrochen und der Benutzer kann die Datenbankverbindung anpassen.

Die Standardverbindung der GetDRG / GetPEPP Datenbank verweist auf die "*GetDRG.db3*" und von der Stammdatenbank auf die "*Stamm.db3*". Beide Datenbanken sind unter der Umgebungsvariable "*DRGPARAM*" zu finden. Wenn Sie eine Falldaten Datenbankverbindung eingegeben haben, wird diese nur übernommen, wenn die Verbindung, beim schließen der Optionen mit "*OK*", erfolgreich zur Datenbank hergestellt werden konnte.

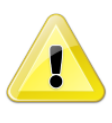

<u>Achtung</u>: Konnte die Verbindung zur Falldaten Datenbank nicht hergestellt werden, wird kein Hinweis angezeigt und das Programm arbeitet ohne Falldaten Datenbank weiter.

# 2.3.7.1.4 Leistungsgruppen

Ab Version 21.2.9 gibt es die Möglichkeit Fälle in Leistungsbereiche und Leistungsgruppen einzuteilen.

| 🍓 GetDRG 21.2.9 | - Optionen         |                    |          | -  | • 🗆       |
|-----------------|--------------------|--------------------|----------|----|-----------|
| Einstellungen   | Krankenhausdaten   | Datenbank Leistung | sgruppen |    |           |
| Leistungsgrup   | open verwenden 🛛 🖌 |                    |          |    |           |
| Systematik      |                    | LG_NRW             | •        |    |           |
| Systemjahr      |                    | 2022               | •        |    |           |
| Bestimmende     | e Fachabteilung    | entlassende        | •        |    |           |
|                 |                    |                    |          |    |           |
|                 |                    |                    |          |    |           |
|                 |                    |                    |          |    |           |
|                 |                    |                    |          |    |           |
|                 |                    |                    |          |    |           |
| Trace Level Au  | usgeschalten 👻     |                    |          | ОК | Abbrechen |

Die Systematik ist dabei der Name der zugrundeliegenden Leistungsgruppendefinition.

Das Systemjahr ist die Grouperversion die zum Ermitteln der Leistungsgruppe herangezogen werden soll. Wird AUFDAT gewählt wird das Systemjahr auf das Jahr des Aufnahmedatums des Falls gesetzt. Ist für das Jahr des Aufnahmedatums keine

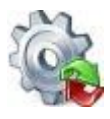

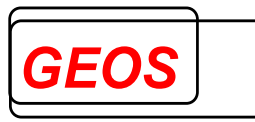

Systematik in der Datenbank hinterlegt wird immer das aktuellste Systemjahr aus der Datenbank verwendet.

Über das Auswahlfeld "Bestimmende Fachabteilung" kann man festlegen welche Fachabteilung zur Bestimmung der Leistungsgruppe herangezogen werden soll. Mögliche Werte sind dabei "entlassend" für die entlassende Fachabteilung und "längste Verweildauer" für die Fachabteilung mit längster Verweildauer. Pseudofachabteilungen werden ignoriert.

Derzeit ist nur die Definition der Leistungsgruppen aus Nordrhein-Westfalen hinterlegt. Es können jedoch in der Stammdatenbank auch selbst Leistungsgruppen festgelegt werden.

#### 2.3.7.2 Farben

Im Untermenü Farben können Sie das optische Aussehen der Oberfläche nach Belieben anpassen oder zurücksetzen.

#### 2.3.7.2.1 Farbeinstellungen ändern

Mit der Option "Farbeinstellungen ändern" können Sie die Farben der Oberfläche anpassen.

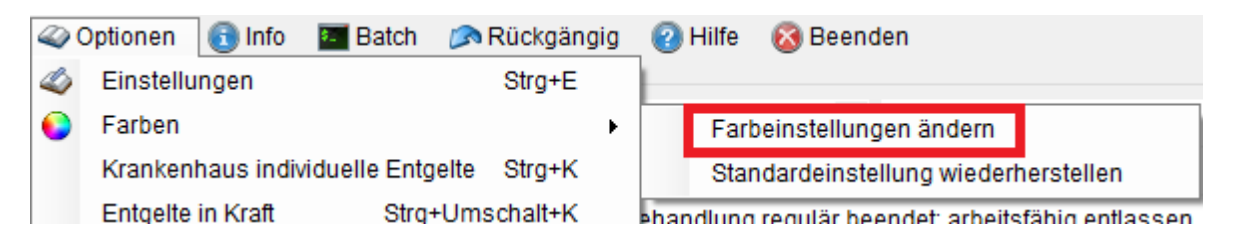

Zuerst wählen Sie aus, welches Oberflächen-Element Sie anpassen wollen.

| 🎡 GetDRG 0.0.0.1 - I                                                                          | Farbanpassung |
|-----------------------------------------------------------------------------------------------|---------------|
| Button<br>Combo Box<br>Check Box<br>Text Box<br>DataGridView<br>Besonderheiten<br>Hintergrund | Hintergrund   |

Anschließend können Sie über diverse Schaltflächen den Oberflächen-Elementen neue Farben zuweisen.

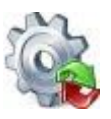

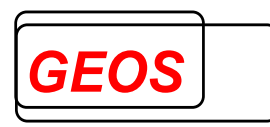

| 🚳 GetDRG 0.0.0.1 - F                                                              | arbanpassung                                                                                    |                                                                                                    | _     |       | ×    |
|-----------------------------------------------------------------------------------|-------------------------------------------------------------------------------------------------|----------------------------------------------------------------------------------------------------|-------|-------|------|
| Button<br>Combo Box<br>Check Box<br>DataGridView<br>Besonderheiten<br>Hintergrund | Hintergrund<br>unrelevant<br>Hintergrund relevant<br>gültig<br>Hintergrund relevant<br>ungültig | Vorschau<br>Gruppierungsunrelevant / Entgelthöhe gleich Ausgansbetrag<br>Beispieltext<br>Gruppierungsunrelevant / Entgelthöhe kleiner Ausgangsbetrag<br>Beispieltext<br>Gruppierungsunrelevant / Entgelthöhe größer Ausgangsbetrag<br>Beispieltext |       |       |      |
|                                                                                   |                                                                                                 | Übern                                                                                                    | ehmen | Abbre | chen |

Durch einen Klick auf "*Hintergrund unrelevant*", "*Hintergrund relevant gültig*" oder "*Hintergrund relevant ungültig*" öffnet sich der Dialog für die Farbauswahl.

| Farbe                      | × |
|----------------------------|---|
| Grundfarben:               |   |
|                            |   |
|                            |   |
|                            |   |
|                            |   |
|                            |   |
|                            |   |
| Benutzerdefinierte Farben: |   |
|                            |   |
|                            |   |
| Farben definieren >>       |   |
| OK Abbrechen               |   |

Wurde die Auswahl mit "*OK*" bestätigt, aktualisiert sich der vorherige Dialog und zeigt die neue Farbe an mit einem Beispiel an.

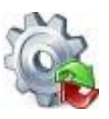

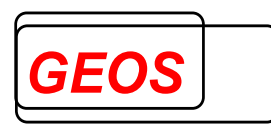

| 🎡 GetDRG 0.0.0.1 - Fa                                                                                              | irbanpassung                                                                                 |                                                                                                    | -   |       | $\times$ |
|----------------------------------------------------------------------------------------------------|----------------------------------------------------------------------------------------------|----------------------------------------------------------------------------------------------------|-----|-------|----------|
| GetDRG 0.0.1 - Fa<br>Button<br>Combo Box<br>Check Box<br>Text Box<br>DataGridView<br>Besonderheiten<br>Hintergrund | rbanpassung Hintergrund unrelevant Hintergrund relevant gültig Hintergrund relevant ungültig | Vorschau<br>Gruppierungsunrelevant / Entgetthöhe gleich Ausgansbetrag<br>Beispieltext<br>Gruppierungsunrelevant / Entgetthöhe kleiner Ausgangsbetrag<br>Beispieltext<br>Gruppierungsunrelevant / Entgetthöhe größer Ausgangsbetrag<br>Beispieltext | _   |       | ×        |
|                                                                                                    |                                                                                              |                                                                                                    |     |       |          |
|                                                                                                    |                                                                                              |                                                                                                    |     |       |          |
|                                                                                                    |                                                                                              | Übernehm                                                                                                    | nen | Abbre | chen     |

Ist man mit seiner Auswahl zufrieden, kann man die Einstellungen mit der Schaltfläche "Übernehmen" speichern. Dadurch wird das Fenster geschlossen und im Programm werden sämtliche geänderten Farben mit den neuen Farben dargestellt.

0

<u>Information</u>: Die Textfarbe der einzelnen Oberflächen-Elemente passt sich immer von selbst an, sodass selbst bei einem Schwarzen Hintergrund der Text weiterhin lesbar ist.

Im Untermenü "*Hintergrund*" kann man neben dem ändern der Hintergrundfarbe auch eine kleine Vorschau mit allen änderbaren Oberflächen-Elementen finden.

| 🎡 GetDRG 0.0.0.1 - Fa                         | rbanpassung |                                            |              | _            |        | ×    |
|-----------------------------------------------|-------------|--------------------------------------------|--------------|--------------|--------|------|
| Button<br>Combo Box<br>Check Box<br>Text Box  | Hintergrund | Vorschau                                   |              |              |        |      |
| DataGridView<br>Besonderheiten<br>Hintergrund |             | Beispieltext                               | Beispieltext | Beispieltext |        | ·    |
| Timergrana                                    |             | Beispieltext                               | Beispieltext | Beispieltext |        | •    |
|                                               |             | Beispieltext                               | Beispieltext | Beispieltext |        | •    |
|                                               |             | Check Text<br>Beispieltext<br>Beispieltext |              | Bild Liste   | - ¥    |      |
|                                               |             |                                            |              | Beispieltex  | t      |      |
|                                               |             |                                            |              |              |        |      |
|                                               |             |                                            |              | Übernehmen   | Abbree | chen |

# 2.3.7.2.2 Standardeinstellung wiederherstellen

Mit der Funktion "*Standardeinstellung wiederherstellen*" werden alle Farben auf Ihre Grundeinstellung zurückgesetzt.

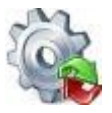

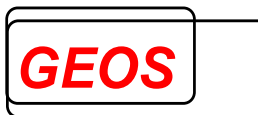

| <i>a</i> | Optionen 💽 Info     | 🔚 Batch 🛛 🔊     | Rückgängig | <sub> 2</sub> Hilfe | 🚳 Beenden                               |
|----------|---------------------|-----------------|------------|---------------------|-----------------------------------------|
| ٨        | Einstellungen       |                 | Strg+E     |                     |                                         |
| 0        | Farben              |                 | +          | Fart                | beinstellungen ändern                   |
|          | Krankenhaus individ | duelle Entgelte | Strg+K     | Star                | ndardeinstellung wiederherstellen       |
|          | Entgelte in Kraft   | Strg+Um         | schalt+K   | ehandlung           | regulär beendet: arbeitsfähig entlassen |

Krankenhaus individuelle Entgelte

Die individuell vereinbarten Entgelte werden über die Schaltfläche "*Krankenhaus individuelle Entgelte*" angezeigt. Das Fenster "*Krankenhaus individuelle Entgelte*" können Sie auch mit der Tastenkombination *Strg* + *K* anzeigen.

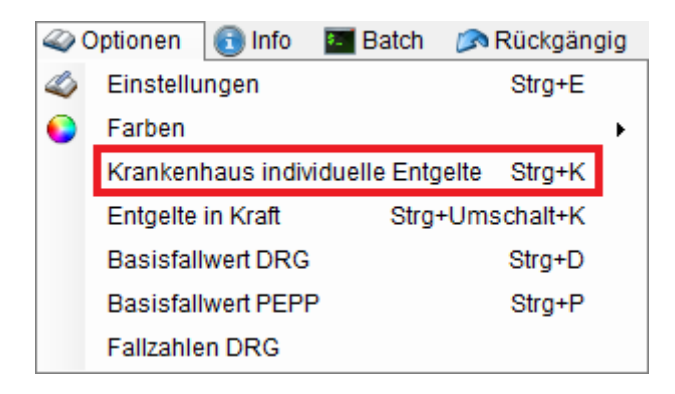

Im Dialog können Sie neue Krankenhaus individuelle Entgelte anlegen oder vorhandene bearbeiten und löschen. Die Daten werden dabei in der Stammdatenbank verwaltet. Sollte die nötige Tabelle nicht vorhanden sein, werden die Daten in der Textdatei "*drgkhindiv.txt*" unter "*DRGPARAM*" verwaltet.

| log zur E<br>is Test<br>120956 | learbeitung der individu<br>780 | iell vereinbart | en DRG's und Zusatzentgelte                |            |            |        |                  |      |                  |      |                       |      |                       |            |   |
|--------------------------------|---------------------------------|-----------------|--------------------------------------------|------------|------------|--------|------------------|------|------------------|------|-----------------------|------|-----------------------|------------|---|
| :                              | Bezugsentgelt                   | Entgelt         | Bezeichnung                                | Gültig ab  | Gültig bis | Betrag | Zuschlag<br>OGVD | OGVD | Abschlag<br>UGVD | UGVD | Abschlag<br>Verlegung | MGVD | Verlege-<br>pauschale | Berechnung |   |
|                                |                                 |                 |                                            |            |            |        |                  |      |                  |      |                       |      |                       |            | - |
|                                | 47100000                        | 47100000        | Zuschlag für gemeinsamen Bundesaussch      | 01.01.2018 | 31.12.9999 | 1,70   | 0,00             |      | 0,00             |      | 0,00                  |      |                       | Geldbetrag | - |
|                                | 47100001                        | 47100001        | Zuschlag für gemeinsamen Bundesaussch      | 01.01.2018 | 31.12.9999 | 1,70   | 0,00             |      | 0,00             |      | 0,00                  |      |                       | Geldbetrag | - |
|                                | 48000001                        | 48000001        | DRG Systemzuschlag, vollstationär          | 01.01.2018 | 31.12.9999 | 1,31   | 0,00             |      | 0,00             |      | 0,00                  |      |                       | Geldbetrag | - |
|                                | 48000002                        | 48000002        | DRG Systemzuschlag, teilstationär          | 01.01.2018 | 31.12.9999 | 1,31   | 0,00             |      | 0,00             |      | 0,00                  |      |                       | Geldbetrag | - |
|                                | A6200005                        | A6200005        | Zuschlag vollstationär für DRG-Systemzusch | 01.01.2018 | 31.12.9999 | 1,31   | 0,00             |      | 0,00             |      | 0,00                  |      |                       | Geldbetrag | - |
|                                | A6200006                        | A6200006        | Zuschlag vollstationär für Gemeinsamer Bu  | 01.01.2018 | 31.12.9999 | 1,70   | 0,00             |      | 0,00             |      | 0,00                  |      |                       | Geldbetrag | - |
|                                | B6200005                        | B6200005        | Zuschlag teilstationär für DRG-Systemzusch | 01.01.2018 | 31.12.9999 | 1,31   | 0,00             |      | 0,00             |      | 0,00                  |      |                       | Geldbetrag | - |
|                                | B6200006                        | B6200006        | Zuschlag teilstationär für Gemeinsamer Bun | 01.01.2018 | 31.12.9999 | 1,70   | 0,00             |      | 0,00             |      | 0,00                  |      |                       | Geldbetrag | - |
|                                | B6200006                        | B6200006        | Zuschlag teilstationär für Gemeinsamer Bun | 01.01.2017 | 31.12.2017 | 1,49   | 0,00             |      | 0,00             |      | 0,00                  |      |                       | Geldbetrag | - |
|                                | B6200005                        | B6200005        | Zuschlag teilstationär für DRG-Systemzusch | 01.01.2017 | 31.12.2017 | 1,30   | 0,00             |      | 0,00             |      | 0,00                  |      |                       | Geldbetrag | - |
|                                | A6200006                        | A6200006        | Zuschlag vollstationär für Gemeinsamer Bu  | 01.01.2017 | 31.12.2017 | 1,49   | 0,00             |      | 0,00             |      | 0,00                  |      |                       | Geldbetrag | - |
|                                | A6200005                        | A6200005        | Zuschlag vollstationär für DRG-Systemzusch | 01.01.2017 | 31.12.2017 | 1,30   | 0,00             |      | 0,00             |      | 0,00                  |      |                       | Geldbetrag | - |
|                                | 48000002                        | 48000002        | DRG Systemzuschlag, teilstationär          | 01.01.2017 | 31.12.2017 | 1,30   | 0,00             |      | 0,00             |      | 0,00                  |      |                       | Geldbetrag | - |
|                                | 48000001                        | 48000001        | DRG Systemzuschlag, vollstationär          | 01.01.2017 | 31.12.2017 | 1,30   | 0,00             |      | 0,00             |      | 0,00                  |      |                       | Geldbetrag | - |
|                                | 47100001                        | 47100001        | Zuschlag für gemeinsamen Bundesaussch      | 01.01.2017 | 31,12,2017 | 1,49   | 0.00             |      | 0.00             |      | 0,00                  |      |                       | Geldbetrag | - |

Folgende Felder werden angezeigt:

- IK des Krankenhauses. Der Wert 0 steht für bundeseinheitliche Entgelte.
- Im Feld "*Bezugsentgelt*" ist das zu ersetzende Entgelt eingetragen. Dies ist i.d.R. mit dem "*Entgelt*" im nächsten Feld identisch. Näheres ist im Kapitel 2.2.5.1 Generierte Entgelte beschrieben.

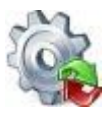

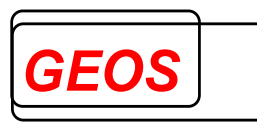

- Im Feld "*Entgelt*" ist der Schlüssel des vom Krankenhaus vereinbarten Entgeltes eingetragen.
- Bei "*Gültig ab*" und "*Gültig bis*" ist der Gültigkeitszeitraum für das Entgelt hinterlegt. Überschneidende Zeiträume für identische IKs und Bezugsentgelte sind nicht möglich.
- Im Feld "*Betrag*" ist der vereinbarte Entgeltbetrag hinterlegt.
- Die Felder "Zuschlag OGVD", "OGVD", "Abschlag UGVD", "UGVD", "Abschlag Verlegung", "MGVD" und "Verlegepauschale" sind nur relevant, wenn das Entgelt eine Fallpauschale ist. Das Feld "Zuschlag OGVD" bezeichnet den Betrag, der bei Überschreitung des Wertes aus dem Feld "OGVD" (obere Grenzverweildauer) veranschlagt wird. Im Feld "Abschlag" kann der Betrag hinterlegt werden, der bei Unterschreitung der "UGVD" (unteren Grenzverweildauer) pro Tag veranschlagt wird. Das Feld "Abschlag Verlegung" enthält den Betrag für einen Abschlag bei einer Verlegung, bevor die "MGVD" (mittlere Verweildauer) erreicht wird.
- Im Feld "*Berechnung*" ist die Art der Entgeltberechnung hinterlegt. Möglich sind die Werte
  - Geldbetrag (Standard)
  - Prozentsatz
  - KGW-abhängiger Betrag, der sich aus dem Kostengewicht der DRG multipliziert mit dem hinterlegten Betrag ergibt.

Über die Eingabefelder in der ersten Zeile können die vorhandenen Daten anhand der Spalten gefiltert werden.

Durch klicken von "Zeige Alle" werden alle eingetragenen Filter entfernt.

#### 2.3.7.3 Entgelte in Kraft

Die Entgelte in Kraft werden über die Schaltfläche "*Entgelte in Kraft*" angezeigt. Sie lassen sich außerdem mit der Tastenkombination *Strg* + *Umschalt* + *K* anzeigen.

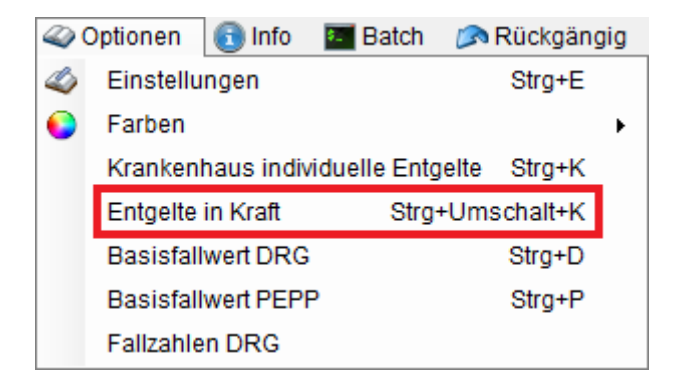

Bei dem Dialog "Entgelten in Kraft", besteht die Möglichkeit, Krankenhaus individuelle Entgelte zu hinterlegen. Die Daten werden dabei in der Stammdatenbank verwaltet. Sollte die nötige Tabelle nicht vorhanden sein, werden die Daten in der Textdatei "*drgkhinkraft.txt*" unter "*DRGPARAM*" verwaltet.

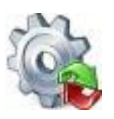

*Benutzerhandbuch* GetDRG / GetPEPP

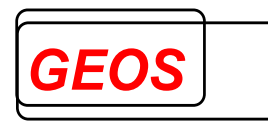

| 👺 Krankenhausindividuelle Entgelte in Kraft — 🛛                                                                                                    |                 |     |        |     |         |    |  |  |  |
|----------------------------------------------------------------------------------------------------|-----------------|-----|--------|-----|---------|----|--|--|--|
| Die Datei drgkhinkraft.bt wird für krankenhausindividuelle Entgelte<br>benötigt, für die kein Eintrag in drgkhindiv.bt vorhanden ist.<br>Der Entgeltbetrag von 450 oder 600 € kann sonst nicht ermittelt werden.<br>IK: 123456780 |                 |     |        |     |         |    |  |  |  |
| Jahr                                                                                                    | Inkraft ab      |     |        |     |         |    |  |  |  |
| 2019                                                                                                    | 2019 01.01.2019 |     |        |     |         |    |  |  |  |
|                                                                                                    |                 |     |        |     |         |    |  |  |  |
|                                                                                                    |                 | Neu | Speich | ern | Abbrech | en |  |  |  |
|                                                                                                    |                 |     |        |     |         |    |  |  |  |

Über die Schaltfläche "*Neu*" kann ein neuer Eintrag vorgenommen werden. Im Feld "*Jahr*" wird das Jahr der Vereinbarung eingetragen. Hier muss ein Wert >= 2003 eingetragen werden. Pro IK ist nur ein Eintrag pro Jahr möglich. Im Feld "*Inkraft ab*" wird das Datum des Inkrafttretens hinterlegt.

Mit der Schaltfläche **X** wird die entsprechende Zeile ohne Meldung entfernt. Mit "*Speichern*" werden die Daten gespeichert und der Dialog geschlossen. Über den "*Abbrechen*" Button wird der Dialog geschlossen ohne zu speichern.

#### 2.3.7.4 Basisfallwert DRG / PEPP

Im Menüpunkt "*Basisfallwert DRG*" und "*Basisfallwert PEPP*" können Sie die Basisfallwerte im Bereich DRG und PEPP bearbeiten. Zusätzlich kann bei "*Basisfallwert DRG*" noch der Basisfallwert für die Pflege eingetragen werden.

Den Dialog für die Basisfallwerte DRG können Sie außerdem mit der Tastenkombination Strg + D öffnen. Für PEPP kann die Tastenkombination Strg + P verwendet werden.

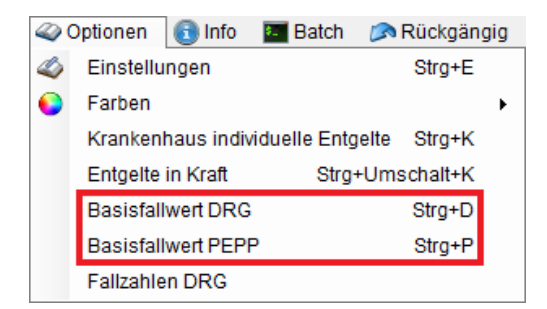

Bevor die Basisfallwerte angezeigt werden können, muss über die Krankenhausdaten in den Einstellungen ein Krankenhaus IK eingetragen werden.
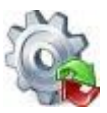

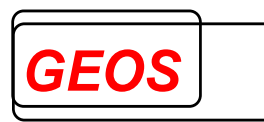

| ŝ,                                                   | 🙀 GetDRG 19.0.0 - Basisfallwerte DRG – 🗆 🗙 |         |                      |            |               |       |  |  |  |  |
|------------------------------------------------------|--------------------------------------------|---------|----------------------|------------|---------------|-------|--|--|--|--|
| I                                                    | K: 123456780                               |         |                      | ПК         | alender verwe | enden |  |  |  |  |
| [                                                    | Basisfallwert                              | Prozent | Basisfallwert Pflege | Gültig ab  | Gültig bis    |       |  |  |  |  |
|                                                      | 0,00                                       | 0,00    | 0,00                 | 01.01.2020 | 31.12.2020    | ×     |  |  |  |  |
|                                                      |                                            |         |                      |            |               |       |  |  |  |  |
| ✓ Alle Basistallwerte anzeigen                       |                                            |         |                      |            |               |       |  |  |  |  |
| Ausgewählten Basisfallwert für alle Fälle übernehmen |                                            |         | Neu                  | Übernehm   | nen Abbre     | chen  |  |  |  |  |

Wenn im aktuellen Fall bereits ein Aufnahmedatum eingetragen ist, wird nur der Basisfallwert angezeigt, der zum aktuellen Zeitpunkt aktiv ist. Ist kein Aufnahmedatum eingetragen, werden alle vorhandenen Basisfallwerte für das IK angezeigt.

Mit dem Button "*Neu*" lässt sich ein neuer Basisfallwert hinzufügen. Anschließend können Sie den Betrag des Basisfallwert, den prozentualen Zu. bzw. Abschlag und den Gültigkeitsbereich eintragen. Wenn Sie die Basisfallwerte für DRG bearbeiten, können Sie zusätzlich noch den Basisfallwert für die Pflege eintragen.

Bei jedem neuen Eintrag, werden die Gültigkeitsbereiche mit den vorhandenen überprüft. Wenn eine Überschneidung vorliegt, wird dies mit einem Hinweis kenntlich gemacht.

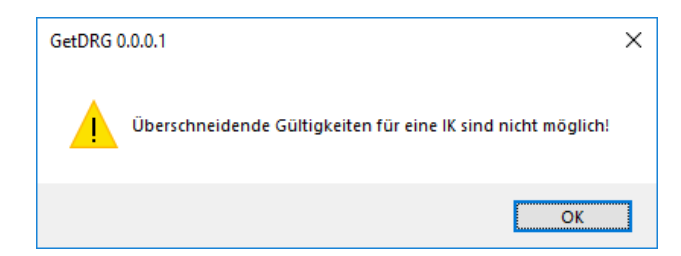

Es wird ebenfalls ein Hinweis angezeigt, wenn ein ungültiges Datum erfasst wurde.

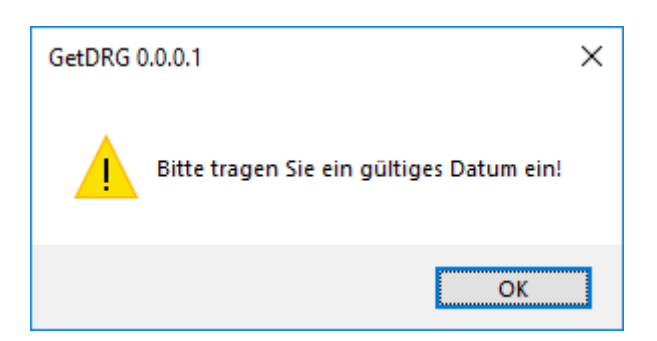

Mit der Kontrollbox "*Kalender verwenden*" kann man, wenn in das Feld "*Gültig ab*" oder "*Gültig bis*" geklickt wird, ein Datum über einen Kalenderdialog auswählen.

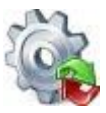

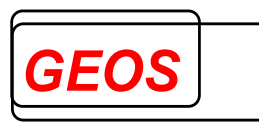

| 1                                                        | 🝃 GetDRG 19.0.0 - Basisfallwerte DRG — 🗆 🗙 |         |                      |                          |               |                      |                       |                      | Х             |                    |     |
|----------------------------------------------------------|--------------------------------------------|---------|----------------------|--------------------------|---------------|----------------------|-----------------------|----------------------|---------------|--------------------|-----|
|                                                          | IK: 123456780 ☑ Kalender verwenden         |         |                      |                          |               |                      |                       |                      |               |                    | len |
|                                                          | Basisfallwert                              | Prozent | Basisfallwert Pflege | Gült                     | ig at         | )                    | G                     | ültig                | bis           |                    |     |
|                                                          | 0,00                                       | 0,00    | 0,00                 | 01.0 <sup>-</sup>        | 1.20          | 20 \                 | / 31                  | .12.                 | 2020          | )                  | ×   |
|                                                          |                                            |         |                      | ▲<br>Mo<br>30<br>6<br>12 | Di<br>31<br>7 | Janu<br>Mi<br>1<br>8 | Jar 2<br>Do<br>2<br>9 | 020<br>Fr<br>3<br>10 | Sa<br>4<br>11 | ►<br>So<br>5<br>12 |     |
|                                                          | Alle Basisfallwerte anzeigen               |         |                      |                          | 21<br>28      | 22<br>29             | 23<br>30              | 24<br>31             | 25            | 26<br>2            |     |
| Ausgewählten Basisfallwert für Neu alle Fälle übernehmen |                                            |         | 3                    | 4                        | 5<br>] He     | 6<br>ute:            | 7<br>11.10            | 8<br>.2019           | 9             | en                 |     |

Wenn die Kontrollbox "*Alle Basisfallwerte anzeigen*" aktiv ist, werden alle Basisfallwerte angezeigt, ansonsten nur die für das aktuelle Aufnahmedatum aktiven Basisfallwerte.

Mit "Ausgewählten Basisfallwert für alle Fälle übernehmen" kann der Basisfallwert für alle vorhandenen Fälle festgelegt werden.

Beim klicken auf "*Übernehmen*", wird aktuell markierte Basisfallwerte für den aktuellen Fall oder ggf. alle Fälle festgelegt.

Über "*Abbrechen*" wird der Dialog geschlossen ohne einen Basisfallwert zu übernehmen.

### 2.3.7.5 Fallzahlen DRG

Im Dialog "Fallzahlen DRG" besteht die Möglichkeit die Fallzahlen pro IK für die abgestuften DRG zu hinterlegen.

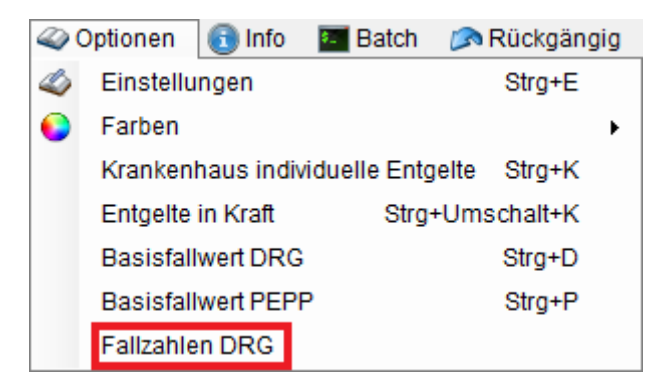

Im Dialog können Sie neue Fallzahlen anlegen oder vorhandene bearbeiten.

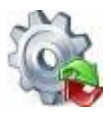

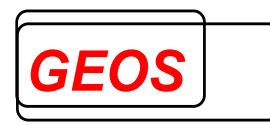

| 2 | 🎡 GetDRG 0.0.0.1 - Fallzahlen der DRG's 🧼 — 🗆 🗙                                                        |      |      |   |                             |     |       |      |  |  |
|---|----------------------------------------------------------------------------------------------------|------|------|---|-----------------------------|-----|-------|------|--|--|
|   | In diesem Dialog können die Fallzahlen pro IK für die abgestuften DRG's ab 2017<br>eingetragen werden. |      |      |   |                             |     |       |      |  |  |
|   | IK                                                                                                    | DRG  | Jahr |   | Fallanzahl des Krankenhause | s   |       | ^    |  |  |
|   | 123456780                                                                                              | 168E | 2017 | • | 37                          |     |       | X    |  |  |
|   | 123456780                                                                                              | 168E | 2018 | - | 38                          |     |       | ×    |  |  |
|   | 123456780                                                                                              | 168E | 2019 | - | 39                          |     |       | X    |  |  |
|   |                                                                                                    |      |      |   |                             |     |       | ~    |  |  |
|   |                                                                                                    |      |      |   | Neu Übernehn                | nen | Abbre | chen |  |  |

Mit einem klicke auf "Neu" können Sie eine neue Fallzahl festlegen.

Anschließend müssen Sie folgende Felder ausfüllen:

- IK
- DRG
- Jahr, folgende Jahre stehen zur Verfügung:
  - o **2017**
  - o **2018**
  - o **2019**
  - 20202021
  - 0 ZUZI
  - 20222023
  - 2023
    2024
- Fallzahl des Krankenhauses

Mit "Übernehmen" werden alle Änderungen gespeichert.

Wenn Sie die Änderungen nicht übernehmen wollen, können Sie den Dialog mit "*Abbrechen*" schließen ohne zu speichern.

## 2.3.8 Info

Über den Menüpunkt "Info" können Sie sich diverse Informationen über GetDRG / GetPEPP anzeigen lassen.

| Neue Datei | 🏐 Öffnen | 🔚 Speichern | 🗊 Drucken | 臡 Extras | 🧼 Optionen | 🗊 Info | 🐖 Batch | 🔊 Rückgängig | Hilfe | 🔞 Beenden |
|------------|----------|-------------|-----------|----------|------------|--------|---------|--------------|-------|-----------|
|------------|----------|-------------|-----------|----------|------------|--------|---------|--------------|-------|-----------|

Im Info Dialog finden Sie Informationen über die Versionen der einzelnen GetDRG / GetPEPP Komponenten.

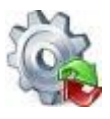

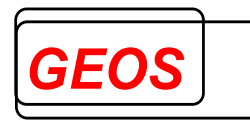

| 🍓 GetDRG 21.2.9                                                                                                    | ×                                                                                                    |
|----------------------------------------------------------------------------------------------------|----------------------------------------------------------------------------------------------------|
| Get Get Get Get Get Get Get Get Get Get                                                                                                    | Benutzerdaten - Lizenznehmer<br>Einrichtung: geos<br>Ansprechpartner: sl<br>Lizenzschlüssel anzeigen<br>Variablen<br>DRGPARAM: F:\GetDRG\Stammdaten\<br>DRGHOME: F:\GetDRG\Programm\<br>Trace Level: Ausgeschalten<br>Trace Pfad: F:\text{trmp}<br>UpdatePfad: F:\GetDRG\Update\                                     |
| GetDRG KomponententGetDRG21.2.9 - Build 2grouper.dll2.0.3 - Build 569P21.dll2.0.2 - Build 569Stammdaten.dll2.0.2 - Build 569CodeCheck.dll4.0.14.0Feldbeschreibung08.09.2022Programmupdate08.09.2022Stammdatenupdate08.09.2022config.ini <u>F:\GetDRG\Stammdaten\config.ini</u> getdrg.ini <u>C:\Users\sl.GEOSMBH\AppData\Roamin</u>                            | Grouper Komponenten         gdrg.dll       21.0.3.2         getdrg.dll       21.0.3.2         pepp.dll       21.0.3.2         Datenspeicherort         Grouper Daten:       Textdatei         Stammdaten:       F:\GetDRG\Stammdaten\\stamm.db3         KH individuelle Daten:       F:\GetDRG\Stammdaten\\stamm.db3 |
| Grouperlogik<br>Die Grouperlogik von GetDRG basiert auf den vom Institut für das Entgeltsyste<br>Spezifikationen für das G-DRG-System. Die Rechte für diese Handbücher und<br>Lizenzvereinbarung zur Nutzung der Handbücher und Spezifikationen abgeso<br>Diagnosen - Prozeduren<br>GetDRG enthält Diagnosen- und Prozedurenverzeichnisse. Die Erstellung dies | em im Krankenhaus in Siegburg (InEK) bereitgestellten Handbüchern und<br>d Spezifikationen liegen beim InEK. GEOS hat für die Erstellung von GetDRG eine<br>chlossen.<br>wer Verzeichnisse erfolgte unter Verwendung der Datenträger der amtlichen ICD-                                                              |
| 10-Fassung und der amtlichen Fassung des Operationenschlüssels nach § 3<br>(DIMDI).<br>Warnhinweis<br>ACHTUNG: Dieses Produkt ist urheberrechtlich und durch internationale Gese<br>Programmes oder eines Teiles davon sind strafbar. Verstöße werden zivil- un<br>Schadensersatzforderungen zur Folge.                                                        | 01 SGB V des Deutschen Instituts für Medizinische Dokumentation und Information<br>tze geschützt. Unbefugte Vervielfältigung oder unbefugter Vertrieb dieses<br>d strafrechtlich verfolgt und haben schwere Strafen und<br>Schließen                                                                                 |

Durch einen Klick auf "*Anzeigen*" unter "*Benutzerdaten – Lizenznehmer*" kann die Lizenz des Anwenders angezeigt werden.

## 2.3.9 Batch

Im Menüpunkt "*Batch*" kann der Batch Modus für die Gruppierung und Zusammenführung ausgeführt werden.

| 📄 Neue Datei 🛛 🖄 Ö | inen 🛛 🔚 Speichern | 🗊 Drucken | 💏 Extras | 🧼 Optionen | 💽 Info | Batch | 🔊 Rückgängig | Pilfe | 🔞 Beenden |
|--------------------|--------------------|-----------|----------|------------|--------|-------|--------------|-------|-----------|
|--------------------|--------------------|-----------|----------|------------|--------|-------|--------------|-------|-----------|

## 2.3.9.1 Standard

Sollten Sie über eine CoCheck Lizenz verfügen, so erscheint folgendes Formular.

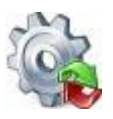

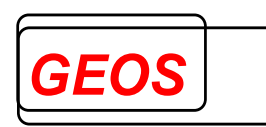

| 🍓 Batch                          |                           | —        |            |
|----------------------------------|---------------------------|----------|------------|
| Standard Leistungsgruppen Zusamr | menführung                |          |            |
| Quelldatei                       |                           |          |            |
|                                  |                           | <b>S</b> | Bearbeiten |
| Zieldatei                        |                           |          |            |
|                                  |                           | <b>S</b> | Bearbeiten |
| Konfigurationsdatei              |                           |          |            |
|                                  |                           | 3        | Bearbeiten |
| Batch - Groupen                  |                           |          |            |
| Groupen flexibles Format         | 🔿 Groupen § 21            |          |            |
| Batch - Prüfen                   |                           |          |            |
| DRG                              | PEPP                      |          |            |
| O Prüfen flexibles Format        | O Prüfen flexibles Format |          |            |
| O Prüfen § 21                    | O Prüfen § 21 - PEPP      |          |            |
|                                  |                           | Starten  | Abbrechen  |

Über die Auswahlboxen in "*Batch – Groupen*" und "*Batch – Prüfen*" wird eingestellt ob die Daten mit CoCheck geprüft oder mit dem Grouper gruppiert werden sollen. Bei der Prüfung kann neben dem Datenformat auch noch eingestellt werden, ob PEPP oder DRG Daten geprüft werden sollen.

Wenn Sie keine CoCheck Lizenz besitzen, so wird im Dialog der Bereich "*Batch – Prüfen*" deaktiviert.

Um den Batchlauf erfolgreich starten zu können, tragen Sie in der "Quelldatei" den

Pfad der Falldatendatei ein oder wählen Sie ihn mit dem 🤜 Button aus.

Mit der Schaltfläche "*Bearbeiten*" können Sie die entsprechende Datei anzeigen und ggf. bearbeiten.

Im Textfeld der "Zieldatei" geben Sie die gewünscht Zieldatei inklusive Pfad an, in welche die Ergebnisse geschrieben werden sollen. Die Dateiendung kann nach Belieben gewählt werden.

Bei Daten im flexiblen Format muss im Feld "*Konfigurationsdatei*" eine Konfigurationsdatei angeben sein, in der das Format der Eingangsdatei und der Ausgangsdatei beschrieben ist. Der Aufbau der Konfigurationsdatei ist unter Kapitel 3 *Aufbau der Konfigurationsdatei* beschrieben.

Für einen Batchlauf mit §21-Daten muss an dieser Stelle keine Konfigurationsdatei angegeben werden, diese ist bereit im Setup vorhanden.

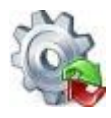

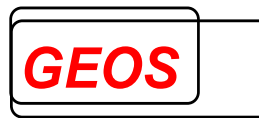

Die Konfigurationsdatei kann über die Schaltfläche "Bearbeiten" editiert werden.

Die Gruppierung im Batch-Modus kann auch unabhängig von der Dialogoberfläche gestartet werden.

### 2.3.9.1.1 Dateien im frei konfigurierbaren Format

Für Dateien im frei konfigurierbaren Format muss dazu das Programm "*getdrgb.exe*" mit folgenden Parametern aufgerufen werden (z. B. aus einer DOS Eingabeaufforderung):

getdrgb <Eingangsdatei> <Ausgangsdatei> <Konfigurationsdatei>

Das Arbeitsverzeichnis für "*getdrgb.exe*" muss dem Installationsverzeichnis von GetDRG / GetPEPP (z. B. C:\Programme\GetDRG) entsprechen.

Das Programm "*getdrgb.exe*" erwartet in diesem Verzeichnis auch die Kostengewichtsdateien, die mit GetDRG / GetPEPP ausgeliefert werden. Diese haben folgende Namen, kgw10.txt für Version 1.0 (2003) bis kgw210.txt für Version 2023.

Beispiel:

| Eingangsdatei:       | C:\Daten\InFile10.txt             |
|----------------------|-----------------------------------|
| Ausgangsdatei:       | C:\Daten\OutFile.txt              |
| Konfigurationsdatei: | C:\Programmde\GetDRG\getdrg10.ini |

#### Aufruf: getdrgb.exe C:\Daten\InFile10.txt C:\Daten\OutFile.txt C:\Programmde\GetDRG\getdrg10.ini

Falls in den Datensätzen der Eingangsdatei keine Versionsangabe für ICD und OPS enthalten ist, muss eine entsprechende Angabe im Abschnitt KONF der Konfigurationsdatei enthalten sein.

### 2.3.9.1.2 Daten im §21-Format

Für Dateien im §21-Format muss dazu das Programm "*grp21.exe*" oder "*21grp.exe*" mit folgenden Parametern aufgerufen werden (z. B. aus einer DOS Eingabeaufforderung):

grp21 <Falldatei mit Pfad> <Ausgangsdatei> [Konfigurationsdatei] [n] [s] [g]

Beide Programme verarbeiten §21 Daten und fassen die Falldaten zu einem Datensatz zusammen.

Der wesentliche Unterschied ist, dass "*grp21.exe*" eine fixe Anzahl von Diagnosen, Prozeduren, Fachabteilungen und Entgelten als Zwischendatei "*falldrg.csv*" erzeugt, während "*21grp.exe*" durch die Nutzung von mehreren Trennzeichen eine beliebige Anzahl von Diagnosen, Prozeduren, Fachabteilungen und Entgelten als Zwischendatei "*fallgrp.csv*" erzeugt. Die Zwischendatei "*fallgrp.csv*" ist damit deutlich kleiner als die Zwischendatei "*falldrg.csv*", wenn 999 ICD, OPS, FAB und Entgelte (FD13=9) genutzt werden.

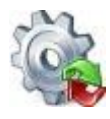

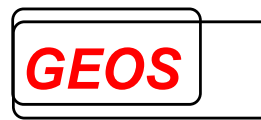

21grp erzeugt somit die Daten im neuen GRP-Format. Die Dokumentation zum GRP-Format können Sie auf Anfrage bei der Firma GEOS mbh erhalten.

Die Aufrufargumente für "*grp21.exe*" und "*21grp.exe*" sind identisch. Die notwendige Standard-Konfigurationsdatei für grp21 ist "*getdrg21.ini*" und für 21grp ist es "*getdrg21grp.ini*".

Das Programm "21grp.exe" gruppiert Dateien im §21-Format.

Die Falldatei muss den Namen "*fall.csv*" haben. Die anderen §21 Daten werden in demselben Verzeichnis wie die Datei fall.csv erwartet.

Die Ausgabedatei hat ein fest eingestelltes Format, das über die Konfigurationsdatei "*getdrg21grp.ini*" definiert ist.

In der Konfigurationsdatei getdrg21grp.ini kann der IN-Abschnitt verändert werden, allerdings hat das keine Auswirkung auf 21grp. 21grp erwartet die Eingangsdateien immer im Standard definierten IN-Abschnitt.

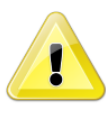

<u>Achtung</u>: In der Konfigurationsdatei getdrg21grp.ini kann der IN-Abschnitt verändert werden, allerdings hat das keine Auswirkung auf 21grp. 21grp erwartet die Eingangsdateien immer im Standard definierten IN-Abschnitt.

Der OUT-Abschnitt und der KONF-Abschnitt können jedoch geändert werden. Über die [Konfigurationsdatei] können Sie eine alternative Konfigurationsdatei abweichend zu getdrg21grp.ini angeben.

21grp fasst zunächst die Daten aus "*fall.csv*", "*fab.csv*", "*icd.csv*", "*ops.csv*" und "*entgelte.csv*" pro Fall zu einem Datensatz in "*fallgrp.csv*" zusammen. Dabei werden mehrere Trennzeichen verwendet, so das eine beliebige Anzahl Diagnosen, Prozeduren, Fachabteilungen und Entgelte verarbeitet werden kann.

### Anmerkung zum Feld Verlegefall:

21grp setzt dieses Feld auf 1, wenn es aus den Daten eine Rückverlegung annimmt, die sonst weder aus dem Aufnahmeanlass noch aus dem Entlassungsgrund erkennbar ist. Eine Rückverlegung liegt für 21grp vor, wenn in der Datei fab.csv eine Fachabteilung 0001 (angegeben als "0001" oder "HA0001") vorhanden ist oder in der Datei entgelt.csv das Feld Fallzusammenführungsgrund den Wert "RU" oder "WR" für eine Rückverlegung hat.

Ist dieses Feld nicht vorhanden, wird auch dann eine Verlegung angenommen, wenn unter den Entgelten ein Verlegungsabschlag vorhanden ist.

Dies bedeutet, dass der Grouper daraus einen Verlegungsabschlag generiert, wenn die gerundete mittlere Verweildauer der DRG unterschritten ist.

### Option n:

Wenn 21grp.exe mit Argument n aufgerufen wird, werden Fehlermeldungen in einer Message Box ausgegeben. Ansonsten werden sie nur in der DOS-Box ausgegeben.

### Option s:

Wenn 21grp.exe mit Argument s aufgerufen wird, werden die Eingangsdateien nicht vorher sortiert. Dadurch ist das Programm schneller. Alle Dateien müssen aber nach

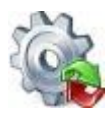

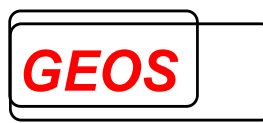

IK des Krankenhauses, entlassendem Standort, Entgeltbereich und Fallnummer aufsteigend sortiert sein.

Option g:

Wenn 21grp.exe mit Argument g aufgerufen wird, wird nicht gruppiert, sondern nur die Datei falldrg.csv erzeugt. Mit Argument g braucht die Ausgangsdatei nicht angegeben zu werden.

### 2.3.9.2 Leistungsgruppen

Ab Version 21.2.9 können Fälle im §21-Format oder als GRP-Datei in Leistungsgruppen gruppiert werden.

| 🍓 Batch                          |             |   | —        |            |
|----------------------------------|-------------|---|----------|------------|
| Standard Leistungsgruppen Zusamm | ienführung  |   |          |            |
| Quelldatei                       |             |   |          |            |
|                                  |             |   | <b>S</b> | Bearbeiten |
| Zieldatei                        |             |   |          |            |
|                                  |             |   | <b>S</b> | Bearbeiten |
|                                  |             |   |          |            |
| Systematik                       | LG_NRW      | • |          |            |
| Systemjahr                       | 2022        | - |          |            |
| Bestimmende Fachabteilung        | entlassende | - |          |            |
|                                  |             |   |          |            |
|                                  |             |   |          |            |
|                                  |             |   |          |            |
|                                  |             |   | Starten  | Abbrechen  |

Für die Batchgruppierung der Leistungsgruppen wird die Anwendung "21GetLG.exe" aufgerufen.

Die Aufrufparameter sind hierfür wie folgt:

## 21GetLG <Fall-Datei mit Pfad> <Ausgangsdatei> <Systematik> <Systemjahr> [EntFab] [Grouperversion]

### Parameter Systematik:

Aktuell kann hier nur der Wert **LG\_NRW** angegeben werden.

#### Parameter Systemjahr:

Als Systemjahr kann aktuell **2022** angegeben werden. Wenn keine Grouperversion als 6 Argument mit angegeben wird (siehe unten), wird der Wert von Systemjahr als Grouperversion verwendet.

### Parameter EntFab:

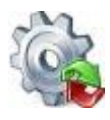

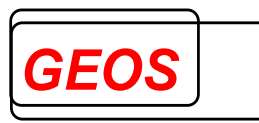

Der Parameter EntFab gibt an welche Fachabteilung bei der Gruppierung betrachtet werden soll, folgende Werte sind möglich:

- 0: Es wird die Fachabteilung mit längster Verweildauer verwendet
- 1: Es wird die entlassende Fachabteilung verwendet

Der Parameter EntFab ist optional, sollte er nicht angegeben werden ist der Standardwert 0. Wenn eine Grouperversion übergeben werden soll, muss auch der Parameter EntIFab angegeben werden.

#### Parameter Grouperversion:

Für den Parameter Grouperversion ist optional, wenn er angegeben wird, können die gängigen Grouperversionen, wie z. B. 2021/23, 2023 oder auch AUFDAT übergeben werden.

### 2.3.9.2.1 Ausgabedaten

Die Ausgabedatei wird im folgenden Format ausgegeben. In der ersten Zeile stehen die Feldnamen mit Feldtrennern getrennt.

| Pos | Feldname                          |
|-----|-----------------------------------|
| 1   | IK                                |
| 2   | KH-Name                           |
| 3   | KH-Standortnummer                 |
| 4   | Fallnummer                        |
| 5   | Entgeltbereich                    |
| 6   | Fachabteilungstyp                 |
| 7   | Fab mit der längsten Verweildauer |
| 7   | Entlassende Fachabteilung         |
| 8   | Entlassungsjahr                   |
| 9   | Aufnahmejahr                      |
| 10  | Aufnahmemonat                     |
| 11  | Belegungstage                     |
| 12  | Belegungstage nach MDK            |
| 13  | KGW der DRG                       |
| 14  | eff. KGW                          |
| 15  | MDC                               |
| 16  | Basis DRG ID                      |
| 17  | DRG                               |
| 18  | Partition                         |
| 19  | DRG UGVD                          |
| 20  | DRG OGVD                          |
| 21  | DRG AGVD                          |
| 22  | ICD Hauptdiagnose                 |
| 23  | ICD Hauptdiagnose Dreisteller     |
| 24  | Aufnahmedatum                     |
| 25  | Aufnahmeanlass                    |
| 26  | Aufnahmegrund                     |
| 27  | Aufnahmegewicht                   |
| 28  | Entlassungsdatum                  |

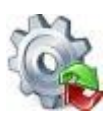

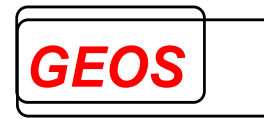

| 29 | Entlassungsgrund                         |
|----|------------------------------------------|
| 30 | Geburtsjahr                              |
| 31 | Geburtsmonat                             |
| 32 | Alter in Jahren                          |
| 33 | Alter in Tagen                           |
| 34 | Geschlecht                               |
| 35 | PLZ                                      |
| 36 | Beatmungsstunden                         |
| 37 | Fallzusammenführung                      |
| 38 | Fallzusammenführungsgrund                |
| 39 | Behandlungsbeginn vorstationär           |
| 40 | Behandlungstage vorstationär             |
| 41 | Behandlungsende nachstationär            |
| 42 | Behandlungstage nachstationär            |
| 44 | Belegungstage in anderem Entgeltbereich  |
| 43 | Beurlaubungstage PSY                     |
| 44 | Kennzeichen Modellvorhaben               |
| 45 | Anzahl Tage Zuschlag                     |
| 46 | Anzahl Tage Abschlag                     |
| 47 | Anzahl Tage Abschlag Verlegung           |
| 48 | PCCL                                     |
| 49 | Leistungsbereich ID                      |
| 50 | Leistungsbereich Text                    |
| 51 | Leistungsgruppe ID                       |
| 52 | Leistungsgruppe Text                     |
| 53 | Bestimmte Definition der Leistungsgruppe |

## 2.3.9.3 Zusammenführung

Wenn sich im Startorder der Anwendung die "Zusammenführung.exe" befindet, können Sie die Zusammenführung auch in der Oberfläche als Batch Modus durchführen.

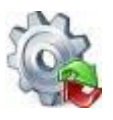

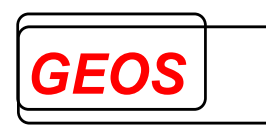

| 🍓 Batch —                                 | □ ×       |
|-------------------------------------------|-----------|
| Standard Leistungsgruppen Zusammenführung |           |
| Eingangsverzeichnis                       |           |
|                                           | Öffnen    |
| Ausgabeverzeichnis                        |           |
|                                           | Öffnen    |
| Zusammenführung Tracedatei                |           |
|                                           | Öffnen    |
| ► Starten                                 | Abbrechen |
|                                           |           |
|                                           |           |
|                                           |           |
|                                           |           |
|                                           |           |
|                                           |           |

Im Eingangsverzeichnis müssen Sie der Dateipfad angeben, in dem sich Ihre §21-

Daten befinden. Alternativ können Sie auch den Order mit dem W Button auswählen. Mit der Schaltfläche "Öffnen" können Sie das eingetragene Verzeichnis öffnen. Im Ausgangsverzeichnis müssen Sie einen Ausgabeordner angeben, in den das Ergebnis der Fallzusammenführung geschrieben werden soll.

Mit dem "*Starten*" Button starten Sie die Zusammenführung.

Konnte die Zusammenführung erfolgreich ausgeführt werden, wird die Textbox "*Zusmmenführung Tracedatei*" gefüllt. Mit dem "*Öffnen*" Button können Sie die angegebene Datei öffnen und das Ergebnis der Zusammenführung anschauen.

### 2.3.10 Rückgängig

Mit dem Button "Rückgängig" können alle nicht gespeicherten Änderungen des aktuellen Fall Rückgängig gemacht werden. Bevor die Änderungen Rückgängig gemacht werden.

📄 Neue Datei 🔄 Öffnen 🔚 Speichern 🗊 Drucken 🦂 Extras 🥥 Optionen 📵 Info 🔳 Batch 🕼 Rückgängig 💡 Hilfe 🔞 Beenden

### 2.3.11 Hilfe

Im Untermenü "*Hilfe*" können Sie die Informationen zu Ihrer Lizenz anschauen.

🗋 Neue Datei 🔄 Öffnen 🔚 Speichern 🗊 Drucken 🦂 Extras 🥥 Optionen 🚯 Info 🧧 Batch 🔊 Rückgängig 🔞 Hilfe 🚳 Beenden

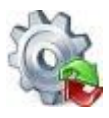

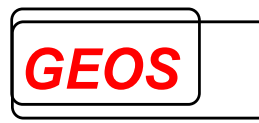

# 2.3.11.1 Lizenz Informationen

Über die Schaltfläche "*Lizenz Informationen*" können Sie sich Ihren Lizenzschlüssel und die damit verbundenen Produkte anschauen. Der Dialog lässt sich auch mit der Tastenkombination STRG + L öffnen.

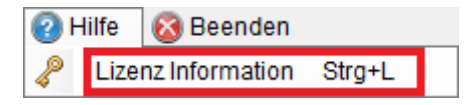

Der Dialog dafür, sieht wie folgt aus.

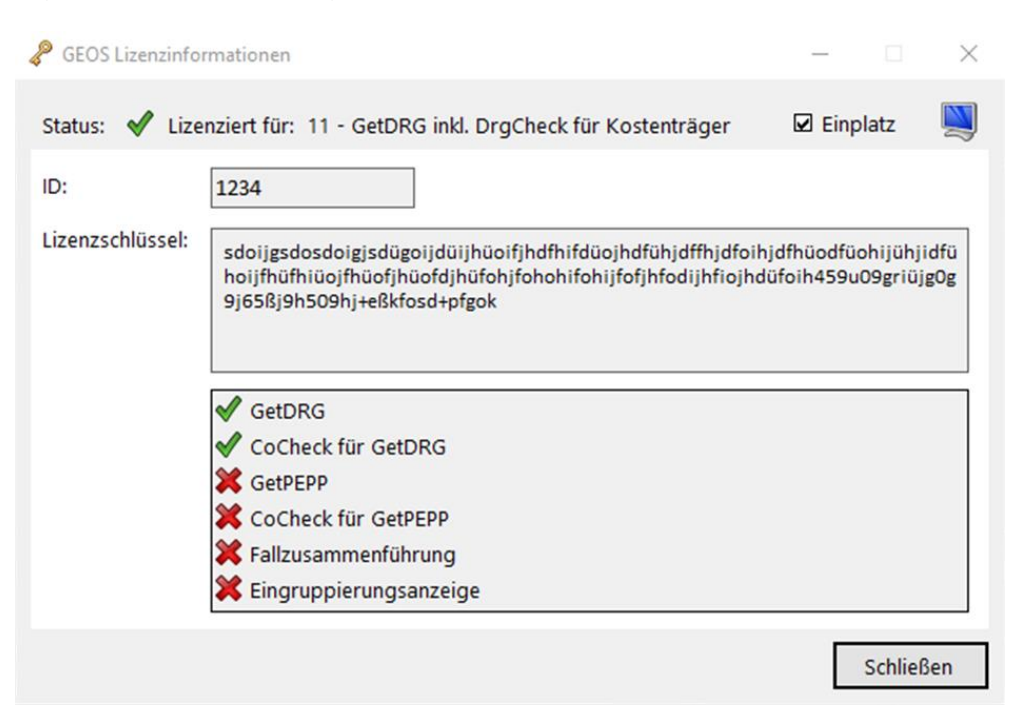

Im Textfeld "*ID*" steht die Kundennummer des Anwenders.

In "*Lizenzschlüssel*" der Lizenzschlüssel und darunter, welche Produkte für den Benutzer freigeschaltet sind.

Oben rechts, links neben dem Monitor kann überprüft werden, ob es sich bei der Lizenz um eine Ein- oder Mehrplatz Lizenz handelt.

## 2.3.11.2 GetDRG / GetPEPP Handbuch

Über die Schaltfläche "*GetDRG Handbuch*" oder mit der Taste "*F1*" können Sie das GetDRG / GetPEPP Handbuch aus der Anwendung heraus öffnen.

| P | lilfe | 🚳 Beenden       |        |
|---|-------|-----------------|--------|
| 8 | Lize  | enz Information | Strg+L |
| 4 | Get   | DRG Handbuch    | F1     |

## 2.3.11.3 Update Informationen

Durch klicken der Schaltfläche "*Update Informationen*" öffnet sich ein PDF mit allen Informationen der letzten Programmupdates.

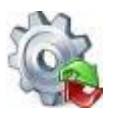

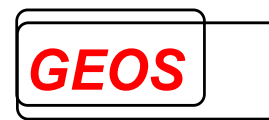

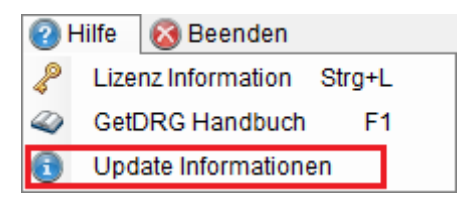

## 2.3.12 Beenden

Mit dem "Beenden" Button, kann die Anwendung geschlossen werden.

| 🗋 Neue Datei | 崎 Öffnen | 🔚 Speichern | 🗊 Drucken | 💏 Extras | 🧼 Optionen | 🚺 Info | Batch | 🔊 Rückgängig | Hilfe | 🚳 Beenden |
|--------------|----------|-------------|-----------|----------|------------|--------|-------|--------------|-------|-----------|
|--------------|----------|-------------|-----------|----------|------------|--------|-------|--------------|-------|-----------|

Ist vor dem Beenden der Anwendung noch eine ungespeicherte Änderung vorhanden, kann diese vorher noch abgespeichert oder ignoriert werden.

| GetDRG 0.0.0.1 |               | ×              |
|----------------|---------------|----------------|
| Möchten Sie    | e die Änderun | gen speichern? |
| Ja             | Nein          | Abbrechen      |

Über den Button "*Ja*" werden die Daten gespeichert, und das Programm beendet. Mit "*Nein*" wird GetDRG / GetPEPP beendet, ohne die Daten zu speichern. Über den Button "*Abbrechen*" bleibt GetDRG / GetPEPP geöffnet, die Daten werden nicht gespeichert.

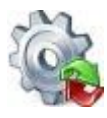

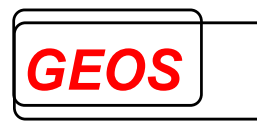

## 2.4 Erweiterte Fallsuche

Mit der erweiterten Fallsuche können alle eingelesenen Fälle und Fälle aus der Datenbank durchsucht, gefiltert, manipuliert und bei Bedarf als GRP-Datei gespeichert werden.

| - Speichern | 🗳 Einstellungen 🛛 📑 Fäll | le Editieren |                |      |               |                  |      |             |    |
|-------------|--------------------------|--------------|----------------|------|---------------|------------------|------|-------------|----|
|             |                          |              |                |      |               | Grouper Version: | AUFE | DAT         | •  |
| Fallnummer  | Versichertennummer       | IK           | Entgeltbereich | DRG  | Hauptdiagnose | Nebendiagnosen   |      | Prozeduren  | 1  |
|             |                          |              |                |      |               |                  |      |             |    |
| 2020_0      |                          | 123456780    | DRG            | 110E | M501          |                  |      | 503030; 583 | 96 |
| 2020_1      |                          | 123456780    | DRG            | 110D | M501          |                  |      | 503031; 583 | 96 |
| 2020_10     |                          | 123456780    | DRG            | 109F | M501          |                  |      | 503061; 583 | 96 |
| 2020_100    |                          | 123456780    | DRG            | 109E | M4125         |                  |      | 5838a5      |    |
| 2020_1000   |                          | 123456780    | DRG            | 106C | M4195         |                  |      | 5838b4; 503 | 10 |
| 2020_1001   |                          | 123456780    | DRG            | 106B | M4195         | 1330; D62        |      | 5838b4; 503 | 10 |
| 2020_1002   |                          | 123456780    | DRG            | 109A | M4195         | I330; A410       |      | 5838b4; 503 | 10 |
| 2020_1003   |                          | 123456780    | DRG            | 110E | M4195         |                  |      | 5838f1; 503 | 1x |
| 2020_1004   |                          | 123456780    | DRG            | 110E | M4195         | A410; I330       |      | 5838f0; 503 | 1x |
| 2020_1005   |                          | 123456780    | DRG            | 106C | M4505         |                  |      | 58378; 5838 | 97 |
| 2020_1006   |                          | 123456780    | DRG            | 106C | M4505         | D62; N1799       |      | 58378; 5838 | 97 |
| 2020_1007   |                          | 123456780    | DRG            | 106B | M4505         | N1799; 1330      |      | 58378; 5838 | 97 |
| 2020_1008   |                          | 123456780    | DRG            | 106C | M4503         |                  |      | 58378; 583t | 53 |
| 2020_1009   |                          | 123456780    | DRG            | 106C | M4503         | A410; N1799      |      | 58378; 583b | 53 |
| 2020 101    |                          | 123456780    | DRG            | 109E | M4125         |                  |      | 5838a5; 892 | 50 |
| <           |                          |              |                |      |               |                  |      |             | >  |

## 2.4.1 Öffnen der erweiterten Fallsuche

Die Oberfläche für die erweiterte Fallsuche wird durch folgenden Button aufgerufen.

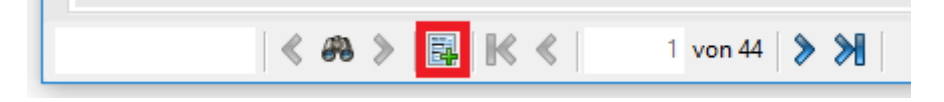

## 2.4.2 Erster Start der erweiterten Fallsuche

Beim ersten Start der erweiterten Fallsuche wird vor dem öffnen gefragt, ob die Fälle gruppiert werden sollen um die DRG des jeweiligen Falls anzeigen zu können (Nur wenn die Falldaten nicht aus der Datenbank kommen).

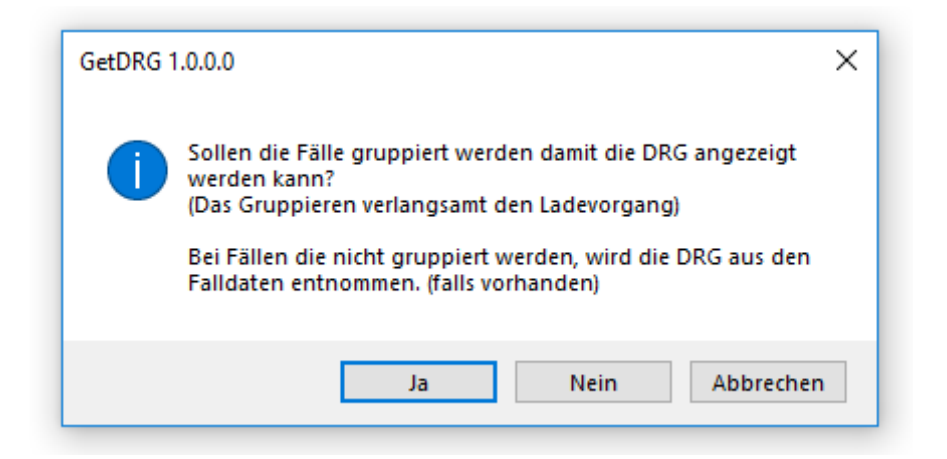

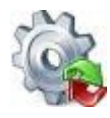

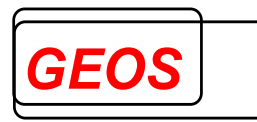

Durch klicken des "*Ja*" Button, werden alle Fälle gruppiert und die DRG des jeweiligen Falls in der Oberfläche der erweiterten Fallsuche angezeigt.

Wird der "Nein" Button geklickt, werden die Fälle nicht gruppiert.

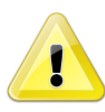

<u>Sonderfall</u>: Handelt es sich bei den eingelesenen Falldaten um Daten im GRP-Format welche mit Gruppierungsergebnissen erzeugt wurden, wird die DRG aus den Falldaten entnommen und angezeigt.

Das klicken des "Abbrechen" Button stoppt das Öffnen der erweiterten Fallsuche.

### 2.4.3 Laden der Falldaten

Wurde der Dialog beim ersten Start mit "Ja" oder "Nein" geschlossen oder die erweiterte Fallsuche wird nicht das erste Mal gestartet, werden die Fälle für die erweiterte Fallsuche vorbereitet.

| 🎡 GetDRG 1.0.0.0                               | _ |        | ×   |
|------------------------------------------------|---|--------|-----|
| 31 von 45 Fälle geladen                        |   |        |     |
|                                                |   |        |     |
| DRG ermitteln<br>(verlangsamt den Ladevorgang) |   | Abbred | hen |

Während dem Laden der Fälle, kann durch die Checkbox das gruppieren An- und Ausgeschaltet werden.

Wenn das Gruppieren ausgeschaltet wird, kann es wie beim Sonderfall des ersten Startes dazu kommen, dass die DRG für die Fälle trotzdem angezeigt wird.

Durch das klicken des "*Abbrechen*" Button oder das Schließen des Fensters wird der Vorgang abgebrochen und alle bereits geladenen Fälle in der erweiterten Fallsuche angezeigt.

### 2.4.4 Die Menüleiste

| न Speichern | 🧳 Einstellungen | 🗒 Fälle Editieren |
|-------------|-----------------|-------------------|
|-------------|-----------------|-------------------|

Über die Menüliste können die angezeigten Fälle gespeichert werden, einzelne Spalten der Anzeige Ein- und Ausgeblendet oder die Falldaten editiert werden.

### 2.4.4.1 Speichern

Durch klicken des "*Speichern*" Button können alle derzeit angezeigten Fälle in einer Datei im GRP-Format erzeugt werden.

Die Fälle werden nach der ausgewählten Grouperversion gruppiert.

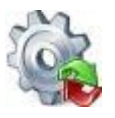

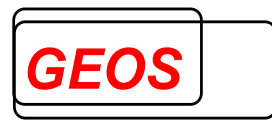

Grouper Version: AUFDAT

Der Speicherort und Name der Datei wird vor dem Speichervorgang ermittelt. Der Speichervorgang kann durch klicken des "*Abbrechen*" Button vorzeitig beendet werden.

| 🔚 Speichern | 🧳 Einstellungen | 💥 Abbrechen |
|-------------|-----------------|-------------|
|             |                 |             |

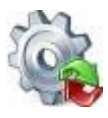

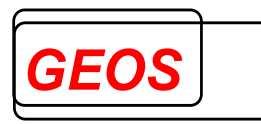

# 2.4.4.2 Spalten Ein- und Ausblenden

Über die Schaltfläche "*Einstellungen*" können im Reiter "*Spalten Anzeigen*" per Klick einzelnen Spalten der Oberfläche Ein- und Ausgeblendet werden.

| 🗳 Einstellungen 🛛 🛃 Fälle E | ditie | ren                |
|-----------------------------|-------|--------------------|
| Spalten Anzeigen 🔶          | ~     | Fallnummer         |
| Versichertennummer          | ~     | Versichertennummer |
|                             | ~     | IK                 |
|                             | ~     | Entgeltbereich     |
|                             | ~     | DRG                |
|                             | ~     | PCCL               |
|                             | ~     | MDC                |
|                             | ~     | Hauptdiagnose      |
|                             | ~     | Nebendiagnose      |
|                             | ~     | Prozeduren         |
|                             | ~     | Entgelte           |
|                             | ~     | Geburtsjahr        |
|                             | ~     | Alter in Jahren    |
|                             | ~     | Alter in Tagen     |
|                             | ~     | Aufnahmedatum      |
|                             | ~     | Entlassungsdatum   |
|                             | ~     | Verweildauer       |
|                             | ~     | Aufnahmegrund      |
|                             | ~     | Entlassungsgrund   |
|                             | ~     | Name               |
|                             | ~     | Standort           |

## 2.4.4.3 Fälle editieren

Über die Schaltfläche "Fälle Editieren" können die Diagnosen und Prozeduren aller vorher gefilterten Falldaten geändert, gelöscht und neue hinzugefügt werden.

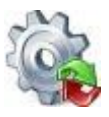

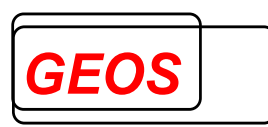

| s | C-+DPC              | 10.2.9 Eälle editieren                                        |                                                  |                      |                  |     |             |        | ~     |
|---|---------------------|---------------------------------------------------------------|--------------------------------------------------|----------------------|------------------|-----|-------------|--------|-------|
| 4 | a Gerbid            | 19.2.0 - Falle euitieren                                      | -                                                | _                    |                  |     |             |        | ^     |
| L | Fälle ma            | anipulieren und speichern                                     | 뉔 Edit-Format öffner                             | n 🔚 Edit-            | Format speichern |     |             |        |       |
|   |                     | Diagnosen                                                     | Proze                                            | duren                |                  |     |             |        |       |
|   | Geben S<br>Die Ände | ie an, welche Diagnosen hin<br>rung bezieht sich auf alle vor | zugefügt, gelöscht od<br>her gefilterten Falldat | er editiert w<br>en. | erden sollen.    |     |             |        |       |
|   | ICD                 | Bezeichnung                                                   |                                                  | Lokal.               | Aktion           | ICD | Bezeichnung | Lokal. |       |
|   |                     |                                                               |                                                  | -                    | -                |     |             |        | - 💥   |
|   |                     |                                                               |                                                  |                      |                  |     |             | 4444   |       |
|   |                     |                                                               |                                                  |                      |                  |     |             | Abbr   | echen |

Diagnosen können nach den folgenden Möglichkeiten editiert werden.

- Nebendiagnose hinzufügen
- Nebendiagnose löschen
- Nebendiagnose ändern in
- Hauptdiagnose ändern in

| Geben Sie an, welche Diagnosen hinzugefügt, gelöscht oder editiert werden sollen.       Die Änderung bezieht sich auf alle vorher gefilterten Falldaten.         ICD       Bezeichnung       Lokal.       Aktion       ICD       Bezeichnung       Lokal.         E66.09       Adipositas durch übermäßige Kalorie       links       Nebendiaanose hinzufüaen <ul> <li>A01.0</li> <li>Typhus abdominalis</li> <li>Nebendiaanose löschen</li> <li>A20.1</li> <li>Hautpest</li> <li>Nebendiaanose ändern in</li> <li>A20.2</li> <li>Lungenpest</li> <li>rechts</li> <li>D35.1</li> <li>Gutartige Neubildung: Nebenschilddr</li> <li>Haubtdiaanose ändern in</li> <li>V</li> </ul> <ul> <li>V</li> <li>V</li> <li>V</li> </ul> <li>Haubtdiaanose ändern in</li> <li>V</li> <ul> <li>V</li> <li>V</li> <li>V</li> </ul> <ul> <li>V</li> <li>V</li> <li>V</li> <li>V</li> <li>V</li> <li>V</li> </ul> <ul> <li>V</li> <li>V</li> <li>V</li> <li>V</li> <li>V</li> </ul> <ul> <li>V</li> <li>V</li> <li>V</li> <li>V</li> </ul> <li>V</li> <ul> <li>V</li> <li>V</li> </ul> <ul> <li>V</li> </ul> <li>V</li> <ul> <li>V</li> <li>V</li> <li>V</li> <li>V</li> <li>V</li> </ul> <li>V</li> |                     | Diagnosen                                                                | Proze                                 | edur          | en                       |   |       |                                 |        |   |
|----------------------------------------------------------------------------------------------------|---------------------|--------------------------------------------------------------------------|---------------------------------------|---------------|--------------------------|---|-------|---------------------------------|--------|---|
| ICD       Bezeichnung       Lokal.       Aktion       ICD       Bezeichnung       Lokal.         E66.09       Adipositas durch übermäßige Kalorie       links       Nebendiaanose hinzufügen                                                                                                    | Geben S<br>Die Ände | ie an, welche Diagnosen hinzugef<br>erung bezieht sich auf alle vorher g | ügt, gelöscht oc<br>efilterten Fallda | der e<br>ten. | editiert werden sollen.  |   |       |                                 |        |   |
| E66.09       Adipositas durch übermäßige Kalorie       links       •       Nebendiaanose hinzufüaen       •       •       •       •       •       •       •       •       •       •       •       •       •       •       •       •       •       •       •       •       •       •       •       •       •       •       •       •       •       •       •       •       •       •       •       •       •       •       •       •       •       •       •       •       •       •       •       •       •       •       •       •       •       •       •       •       •       •       •       •       •       •       •       •       •       •       •       •       •       •       •       •       •       •       •       •       •       •       •       •       •       •       •       •       •       •       •       •       •       •       •       •       •       •       •       •       •       •       •       •       •       •       •       •       •       •       •       •       •       •                                                                                                    | ICD                 | Bezeichnung                                                              | Lokal.                                |               | Aktion                   |   | ICD   | Bezeichnung                     | Lokal. |   |
| A01.0       Typhus abdominalis <ul> <li>Nebendiaanose löschen</li> <li>A20.1</li> <li>Hautpest</li> <li>Otartige Neubildung: Nebenschilddr</li> <li> <ul> <li>Hautdiaanose ändern in</li> <li>D35.2</li> <li>Gutartige Neubildung: Hypophyse</li> <li>beide</li> <li> <ul> <li> <ul> <li>Total</li> <li>Mathematical</li> <li>Metendiaanose ändern in</li> <li>D35.2</li> <li>Gutartige Neubildung: Hypophyse</li> <li>beide</li> <li> <ul> <li>Metendiaanose ändern in</li> <li>Metendiaanose ändern in</li> <li>Metendiaanose ändern in</li> <li>Metendiaanose ändern in</li></ul></li></ul></li></ul></li></ul></li></ul>                                                                                                    | E66.09              | Adipositas durch übermäßige Ka                                           | alorie links                          | -             | Nebendiaanose hinzufüaen | - |       |                                 |        | - |
| A20.1       Hautpest       •       Nebendiaanose ändern in       •       A20.2       Lungenpest       rechts       •         D35.1       Gutartige Neubildung: Nebenschilddr       •       Hauptdiaanose ändern in       •       D35.2       Gutartige Neubildung: Hypophyse       beide       •         •       •       •       •       •       •       •       •       •       •       •       •       •       •       •       •       •       •       •       •       •       •       •       •       •       •       •       •       •       •       •       •       •       •       •       •       •       •       •       •       •       •       •       •       •       •       •       •       •       •       •       •       •       •       •       •       •       •       •       •       •       •       •       •       •       •       •       •       •       •       •       •       •       •       •       •       •       •       •       •       •       •       •       •       •       •       •       •       •       •                                                                                                    | A01.0               | Typhus abdominalis                                                       |                                       | •             | Nebendiagnose löschen    | • |       |                                 |        | - |
| D35.1 Gutartige Neubildung: Nebenschilddr • Hauptdiagnose ändern in • D35.2 Gutartige Neubildung: Hypophyse beide •                                                                                                    | A20.1               | Hautpest                                                                 |                                       | •             | Nebendiagnose ändern in  | • | A20.2 | Lungenpest                      | rechts | - |
|                                                                                                    | D35.1               | Gutartige Neubildung: Nebensch                                           | ilddr                                 | -             | Hauptdiagnose ändern in  | - | D35.2 | Gutartige Neubildung: Hypophyse | beide  | - |
|                                                                                                    |                     |                                                                          |                                       | -             |                          | - |       |                                 |        | - |
|                                                                                                    |                     |                                                                          |                                       |               |                          |   |       |                                 |        |   |

Prozeduren können nach den folgenden Möglichkeiten editiert werden.

- Prozedur hinzufügen
- Prozedur löschen
- Prozedur ändern in

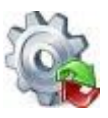

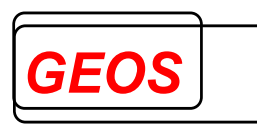

|                      | Diagnosen                                                          | Pr                                   | ozedure              | en   |                     |   |          |                                      |        |     |
|----------------------|--------------------------------------------------------------------|--------------------------------------|----------------------|------|---------------------|---|----------|--------------------------------------|--------|-----|
| Geben Si<br>Die Ände | e an, welche Prozeduren hinzug<br>rung bezieht sich auf alle vorhe | gefügt, gelösch<br>r gefilterten Fal | nt oder e<br>Idaten. | diti | ert werden sollen.  |   |          |                                      |        |     |
| OPS                  | Bezeichnung                                                        |                                      | Lokal.               |      | Aktion              |   | OPS      | Bezeichnung                          | Lokal. |     |
| 5-811.2h             | Arthroskopische Operation an                                       | der Synovi                           | rechts               | •    | Prozedur hinzufügen | • |          |                                      |        | - 💥 |
| 1-202                | Diagnostik zur Feststellung de                                     | es irreversib                        |                      | •    | Prozedur löschen    | • |          |                                      |        | - 💥 |
| 8-631.10             | Neurostimulation: Nachprogra                                       | ammierung                            |                      | •    | Prozedur ändern in  | • | 8-631.11 | Neurostimulation: Nachprogrammierung | links  | - 💥 |
|                      |                                                                    |                                      |                      | •    |                     | • |          |                                      |        | - 💥 |
|                      |                                                                    |                                      |                      |      |                     |   |          |                                      |        |     |

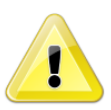

<u>Achtung</u>: Beim Löschen von Diagnosen/Prozeduren spielt die Lokalisation keine Rolle. D.h., wenn eine Diagnose/Prozedur gelöscht werden soll, wird jede Diagnose/Prozedur, die auf den Diagnose-/Prozedurcode zutrifft, gelöscht, egal welche Lokalisation angegeben ist.

Über die Schaltfläche "*Edit-Format speichern*" können die eingetragenen Manipulationen in einer GRPEF-Datei abgespeichert werden.

| Fälle ma                                             | anipulieren und speichern                                                                                                    | 🔄 Edit-Form                                   | iat öffne                   | n              | 🚍 Edit-Format speichern                                                                                           |             |                       |                                                              |              |                  |  |
|------------------------------------------------------|----------------------------------------------------------------------------------------------------|-----------------------------------------------|-----------------------------|----------------|----------------------------------------------------------------------------------------------------|-------------|-----------------------|--------------------------------------------------------------|--------------|------------------|--|
|                                                      | Diagnosen                                                                                                    |                                               | Proze                       | edur           | ren                                                                                                    |             |                       |                                                              |              |                  |  |
| Geben S                                              | Sie an, welche Diagnosen hin                                                                                                    | nzugefügt, gelö                               | öscht o                     | der e          | editiert werden sollen.                                                                                           |             |                       |                                                              |              |                  |  |
| Die Ände                                             | erung bezieht sich auf alle voi                                                                                                    | rher gefilterter                              | n Fallda                    | iten.          |                                                                                                    |             |                       |                                                              |              |                  |  |
| Die Ände<br>ICD                                      | Bezeichnung                                                                                                    | rher gefilterter                              | h Fallda<br>Lokal.          | iten.          | Aktion                                                                                                    |             | ICD                   | Bezeichnung                                                  | Loka         | al.              |  |
| Die Ände<br>ICD<br>E66.09                            | erung bezieht sich auf alle vor<br>Bezeichnung<br>Adipositas durch übermäßi                                                                 | rher gefilterter<br>ige Kalorie               | n Fallda<br>Lokal.<br>links | ten.           | Aktion<br>Nebendiagnose hinzufügen                                                                                | •           | ICD                   | Bezeichnung                                                  | Lok          | al.<br>•         |  |
| Die Ände<br>ICD<br>E66.09<br>A01.0                   | erung bezieht sich auf alle vor<br>Bezeichnung<br>Adipositas durch übermäßi<br>Typhus abdominalis                                           | rher gefilterter<br>ige Kalorie               | n Fallda<br>Lokal.<br>links | ten.<br>•      | Aktion<br>Nebendiaanose hinzufüaen<br>Nebendiaanose löschen                                                       | •           | ICD                   | Bezeichnung                                                  | Lok          | al.<br>•         |  |
| Die Ände<br>ICD<br>E66.09<br>A01.0<br>A20.1          | erung bezieht sich auf alle vor<br>Bezeichnung<br>Adipositas durch übermäßi<br>Typhus abdominalis<br>Hautpest                               | rher gefilterter<br>ige Kalorie               | n Fallda<br>Lokal.<br>links | ten.<br>•<br>• | Aktion<br>Nebendiaanose hinzufüaen<br>Nebendiaanose löschen<br>Nebendiaanose ändern in                            | •<br>•      | ICD<br>A20.2          | Bezeichnung<br>Lungenpest                                    | Loka         | al.<br>•<br>ts • |  |
| Die Ände<br>ICD<br>E66.09<br>A01.0<br>A20.1<br>D35.1 | erung bezieht sich auf alle vor<br>Bezeichnung<br>Adipositas durch übermäßi<br>Typhus abdominalis<br>Hautpest<br>Gutartige Neubildung: Nebi | rher gefilterter<br>ige Kalorie<br>enschilddr | n Fallda<br>Lokal.<br>links | •<br>•<br>•    | Aktion<br>Nebendiaanose hinzufüaen<br>Nebendiaanose löschen<br>Nebendiaanose ändern in<br>Hauptdiaanose ändern in | •<br>•<br>• | ICD<br>A20.2<br>D35.2 | Bezeichnung<br>Lungenpest<br>Gutartige Neubildung: Hypophyse | Loka<br>rech | al.<br>•<br>ts • |  |

Mit "*Edit-Format öffnen*" kann die zuvor erzeugte GRPEF-Datei in die Oberfläche eingelesen werden.

| 5.50 | 🍃 GetDRG                                                                                                    | 19.2.8 - Fälle editieren  |                      | _        |            |          |     |             | _ |       | × |
|------|----------------------------------------------------------------------------------------------------|---------------------------|----------------------|----------|------------|----------|-----|-------------|---|-------|---|
| 1    | 🕨 Fälle ma                                                                                                    | anipulieren und speichern | 🏐 Edit-Format öffner | n 🔚 Edit | t-Format s | beichern | 1   |             |   |       |   |
|      | Diagnosen Pr                                                                                                    |                           | Proze                | duren    |            |          |     |             |   |       |   |
|      | Geben Sie an, welche Diagnosen hinzugefügt, gelöscht oder editiert werden sollen.<br>Die Änderung bezieht sich auf alle vorher gefilterten Falldaten. |                           |                      |          |            |          |     |             |   |       |   |
|      | ICD                                                                                                    | Bezeichnung               |                      | Lokal.   | Aktion     |          | ICD | Bezeichnung | L | okal. |   |
|      |                                                                                                    |                           |                      | -        |            | -        |     |             |   | -     | × |
|      |                                                                                                    |                           |                      |          |            |          |     |             |   |       |   |

Durch das Öffnen der GRPEF-Datei werden die darin abgespeicherten Manipulationen in die Oberfläche eingetragen

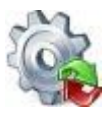

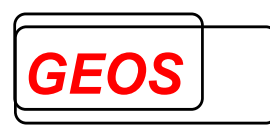

| 1                                                                                   | GetDRG                                                                                                    | 19.2.8 - Fälle editieren   |            |                       |             |                          |   |       |                                 | _  |        | ×   |
|-------------------------------------------------------------------------------------|----------------------------------------------------------------------------------------------------|----------------------------|------------|-----------------------|-------------|--------------------------|---|-------|---------------------------------|----|--------|-----|
| ⊳ Fälle manipulieren und speichern 🛛 😋 Edit-Format öffnen 🛛 🔚 Edit-Format speichern |                                                                                                    |                            |            |                       |             |                          |   |       |                                 |    |        |     |
|                                                                                     | Diagnosen                                                                                                 |                            | Proze      | dur                   | en          |                          |   |       |                                 |    |        |     |
|                                                                                     | Geben Sie an, welche Diagnosen hinzugefügt, gelö<br>Die Änderung bezieht sich auf alle vorher gefilterter |                            |            | öscht od<br>n Falldat | er e<br>en. | editiert werden sollen.  |   |       |                                 |    |        |     |
|                                                                                     | ICD                                                                                                    | Bezeichnung                |            | Lokal.                |             | Aktion                   |   | ICD   | Bezeichnung                     | L  | okal.  |     |
|                                                                                     | E66.09                                                                                                    | Adipositas durch übermäßi  | ge Kalorie | links                 | •           | Nebendiaanose hinzufüaen | • |       |                                 |    | •      | - 💥 |
|                                                                                     | A01.0                                                                                                    | Typhus abdominalis         |            |                       | •           | Nebendiagnose löschen    | • |       |                                 |    |        | · 💥 |
|                                                                                     | A20.1                                                                                                    | Hautpest                   |            |                       | •           | Nebendiagnose ändern in  | • | A20.2 | Lungenpest                      | re | chts • | · 💥 |
|                                                                                     | D35.1                                                                                                    | Gutartige Neubildung: Nebe | enschilddr |                       | •           | Hauptdiagnose ändern in  | • | D35.2 | Gutartige Neubildung: Hypophyse | b  | eide , | · 💢 |
|                                                                                     |                                                                                                    |                            |            |                       | •           |                          | • |       |                                 |    |        | · 💥 |

Über die Schaltfläche "*Fälle manipulieren und speichern*" können die eingetragenen Manipulationen auf alle vorher gefilterten Fälle angewendet werden.

| GetDRG                                                                                                    | 19.2.8 - Fälle editieren                                                                               |                                 |           |       |                                                                                                    |             |                       |                                                              | —             |                            |
|----------------------------------------------------------------------------------------------------|----------------------------------------------------------------------------------------------------|---------------------------------|-----------|-------|----------------------------------------------------------------------------------------------------|-------------|-----------------------|--------------------------------------------------------------|---------------|----------------------------|
| Fälle ma                                                                                                  | anipulieren und speichern                                                                              | 🏐 Edit-Form                     | at öffner | n     | 🔚 Edit-Format speichern                                                                                           |             |                       |                                                              |               |                            |
| Diagnosen                                                                                                 |                                                                                                    |                                 | Proze     | dur   | ren                                                                                                    |             |                       |                                                              |               |                            |
| Caban                                                                                                    | lio on welche Diagnocon hir                                                                            | zugofügt gold                   | ic obt od | lor c | dition worden collen                                                                                              |             |                       |                                                              |               |                            |
| Die Ände                                                                                                  | erung bezieht sich auf alle vo                                                                         | rher gefilterter                | n Falldat | ten.  | Aldian                                                                                                    |             | 100                   | Paraishnung                                                  | Loka          |                            |
| Die Ände                                                                                                  | Bezeichnung                                                                                            | rher gefilterter                | Falldat   | ten.  | Aktion                                                                                                    | -           | ICD                   | Bezeichnung                                                  | Loka          | al.                        |
| ICD<br>E66.09                                                                                             | Bezeichnung<br>Adipositas durch übermäß                                                                | ige Kalorie                     | Lokal.    | ten.  | Aktion<br>Nebendiaanose hinzufüaen                                                                                | •           | ICD                   | Bezeichnung                                                  | Loka          | il.<br>▼                   |
| ICD<br>E66.09<br>A01.0                                                                                    | Bezeichnung<br>Adipositas durch übermäß<br>Typhus abdominalis                                          | rher gefilterter<br>ige Kalorie | Lokal.    | ten.  | Aktion<br>Nebendiaanose hinzufüaen<br>Nebendiaanose löschen                                                       | •           | ICD                   | Bezeichnung                                                  | Loka          | il.<br>▼<br>▼              |
| ICD<br>E66.09<br>A01.0<br>A20.1                                                                           | Bezeichnung<br>Adipositas durch übermäß<br>Typhus abdominalis<br>Hautpest                              | ige Kalorie                     | Lokal.    | •     | Aktion<br>Nebendiaanose hinzufüaen<br>Nebendiaanose löschen<br>Nebendiaanose ändern in                            | -<br>-<br>- | ICD<br>A20.2          | Bezeichnung                                                  | Loka          | il.<br>•<br>•              |
| Geben S           Die Ände           ICD           E66.09           A01.0           A20.1           D35.1 | Bezeichnung<br>Adipositas durch übermäß<br>Typhus abdominalis<br>Hautpest<br>Gutartige Neubildung: Neb | ige Kalorie<br>enschilddr       | Lokal.    | ten.  | Aktion<br>Nebendiaanose hinzufüaen<br>Nebendiaanose löschen<br>Nebendiaanose ändern in<br>Hauptdiaanose ändern in | •<br>•<br>• | ICD<br>A20.2<br>D35.2 | Bezeichnung<br>Lungenpest<br>Gutartige Neubildung: Hypophyse | Loka<br>recht | al.<br>•<br>•<br>is •<br>• |

Nach Auswahl des Speicherortes werden die vorher in der erweiterten Fallsuche gefilterten Fälle manipuliert und nach der dort eingetragenen Grouperversion gruppiert und als GRP-Datei abgespeichert.

## 2.4.5 Filtern von Fällen

Wird in der Filterzeile in einer Spalte ein Zeichen eingegeben, werden daraufhin alle in der Oberfläche geladenen Fälle nach allen eingegebenen Filtern gefiltert. Zusätzlich wird die Überschriftenzeile der Spalte farblich hervorgehoben, um deutlich zu machen, nach welchen Spalten gefiltert wird.

| DRG | PCCL | MDC | Hauptdiagnose |
|-----|------|-----|---------------|
|     | >1   |     | J44           |

Werden die Daten aus den Falldatenbank durchsucht, muss die Eingabe mit "*ENTER*" oder der "*TAB*" Taste bestätigt werden.

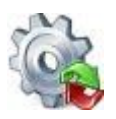

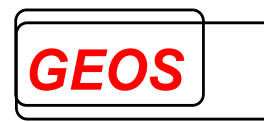

| Fallnummer         | IK                  | DRG  | Hauptdiagnose |  |  |  |  |
|--------------------|---------------------|------|---------------|--|--|--|--|
|                    |                     | В    | G8            |  |  |  |  |
| 1000000            | 123456780           | B02C | G81.1         |  |  |  |  |
| 10000001           | 123456780           | B20A | G80.0         |  |  |  |  |
|                    |                     |      |               |  |  |  |  |
|                    |                     |      |               |  |  |  |  |
|                    |                     |      |               |  |  |  |  |
|                    |                     |      |               |  |  |  |  |
| <                  |                     |      |               |  |  |  |  |
| 2 von 5 Treffer ge | efunden. Zeige Alle | в    |               |  |  |  |  |

## 2.4.5.1 Filtern nach verschiedenen Werten in einer Spalte

Beim Filtern kann auch nach zwei oder mehreren Werten gefiltert werden. Dafür müssen die Filtereingaben mit einem Semikolon ";" getrennt werden.

Beispiele:

| Va | riante | e 1 |
|----|--------|-----|
|    |        |     |

| Entgeltbereich | DRG    | PCCL | MDC |
|----------------|--------|------|-----|
|                | B7;A04 |      |     |
| DRG            | B72B   | 2    | 01  |
| DRG            | A04A   | 6    | 17  |
| DRG            | A04D   | 5    | 17  |
| DRG            | B78A   | 0    | 01  |
| DRG            | B70B   | 0    | 01  |
| DRG            | B72B   | 3    | 01  |
|                |        |      |     |
| <              |        |      |     |

6 von 142 Treffer gefunden. Zeige Alle

Variante 2

| Entgeltbereich | DRG        | PCCL | MDC |
|----------------|------------|------|-----|
|                | B7;A04;I27 |      |     |
| DRG            | B72B       | 2    | 01  |
| DRG            | A04A       | 6    | 17  |
| DRG            | 127A       | 5    | 08  |
| DRG            | A04D       | 5    | 17  |
| DRG            | B78A       | 0    | 01  |
| DRG            | B70B       | 0    | 01  |
| DRG            | B72B       | 3    | 01  |
| <              |            |      |     |

7 von 142 Treffer gefunden. Zeige Alle

Im ersten Beispiel werden durch das Trennen mit dem Trennzeichen sowohl die Werte die "B7" oder "A04" enthalten angezeigt. In der Variante 2 werden zusätzlich noch die Fälle bei denen die DRG I27 enthält angezeigt.

## 2.4.5.2 Beim Filtern bestimmte Werte ausschließen

Beim Filtern können bestimmte Werte ausgeschlossen werden indem vor der Filtereingabe ein Minus "-" eingetragen wird.

Beispiele:

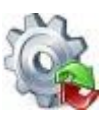

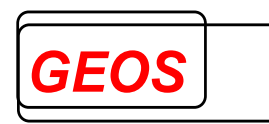

|   | Entgeltbereich    | DRG             | PCCL | Entgeltbereich      | DRG           | PCCL   |
|---|-------------------|-----------------|------|---------------------|---------------|--------|
|   |                   | A09             |      |                     | A09;-A09B     |        |
|   | DRG               | A09A            | 5    | DRG                 | A09A          | 5      |
|   | DRG               | A09A            | 5    | DRG                 | A09A          | 5      |
|   | DRG               | A09B            | 5    | DRG                 | A09A          | 5      |
|   | DRG               | A09A            | 5    |                     |               |        |
|   | DRG               | A09B            | 4    |                     |               |        |
|   |                   |                 |      |                     |               |        |
|   |                   |                 |      |                     |               |        |
| 1 | ۲                 |                 |      | <                   |               |        |
| 5 | von 142 Treffer a | efunden. Zeige/ | Alle | 3 von 142 Treffer a | efunden Zeige | e Alle |

Im ersten Bild wird durch das Eintragen von "A09" erstmal alle Ergebnisse, die diese Zeichenfolge enthalten ausgegeben.

Im zweiten Bild wird durch die zusätzliche Eingabe von "-A09B" diese Zeichenfolge ausgeschlossen weshalb anschließend nur noch Ergebnisse ausgegeben werden, welche "A09" enthalten aber nicht "A09B".

Durch die Kombination von mehreren Spalten kann so z. B. nach Fällen gefiltert werden, die eine bestimmte DRG enthalten aber eine bestimmte Nebendiagnosen und\oder ein bestimmtes Entgelt enthalten oder auch nicht enthalten.

### 2.4.5.3 Filtern nach größer und kleiner als

In den Spalten PCCL, Alter in Jahren und Verweildauer kann zusätzlich zu bestehenden Filter Methoden noch das größer ">" und kleiner "<" Zeichen verwendet werden.

Beispiel:

| Geburtsjahr | Alter in Jahren | Aufnahmedatum    |
|-------------|-----------------|------------------|
|             | >17;<30         |                  |
| 2003        | 18              | 03.05.2022 19:41 |
| 2000        | 19              | 22.07.2022 14:23 |
| 1998        | 23              | 14.01.2022 06:45 |
| 1997        | 24              | 25.01.2022 09:00 |
| 2002        | 19              | 24.05.2022 20:56 |
| 1995        | 26              | 17.09.2022 08:52 |
| 1993        | 26              | 03.06.2022 14:44 |
| c           |                 |                  |

<sup>8</sup> von 142 Treffer gefunden. Zeige Alle

Im Beispiel werden dadurch nur Ergebnisse angezeigt, bei denen "Alter in Jahren" größer als 17 und kleiner als 30 ist.

Kombinationen aus größer ">" oder kleiner "<" und Minus "-" sind nicht möglich.

Beispiel:

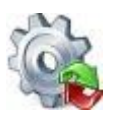

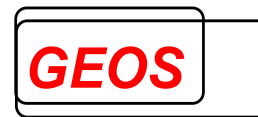

| Geburtsjahr | Alter in Jahren | Aufnahmedatum    |
|-------------|-----------------|------------------|
|             | >17;-18         |                  |
| 2003        | 18              | 03.05.2022 19:41 |
| 1982        | 39              | 01.08.2022 06:52 |
| 1943        | 78              | 25.05.2022 08:03 |
| 1946        | 75              | 24.03.2022 04:09 |
| 1959        | 62              | 03.04.2022 07:36 |
| 1970        | 51              | 17.04.2022 11:05 |
| 1975        | 46              | 04.06.2022 08:55 |
| <           |                 |                  |

<sup>125</sup> von 142 Treffer gefunden. Zeige Alle

In diesem Fall werden nur Ergebnisse angezeigt bei denen "Alter in Jahren" größer als 17 ist, "-18" wird in diesem Fall ignoriert.

## 2.4.5.4 Filtern nach Aufnahme- und Entlassungsdatum

Wird in den zwei Feldern des Filters für das Aufnahme- und Entlassungsdatum "*ENTER*" gedrückt oder mit der Maus draufgeklickt, öffnet sich ein Fenster zur Eingabe eines von / bis Bereich des Aufnahme- oder Entlassungsdatums.

| Datum Eingabe                           | x           |
|-----------------------------------------|-------------|
| Bitte geben Sie das Datum von und bis e | in.         |
| Aufnahme von:                           | 🖲 Anzeigen  |
| Aufnahme bis:                           | 🖲 Anzeigen  |
| Eingaben löschen Bestätige              | n Abbrechen |

In dieser Oberfläche kann das Datum per Hand in das Textfeld eingegeben oder durch klicken des "*Kalender Anzeigen*" über einen Kalenderdialog ausgewählt werden.

Durch klicken von "*Eingaben löschen*" wird das Fenster geschlossen und der Filter des Feldes aufgehoben.

Wird der Button "*Abbrechen*" geklickt, wird das Fenster geschlossen und Änderungen nicht übernommen.

Durch klicken des "*Bestätigen*" Buttons wird der eingetragene Filter übernommen und die geladenen Fälle gefiltert.

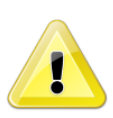

<u>Sonderfall</u>: Wird nur ein Datum eingetragen, wird für das andere Feld der minimal (Datum von: "01.01.0001 00:00") oder der maximal Wert (Datum bis: "31.12.9999 23:59") eingetragen und übernommen.

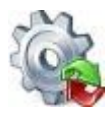

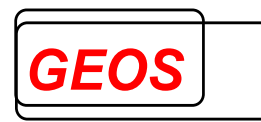

## 2.4.6 Filter übernehmen

Wurde beim Filtern von den Falldaten mind. 1 Fall gefunden, kann der Filter mit dem Button "Filter übernehmen" auf die Hauptmaske übernommen werden.

| Fallnummer                              | Versichertennummer | IK        | Entgeltbereich | DRG  | Hauptdiagnose | Nebendiagnosen                | Prozedure   |
|-----------------------------------------|--------------------|-----------|----------------|------|---------------|-------------------------------|-------------|
| 515                                     |                    | 12345     |                |      |               |                               |             |
| 515261                                  |                    | 123456780 | DRG            | 129A | S4221         | E6691;E6691;I1000;I1000;M751; | 578701;57   |
| 515842                                  |                    | 123456780 | DRG            | 134Z | S324          | B370;B370;E1120;E1120;E539;E  | 3205;5794   |
| 515952                                  |                    | 123456780 | DRG            | G24B | K4030         | E6692;E6692;E785;E785;E790;E. | . 553031;59 |
| 515973                                  |                    | 123456780 | DRG            | F48Z | 15001         | A099;A099;E039;E039;E1120;E1  | 85502       |
|                                         |                    |           |                |      |               |                               |             |
|                                         |                    |           |                |      |               |                               |             |
|                                         |                    |           |                |      |               |                               |             |
| <                                       |                    |           |                |      |               |                               | >           |
| 4 von 4446 Treffer gefunden. Zeige Alle |                    |           |                |      |               | Filter übernehmen Übernehmen  | Schließen   |

Durch das übernehmen vom Filter, können in der Hauptmaske nur noch die gefilterten Fälle angezeigt und bearbeitet werden.

| К ∢ | 2 | 1 vor | 4 (gefiltert) von 4.446 | Zeige Alle | > | Ж |
|-----|---|-------|-------------------------|------------|---|---|
|-----|---|-------|-------------------------|------------|---|---|

## 2.4.7 Fall löschen

Funktioniert nach wie vor unter Punkt 2.2.10.4 Fall löschen beschrieben.

## 2.4.8 Fall duplizieren

Funktioniert nach wie vor unter Punkt 2.2.10.5 Fall duplizieren beschrieben, bloß das nach dem Speichern vom duplizierten Fall, dieser zu den gefilterten Fällen hinzugefügt wird und weiterhin angezeigt und bearbeitet werden kann.

## 2.4.9 Fall hinzufügen

Funktioniert nach wie vor unter Punkt 2.2.10.6 Fall hinzufügen beschrieben, bloß das nach dem Speichern vom neuen Fall, dieser zu den gefilterten Fällen hinzugefügt wird und weiterhin angezeigt und bearbeitet werden kann.

### 2.4.10 Erzeugen von GRP, §21 und Export-CSV Dateien

Solange der Filter aktiv ist, werden beim Erzeugen von GRP, §21 und Export-CSV Dateien immer nur die gefilterten Fälle abgespeichert.

Das bedeutet, dass beim Speichern nur die 4 gefilterten Fällen in die Datei(en) geschrieben werden.

### 2.4.11 Filter aufheben

Durch einen Klick auf "Zeige Alle" wird der Filter aufgehoben und die Hauptmaske arbeitet wie gewohnt weiter.

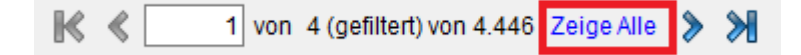

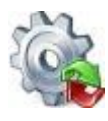

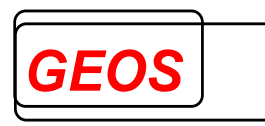

# 2.4.12 Filter entfernen

Ein bestimmter Filter kann entfernt werden, indem man den Inhalt des Feldes löscht.

| Fallnummer      | IK                                   | DRG  | Hauptdiagnose |  |
|-----------------|--------------------------------------|------|---------------|--|
|                 |                                      | В    | G8            |  |
| 10000000        | 123456780                            | B02C | G81.1         |  |
| 10000001        | 123456780                            | B20A | G80.0         |  |
|                 |                                      |      |               |  |
|                 |                                      |      |               |  |
|                 |                                      |      |               |  |
|                 |                                      |      |               |  |
| <               | <                                    |      |               |  |
| 2 von 5 Treffer | 2 von 5 Treffer gefunden. Zeige Alle |      |               |  |

Um alle Filter auf einmal zu löschen muss auf "Zeige Alle" geklickt werden.

| Fallnummer      | IK              | DRG  | Hauptdiagnose | Fallnummer      | IK              | DRG  | Hauptdi |
|-----------------|-----------------|------|---------------|-----------------|-----------------|------|---------|
|                 |                 | В    | G8            |                 |                 |      |         |
| 10000000        | 123456780       | B02C | G81.1         | 10000000        | 123456780       | B02C | G81.1   |
| 10000001        | 123456780       | B20A | G80.0         | 10000001        | 123456780       | B20A | G80.0   |
|                 |                 |      |               | 1000002         | 123456780       | A11D | C03.0   |
|                 |                 |      |               | 1000003         | 123456780       | 901B | M96.1   |
|                 |                 |      |               | 1000004         | 123456780       | F36C | T82.8   |
|                 |                 |      |               |                 |                 |      |         |
| <               |                 |      |               | <br><b>`</b>    |                 |      |         |
| 2 von 5 Treffer | gefunden. Zeige | Alle |               | 5 von 5 Treffer | gefunden. Zeige | Alle |         |

## 2.4.13 Zusatzinformationen anzeigen

Zu den Feldern "*DRG*", "*Hauptdiagnose*", "*Nebendiagnose*", "*Prozeduren*" und "*Entgelte*" kann durch klicken eines der genannten Felder zusätzliche Informationen zu den Falldaten angezeigt werden.

| Fallnummer | IK        | DRG  | Hauptdiagnose | Nebendiagnosen                        |
|------------|-----------|------|---------------|---------------------------------------|
|            |           |      |               |                                       |
| 1000000    | 123456780 | B02C | G81.1         | F84.8; G40.3; G82.29; G93.1; N17.01;  |
| 1000001    | 123456780 | B20A | G80.0         | G40.8; G91.0; K59.2; M41.40; Z93.1;   |
| 1000002    | 123456780 | A11D | C03.0         | A04.7; B37.4; C77.0; D64.8; E87.1; E  |
| 1000003    | 123456780 | 901B | M96.1         | I10.90; J30.1; J30.3; L40.9; M19.95;  |
| 1000004    | 123456780 | F36C | T82.8         | D68.4; E87.6; I27.28; I50.01; J44.83; |

Wurde wie auf dem obigen Bild auf das markierte Feld der Nebendiagnose geklickt werden die zusätzlichen Informationen zu allen Nebendiagnose wie folgt angezeigt.

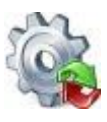

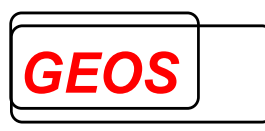

| 🖗 Zusatzinformationen 🦳 🗆 |                                                                                                    |  |  |  |  |  |
|---------------------------|----------------------------------------------------------------------------------------------------|--|--|--|--|--|
| ICD-Kode                  | Bezeichnung                                                                                                    |  |  |  |  |  |
| 110.90                    | ssentielle Hypertonie, nicht näher bezeichnet: Ohne Angabe einer hypertensiven Krise                                           |  |  |  |  |  |
| J30.1                     | Allergische Rhinopathie durch Pollen                                                                                           |  |  |  |  |  |
| J30.3                     | Sonstige allergische Rhinopathie                                                                                               |  |  |  |  |  |
| L40.9                     | Psoriasis, nicht näher bezeichnet                                                                                              |  |  |  |  |  |
| M19.95                    | Arthrose, nicht näher bezeichnet: Beckenregion und Oberschenkel [Becken, Femur, Gesäß, Hüfte,<br>Hüftgelenk, Iliosakralgelenk] |  |  |  |  |  |
| M54.5                     | Kreuzschmerz                                                                                                    |  |  |  |  |  |
| R20.8                     | Sonstige und nicht näher bezeichnete Sensibilitätsstörungen der Haut                                                           |  |  |  |  |  |

## 2.4.14 Übernehmen eines Falls in die Hauptansicht

Um einen Fall in die Hauptansicht zu übernehmen, kann entweder per Doppelklick auf diesen geklickt oder auf den Button "Übernehmen" gedrückt werden.

Wird der "Übernehmen" Button gedrückt, wird der aktuell ausgewählte Fall in die Hauptansicht übernommen.

|            |                    |           |                |      |               | Grouper Version: | AUFD | AT                         |    |
|------------|--------------------|-----------|----------------|------|---------------|------------------|------|----------------------------|----|
| Fallnummer | Versichertennummer | IK        | Entgeltbereich | DRG  | Hauptdiagnose | Nebendiagnosen   | F    | Prozeduren                 | 1  |
|            |                    |           |                |      |               |                  |      |                            |    |
| 2020_0     |                    | 123456780 | DRG            | 110E | M501          |                  | 5    | 5 <mark>03030; 58</mark> 3 | 96 |
| 2020_1     |                    | 123456780 | DRG            | 110D | M501          |                  | 5    | 6 <mark>03031</mark> ; 583 | 96 |
| 2020_10    |                    | 123456780 | DRG            | 109F | M501          |                  | 5    | 5 <mark>03061</mark> ; 583 | 96 |
| 2020_100   |                    | 123456780 | DRG            | 109E | M4125         |                  | 5    | 838a5                      |    |
| 2020_1000  |                    | 123456780 | DRG            | 106C | M4195         |                  | 5    | i838b4; 503                | 10 |
| 2020_1001  |                    | 123456780 | DRG            | 106B | M4195         | 1330; D62        | 5    | i838b4; 503                | 10 |
| 2020_1002  |                    | 123456780 | DRG            | 109A | M4195         | I330; A410       | 5    | 6838b4; 503                | 10 |
| 2020_1003  |                    | 123456780 | DRG            | 110E | M4195         |                  | 5    | 838f1; 503 <sup>.</sup>    | 1x |
| 2020_1004  |                    | 123456780 | DRG            | 110E | M4195         | A410; I330       | 5    | 838f0; 503 <sup>.</sup>    | 1x |
| 2020_1005  |                    | 123456780 | DRG            | 106C | M4505         |                  | 5    | 8378; 5838                 | 97 |
| 2020_1006  |                    | 123456780 | DRG            | 106C | M4505         | D62; N1799       | 5    | 8378; 5838                 | 97 |
| 2020_1007  |                    | 123456780 | DRG            | 106B | M4505         | N1799; I330      | 5    | 8378; 5838                 | 97 |
| 2020_1008  |                    | 123456780 | DRG            | 106C | M4503         |                  | 5    | 8378; 583b                 | 53 |
| 2020_1009  |                    | 123456780 | DRG            | 106C | M4503         | A410; N1799      | 5    | 58378; 583b                | 53 |
| 2020 101   |                    | 123456780 | DRG            | 109E | M4125         |                  | 5    | 838a5; 892                 | 50 |

Durch das Übernehmen eines Falls in die Hauptansicht wird die Oberfläche für die erweiterte Fallsuche geschlossen.

## 3 Aufbau der Konfigurationsdatei

Der Aufbau des Eingangs- und des Ausgangsdatensatzes für die Batch Gruppierung mit GetDRG / GetPEPP wird über eine Konfigurationsdatei festgelegt.

Wenn Sie uns Testdaten mit wenigen Datensätzen zur Verfügung stellen, erstellen wir für Sie kostenfrei eine entsprechende Konfigurationsdatei. Für gängige Formate liefern wir die Konfigurationsdateien.

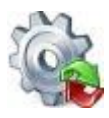

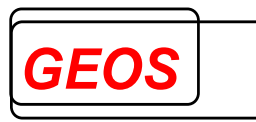

GetDRG / GetPEPP kann sowohl Daten mit fester Länge, bei der die Felder in jedem Datensatz an derselben Position zu finden sind, als auch mit variabler Länge, bei der die Felder durch ein Trennzeichen getrennt sind, verarbeiten. Je nach Format haben die Einträge unterschiedliche Bedeutung.

Die Konfigurationsdatei enthält die Abschnitte:

- FT, WT, KT und ST für die Feldtrenner bei variabler Satzlänge
- IN für die Beschreibung der Eingangsdaten
- OUT für die Beschreibung der Ausgangsdaten
- KONF (optional) für die Beschreibung der Optionen

Die Abschnitte sind durch die Zeichenfolgen "*FT*", "*IN*", "*OUT*" und "*KONF*" am Beginn einer Zeile festgelegt. Dem Abschnitt "*FT*" folgt direkt durch TAB oder Leerzeichen getrennt in der gleichen Zeile das gewünschte Trennzeichen. Ebenso dem Abschnitt WT, KT und ST.

| Trenner | Beschreibung                      | Optional bei Format<br>mit Feldtrenner |
|---------|-----------------------------------|----------------------------------------|
| FT      | Feldtrenner                       | Nein                                   |
|         | FT=;                              |                                        |
|         | Beispiel: 11111111;1;201201011010 |                                        |
| KT      | Komponententrenner                | Ja                                     |
|         | KT=^                              |                                        |
|         | Beispiel: M79.70^000              |                                        |
| WT      | Wiederholungstrenner              | Ja                                     |
|         | WT=~                              |                                        |
|         | Beispiel: 5-530.7x:L:20120101~5-  |                                        |
|         | 520.1x:L:20120101                 |                                        |
| ST      | Subkomponententrenner             | Ja                                     |
|         | Standard=:                        |                                        |
|         | Beispiel: 5-530.7x:L:20120101     |                                        |

In den Abschnitten "*IN*" und "*OUT*" ist pro Datenfeld/Datenfeldgruppe eine Zeile anzugeben. Jede Zeile enthält folgende Informationen mit TAB getrennt:

- Feldtoken: eindeutiger Feldname/Gruppennamen
- Startposition: bei fester Satzlänge Position innerhalb des Datensatzes; bei variabler Satzlänge laufende Nummer des Feldes, jeweils beginnend mit 1
- Länge: bei fester Satzlänge Länge des Feldes, bei variabler Satzlänge maximale Länge
- Anzahl der Wiederholungen des Datenfeldes
- Format bei Datumsfeldern

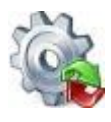

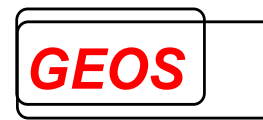

Beispiel:

| 'Feld | Start | Länge | e Anzahl | Beschreibung |  |  |
|-------|-------|-------|----------|--------------|--|--|
| IN    |       |       |          |              |  |  |
| FALL  | 1     | 15    | 1        | Fallnummer   |  |  |

Bei der Ausgabe in fester Satzlänge werden:

- Zeichenfolgen (char) linksbündig ausgerichtet und mit Leerzeichen aufgefüllt

   "Huber" -> "Huber
- Numerische Werte (int) rechtsbündig ausgerichtet und mit Leerzeichen oder 0
   aufgefüllt

○ "1" -> "001" oder " 1"

- Dezimale Werte (Decimal) rechtsbündig ausgerichtet und mit 0 aufgefüllt
   "1.5" -> "001.50"
  - "-1.5" -> "-01.50"

Sowohl bei fester als auch bei variabler Satzlänge werden Felder in folgendem Format erwartet:

- Zeitfelder werden im Format HHMM erwartet und auch so ausgegeben.
- Für Datumsfelder (z. B. Geburtsdatum, Aufnahmetag, Entlassungstag, OP-Tag im Feld Operationen, Aufnahme- und Entlassungstag im Feld Fachabteilungen, Abrechnung von und bis in Feld erfasste Entgelte) muss hinter der Anzahl Wiederholungen das Format angegeben werden, z. B. TT.MM.JJJJ oder JJJJMMTT. Dabei bedeutet TT Tag 2-stellig, MM Monat 2- stellig, JJ Jahr 2stellig und JJJJ Jahr 4-stellig. Bei den Datumsfeldern in den Feldern Operationen, Fachabteilungen und erfassten Entgelten kann auf das Format verzichtet werden, wenn es in den Daten nicht vorkommt.
- Für die Ein- und Ausgabe von Dezimalfeldern ist das Zeichen, das im Konfigurationsabschnitt unter DEZT angegeben ist, maßgeblich. Wird die Option weggelassen, werden Dezimalfelder mit einem Punkt als Dezimaltrennzeichen ausgegeben und erwartet.
- Die Anzahl Nachkommastellen ist bei den Ausgabefeldern fest eingestellt. So werden Geldbeträge stets mit zwei Nachkommastellen, relative Kostengewichte mit drei Nachkommastellen und durchschnittliche Verweildauern mit einer Nachkommastelle ausgegeben. Die Nachkommastellen werden gekürzt, wenn die angegebene Feldlänge zu kurz ist, um den gesamten Wert darzustellen.

Diagnosen und Operationen dürfen im Eingabestrom prinzipiell keine Sonderzeichen (. + \* ! - oder Lokalisationsangaben) enthalten. Nur wenn die Option SZE im Konfigurationsabschnitt gesetzt ist, werden bei Diagnosen an 3. Stelle und Sonderzeichen (. + \* ! und Lokalisationsangaben) an letzter Stelle sowie bei Operationen (-) an 2. Stelle und (.) an 6. Stelle entfernt. Codes, die andere

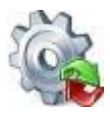

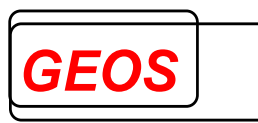

Sonderzeichen enthalten, werden als ungültig erkannt und führen eventuell zur Gruppierung des Falls in eine Fehlergruppe oder unpassende Gruppe. Sonderzeichen müssen deshalb vorher aus den Daten entfernt werden. Die Ausgabe erfolgt ebenfalls ohne Sonderzeichen.

Die erste übergebene Diagnose wird als Hauptdiagnose verwendet.

#### **Gruppen mit Unterelementen:**

Ab Version 12.0.0 von GetDRG / GetPEPP sind Felder DIA, OPS, FAB, EENT und ENT Gruppen, die aus mehreren Unterelementen bestehen können. Die Reihenfolge der Unterelemente kann ebenfalls konfiguriert werden.

Das Feld OPS war bereits bisher eine Gruppe mit den Elementen OPS-Code, Lokalisation und OP-Datum (z. B. 553643:L:20120107).

Wenn keine Unterelemente definiert sind, werden standardmäßig folgende Unterelemente erwartet, die durch Doppelpunkt (:) getrennt sind. Vom Ende her können die Unterelemente leer sein.

| Feld | Standard Unterelemente                                                 |
|------|------------------------------------------------------------------------|
| DIA  | ICD-Code                                                               |
| OPS  | OPS-Code : Lokalisation : OP-Datum                                     |
| FAB  | FAB-Code : Aufnahmedatum : Entlassungsdatum                            |
| EENT | Entgeltschlüssel : Abrechnung von : Abrechnung bis : Anzahl, Tage ohne |
|      | Berechnung : Entgeltbetrag                                             |
| ENT  | Entgeltschlüssel                                                       |
| E3IN | EGR3                                                                   |

Die Unterelemente können mit folgender Schreibweise konfiguriert werden:

| Feld  | Start | Länge | Anzahl | Format Beschreibung |
|-------|-------|-------|--------|---------------------|
| DIA   | 1     | 8     | *      | Diagnosen           |
| DCODE | 1.1   | 6     | 1      | ICD-Code            |
| DLOK  | 1.2   | 1     | 1      | Lokalisation        |
|       |       |       |        |                     |
| OPS   | 2     | 19    | *      | Prozeduren          |
| OCODE | 2.1   | 8     | 1      | OPS-Code            |
| OLOK  | 2.2   | 1     | 1      | Lokalisation        |
| OPDAT | 2.3   | 8     | 1      | JJJJMMTT OP-Datum   |

Bei Gruppenfeld DIA muss die Summe der max. Länge aller Unterelemente plus Unterelementtrenner ":" angegeben werden. Die Anzahl beim Gruppenfeld DIA gilt für die ganze Gruppe.

Beispiele:

• K40.30:L -> 8 Stellen

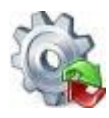

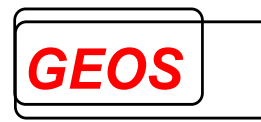

• 5-530.7x:L:20120101 -> 18 Stellen

Die Feldposition (Start) der Unterelemente muss fortlaufend nummeriert werden. Die Feldposition des Gruppenfelds muss wiederholt werden gefolgt von Punkt und der laufenden Nummer des Unterelements.

In "*Länge*" muss die maximale Länge des Unterelements inkl. evtl. Sonderzeichen angegeben werden. Im Zweifelsfall sollte eine größere Länge gewählt werden.

In "*Anzahl*" wird die Anzahl des Unterelements bezogen auf einen Gruppeneintrag angegeben. Die Anzahl ist in der Regel 1.

Beim nächsten Feld muss die Anzahl aus dem Gruppenfeld zur Feldposition addiert werden.

| Token | Тур  | Länge | Beschreibung                                                                              |
|-------|------|-------|-------------------------------------------------------------------------------------------|
| FALL  | Int  | 15    | Diagnosen                                                                                 |
| IKKH  | Int  | 9     | IK des Krankenhauses                                                                      |
| NKK   | Int  | 9     | IK der Krankenkasse                                                                       |
| GES   | Char | 1     | Geschlecht                                                                                |
|       |      |       | 1 oder M = männlich                                                                       |
|       |      |       | 2 oder W = weiblich                                                                       |
|       |      |       | 3 oder I = unbestimmt<br>4 oder D – divers                                                |
|       |      |       | 9 oder U = unbekannt                                                                      |
| GDAT  | Char | 8     | Geburtsdatum im angegebenen Format                                                        |
| GJAHR | Int  | 4     | Geburtsjahr des Patienten                                                                 |
| ALTJ  | Int  | 3     | Alter in Jahren                                                                           |
| ALTT  | Int  | 3     | Alter in Tagen (nur wenn das Alter in Jahren = 0)                                         |
| ATAG  | Char | 8     | Aufnahmetag im angegebenen Format                                                         |
| AZEI  | Char | 4     | Format der Aufnahmeuhrzeit = HHMM                                                         |
| ETAG  | Char | 8     | Entlassungstag im angegebenen Format                                                      |
| EZEI  | Char | 4     | Format der Entlassungszeit = HHMM                                                         |
| EGV   | Int  | 1     | Version des Entlassungsgrundes                                                            |
|       |      |       | 1 = deutsche Version des Entlassungsgrundes (Stellen                                      |
|       |      |       | 1+2)                                                                                      |
| EGR   | Char | 2-3   | Entlassungsgrund                                                                          |
|       |      |       | 01 = Behandlung regulär beendet                                                           |
|       |      |       | 02 = Behandlung beendet, nachstationäre Behandlung vorgesehen                             |
|       |      |       | 03 = Behandlung aus sonstigen Grunden beendet                                             |
|       |      |       | 04 = Benandlung gegen arztlichen Rat beendet                                              |
|       |      |       | 05 – Zustahulykeitswechsel des Kostehitagers<br>06 – Verlegung in ein anderes Krankenhaus |
|       |      |       | 07 = Tod                                                                                  |
|       |      |       | 08 = Verlegung in ein anderes Krankenhaus im Rahmen einer                                 |
|       |      |       | Zusammenarbeit                                                                            |
|       |      |       | 09 = Entlassung in eine Rehabilitationseinrichtung                                        |
|       |      |       | 10 = Entlassung in eine Pflegeeinrichtung                                                 |
|       |      |       | 11 = Entlassung in ein Hospiz                                                             |
|       |      |       | 12 = Interne Verlegung                                                                    |
|       |      |       | is = externe venegung zur psychiathschen behandlung                                       |

### 3.1 IN-Abschnitt

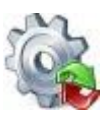

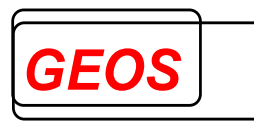

|      | 1             |   |                                                                                                    |
|------|---------------|---|----------------------------------------------------------------------------------------------------|
|      |               |   | <ul> <li>14 = Behandlung aus sonstigen Gründen beendet, nachstationäre<br/>Behandlung vorgesehen</li> <li>15 = Behandlung gegen ärztlichen Rat beendet, nachstationäre<br/>Behandlung vorgesehen</li> <li>16 = externe Verlegung in ein anderes Krankenhaus und<br/>nachfolgende Rückverlegung oder interne Verlegung mit Wechsel<br/>zwischen den Geltungsbereichen der BPfIV und des KHEntgG und<br/>nachfolgende Rückverlegung</li> <li>17 = interne Verlegung mit Wechsel zwischen den<br/>Geltungsbereichen der BPfIV und des KHEntgG</li> <li>18 = Rückverlegung</li> <li>19 = Entlassung vor Wiederaufnahme mit Neueinstufung</li> <li>20 = Entlassung vor Wiederaufnahme mit Neueinstufung wegen<br/>Komplikation</li> <li>21 = Entlassung mit nachfolgender Wiederaufnahme</li> <li>22 = Fallabschluss (interne Verlegung) bei Wechsel zwischen voll-<br/>und teilstationärer Behandlung</li> <li>23 = Beginn eines externen Aufenthalts mit Abwesenheit über<br/>Mitternacht (BPfIV-Bereich – für Verlegende Fachabteilung)</li> <li>24 = Beendigung eines externen Aufenthalts mit Abwesenheit über<br/>Mitternacht (BPfIV-Bereich – für Pseudofachabteilung 0003)</li> <li>25 = Entlassung zum Jahresende bei Aufnahme im Vorjahr (für<br/>Zwecke der Abrechnung – PEPP)</li> <li>28 = Behandlung regulär beendet, beatmet entlassen</li> <li>29 = Behandlung regulär beendet, beatmet verlegt</li> <li>Die 3.Stelle des Entlassungsgrunds kann folgende Werte haben:</li> <li>1 = arbeitsfähig entlassen</li> <li>3 = invasiv beatmet i.S. B-BEP-Abschlagsvereinbarung; keine<br/>Verordnung einer Anschlussversorgung zur Beatmungsentwöhnung</li> <li>4 = invasiv beatmet i.S. B-BEP-Abschlagsvereinbarung; Verordnung<br/>einer Anschlussversorgung zur Beatmungsentwöhnung</li> <li>5 = invasiv beatmet; Anwendung §3 Abs. 6 FPV</li> </ul> |
|      | Int           | Λ | Verweildauer in Tagen                                                                                                    |
|      | IIII<br>Oh ar | 4 |                                                                                                    |
|      | Cnar          | 1 | 1 agestall<br>1 = Tagesfall<br>0 = kein Tagesfall                                                                                                    |
| AGW  | Long          | 5 | Aufnahmegewicht in Gramm                                                                                                    |
| KBE  | Int           | 4 | Dauer der maschinellen Beatmung in Stunden                                                                                                    |
| FR   | Char          | 1 | Status der psychiatrischen Zwangseinweisung<br>1 = unfreiwilliger Aufenthalt,<br>2 = freiwilliger Aufenthalt<br>bei Nichtangabe: Standard = 2                                                                                                    |
| ТОВ  | Int           | 4 | Tage ohne Berechnung = Urlaubstage                                                                                                    |
| UVWÐ | Int           | 4 | unzulässige Verweildauer<br>wird 2003 wie Tage ohne Berechnung behandelt<br>wird 2004 nicht mehr zur Berechnung der Urlaubstage<br>benutzt und sollte daher nicht mehr verwendet werden<br>Wird ab 2020 anderweitig verwendet, nicht mehr<br>übergeben!                                                                                                    |
| DIAV | Char          | 3 | Version der Diagnoseschlüssel<br>-1 = ICD10 V1.3<br>-2 = ICD10 V2.0                                                                                                    |

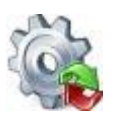

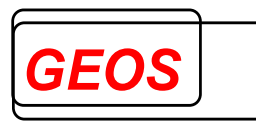

| i       i                                                                                                    |      |       |       | -3 = ICD10 GM Version 2004                             |
|----------------------------------------------------------------------------------------------------|------|-------|-------|--------------------------------------------------------|
| ADIAChar5ADIAChar5AufnahmediagnoseDIADIAChar5Aufnahmediagnosen (s.o.)OPSVChar3Version der OPS-Schlüssel<br>-1 = OPS V2.0<br>-3 = OPS V2.1<br>-4 = OPS V2.1<br>-4 = OPS Version 2004<br>-23-OPS Version 2023<br>-24=OPS Version 2024<br>-24=OPS Version 2024<br>-23-OPS Version 2024<br>-23-OPS Version 2024<br>-23                                                                                                    |      |       |       | :                                                      |
| ADIAChar5AufnahmediagnoseDIACharJe 8Untergruppe Diagnosen (s.o.)OPSVCharJe 8Untergruppe Diagnosen (s.o.)OPSVChar3Version der OPS-Schlüssel-1 = OPS V1.1-2 = OPS V2.0-3 = OPS V2.1-4 = OPS Version 2024-23=OPS Version 2024-24=OPS Version 2024-23=OPS Version 2024-24=OPS Version 2024-24=OPS Version 2024-24=OPS Version 2024-25=OPS Version 2024-24=OPS Version 2024-25=OPS Version 2024-24=OPS Version 2024-25=OPS Version 2024-24=OPS Version 2024-25=OPS Version 2024-24=OPS Version 2024-25=OPS Version 2024-24=OPS Version 2024-25=OPS Version 2024-25=OPS Version 2024 <td></td> <td></td> <td></td> <td>-22=ICD10 GM Version 2023</td>                                                                                                    |      |       |       | -22=ICD10 GM Version 2023                              |
| ADIAChar5AufnahmediagnoseDIACharJe 8Untergruppe Diagnosen (s.o.)OPSVChar3Version der OPS-Schlüssel<br>-1 = OPS V1.1<br>-2 = OPS V2.0<br>-3 = OPS V2.1<br>-4 = OPS Version 2024<br>-24=OPS Version 2024<br>-24=OPS Version 2024<br>-2 = arbeitsunfähig entlassen<br>-2 = arbeitsunfähig entlassen<br>-2 = arbeitsunfähig entlassen<br>-2 = arbeitsunfähig entlassen<br>-2 = arbeitsunfähig entlassen<br>-2 = arbeitsunfähig entlassen<br>-2 = arbeitsunfähig entlassen<br>-2 = arbeitsunfähig entlassen<br>-2 = invasiv beatmet i.S. B-BEP-Abschlagsvereinbarung;<br>Verordnung einer Anschlussversorgung zur<br>Beatmugsentwöhnung<br>-5 = invasiv beatmet; Anwendung §3 Abs. 6 FPV<br>-9 = keine AngabeOPSChar4Untergruppe erfaste Entgelte (s.o.)ENTDChar8Datum der ersten Operation<br>- Abrechnung von                                                                                                    |      |       |       | -23=ICD10 GM Version 2024                              |
| ADIAChar5AufnahmediagnoseADIACharJe 8Untergruppe Diagnosen (s.o.)OPSVChar3Version der OPS-Schlüssel<br>-1 = OPS V1.1<br>-2 = OPS V2.0<br>-3 = OPS V2.1<br>-4 = OPS Version 2024<br>-23=OPS Version 2024<br>-24=OPS Version 2024<br>-24=OPS Version 2024<br>-24=OPS Version 2024<br>-24=OPS Version 2024<br>-24=OPS Version 2024<br>-24=OPS version 2024<br>-24=OPS version 2024<br>-2<br>-2= arbeitsunfähig entlassen<br>-2 = arbeitsunfähig entlassen<br>-2                                                                                                    |      |       |       |                                                        |
| ADIAChar5AufnahmediagnoseDIACharJe 8Untergruppe Diagnosen (s.o.)OPSVChar3Version der OPS-Schlüssel<br>-1 = OPS V2.0<br>-3 = OPS V2.1<br>-2 = OPS V2.0<br>-3 = OPS Version 2004<br>-<br>-23=OPS Version 2023<br>-24=OPS Version 2024<br>-<br>-23=OPS Version 2024<br>-<br>-<br>-23=OPS Version 2024<br>-<br>-23=OPS Version 2024<br>-<br>-23=OPS Version 2024<br>-<br>-23=OPS Version 2024<br>-<br>-23=OPS Version 2024<br>-<br>-23=OPS Version 2024<br>-<br>-23=OPS Version 2024<br>-<br>-23=OPS Version 2024<br>-<br>-23=OPS Version 2024<br>-<br>-23=OPS Version 2024<br>-<br>-23=OPS Version 2024<br>-<br>-23=OPS Version 2024<br>-24=OPS Version 2024<br>-24=OPS Version 2024<br>-25=INT Version 2014<br>-Abrechnung Version 2014<br>-Abrechnung Version 2014<br>-Abr                                                                                                    |      |       |       | übersteuert den Wert im Abschnitt KONF                 |
| DIACharJe 8Untergruppe Diagnosen (s.o.)OPSVChar3Version der OPS-Schlüssel<br>-1 = OPS V1.1<br>-2 = OPS V2.0<br>-3 = OPS V2.0<br>-3 = OPS Version 2004<br>:<br>-23=OPS Version 2024<br>übersteuert den Wert im Abschnitt KONFEGR3Char1Entlassungsgrund 3. Stelle<br>1 = arbeitsfähig entlassen<br>2 = arbeitsunfähig entlassen<br>3 = invasiv beatmet i.S. B-BEP-Abschlagsvereinbarung;<br>keine Verordnung einer Anschlussversorgung zur<br>Beatmungsentwöhnung<br>4 = invasiv beatmet i.S. B-BEP-Abschlagsvereinbarung;<br>Verordnung einer Anschlussversorgung zur<br>Beatmungsentwöhnung<br>5 = invasiv beatmet; B-BEP-Abschlagsvereinbarung;<br>Verordnung einer Anschlussversorgung zur<br>Beatmungsentwöhnung<br>5 = invasiv beatmet; G.S.BEP-Abschlagsvereinbarung;<br>Verordnung einer Anschlussversorgung zur<br>Beatmungsentwöhnung<br>5 = invasiv beatmet; B-BEP-Abschlagsvereinbarung;<br>Verordnung einer Anschlussversorgung zur<br>Beatmungsentwöhnung<br>5 = invasiv beatmet; B-BEP-Abschlagsvereinbarung nicht<br>anwendbar; keine Verordnung<br>6 = invasiv beatmet; B-BEP-Abschlagsvereinbarung nicht<br>anwendbar; keine Verordnung<br>6 = invasiv beatmet; B-BEP-Abschlagsvereinbarung nicht<br>anwendbar; keine Verordnung<br>6 = invasiv beatmet; B-BEP-Abschlagsvereinbarung<br>9 = keine AngabeOPSCharUntergruppe Prozeduren (s.o.)DOPChar8Datem zu erfasten Entgelte (s.o.)ENTDCharJatam zu erfasten Entgelten (wiederholbar)<br>- Abrechnung von JJJJMMTT 8 Stellen<br>- Abrechnung von JJJJMMTT 8 Stellen<br>- Abrechnung von JJJJMMTT 8 Stellen<br>- Abrechnung von JJJJMMTT 8 Stellen<br>- Abrechnung bis JJJMMTT 8 Stellen<br>- Abrechnung bis JJJMMTT 8 Stellen<br>- Abrechnung bis JJJMMTT 8 Stellen<br>- Abrechnung bis JJJMMTT 8 Stellen<br>- Abrechnung bis JJJMMTT 8 Stellen<                                                                                                    | ADIA | Char  | 5     | Aufnahmediagnose                                       |
| OPSVChar3Version der OPS-Schlüssel<br>-1 = OPS V2.1<br>-2 = OPS V2.1<br>-4 = OPS V2.0<br>-3 = OPS V2.1<br>-4 = OPS Version 2023<br>-24=OPS Version 2024<br>-23=OPS Version 2024<br>                                                                                                    | DIA  | Char  | Je 8  | Untergruppe Diagnosen (s.o.)                           |
| Image: Constraint of the constraint of the constra | OPSV | Char  | 3     | Version der OPS-Schlüssel                              |
| -2 = OPS V2.0<br>-3 = OPS V2.1<br>-4 = OPS Version 2004<br>:<br>-23=OPS Version 2023<br>-24=OPS Version 2024EGR3Char1Entlassungsgrund 3. Stelle<br>1 = arbeitsfähig entlassen<br>2 = arbeitsunfähig entlassen<br>3 = invasiv beatmet i.S. B-BEP-Abschlagsvereinbarung;<br>keine Verordnung einer Anschlussversorgung zur<br>Beatmungsentwöhnung<br>4 = invasiv beatmet i.S. B-BEP-Abschlagsvereinbarung;<br>Verordnung einer Anschlussversorgung zur<br>Beatmungsentwöhnung<br>5 = invasiv beatmet; B-BEP-Abschlagsvereinbarung;<br>Verordnung einer Anschlussversorgung zur<br>Beatmungsentwöhnung<br>5 = invasiv beatmet; B-BEP-Abschlagsvereinbarung nicht<br>anwendbar; keine Verordnung<br>6 = invasiv beatmet; Anwendung §3 Abs. 6 FPV<br>9 = keine AngabeOPSCharUntergruppe Prozeduren (s.o.)DOPCharB Datum der ersten OperationEENTCharUntergruppe erfasste Entgelte (s.o.)ENTDCharJe 33Daten zu erfassten Entgelten (wiederholbar)<br>- Abrechnung von JJJJMMTT 8 Stellen<br>- Abrechnung bis JJJJMMTT 8 Stellen<br>- Abrechnung bis JJJJMMTT 8 Stellen<br>- Abrechnun                                                                                                    |      |       |       | -1 = OPS V1.1                                          |
| A = OPS V2.1       -4 = OPS Version 2004                                                                                                    |      |       |       | -2 = OPS V2.0                                          |
| 4 = OPS Version 2004         -23=OPS Version 2023         -24=OPS Version 2024         übersteuert den Wert im Abschnitt KONF         EGR3       Char       1         EGR3       Char       1         EGR3       Char       1         EGR3       Char       1         EGR3       Char       1         EGR3       Char       1         EGR3       Char       1         EGR3       Char       1         EGR3       Char       1         EGR3       Char       1         EGR3       Char       1         EGR3       Char       1         EGR3       Char       Entlassungsgrund 3. Stelle         A = invasiv beatmet i.S. B-BEP-Abschlagsvereinbarung; keine Verordnung einer Anschlussversorgung zur Beatmungsentwöhnung         S = invasiv beatmet; B-BEP-Abschlagsvereinbarung nicht anwendbar; keine Verordnung §3 Abs. 6 FPV         9 = keine Angabe       OPS         OPS       Char       Untergruppe Prozeduren (s.o.)         DOP       Char       B         EENT       Char       Je 33         Daten zu erfassten Entgelten (wiederholbar)       - Abrechnung bis JJJJMMTT 8 Stellen         - Abrechnung bis JJJJ                                                                                                    |      |       |       | -3 = OPS V2.1                                          |
| 23=OPS Version 2023<br>-24=OPS Version 2024EGR3Char1Entlassungsgrund 3. Stelle<br>1 = arbeitsfähig entlassen<br>2 = arbeitsunfähig entlassen<br>3 = invasiv beatmet i.S. B-BEP-Abschlagsvereinbarung;<br>keine Verordnung einer Anschlussversorgung zur<br>Beatmungsentwöhnung<br>4 = invasiv beatmet i.S. B-BEP-Abschlagsvereinbarung;<br>Verordnung einer Anschlussversorgung zur<br>Beatmungsentwöhnung<br>5 = invasiv beatmet i.S. B-BEP-Abschlagsvereinbarung;<br>Verordnung einer Anschlussversorgung zur<br>Beatmungsentwöhnung<br>6 = invasiv beatmet; B-BEP-Abschlagsvereinbarung nicht<br>anwendbar; keine Verordnung §3 Abs. 6 FPV<br>9 = keine AngabeOPSCharUntergruppe Prozeduren (s.o.)DOPChar8Datum der ersten OperationEENTENTDCharJatan zu erfassten Entgelte (s.o.)ENTDCharJatan zu erfassten Entgelten (wiederholbar)<br>- Abrechnung von JJJJMMTT 8 Stellen<br>- Abrechnung von JJJJMMTT 8 Stellen<br>- Abrechnung von JJJJMMTT 8 Stellen<br>- Abrechnung bis JJJJMMTT 8 Stellen<br>- Abrechnung bis JJJMMTT 8 Stellen<br>- Abrechnung bis Absch 9ENTChar4.4Zuzahl                                                                                                    |      |       |       | -4 = OPS version 2004                                  |
| 24=OPS Version 2024         übersteuert den Wert im Abschnitt KONF         EGR3       Char       1       Entlassungsgrund 3. Stelle         1 = arbeitsfähig entlassen       2 = arbeitsunfähig entlassen         2 = arbeitsunfähig entlassen       3 = invasiv beatmet i.S. B-BEP-Abschlagsvereinbarung; keine Verordnung einer Anschlussversorgung zur Beatmungsentwöhnung         4 = invasiv beatmet i.S. B-BEP-Abschlagsvereinbarung; Verordnung einer Anschlussversorgung zur Beatmungsentwöhnung         5 = invasiv beatmet; B-BEP-Abschlagsvereinbarung nicht anwendbar; keine Verordnung         6 = invasiv beatmet; B-BEP-Abschlagsvereinbarung nicht anwendbar; keine Verordnung         6 = invasiv beatmet; Anwendung §3 Abs. 6 FPV         9 = keine Angabe         OPS       Char         BOP       Char         BOP       Char         Bottum der ersten Operation         EENT       Char         DOP       Char         A       Daten zu erfasste Entgelte (s.o.)         ENTD       Char         A       Daten zu erfasste Entgelte (s.o.)         ENTD       Char         A       Daten zu erfasste Entgelte (s.o.)         ENT       Char         A       Daten zu erfasste Entgelte (s.o.)         ENT       Char         A       Daten zu                                                                                                    |      |       |       | -23=OPS Version 2023                                   |
| EGR3Char1Entlassungsgrund 3. Stelle<br>1 = arbeitsfähig entlassen<br>2 = arbeitsunfähig entlassen<br>3 = invasiv beatmet i.S. B-BEP-Abschlagsvereinbarung;<br>keine Verordnung einer Anschlussversorgung zur<br>Beatmungsentwöhnung<br>4 = invasiv beatmet i.S. B-BEP-Abschlagsvereinbarung;<br>Verordnung einer Anschlussversorgung zur<br>Beatmungsentwöhnung<br>5 = invasiv beatmet; B-BEP-Abschlagsvereinbarung nicht<br>anwendbar; keine Verordnung §3 Abs. 6 FPV<br>9 = keine AngabeOPSCharUntergruppe Prozeduren (s.o.)DOPCharB Datum der ersten OperationEENTCharUntergruppe erfasste Entgelte (s.o.)ENTDCharJe 33Daten zu erfassten Entgelten (wiederholbar)<br>- Abrechnung bis JJJJMMTT 8 Stellen<br>- Abrechnung bis JJJJMMTT 8 Stellen<br>- Anzahl 3 Stellen<br>- Betrag 8,2 = 11 Stellen<br>- Betrag 8,2 = 11 Stellen<br>- Betrag 8,2 = 11 Stellen<br>Statt ENTD sollte EENT verwendet werdenENTCharUntergruppe generierte Entgelte (s.o.)ENTCharUntergruppe generierte Entgelte (s.o.)ENTCharUntergruppe generierte Entgelte (s.o.)ENTCharUntergruppe generierte Entgelte (s.o.)FBTRFloat8,2FBTRFloat8,2FAIL KoharUntergruppe generierte Entgelte (s.o.)FBTRFloat4,4ZuzahlungsbetragWKZChar4DRGChar4DRGChar4DRGChar4Char4Char4Char4Char4Betrag 8,2Falkabeilungen (s.o.) <td></td> <td></td> <td></td> <td>-24=OPS Version 2024</td>                                                                                                    |      |       |       | -24=OPS Version 2024                                   |
| EGR3Char1Entlassungsgrund 3. Stelle<br>1 = arbeitsfähig entlassen<br>2 = arbeitsunfähig entlassen<br>3 = invasiv beatmet i.S. B-BEP-Abschlagsvereinbarung;<br>keine Verordnung einer Anschlussversorgung zur<br>Beatmungsentwöhnung<br>4 = invasiv beatmet i.S. B-BEP-Abschlagsvereinbarung;<br>Verordnung einer Anschlussversorgung zur<br>Beatmungsentwöhnung<br>5 = invasiv beatmet i.S. B-BEP-Abschlagsvereinbarung;<br>Verordnung einer Anschlussversorgung zur<br>Beatmungsentwöhnung<br>5 = invasiv beatmet; B-BEP-Abschlagsvereinbarung nicht<br>anwendbar; keine Verordnung<br>6 = invasiv beatmet; Anwendung §3 Abs. 6 FPV<br>9 = keine AngabeOPSCharUntergruppe Prozeduren (s.o.)DOPCharBEENTCharUntergruppe erfasste Entgelte (s.o.)ENTDCharJa Daten zu erfassten Entgelten (wiederholbar)<br>- Abrechnung von JJJJMMTT 8 Stellen<br>- Abrechnung von JJJJMMTT 8 Stellen<br>- Abrechnung von JJJJMMTT 8 Stellen<br>- Abrechnung sollte EENT verwendet werdenENTChar4,2FBTRFloat8,2FBTRFloat4,4ZuzahlungsbetragWKZChar4ABChar4ABChar4ABChar4ABChar4ABChar4ABChar4ABChar4ABChar4ABChar4ABChar4ABChar4ABChar4ABChar4ABChar4ABChar4ABChar<                                                                                                    |      |       |       |                                                        |
| EGR3Char1Entlassungsgrund 3. Stelle<br>1 = arbeitsfähig entlassen<br>2 = arbeitsunfähig entlassen<br>3 = invasiv beatmet i.S. B-BEP-Abschlagsvereinbarung;<br>keine Verordnung einer Anschlussversorgung zur<br>Beatmungsentwöhnung<br>4 = invasiv beatmet i.S. B-BEP-Abschlagsvereinbarung;<br>Verordnung einer Anschlussversorgung zur<br>Beatmungsentwöhnung<br>5 = invasiv beatmet; B-BEP-Abschlagsvereinbarung nicht<br>anwendbar; keine Verordnung<br>6 = invasiv beatmet; B-BEP-Abschlagsvereinbarung nicht<br>anwendbar; keine Verordnung<br>6 = invasiv beatmet; Anwendung §3 Abs. 6 FPV<br>9 = keine AngabeOPSCharUntergruppe Prozeduren (s.o.)DOPChar8Datum der ersten OperationEENTCharUntergruppe erfasste Entgelte (s.o.)ENTDCharJe 33Daten zu erfassten Entgelten (wiederholbar)<br>- Abrechnung von JJJJMMTT 8 Stellen<br>- Abrechnung bis JJJJMMTT 8 Stellen<br>- Abrechnung bis JJJJMMTT 8 Stellen<br>- Abrechnung bis JJJJMMTT 8 Stellen<br>- Abrechnung bis JJJJMMTT 8 Stellen<br>- Abrechnung bis JJJJMMTT 8 Stellen<br>- Abrechnung bis JJJJMMTT 8 Stellen<br>- Abrechnung bis JJJJMMTT 8 Stellen<br>- Abrechnung bis JJJJMMTT 8 Stellen<br>- Abrechnung bis JJJJMMTT 8 Stellen<br>- Abrechnung bis JJJJMMTT 8 Stellen<br>- Abrechnung bis JJJJMMTT 8 Stellen<br>- Abrechnung bis JJJJMMTT 8 Stellen<br>- Abrechnung bis JJJJMMTT 8 Stellen<br>- Abrechnung bis JJJJMMTT 8<br>- Abrechnung<br>- Abrechnung bis JJJJMTT 8<br>- Abrechnung<br>- Abrechnung<br>- Betrag 8,2 = 11 Stellen<br>- Abrechnung<br>- Betrag 8,2 = 11 Stellen<br>- Abrechnung<br>- Betrag 8,2 = 11 Stellen<br>- Abrechnung<br>- Betrag 8,2 = 11 Stellen<br>- Abrechnung<br>- Betrag 8,2 = 11 Stellen<br>- Abrechnung<br>- Betrag 8,2 = 11 Stellen<br>- Abrechnung<br>- Betrag 8,2 = 11 Stellen<br>- Abrechnung<br>- Betrag 8,2 = 10 Stellen<br>- Ab                                                                                                    |      |       |       | übersteuert den Wert im Abschnitt KONF                 |
| Image: style in the image is a style in the image is a style i | EGR3 | Char  | 1     | Entlassungsgrund 3. Stelle                             |
| 2 = arbeitsunfähig entlassen<br>3 = invasiv beatmet i.S. B-BEP-Abschlagsvereinbarung;<br>keine Verordnung einer Anschlussversorgung zur<br>Beatmungsentwöhnung<br>4 = invasiv beatmet i.S. B-BEP-Abschlagsvereinbarung;<br>Verordnung einer Anschlussversorgung zur<br>Beatmungsentwöhnung<br>5 = invasiv beatmet i.S. B-BEP-Abschlagsvereinbarung nicht<br>anwendbar; keine Verordnung<br>6 = invasiv beatmet; B-BEP-Abschlagsvereinbarung nicht<br>anwendbar; keine Verordnung<br>6 = invasiv beatmet; Anwendung §3 Abs. 6 FPV<br>9 = keine AngabeOPSCharUntergruppe Prozeduren (s.o.)DOPCharB Datum der ersten OperationEENTCharUntergruppe erfasste Entgelte (s.o.)ENTDCharJa 33Daten zu erfassten Entgelten (wiederholbar)<br>- Abrechnung von JJJJMMTT 8 Stellen<br>- Abrechnung bis JJJJMMTT 8 Stellen<br>- Abrechnung bis JJJJMMTT 8 Stellen<br>- Abrechnung bis JJJJMMTT 8 Stellen<br>- Betrag 8,2 = 11 Stellen<br>Statt ENTD sollte EENT verwendet werdenENTChar8,2FBTRFloat8,2ZBTRFloat4,4ZuzahlungsbetragWKZWKZChar3Währungskennzeichen<br>FABCharFABChar4DRG (fall bereits als Vergleichswert vorhanden)STAChar4Char4DRG (fall bereits als Vergleichswert vorhanden)                                                                                                    |      |       |       | 1 = arbeitsfähig entlassen                             |
| 3 = invasiv beatmet i.S. B-BEP-Abschlagsvereinbarung;<br>keine Verordnung einer Anschlussversorgung zur<br>Beatmungsentwöhnung<br>4 = invasiv beatmet i.S. B-BEP-Abschlagsvereinbarung;<br>Verordnung einer Anschlussversorgung zur<br>Beatmungsentwöhnung<br>5 = invasiv beatmet; B-BEP-Abschlagsvereinbarung nicht<br>anwendbar; keine Verordnung<br>6 = invasiv beatmet; Anwendung §3 Abs. 6 FPV<br>9 = keine AngabeOPSCharUntergruppe Prozeduren (s.o.)DOPChar8Datum der ersten OperationUntergruppe erfasste Entgelte (s.o.)ENTDCharJatum der ersten OperationENTDCharJatum der ersten Entgelten (wiederholbar)<br>- Abrechnung von JJJJMMTT 8 Stellen<br>- Abrechnung von JJJJMMTT 8 Stellen<br>- Abrechnung von JJJJMMTT 8 Stellen<br>- Abrechnung bis JJJMMTT 8 Stellen<br>- Abrechnung bis JJJMMTT 8 Stellen<br>- Abrechnung bis JJJMMTT 8 Stellen<br>- Betrag 8,2 = 11 Stellen<br>- Statt ENTD sollte EENT verwendet werdenENTCharUntergruppe generierte Entgelte (s.o.)FBTRFloat8,2FBTRFloat8,2ZBTRFloat4,4ZuzahlungsbetragWKZChar4DRG (fall bereits als Vergleichswert vorhanden)STAChar4DRG (fall bereits als Vergleichswert vorhanden)                                                                                                    |      |       |       | 2 = arbeitsunfähig entlassen                           |
| keine Verordnung einer Anschlussversorgung zur<br>Beatmungsentwöhnung<br>4 = invasiv beatmet i.S. B-BEP-Abschlagsvereinbarung;<br>Verordnung einer Anschlussversorgung zur<br>Beatmungsentwöhnung<br>5 = invasiv beatmet; B-BEP-Abschlagsvereinbarung nicht<br>anwendbar; keine Verordnung<br>6 = invasiv beatmet; B-BEP-Abschlagsvereinbarung nicht<br>anwendbar; keine Verordnung<br>§ 3 Abs. 6 FPV<br>9 = keine AngabeOPSCharUntergruppe Prozeduren (s.o.)DOPCharB Datum der ersten OperationEENTCharUntergruppe erfasste Entgelte (s.o.)ENTDCharJe 33Daten zu erfassten Entgelten (wiederholbar)<br>- Abrechnung bis JJJJMMTT 8 Stellen<br>- Abrechnung bis JJJJMMTT 8 Stellen<br>- Abrechnung bis JJJJMMTT 8 Stellen<br>- Anzahl 3 Stellen<br>- Betrag 8,2 = 11 Stellen<br>- Betrag 8,2 = 11 Stellen<br>Statt ENTD sollte EENT verwendet werdenENTCharUntergruppe generierte Entgelte (s.o.)FBTRFloat8,2FallkostenZBTRFloat4,4ZuzahlungsbetragWKZChar3Währungskennzeichen<br>FABChar1 DeRG (fall bereits als Vergleichswert vorhanden)STAChar1-2Kenzeichen für das Land oder Bundesland in dem das                                                                                                    |      |       |       | 3 = invasiv beatmet i.S. B-BEP-Abschlagsvereinbarung:  |
| Beatmungsentwöhnung4 = invasiv beatmet i.S. B-BEP-Abschlagsvereinbarung;<br>Verordnung einer Anschlussversorgung zur<br>Beatmungsentwöhnung<br>5 = invasiv beatmet; B-BEP-Abschlagsvereinbarung nicht<br>anwendbar; keine Verordnung<br>6 = invasiv beatmet; Anwendung §3 Abs. 6 FPV<br>9 = keine AngabeOPSCharUntergruppe Prozeduren (s.o.)DOPChar8Datum der ersten OperationUntergruppe erfasste Entgelte (s.o.)ENTDCharJe 33Daten zu erfassten Entgelte (s.o.)ENTDCharJe 33Daten zu erfassten Entgelten (wiederholbar)<br>- Abrechnung von JJJJMMTT 8 Stellen<br>- Anzahl 3 Stellen<br>- Betrag 8,2 = 11 Stellen<br>- Betrag 8,2 = 11 Stellen<br>Statt ENTD sollte EENT verwendet werdenENTCharUntergruppe generierte Entgelte (s.o.)FBTRFloat8,2FallkostenStatt ENTD sollte EENT verwendet werdenZBTRFloat4,4ZuzahlungskennzeichenStatlFABChar4DRG (fall bereits als Vergleichswert vorhanden)STAChar4CharChar                                                                                                    |      |       |       | keine Verordnung einer Anschlussversorgung zur         |
| 4 = invasiv beatmet i.S. B-BEP-Abschlagsvereinbarung;<br>Verordnung einer Anschlussversorgung zur<br>Beatmungsentwöhnung<br>5 = invasiv beatmet; B-BEP-Abschlagsvereinbarung nicht<br>anwendbar; keine Verordnung<br>6 = invasiv beatmet; Anwendung §3 Abs. 6 FPV<br>9 = keine AngabeOPSCharUntergruppe Prozeduren (s.o.)DOPChar8Datum der ersten OperationEENTEENTCharUntergruppe erfasste Entgelte (s.o.)ENTDCharJe 33Daten zu erfassten Entgelten (wiederholbar)<br>- Abrechnung von JJJJMMTT 8 Stellen<br>- Abrechnung bis JJJJMMTT 8 Stellen<br>- Abrechnung bis JJJJMMTT 8 Stellen<br>- Anzahl 3 Stellen<br>- TOB 3 Stellen<br>- Betrag 8,2 = 11 Stellen<br>Statt ENTD sollte EENT verwendet werdenENTChar4,4ZBTRFloat4,4ZuzahlungsbetragWKZWKZChar3WährungskennzeichenStellen<br>- BRG (fall bereits als Vergleichswert vorhanden)STAChar1-2Kennzeichen für das Land oder Bundesland in dem das                                                                                                    |      |       |       | Beatmungsentwöhnung                                    |
| Verordnung einer Anschlussversorgung zur<br>Beatmungsentwöhnung<br>5 = invasiv beatmet; B-BEP-Abschlagsvereinbarung nicht<br>anwendbar; keine Verordnung<br>6 = invasiv beatmet; Anwendung §3 Abs. 6 FPV<br>9 = keine AngabeOPSCharUntergruppe Prozeduren (s.o.)DOPChar8Datum der ersten OperationEENTEENTCharUntergruppe erfasste Entgelte (s.o.)ENTDCharJe 33Daten zu erfassten Entgelten (wiederholbar)<br>- Abrechnung von JJJJMMTT 8 Stellen<br>- Abrechnung bis JJJJMMTT 8 Stellen<br>- Abrechnung bis JJJJMMTT 8 Stellen<br>- Abrechnung bis JJJJMMTT 8 Stellen<br>- Betrag 8,2 = 11 Stellen<br>- Betrag 8,2 = 11 Stellen<br>Statt ENTD sollte EENT verwendet werdenENTCharUntergruppe generierte Entgelte (s.o.)FBTRFloat8,2FBTRFloat4,4ZuzahlungsbetragWKZChar3Währungskennzeichen<br>FABCharFABChar4DRGChar4DRGChar1-2Kennzeichen für das Land oder Bundesland in dem das                                                                                                    |      |       |       | 4 = invasiv beatmet i S B-BEP-Abschlagsvereinbarung    |
| Beatmungsentwöhnung5 = invasiv beatmet; B-BEP-Abschlagsvereinbarung nicht<br>anwendbar; keine Verordnung<br>6 = invasiv beatmet; Anwendung §3 Abs. 6 FPV<br>9 = keine AngabeOPSCharUntergruppe Prozeduren (s.o.)DOPCharEENTCharUntergruppe erfasste Entgelte (s.o.)ENTDCharJe 33Daten zu erfassten Entgelte (s.o.)ENTDCharJe 33Daten zu erfassten Entgelte (s.o.)ENTDCharAbrechnung bis JJJJMMTT 8 Stellen<br>- Abrechnung bis JJJJMMTT 8 Stellen<br>- Abrechnung bis JJJJMMTT 8 Stellen<br>- Abrechnung bis JJJJMMTT 8 Stellen<br>- Abrechnung bis JJJJMMTT 8 Stellen<br>- Abrechnung bis JJJTMMTT 8 Stellen<br>- Abrechnung bis JJJTMMTT 8 Stellen<br>- Abrechnung bis JJJTMMTT 8 Stellen<br>- Abrechnung bis JJJTMMTT 8 Stellen<br>- Abrechnung bis JJJTMMTT 8 Stellen<br>- Atter Untergruppe generierte Entgelte (s.o.)ENTCharUntergruppe generierte Entgelte (s.o.)FBTRFloat8,2FallkostenZBTRZBTRFloat4,4ZuzahlungsbetragWKZChar3WährungskennzeichenFABChar4DRG(fall bereits als Vergleichswert vorhanden)STAChar1-2                                                                                                    |      |       |       | Verordnung einer Anschlussversorgung zur               |
| StatusSector invasive beatmet; B-BEP-Abschlagsvereinbarung nicht<br>anwendbar; keine Verordnung<br>6 = invasiv beatmet; Anwendung §3 Abs. 6 FPV<br>9 = keine AngabeOPSCharUntergruppe Prozeduren (s.o.)DOPChar8Datum der ersten OperationEENTENTDCharJe 33Daten zu erfassten Entgelte (s.o.)ENTDCharJe 33Daten zu erfassten Entgelte (s.o.)ENTDCharAbrechnung von JJJJMMTT 8 Stellen<br>- Abrechnung bis JJJJMMTT 8 Stellen<br>- Abrechnung bis JJJJMMTT 8 Stellen<br>- Anzahl 3 Stellen<br>- Betrag 8,2 = 11 Stellen<br>- Betrag 8,2 = 11 Stellen<br>Statt ENTD sollte EENT verwendet werdenENTChar8,2FBTRFloat8,2FBTRFloat4,4ZuzahlungsbetragWKZChar3WährungskennzeichenFABChar4DRGCharChar1-2Kennzeichen für das Land oder Bundesland in dem das                                                                                                    |      |       |       | Beatmungsentwöhnung                                    |
| OPSCharUntergruppe Prozeduren (s.o.)DOPChar8DOPChar8Datum der ersten OperationEENTCharUntergruppe erfasste Entgelte (s.o.)ENTDCharJaster zu erfassten Entgelten (wiederholbar)<br>- Abrechnung von JJJJMMTT 8 Stellen<br>- Abrechnung bis JJJJMMTT 8 Stellen<br>- Abrechnung bis JJJJMMTT 8 Stellen<br>- Abrechnung bis JJJJMMTT 8 Stellen<br>- Abrechnung bis JJJJMMTT 8 Stellen<br>- Abrechnung bis JJJJMMTT 8 Stellen<br>- Abrechnung bis JJJJMMTT 8 Stellen<br>- Abrechnung bis JJJJMMTT 8 Stellen<br>- Stellen<br>- Stellen<br>- Stellen<br>- Betrag 8,2 = 11 Stellen<br>Statt ENTD sollte EENT verwendet werdenENTCharUntergruppe generierte Entgelte (s.o.)FBTRFloat8,2FBTRFloat8,2FABChar3WKZChar3WArrungskennzeichen<br>FABJe4DRGChar4DRG(fall bereits als Vergleichswert vorhanden)STAChar1-2                                                                                                    |      |       |       | 5 – invasiv beatmet: B-BEP-Abschlagsvereinbarung nicht |
| All Weinball, Keine Veröfünding<br>6 = invasiv beatmet; Anwendung §3 Abs. 6 FPV<br>9 = keine AngabeOPSCharUntergruppe Prozeduren (s.o.)DOPChar8Datum der ersten OperationEENTCharUntergruppe erfasste Entgelte (s.o.)ENTDCharJe 33Daten zu erfassten Entgelten (wiederholbar)<br>- Abrechnung von JJJJMMTT 8 Stellen<br>- Abrechnung bis JJJJMMTT 8 Stellen<br>- Abrechnung bis JJJJMMTT 8 Stellen<br>- Anzahl 3 Stellen<br>- Betrag 8,2 = 11 Stellen<br>Statt ENTD sollte EENT verwendet werdenENTCharUntergruppe generierte Entgelte (s.o.)FBTRFloat8,2FallkostenZuzahlungsbetragWKZCharJe 4Untergruppe Fachabteilungen (s.o.)DRGChar1-2Kennzeichen für das Land oder Bundesland in dem das                                                                                                    |      |       |       | anwendhar: keine Verordnung                            |
| OPSCharUntergruppe Prozeduren (s.o.)DOPChar8Datum der ersten OperationEENTChar8Datum der ersten OperationEENTChar9 = keine AngabeDOPChar8Datum der ersten OperationEENTCharUntergruppe erfasste Entgelte (s.o.)ENTDCharJe 33Daten zu erfassten Entgelten (wiederholbar)<br>- Abrechnung von JJJJMMTT 8 Stellen<br>- Abrechnung bis JJJJMMTT 8 Stellen<br>- Abrechnung bis JJJJMMTT 8 Stellen<br>- Anzahl 3 Stellen<br>- TOB 3 Stellen<br>- Betrag 8,2 = 11 Stellen<br>Statt ENTD sollte EENT verwendet werdenENTCharUntergruppe generierte Entgelte (s.o.)FBTRFloat8,2FallkostenZBTRFloat4,4ZuzahlungsbetragWKZChar3WährungskennzeichenFABCharJe 4DRG (fall bereits als Vergleichswert vorhanden)STAChar1-2Kennzeichen für das Land oder Bundesland in dem das                                                                                                    |      |       |       | 6 – invasiv beatmet: Anwendung 83 Abs. 6 EPV           |
| OPSCharUntergruppe Prozeduren (s.o.)DOPChar8Datum der ersten OperationEENTChar8Datum der ersten OperationEENTCharUntergruppe erfasste Entgelte (s.o.)ENTDCharJe 33Daten zu erfassten Entgelten (wiederholbar)<br>- Abrechnung von JJJJMMTT 8 Stellen<br>- Abrechnung bis JJJJMMTT 8 Stellen<br>- Abrechnung bis JJJJMMTT 8 Stellen<br>- Anzahl 3 Stellen<br>- TOB 3 Stellen<br>- Betrag 8,2 = 11 Stellen<br>Statt ENTD sollte EENT verwendet werdenENTCharUntergruppe generierte Entgelte (s.o.)FBTRFloat8,2FallkostenZBTRFloat4,4ZuzahlungsbetragWKZChar3WährungskennzeichenFABCharJe 4Untergruppe Fachabteilungen (s.o.)DRGChar4DRG (fall bereits als Vergleichswert vorhanden)STAChar1-2Kennzeichen für das Land oder Bundesland in dem das                                                                                                    |      |       |       | 0 - keine Angehe                                       |
| DOPChar8Datum der ersten OperationEENTChar8Datum der ersten OperationEENTCharJe 33Daten zu erfasste Entgelte (s.o.)ENTDCharJe 33Daten zu erfassten Entgelten (wiederholbar)<br>- Abrechnung von JJJJMMTT 8 Stellen<br>- Abrechnung bis JJJJMMTT 8 Stellen<br>- Anzahl 3 Stellen<br>- Anzahl 3 Stellen<br>- Betrag 8,2 = 11 Stellen<br>Statt ENTD sollte EENT verwendet werdenENTCharUntergruppe generierte Entgelte (s.o.)FBTRFloat8,2FallkostenFallkostenZBTRFloat4,4ZuzahlungsbetragWKZChar3WährungskennzeichenFABChar4DRGChar4DRGChar4DRGChar4DRGChar4DRGChar4DRGChar4DRGChar4DRGChar1-2Kennzeichen für das Land oder Bundesland in dem das                                                                                                    |      | Char  |       | Untergruppe Prozeduren (s.o.)                          |
| DOPChaiBattini der ersten OperationEENTCharUntergruppe erfasste Entgelte (s.o.)ENTDCharJe 33Daten zu erfassten Entgelten (wiederholbar)<br>- Abrechnung von JJJJMMTT 8 Stellen<br>- Abrechnung bis JJJJMMTT 8 Stellen<br>- Anzahl 3 Stellen<br>- Anzahl 3 Stellen<br>- Betrag 8,2 = 11 Stellen<br>Statt ENTD sollte EENT verwendet werdenENTCharUntergruppe generierte Entgelte (s.o.)FBTRFloat8,2FBTRFloat8,2ZBTRFloat4,4ZuzahlungsbetragWKZChar3VährungskennzeichenFABChar4DRGChar4DRGChar1-2Kennzeichen für das Land oder Bundesland in dem das                                                                                                    |      | Char  | 0     | Datum dar arston Operation                             |
| EENTCharJe 33Daten zu erfassten Entgelten (wiederholbar)<br>- Abrechnung von JJJJMMTT 8 Stellen<br>- Abrechnung bis JJJJMMTT 8 Stellen<br>- Abrechnung bis JJJJMMTT 8 Stellen<br>- Anzahl 3 Stellen<br>- Anzahl 3 Stellen<br>- Betrag 8,2 = 11 Stellen<br>Statt ENTD sollte EENT verwendet werdenENTCharUntergruppe generierte Entgelte (s.o.)FBTRFloat8,2FallkostenZBTRFloat4,4ZuzahlungsbetragWKZChar3WährungskennzeichenFABCharJe 4Untergruppe Fachabteilungen (s.o.)DRGChar4DRG (fall bereits als Vergleichswert vorhanden)STAChar1-2Kennzeichen für das L and oder Bundesland in dem das                                                                                                    |      | Char  | 0     | Listergruppe erfeeste Estgelte (e.e.)                  |
| ENTDCharJe 33Daten zu errässten Entgelten (wiedernoldar)<br>- Abrechnung von JJJJMMTT 8 Stellen<br>- Abrechnung bis JJJJMMTT 8 Stellen<br>- Anzahl 3 Stellen<br>- TOB 3 Stellen<br>- Betrag 8,2 = 11 Stellen<br>Statt ENTD sollte EENT verwendet werdenENTCharUntergruppe generierte Entgelte (s.o.)FBTRFloat8,2FallkostenZBTRFloat4,4ZuzahlungsbetragWKZCharJe 4Untergruppe Fachabteilungen (s.o.)DRGChar4DRG (fall bereits als Vergleichswert vorhanden)STAChar1-2Kennzeichen für das L and oder Bundesland in dem das                                                                                                    |      | Char  | 1- 00 | Ontergruppe enassie Enigene (s.o.)                     |
| <ul> <li>Abrechnung von JJJJMMTT 8 Stellen</li> <li>Abrechnung bis JJJJMMTT 8 Stellen</li> <li>Anzahl 3 Stellen</li> <li>Anzahl 3 Stellen</li> <li>TOB 3 Stellen</li> <li>Betrag 8,2 = 11 Stellen</li> <li>Statt ENTD sollte EENT verwendet werden</li> </ul> ENT Char Untergruppe generierte Entgelte (s.o.) FBTR Float 8,2 Fallkosten ZBTR Float 4,4 Zuzahlungsbetrag WKZ Char 3 Währungskennzeichen FAB Char Je 4 Untergruppe Fachabteilungen (s.o.) DRG Char 4 DRG (fall bereits als Vergleichswert vorhanden) STA Char 1-2 Kennzeichen für das Land oder Bundesland in dem das                                                                                                    | ENID | Cnar  | Je 33 | Daten zu errassten Entgelten (wiedernolbar)            |
| <ul> <li>Abrechnung bis JJJJMM118 Stellen</li> <li>Anzahl 3 Stellen</li> <li>TOB 3 Stellen</li> <li>Betrag 8,2 = 11 Stellen</li> <li>Betrag 8,2 = 11 Stellen</li> <li>Statt ENTD sollte EENT verwendet werden</li> </ul> ENT Char Untergruppe generierte Entgelte (s.o.) FBTR Float 8,2 Fallkosten ZBTR Float 4,4 Zuzahlungsbetrag WKZ Char 3 Währungskennzeichen FAB Char Je 4 Untergruppe Fachabteilungen (s.o.) DRG Char 4 DRG (fall bereits als Vergleichswert vorhanden) STA Char 1-2 Kennzeichen für das Land oder Bundesland in dem das                                                                                                    |      |       |       | - Abrechnung von JJJJWWTT 8 Stellen                    |
| <ul> <li>Anzahl 3 Stellen</li> <li>TOB 3 Stellen</li> <li>Betrag 8,2 = 11 Stellen</li> <li>Statt ENTD sollte EENT verwendet werden</li> </ul> ENT Char Untergruppe generierte Entgelte (s.o.) FBTR Float 8,2 Fallkosten ZBTR Float 4,4 Zuzahlungsbetrag WKZ Char 3 Währungskennzeichen FAB Char Je 4 Untergruppe Fachabteilungen (s.o.) DRG Char 4 DRG (fall bereits als Vergleichswert vorhanden) STA Char 1-2 Kennzeichen für das Land oder Bundesland in dem das                                                                                                    |      |       |       | - Abrechnung bis JJJJMMTT 8 Stellen                    |
| - TOB 3 Stellen<br>- Betrag 8,2 = 11 Stellen<br>Statt ENTD sollte EENT verwendet werdenENTCharUntergruppe generierte Entgelte (s.o.)FBTRFloat8,2FallkostenZBTRFloat4,4ZuzahlungsbetragWKZChar3WährungskennzeichenFABCharJe 4Untergruppe Fachabteilungen (s.o.)DRGChar4DRG (fall bereits als Vergleichswert vorhanden)STAChar1-2Kennzeichen für das Land oder Bundesland in dem das                                                                                                    |      |       |       | - Anzahl 3 Stellen                                     |
| - Betrag 8,2 = 11 Stellen<br>Statt ENTD sollte EENT verwendet werdenENTCharUntergruppe generierte Entgelte (s.o.)FBTRFloat8,2FallkostenZBTRFloat4,4ZuzahlungsbetragWKZChar3WährungskennzeichenFABCharJe 4Untergruppe Fachabteilungen (s.o.)DRGChar4DRG (fall bereits als Vergleichswert vorhanden)STAChar1-2Kennzeichen für das Land oder Bundesland in dem das                                                                                                    |      |       |       | - TOB 3 Stellen                                        |
| ENTCharUntergruppe generierte Entgelte (s.o.)FBTRFloat8,2FallkostenZBTRFloat4,4ZuzahlungsbetragWKZChar3WährungskennzeichenFABCharJe 4Untergruppe Fachabteilungen (s.o.)DRGChar4DRG (fall bereits als Vergleichswert vorhanden)STAChar1-2Kennzeichen für das Land oder Bundesland in dem das                                                                                                    |      |       |       | - Betrag 8,2 = 11 Stellen                              |
| ENTCharUntergruppe generierte Entgelte (s.o.)FBTRFloat8,2FallkostenZBTRFloat4,4ZuzahlungsbetragWKZChar3WährungskennzeichenFABCharJe 4Untergruppe Fachabteilungen (s.o.)DRGChar4DRG (fall bereits als Vergleichswert vorhanden)STAChar1-2Kennzeichen für das Land oder Bundesland in dem das                                                                                                    |      |       |       | Statt ENTD sollte EENT verwendet werden                |
| FBTRFloat8,2FallkostenZBTRFloat4,4ZuzahlungsbetragWKZChar3WährungskennzeichenFABCharJe 4Untergruppe Fachabteilungen (s.o.)DRGChar4DRG (fall bereits als Vergleichswert vorhanden)STAChar1-2Kennzeichen für das Land oder Bundesland in dem das                                                                                                    | ENT  | Char  |       | Untergruppe generierte Entgelte (s.o.)                 |
| ZBTRFloat4,4ZuzahlungsbetragWKZChar3WährungskennzeichenFABCharJe 4Untergruppe Fachabteilungen (s.o.)DRGChar4DRG (fall bereits als Vergleichswert vorhanden)STAChar1-2Kennzeichen für das Land oder Bundesland in dem das                                                                                                    | FBTR | Float | 8,2   | Fallkosten                                             |
| WKZChar3WährungskennzeichenFABCharJe 4Untergruppe Fachabteilungen (s.o.)DRGChar4DRG (fall bereits als Vergleichswert vorhanden)STAChar1-2Kennzeichen für das Land oder Bundesland in dem das                                                                                                    | ZBTR | Float | 4,4   | Zuzahlungsbetrag                                       |
| FABCharJe 4Untergruppe Fachabteilungen (s.o.)DRGChar4DRG (fall bereits als Vergleichswert vorhanden)STAChar1-2Kennzeichen für das Land oder Bundesland in dem das                                                                                                    | WKZ  | Char  | 3     | Währungskennzeichen                                    |
| DRG Char 4 DRG (fall bereits als Vergleichswert vorhanden)<br>STA Char 1-2 Kennzeichen für das Land oder Bundesland in dem das                                                                                                    | FAB  | Char  | Je 4  | Untergruppe Fachabteilungen (s.o.)                     |
| STA Char 1-2 Kennzeichen für das Land oder Bundesland in dem das                                                                                                    | DRG  | Char  | 4     | DRG (fall bereits als Vergleichswert vorhanden)        |
|                                                                                                    | STA  | Char  | 1-2   | Kennzeichen für das Land oder Bundesland, in dem das   |
| Krankenhaus liegt.                                                                                                    |      |       |       | Krankenhaus liegt.                                     |
| KTYP Char 1 Krankenhaustyp                                                                                                    | KTYP | Char  | 1     | Krankenhaustyp                                         |

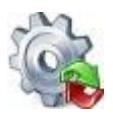

*Benutzerhandbuch* GetDRG / GetPEPP

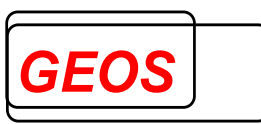

| FL01     | Char  | 1-128 | Beliebiges Feld, das in den Eingabedaten verkommt, aber                                                                                                    |
|----------|-------|-------|----------------------------------------------------------------------------------------------------|
| <br>FL40 |       |       | für die Gruppierung nicht benötigt wird.                                                                                                    |
| GRPV     | Int   | 2-10  | Version des Groupers, nach der gruppiert werden soll<br>1.0 = G-DRG Version 1.0<br>2004 = G-DRG Version 2004<br>2005 = G-DRG Version 2005<br>2006 = G-DRG Version 2006<br>2005/07 = G-DRG Version 2005/07<br>2006/07 = G-DRG Version 2006/07<br>2007 = G-DRG Version 2007<br>:<br>2022 = G-DRG/PEPP Version 2022<br>2021/23 = G-DRG/PEPP Version 2021/23<br>2022/23 = G-DRG/PEPP Version 2022/23<br>2023 = G-DRG/PEPP Version 2022/23<br>2022/24 = G-DRG/PEPP Version 2022/24<br>2023/24 = G-DRG/PEPP Version 2023/24<br>2024 = G-DRG/PEPP Version 2024                                             |
| FTYP     | Int   | 2     | Ubersteuert den Wert im Abschnitt KONF         Abteilungstyp         1 = Hauptabteilung         2 = Hauptabteilung mit Beleghebamme         3 = Belegoperateur         4 = Belegoperateur und Beleganästhesist         5 = Belegoperateur und Beleghebamme         6 = Belegoperateur, Beleganästhesist und Beleghebamme         7 = Versorgung durch teilstationär         8 = Honorarvertrag mit Belegärzten         11 = abgesenkt Hauptabteilung         13 = abgesenkt Belegabteilung mit Belegoperateur         14 = abgesenkt Belegabteilung mit Belegoperateur und         Beleganästhesist |
| VEFA     | Char  | 1     | Verlegefall<br>1 oder K oder V = Verlegefall<br>sonstiger Wert = kein Verlegefall<br>Ist das Feld auf 1 gesetzt, wird der Fall wie eine<br>Rückverlegung behandelt, also sowohl eine Verlegung<br>aus einem anderen Krankenhaus als auch in ein anderes<br>Krankenhaus: Der Fall wird gruppiert, als ob das Feld<br>Aufnahmeanlass = ,V' gesetzt wäre. Außerdem wird ein<br>Abschlag wegen Verlegung – bei Verlegungspauschalen<br>– oder wegen Unterschreitung der UGVD generiert                                                                                                    |
| STFK     | Float | 8,2   | Basisfallwert des Krankenhauses zum Aufnahmetag des<br>Falls.<br>Dezimaltrennzeichen ist der Punkt.<br>Übersteuert den Wert im Abschnitt KONF.                                                                                                    |
| STFZ     | Float | 6,2   | Prozentualer Zu- oder Abschlag auf den Basisfallwert für<br>Erlösausgleiche.<br>Dezimaltrennzeichen ist der Punkt.<br>Übersteuert den Wert im Abschnitt KONF.                                                                                                    |

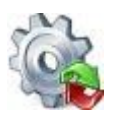

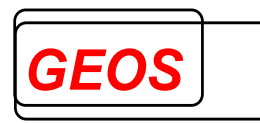

|       |       |       | Die Eingabe ist in Prozent, z. B. 9.5 = 9,5%                                                                                                    |
|-------|-------|-------|----------------------------------------------------------------------------------------------------|
|       |       |       | Positiver Wert bedeutet ein Zuschlag, negativer Wert ein                                                                                                    |
|       |       |       | Abschlag.                                                                                                    |
| STTK  | Float | 6,2   | Standardtageskosten (Baserate, Basisentgeltwert) für PEPP.                                                                                                    |
|       |       |       | Übersteuert den Wert im Abschnitt KONF.                                                                                                    |
| STPK  | Float | 8,2   | Pflegeentgeltwert<br>2 Nachkommastellen sind möglich.<br>Dezimaltrennzeichen ist der Punkt, sofern kein anderes<br>Zeichen angegeben wird (s. DEZT).<br>Übersteuert den Wert im Abschnitt KONF.                                                                                                    |
| AGK   | Cnar  | 2 - 4 | <ul> <li>Aumanmegrund</li> <li>Der Aufnahmegrund kann angegeben werden <ul> <li>als 1 Feld mit Länge 4 und dem Aufnahmegrund 1.</li> <li>bis 4. Stelle</li> <li>als wiederholbares Feld mit Anzahl 2 mit der 1.</li> <li>Und 2. Stelle in der 1. Wiederholung und der 3.</li> <li>und 4. Stelle in der 2. Wiederholung</li> </ul> </li> <li>1. und 2. Stelle</li> <li>1 = Krankenhausbehandlung, vollstationär</li> </ul>                                                                                                    |
| ΔΔΝΙΙ | Char  | 1     | <ul> <li>02 = Krankenhausbehandlung vollstationär mit vorausgegangener vorstationärer Behandlung</li> <li>03 = Krankenhausbehandlung, teilstationär</li> <li>04 = Vorstationäre Behandlung ohne anschließende vollstationäre Behandlung</li> <li>05 = Stationäre Entbindung</li> <li>06 = Geburt</li> <li>07 = Wiederaufnahme wegen Komplikationen (Fallpauschale)</li> <li>08 = Aufnahme zur Organspende</li> <li>10 = Stationsäquivalente Behandlung</li> <li>3. und 4. Stelle</li> <li>01 = Normalfall</li> <li>02 = Arbeitsunfall / Wegeunfall / Berufskrankheit (§ 11 Abs. 4 SGB V)</li> <li>03 = Verkehrsunfall / Sportunfall / Sonstiger Unfall (z. B. § 116 SGB X)</li> <li>04 = Hinweis auf Einwirkung von äußerer Gewalt</li> <li>06 = Kriegsbeschädigten-Leiden / BVG-Leiden</li> <li>07 = Notfall</li> </ul> |
| AANL  | Char  | 1     | Aufnahmeanlass<br>A = Verlegung mit Behandlungsdauer im verlegenden<br>Krankenhaus bis zu 24 Stunden (ab 2007, nur für die Datenlieferung<br>nach §21 KHEntgG, nicht für die Gruppierung)<br>B = Begleitperson<br>E = Einweisung durch einen Arzt<br>G = Geburt<br>K = Verlegung (Aufnahme) aus einem anderen Krankenhaus im<br>Rahmen einer Kooperation (bis 2006)<br>N = Notfall<br>R = Aufnahme nach vorausgehender Behandlung in einer<br>Rehabilitationseinrichtung<br>V = Verlegung mit Behandlungsdauer im verlegenden                                                                                                    |
|       |       |       | Krankenhaus länger als 24 Stunden                                                                                                    |
| VNLM  | Char  | 15    | z =  Entweisung durch einen zahnarzt<br>Versichertennummer oder eindeutige Patientennummer                                                                                                    |
|       | Unai  | 15    |                                                                                                    |

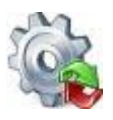

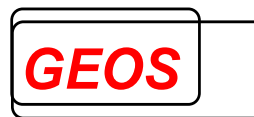

| VID  | Char | 10 | Versichertennummer laut Versichertenkarte                                                                                                    |
|------|------|----|----------------------------------------------------------------------------------------------------|
| NAME | Char | 30 | Nachname des Patienten                                                                                                    |
| VORN | Char | 30 | Vorname des Patienten                                                                                                    |
| PLZ  | Char | 5  | Postleitzahl des Patienten, evtl. nur die ersten Ziffern als                                                                                                    |
|      |      |    | Postleitzahlbereich                                                                                                    |
| WOH  | Char | 35 | Wohnort des Patienten                                                                                                    |
| EMR  | Int  | 1  | Bezug von Erwerbsminderungsrente (für Morbi-RSA)<br>1 = Patient bezieht Erwerbsminderungsrente für mindestens 183<br>Tage im aktuellen Jahr<br>0 = Patient bezieht keine Erwerbsminderungsrente                                                                                                    |
| MDIA | Int  | 1  | Dialysekennzeichen für Morbi-RSA<br>1 = Dialysepatient<br>0 = kein Dialysepatient                                                                                                    |
| VOTA | Int  | 3  | Anzahl vorstationärer Tage                                                                                                    |
| VOBB | Char | 8  | Beginn der vorstationären Behandlung im angegebenen<br>Format.                                                                                                    |
| NATA | Int  | 3  | Anzahl nachstationärer Tage                                                                                                    |
| NABE | Char | 8  | Ende der nachstationären Behandlung im angegebenen                                                                                                    |
|      |      |    | Format.                                                                                                    |
| ABR  | Int  | 1  | Abrechnungsart<br>1 = DRG<br>2 = besondere Einrichtung<br>3 = BPIfV (Psychiatrie) oder PEPP<br>Übersteuert den Wert im Abschnitt KONF                                                                                                    |
| EBR  | Char | 3  | Entgeltbereich<br>DRG = DRG-Entgeltbereich<br>PSY = Psych-Entgeltbereich<br>PIA = PIA-Entgeltbereich<br>ist gleichwertig mit dem Feld ABR                                                                                                    |
| FZUG | Char | 2  | FallzusammenführungsgrundLeer = keine FallzusammenführungOG = Wiederaufnahme wegen gleicher Basis-DRGMD = Wiederaufnahme wegen Diagnostik und OperationKO = Wiederaufnahme wegen KomplikationRU = RückverlegungWR = Kombinierte FallzusammenführungMF = Fallzusammenführung nach FPV von mehr als zwei Fällen mitmehr als einem Fallzusammenführungsgrund ohne RückverlegungPW = Wiederaufnahme nach § 2 Abs. 1 PEPPV 2PR = Rückverlegung nach § 3 Abs. 2 PEPPV 2PM = Fallzusammenführung nach PEPPV 2 von Fallepisoden mitmehr als einem FallzusammenführungsgrundZO = Wiederaufnahme nach § 2 Abs. 1 FPV 1 bei 2 Eintagesfällenfür die 2 Belegungstage gem. Klarstellung Nr. 10 abgerechnetwerdenZK = Wiederaufnahme nach § 2 Abs. 3 FPV 1 (Komplikation) bei 2Eintagesfällen für die 2 Belegungstage gem. Klarstellung Nr. 10 abgerechnetwerdenZK = Wiederaufnahme nach § 2 Abs. 3 FPV 1 (Komplikation) bei 2Eintagesfällen für die 2 Belegungstage gem. Klarstellung Nr. 10abgerechnet werden |

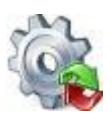

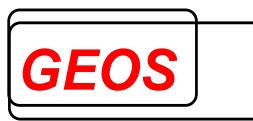

|       |      |   | ZR = Rückverlegung nach § 3 Abs. 3 FPV 1 bei 2 Eintagesfällen für<br>die 2 Belegungstage gem. Klarstellung Nr. 10 abgerechnet werden                      |
|-------|------|---|----------------------------------------------------------------------------------------------------|
|       |      |   | ZW = Kombinierte Fallzusammenführung nach § 3 Abs. 3 FPV 1 bei<br>2 Eintagesfällen für die 2 Belegungstage gem. Klarstellung Nr. 10<br>abgerechnet werden |
| IKVK  | Int  | 9 | IK des verlegenden Krankenhauses                                                                                                    |
| EFAB  | Char | 4 | Schlüssel der entlassenden Fachabteilung                                                                                                    |
| KMO   | Int  | 1 | Kennung-Besonderer-Fall-Modellvorhaben                                                                                                    |
|       |      |   | 1 = Kennung gesetzt                                                                                                    |
| FALIN |      |   | Gruppe für verschiedene fallbezogene Eingabefelder                                                                                                    |
| FALGE |      |   | Gruppe für verschiedene berechnete Eingabefelder                                                                                                    |
| PTOB  | Int  | 3 | Tage ohne Berechnung vor Kürzung durch den MD                                                                                                    |
|       |      |   | (Pflege-ToB)                                                                                                    |
| ESTO  | Int  | 9 | Krankenhausstandortnummer                                                                                                    |
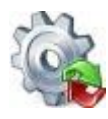

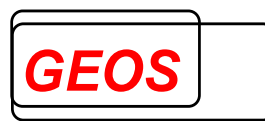

Für das Gruppenfeld **DIA** können folgende Unterelemente angegeben werden:

| Token | Тур  | Länge | Beschreibung           |
|-------|------|-------|------------------------|
| DCODE | Char | 6     | ICD-Code               |
| DLOK  | Char | 1     | Lokalisation           |
| DSICH |      |       | Diagnosesicherheit     |
| DAKT  | Char | 1     | Diagnose ist aktiv J/N |
| DIAO  | Char | 6     | Gemappte Diagnosen     |
| DSTO  | Char | 9     | Standortnummer         |

Für das Gruppenfeld **OPS** können folgende Unterelemente angegeben werden:

| Token | Тур  | Länge | Beschreibung                                       |
|-------|------|-------|----------------------------------------------------|
| OCODE | Char | 8     | OPS-Code                                           |
| OLOK  | Char | 1     | Lokalisation                                       |
| OPDAT | Char | 8-14  | OP-Datum mit Angabe des Datumsformats,             |
|       |      |       | z. B. JJJJMMTT = 20150101 oder                     |
|       |      |       | JJJJMMTTHHNN = 201501011423                        |
|       |      |       | TT.MM.JJJJ = 01.01.2015                            |
| OAKT  | Char | 1     | Operation ist aktiv                                |
| OSTO  | Char | 100   | Standortnummer der Prozedur, mehrere Standorte pro |
|       |      |       | OPS mit Komma getrennt                             |

Für das Gruppenfeld FAB können folgende Unterelemente angegeben werden:

| Token | Тур  | Länge | Beschreibung                                           |
|-------|------|-------|--------------------------------------------------------|
| FSCHL | Char | 4     | Fachabteilungsschlüssel                                |
| FADAT | Char | 8-10  | Aufnahmedatum in die Fachabteilung mit Angabe des      |
|       |      |       | Datumsformats z. B. JJJJMMTT = 20140101 oder           |
|       |      |       | TT.MM.JJJJ = 01.01.2014 oder mit Uhrzeit               |
|       |      |       | JJJJMMTTHHNN = 201401011423                            |
| FEDAT | Char | 8-10  | Entlassungs-/Verlegungsdatum aus der Fachabteilung mit |
|       |      |       | Angabe des Datumsformats z. B. JJJJMMTT = 20140101     |
|       |      |       | oder TT.MM.JJJJ = 01.01.2014 oder mit Uhrzeit          |
|       |      |       | JJJJMMTTHHNN = 201401011423                            |
| FINT  | Int  | 1     | 1 oder J = Aufenthalt in Intensivabteilung,            |
|       |      |       | 0 oder N = andere Abteilung                            |
| FSTO  | Int  | 9     | Standortnummer-Behandlungsort                          |
| FBE   | Int  | 4     | Beatmungsstunden in der Fachabteilung                  |

Für das Gruppenfeld **EENT** (erfasste Entgelte) können folgende Unterelemente angegeben werden:

| Token | Тур  | Länge | Beschreibung                                                                                          |
|-------|------|-------|----------------------------------------------------------------------------------------------------|
| EESCH | Char | 8     | Entgeltschlüssel                                                                                      |
| EENV  | Char | 8-10  | Abrechnung von mit Angabe des Datumsformats z. B.<br>JJJJMMTT = 20140101 oder TT.MM.JJJJ = 01.01.2014 |
| EENB  | Char | 8-10  | Abrechnung bis mit Angabe des Datumsformats z. B.<br>JJJJMMTT = 20140101 oder TT.MM.JJJJ = 01.01.2014 |

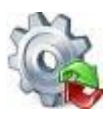

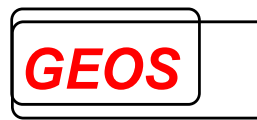

| EENA  | Int   | 5   | Anzahl               |
|-------|-------|-----|----------------------|
| EETOB | Int   | 5   | Tage ohne Berechnung |
| EEKGW | Float | 2,4 | Kostengewicht        |
| EENBE | Float | 6,2 | Einzel-Entgeltbetrag |

Für das Gruppenfeld FALIN können alle im IN-Abschnitt genannten Felder angegeben mit Ausnahme der unter DIA, OPS, FAB und EENT genannten.

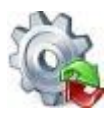

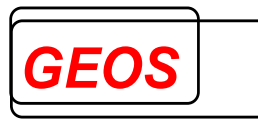

Für das Gruppenfeld FALGE können folgende Unterelemente angegeben werden:

- FALL Fallnummer
- TOB Tage ohne Berechnung
- DIAV Version der Diagnosecodes
- OPSV Version der Prozedurcodes
- IKKH IK des Krankenhauses
- GRPV Version des Groupers
- FTYP Fachabteilungstyp
- VEFA Verlegefall
- STFK Basisfallwert
- STFZ prozentualer Zuschlag
- ABR Abrechnungsart
- EBR Entgeltbereich analog Abrechnungsart
- IKVK IK des verlegenden Krankenhauses
- STTK Basisentgeltwert PEPP
- STTF Basisentgeltwert PEPP für das Folgejahr
- EFAB entlassende Fachabteilung
- WOH Wohnort
- KMO Modellvorhaben

Im IN-Abschnitt sind für G-DRG folgende Felder Pflichtfelder

- Geschlecht
- Alter oder Geburtsdatum + Aufnahmedatum
- Verweildauer oder Aufnahmetag/-zeit + Entlassungstag/-zeit + TOB
- Version des Entlassungsgrundes und Entlassungsgrund
- Aufnahmegewicht bei Alter < 1
- ab 2014 Aufnahmegrund. Benötigt werden nur die 1. und 2. Stelle.
- Version der Diagnosen (erste ist Hauptdiagnose)
- Version der Prozeduren
- Hauptdiagnose

Für die Gruppierung von Bedeutung sind ferner folgende Felder:

- Dauer der maschinellen Beatmung.
- Aufnahmeanlass. Das Feld sollte ab 2006 angegeben werden. Wichtig ist der Wert 'V', der besagt, dass der Patient von einem anderen Krankenhaus verlegt wurde und dort mindestens 24 Stunden behandelt wurde.
- Entlassungsgrund
- Nebendiagnosen
- Prozeduren mit OPS-Code, Lokalisation und OP-Datum

Für PEPP sind folgende Felder Pflichtfelder:

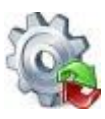

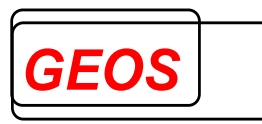

- Geschlecht
- Aufnahmetag, Entlassungstag und Tage ohne Berechnung
- Geburtsdatum oder Alter
- Aufnahmegrund
- Version der Diagnosen (erste ist Hauptdiagnose)
- Version der Prozeduren
- Hauptdiagnose

Für die Gruppierung von Bedeutung sind ferner folgende Felder:

- Nebendiagnosen
- Prozeduren. OPS-Codes, die die Therapiedauer oder Therapieeinheiten angeben, erfordern das OP-Datum.
- Fachabteilungen mit Schlüssel, Aufnahme- und Entlassungs-/Verlegungstag.

Wenn nicht an allen Tagen behandelt wurde, sollte für diesen Zeitraum eine Pseudo-Fachabteilung mit dem Schlüssel 0001 (Verlegung), 0002 (Aufenthalt zu Hause bei zusammengefassten Fällen) oder 0003 (Beurlaubung) angegeben werden. Die Summe der Aufenthaltstage in diesen Fachabteilungen – ohne den jeweiligen Entlassungs- oder Verlegungstag – sollte als Tage ohne Berechnung spezifiziert werden. Auch bei teilstationärer Behandlung empfiehlt sich die Angabe der Fachabteilung 0003 für die Tage, an denen nicht behandelt wird, zumindest dann, wenn der Fall OPS-Codes mit Therapiedauer oder Therapieeinheiten enthält.

Alle anderen Felder werden nicht für den Grouper verwendet, sondern nur für Zuordnungs- und Prüfzwecke.

Felder, die im Eingabedatensatz vorhanden sind, aber nicht für die Gruppierung oder Ausgabe benötigt werden, brauchen nicht beschrieben zu werden, es sei denn, sie befinden sich hinter dem letzten für die Gruppierung oder Ausgabe verwendeten Feld. Aus diesem Grund wird empfohlen, alle Eingabefelder zu spezifizieren, auch wenn sie nicht benutzt werden.

## 3.2 OUT-Abschnitt

Im OUT-Abschnitt können alle Felder aus dem IN-Abschnitt angegeben werden. Solche Felder werden dann unverändert aus den Eingabedaten übernommen und ausgegeben. Dies ist z. B. für die Fallnummer sinnvoll, um die ein- und ausgegebenen Fälle einander zuordnen zu können. Weiterhin können noch folgende Felder spezifiziert werden:

| Token | Тур  | Länge | Beschreibung                                                                                                    |
|-------|------|-------|----------------------------------------------------------------------------------------------------|
| EIN   | Char | *     | Alle Eingabedaten komplett in der Reihenfolge und mit den<br>Inhalten des Eingabedatensatzes, alternativ zu einzelnen<br>Feldern aus der Eingabe.<br><b>Achtung:</b> Sind am Ende des Eingabedatensatzes Felder<br>vorhanden, die für die Gruppierung nicht relevant sind, so<br>dürfen diese im IN-Abschnitt nicht weggelassen werden.<br>Wenigstens das letzte Feld muss dort beschrieben sein, z. B.<br>als FL01 |

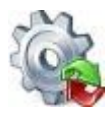

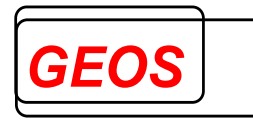

# Ausgabefelder auf Fallebene:

| Token | Тур  | Länge | Beschreibung                                                                                   |
|-------|------|-------|------------------------------------------------------------------------------------------------|
| WDH   | Int  | 1     | Index der Wiederholung (nur bei Fallsplitting)                                                 |
|       |      |       | (Standard = 0) Mutter = 0, Kind = 1, 2,                                                        |
| MDC   | Char | 3     | MDC Hauptdiagnosegruppe laut Grouper in                                                        |
|       |      |       | Abhängigkeit von der Hauptdiagnose des Falls                                                   |
| MDCD  | Char | 3     | MDC Hauptdiagnosegruppe in Abhängigkeit vom                                                    |
|       |      |       | ersten Buchstaben der ermittelten DRG                                                          |
| DRG   | Char | 5     | DRG / PEPP                                                                                     |
| PCCL  | Int  | 1     | PCCL                                                                                           |
| PART  | Char | 1     | Partition, zu der die DRG gehört                                                               |
|       |      |       | O = operative Partition                                                                        |
|       |      |       | A = andere Partition                                                                           |
| 0.07  | 1.1  |       | M = medizinische Partition                                                                     |
| GST   | Int  | 2     | Gruppierungsstatus                                                                             |
|       |      |       | 00 = normale Grupplerung<br>01 = ungültige oder fehlende Hauptdiagnose                         |
|       |      |       | 02 – Hauptdiagnosecode ist als Hauptdiagnose unzulässig                                        |
|       |      |       | 03 = Datensatz erfüllt die Kriterien für DRG nicht                                             |
|       |      |       | 04 = ungültiges Alter, Aufnahmedatum, Geburtsdatum oder                                        |
|       |      |       | Entlassungsdatum                                                                               |
|       |      |       | 05 = ungültiges Geschlecht                                                                     |
|       |      |       | 06 = ungültiger Entlassungsgrund, Aufnahmegrund oder                                           |
|       |      |       | Autnanmeaniass                                                                                 |
|       |      |       | 07 = ungulliges Aumannegewicht<br>08 - ungültige Verweildauer                                  |
|       |      |       | 09 = ungültiges Aufnahme- oder Entlassdatum                                                    |
| GAL   | Int  | 1     | Alter gruppierungsrelevant                                                                     |
|       |      | -     | 0 =  gültig und nicht gruppierungsrelevant                                                     |
|       |      |       | 1 = gültig und gruppierungsrelevant                                                            |
|       |      |       | 2 = ungültig und nicht gruppierungsrelevant                                                    |
|       |      |       | 3 = ungültig und gruppierungsrelevant                                                          |
| GALIJ | Int  | 1     | Gruppierungsflag Alter in Jahren                                                               |
|       |      |       | 0 = gultig, nicht für die Gruppierung verwendet                                                |
|       |      |       | 1 = guitig, iur die Gruppierung verwendet<br>2 = ungültig, nicht für die Gruppierung verwendet |
|       |      |       | 3 = ungultig, für die Gruppierung verwendet                                                    |
| GALTT | Int  | 1     | Gruppierungsflag Alter in Tagen                                                                |
|       |      | •     | 0 = aültia, nicht für die Gruppierung verwendet                                                |
|       |      |       | 1 = gültig, für die Gruppierung verwendet                                                      |
|       |      |       | 2 = ungültig, nicht für die Gruppierung verwendet                                              |
|       |      |       | 3 = ungültig, für die Gruppierung verwendet                                                    |
| GGES  | Int  | 1     | Gruppierungsflag Geschlecht                                                                    |
|       |      |       | 0 = gültig und nicht gruppierungsrelevant                                                      |
|       |      |       | 1 = guitig und gruppierungsreievant                                                            |
|       |      |       | 2 = unguilig und nicht gruppierungsreievant $3 = unguilitig und gruppierungsreievant$          |
| GV/WD | Int  | 1     | Gruppierungsflag Verweildauer                                                                  |
|       |      |       | $0 = a \ddot{u} ltia und nicht aruppierungsrelevant$                                           |
|       |      |       | 1 = gültig und gruppierungsrelevant                                                            |
|       |      |       | 2 = ungültig und nicht gruppierungsrelevant                                                    |
|       |      |       | 3 = ungültig und gruppierungsrelevant                                                          |
| GTOB  | Int  | 1     | Gruppierungsflag Tage ohne Berechnung                                                          |
|       |      |       | 0 = gültig, nicht für die Gruppierung verwendet                                                |

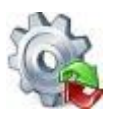

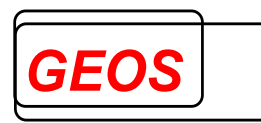

|       |      |     | 2 = ungültig, nicht für die Gruppierung verwendet                                                                                                    |
|-------|------|-----|----------------------------------------------------------------------------------------------------|
| GEGR  | Int  | 1   | Gruppierungsflag Entlassungsgrund (EGR)<br>0 = gültig und nicht gruppierungsrelevant<br>1 = gültig und gruppierungsrelevant<br>2 = ungültig und nicht gruppierungsrelevant<br>3 = ungültig und gruppierungsrelevant                                                                                                    |
| GEGR3 | Char | 1-2 | Gruppierungsflag Entlassungsgrund 3.Stelle (EGR3)<br><b>1-stellig:</b><br>0 = gültig, nicht gruppierungsrelevant<br>1 = gültig, gruppierungsrelevant<br>2 = ungültig, nicht gruppierungsrelevant<br>3 = ungültig, gruppierungsrelevant                                                                                                    |
|       |      |     | <ul> <li>2-stellig:</li> <li>1. Stelle</li> <li>0 = nicht gruppierungsrelevant</li> <li>1 = gruppierungsrelevant</li> <li>2. Stelle</li> <li>0 = gültig</li> <li>1 = ungültig</li> </ul>                                                                                                    |
| GTF   | Int  | 1   | Gruppierungsflag Tagesfall<br>0 = gültig und nicht gruppierungsrelevant<br>1 = gültig und gruppierungsrelevant<br>2 = ungültig und nicht gruppierungsrelevant<br>3 = ungültig und gruppierungsrelevant                                                                                                    |
| GAGW  | Int  | 2   | Gruppierungsflag Aufnahmegewicht<br><b>1. Stelle</b><br>0 = Aufnahmegewicht ist nicht gruppierungsrelevant<br>1 = Aufnahmegewicht gruppierungsrelevant; der angegebene<br>Wert wurde benutzt<br>2 = Aufnahmegewicht gruppierungsrelevant; der Standardwert<br>(2500g) wurde benutzt<br><b>2. Stelle</b><br>0 = Aufnahmegewicht ist gültig<br>1 = Aufnahmegewicht ist ungültig<br>2 = Widerspruch zwischen Aufnahmegewicht und Alter<br><b>Achtung:</b> Beim Format mit Feldtrennern wird der<br>Inhalt in<br>Form von 2 Feldern, die durch den Feldtrenner<br>getrennt sind, ausgegeben, wenn in der<br>Konfigurationsdatei der Parameter FZUS<br>weggelassen oder auf einen Wert ungleich 1 gesetzt<br>wird. Wird FZUS dagegen mit 1 angegeben,<br>erscheinen beide Flags zusammen in einem Feld. |
| GKBE  | Int  | 1   | Gruppierungsflag Anzahl Stunden künstlicher<br>Beatmung<br>0 = nicht gruppierungsrelevant<br>1 = gruppierungsrelevant und Anzahl Stunden werden benutzt<br>2 = gruppierungsrelevant und ein OPS wird benutzt                                                                                                    |
| GFR   | Int  | 1   | Gruppierungsflag freiwillige-/unfreiwillige Aufnahme<br>0 = gültig und nicht gruppierungsrelevant                                                                                                    |

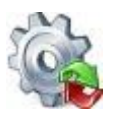

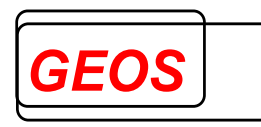

|      |     |   | 1 = gültig und gruppierungsrelevant<br>2 = ungültig und nicht gruppierungsrelevant<br>3 = ungültig und der Standardwert wird benutzt                                                                                                    |
|------|-----|---|----------------------------------------------------------------------------------------------------|
| GHDI | Int | 1 | Gruppierungsstatus der Hauptdiagnose<br>0 = Hauptdiagnose ist gültig<br>1 = Hauptdiagnose ist ungültig<br>2 = ein Code, der mit V, W, X oder Y beginnt, wurde als<br>Hauptdiagnose verwendet<br>3 = Diagnose ist nicht als Hauptdiagnose zulässig<br>7 = Manifestation als Hauptdiagnose                                                                                                    |
| GAGR | Int | 1 | Gruppierungsflag Aufnahmegrund<br>0 = gültig und nicht gruppierungsrelevant<br>1 = gültig und gruppierungsrelevant<br>2 = ungültig und nicht gruppierungsrelevant<br>3 = ungültig und gruppierungsrelevant                                                                                                    |
| GAAN | Int | 1 | Gruppierungsflag Aufnahmeanlass<br>0 = gültig und nicht gruppierungsrelevant<br>1 = gültig und gruppierungsrelevant<br>2 = ungültig und nicht gruppierungsrelevant<br>3 = ungültig und gruppierungsrelevant                                                                                                    |
| DIAH | Int | 6 | Indexnummern der Hauptdiagnosen (immer 2)<br>(Standard = 001000)<br>Die erste Diagnose kann nur dann nicht die<br>Hauptdiagnose sein, wenn die Gruppierungsoption<br>GOPT=2 oder GOPT=3 verwendet wurde.<br>Bei GOPT=1 und beim Kind ist der erste Wert von<br>DIAH der Index der Hauptdiagnose, der zweite 0.<br>Bei GOPT=3 (erste Diagnose, die nicht zu einer<br>Fehlergruppe führt) wird ein zweiter OUT-Bereich<br>zurückgegeben, der über group_getnext geholt<br>werden muss.<br>Der erste Wert von DIAH ist der Index der Diagnose,<br>die nicht zu einer Fehlergruppe führt, der zweite Wert<br>ist 0<br>Bei GOPT=2 (Diagnose, die zur höchstwertigen DRG<br>gehört) wird ein zweiter und ein dritter OUT-Bereich<br>zurückgegeben.<br>Dabei ist im ersten OUT-Bereich das Ergebnis zur<br>Hauptdiagnose wie angegeben enthalten, im zweiten<br>OUT-Bereich das Ergebnis zur höchstwertigen<br>DRG/Diagnose und im dritten OUT-Bereich das<br>Ergebnis zur niederwertigsten DRG/Diagnose.<br>Der erste Wert von DIAH ist der Index der Diagnose<br>mit dem höchsten Kostengewicht, der zweite Wert der<br>Index der Diagnose mit dem niedrigsten<br>Kostengewicht. |

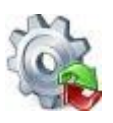

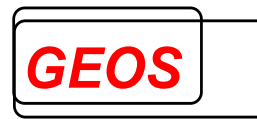

|      |       |     | Achtung: Zählt beim Format mit Feldtrennern als<br>zwei Felder, sofern in der Konfigurationsdatei der<br>Parameter FZUS weggelassen oder auf einen Wert<br>ungleich 1 gesetzt wird. Wird dagegen FZUS auf 1<br>gesetzt, werden beide Indizes in einem Feld, durch<br>Blank voneinander getrennt, ausgegeben.                                                                                                    |
|------|-------|-----|----------------------------------------------------------------------------------------------------|
| GRPV | Char  | 11  | Version des Grouper, nach der der Fall gruppiert           wurde           1.0         = G-DRG Version 1.0           2004         = G-DRG Version 2004           2005         = G-DRG Version 2005           2006         = G-DRG Version 2006           2005/07         = G-DRG Version 2005/07           2006/07         = G-DRG Version 2005/07                                                                                                    |
|      |       |     | .       = G-DRG/PEPP Version 2022         2021/23       = G-DRG/PEPP Version 2021/23         2022/23       = G-DRG/PEPP Version 2022/23         2023       = G-DRG/PEPP Version 2023         2022/24       = G-DRG/PEPP Version 2022/24         2023/24       = G-DRG/PEPP Version 2023/24         2024       = G-DRG/PEPP Version 2023/24         2024       = G-DRG/PEPP Version 2023/24                                                                                        |
| VWD  | Int   | 4   | <ul> <li>Vom Grouper berechnete Verweildauer =</li> <li>Verweildauer laut Eingabe, wenn Aufnahmetag<br/>oder Entlassungstag fehlen</li> <li>Differenz Entlassungstag – Aufnahmetag -<br/>Tage ohne Berechnung (sofern vorhanden und<br/>&lt; Entlassungstag - Aufnahmetag), wenn<br/>Aufnahmetag und Entlassungstag vorhanden<br/>sind</li> <li>der kleiner Wert aus beiden, wenn sowohl<br/>Aufnahmetag und Entlassungstag als auch<br/>Verweildauer angegeben wurden</li> </ul> |
| ALTJ | Int   | 3   | <ul> <li>vom Grouper berechnetes Alter in Jahren =</li> <li>Alter laut Eingabe, wenn Aufnahmetag und<br/>Geburtsdatum fehlen</li> <li>Differenz Aufnahmetag – Geburtsdatum in<br/>Jahren, wenn beide Werte vorhanden sind</li> </ul>                                                                                                    |
| ALTT | Int   | 3   | <ul> <li>vom Grouper berechnetes Alter in Tagen bei</li> <li>Säuglingen unter 1 Jahr = <ul> <li>Alter laut Eingabe, wenn Aufnahmetag und</li> <li>Geburtsdatum fehlen</li> </ul> </li> <li>Differenz Aufnahmetag – Geburtsdatum in Tagen, wenn beide Werte vorhanden sind</li> </ul>                                                                                                    |
| GES  | Char  | 1   | Geschlecht in der vom Grouper benutzten<br>Schreibweise<br>"m', "w', 'd' oder "u'                                                                                                    |
| KGW  | Float | 2,4 | effektives relatives Kostengewicht der ermittelten<br>DRG / PEPP inkl. Zu- und Abschläge in Abhängigkeit<br>vom Feld FTYP im IN-Abschnitt.                                                                                                    |

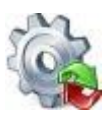

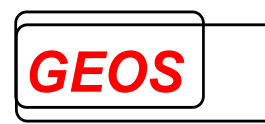

|         |       |     | Das KGW errechnet sich aus Kostengewicht der<br>Fallpauschale                                                                                                    |
|---------|-------|-----|----------------------------------------------------------------------------------------------------|
|         |       |     | + Kostengewicht Langliegerzuschlag pro Tag * Anzahl<br>Tage Überschreitung der OGVD oder                                                                                                    |
|         |       |     | <ul> <li>Kostengewicht Verlegungsabschlag pro Tag *<br/>Anzahl Tage Differenz zur mittleren Verweildauer<br/>oder</li> </ul>                                                                                                    |
|         |       |     | <ul> <li>Kostengewicht Kurzliegerabschlag pro Tag * Anzahl<br/>Tage Unterschreitung der UGVD</li> </ul>                                                                                                    |
| KGW_MAX | Float | 2,4 | effektives Kostengewicht der höchstwertigen DRG in Verbindung mit GOPT 5 in KONF                                                                                                    |
| KGWK    | Float | 2,4 | Kostengewicht des Abschlags wegen Unterschreitung<br>der UGVD (Anzahl * Kostengewicht pro Tag)<br>Leer, wenn die UGVD nicht unterschritten wurde                                                                                                    |
| KGWL    | Float | 2,4 | Kostengewicht des Zuschlags wegen Überschreitung<br>der OGVD (Anzahl * Kostengewicht pro Tag)<br>Leer, wenn die OGVD nicht überschritten wurde                                                                                                    |
| KGWV    | Float | 2,4 | Kostengewicht des Abschlags wegen Verlegung<br>(Anzahl * Kostengewicht pro Tag)<br>Leer, wenn der Patient nicht verlegt wurde oder kein<br>Abschlag abrechenbar ist                                                                                        |
| AVWD    | Float | 31  | durchschnittliche Verweildauer der DRG                                                                                                    |
| UGVD    | Int   | 2   | untere Grenzverweildauer der DRG                                                                                                    |
| OGVD    | Int   | 3   | obere Grenzverweildauer der DRG                                                                                                    |
| VFP     | Int   | 1   | Verlegungspauschale<br>0 = keine Verlegungs-Fallpauschale<br>1 = Verlegungs-Fallpauschale                                                                                                    |
| AUSW    | Int   | 1   | Ausnahme von der Wiederaufnahme<br>0 = DRG fällt unter die Wiederaufnahmeregelung<br>1 = DRG ist eine Ausnahme von der Wiederaufnahmeregelung                                                                                                    |
| ANZK    | Int   | 3   | Anzahl der Tage mit Abschlag wegen Unterschreitung<br>der UGVD.                                                                                                    |
| ANZL    | Int   | 3   | Anzahl der Tage mit Zuschlag wegen Überschreitung<br>der OGVD.                                                                                                    |
| ANZV    | Int   | 3   | Anzahl der Tage mit Abschlag wegen Verlegung.<br>Leer, wenn der Patient nicht verlegt wurde oder kein<br>Abschlag abrechenbar ist.                                                                                                    |
| BTANZ   | Int   | 3   | <ul> <li>Für die Abrechnung maßgebliche Verweildauer in<br/>Tagen</li> <li>bei G-DRG: <ul> <li>bei vollstationären Fällen Verweildauer laut Grouper,</li> <li>bei teilstationären Fällen Verweildauer inkl.</li> <li>Entlassungstag</li> </ul> </li> </ul> |

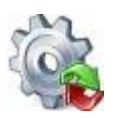

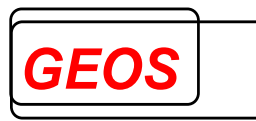

|                      |     |   | <ul> <li>bei PEPP:</li> <li>bei vollstationären Fällen Verweildauer laut Grouper,<br/>vor 2015 ohne, ab 2015 mit Entlassungstag</li> <li>bei teilstationären Fällen Verweildauer inkl.<br/>Entlassungstag</li> <li>bei BPIfV = bei PEPP</li> </ul> |
|----------------------|-----|---|----------------------------------------------------------------------------------------------------|
| FMP                  | Int | 2 | Ergebnis der Funktion "schweres Problem bei<br>Neugeborenen"<br>1 = Funktion ist erfüllt<br>0 = Funktion ist nicht erfüllt<br>-1 = Funktion existiert nicht                                                                                        |
| FMMP                 | Int | 2 | Ergebnis der Funktion "mehrere schwere Probleme<br>bei Neugeborenen"<br>1 = Funktion ist erfüllt<br>0 = Funktion ist nicht erfüllt<br>-1 = Funktion existiert nicht                                                                                |
| FBOR                 | Int | 2 | Ergebnis der Funktion "bestimmte OR-Prozeduren"<br>1 = Funktion ist erfüllt<br>0 = Funktion ist nicht erfüllt<br>-1 = Funktion existiert nicht                                                                                                    |
| FKOR                 | Int | 2 | Ergebnis der Funktion "komplexe OR-Prozeduren"<br>1 = Funktion ist erfüllt<br>0 = Funktion ist nicht erfüllt<br>-1 = Funktion existiert nicht                                                                                                    |
| FKOG                 | Int | 2 | Ergebnis der Funktion "komplexe OR-Prozeduren<br>Gastro"<br>1 = Funktion ist erfüllt<br>0 = Funktion ist nicht erfüllt<br>-1 = Funktion existiert nicht                                                                                            |
| FKOL                 | Int | 2 | Ergebnis der Funktion "komplexe OR-Prozeduren<br>Leber"<br>1 = Funktion ist erfüllt<br>0 = Funktion ist nicht erfüllt<br>-1 = Funktion existiert nicht                                                                                             |
| FKOP                 | Int | 2 | Ergebnis der Funktion "komplizierende Prozeduren",<br>ab 2009 "komplizierende Konstellationen I"<br>1 = Funktion ist erfüllt<br>0 = Funktion ist nicht erfüllt<br>-1 = Funktion existiert nicht                                                    |
| FKPP                 | Int | 2 | Ergebnis der Funktion "komplizierende Prozeduren<br>PräMDC", ab 2009 "komplizierende Konstellationen<br>PräMDC"<br>1 = Funktion ist erfüllt<br>0 = Funktion ist nicht erfüllt<br>-1 = Funktion existiert nicht                                     |
| FKP2                 | Int | 2 | Ergebnis der Funktion "komplizierende<br>Konstellationen II"<br>1 = Funktion ist erfüllt<br>0 = Funktion ist nicht erfüllt<br>-1 = Funktion existiert nicht                                                                                        |
| FKPM<br>oder<br>FKP3 | Int | 2 | Ergebnis der Funktion "komplizierende<br>Konstellationen MDC 11", ab 2013 "komplizierende<br>Konstellationen III"<br>1 = Funktion ist erfüllt<br>0 = Funktion ist nicht erfüllt                                                                    |

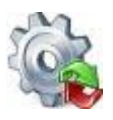

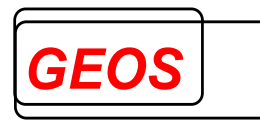

|       |      |   | -1 = Funktion existiert nicht                        |
|-------|------|---|------------------------------------------------------|
| FKP8  | Int  | 2 | Ergebnis der Funktion "komplizierende                |
|       |      |   | Konstellationen 801"                                 |
|       |      |   | 1 = Funktion ist erfüllt                             |
|       |      |   | 0 = Funktion ist nicht erfüllt                       |
|       |      |   | -1 = Funktion existiert nicht                        |
| FKPF0 | Int  | 2 | Ergebnis der Funktion "komplizierende                |
|       |      |   | Konstellationen F06"                                 |
|       |      |   | 1 = Funktion ist erfüllt                             |
|       |      |   | 0 = Funktion ist nicht erfüllt                       |
|       | lint |   | -1 = Funktion existient nicht                        |
| FKPF2 | Int  | 2 | Ergebnis der Funktion "komplizierende                |
|       |      |   | Konstellationen F21"                                 |
|       |      |   | 1 = Funktion ist erfullt                             |
|       |      |   | 0 = Funktion existent nicht                          |
| FKPH  | Int  | 2 | Fraebnis der Funktion, komplizierende                |
|       |      | ~ | Konstellationen H06"                                 |
|       |      |   | 1 – Funktion ist erfüllt                             |
|       |      |   | 0 = Funktion ist nicht erfüllt                       |
|       |      |   | -1 = Funktion existiert nicht                        |
| FKPT  | Int  | 2 | Ergebnis der Funktion "komplizierende                |
|       |      |   | Konstellationen T01"                                 |
|       |      |   | 1 = Funktion ist erfüllt                             |
|       |      |   | 0 = Funktion ist nicht erfüllt                       |
|       |      |   | -1 = Funktion existiert nicht                        |
| FKPW  | Int  | 2 | Ergebnis der Funktion "komplizierende                |
|       |      |   | Konstellationen WS"                                  |
|       |      |   | 1 = Funktion ist erfüllt                             |
|       |      |   | 0 = Funktion ist nicht erfüllt                       |
|       | 1.1  | - | -1 = Funktion existient nicht                        |
| FDIA  | Int  | 2 | Ergebnis der Funktion "Dialyse"                      |
|       |      |   | 1 = Funktion ist erfullt                             |
|       |      |   | -1 = Funktion existing nicht                         |
| EMI O | Int  | 2 | Fraebnis der Funktion Eingriffe an mehreren          |
|       |      | 2 | Lokalisationen"                                      |
|       |      |   | 1 = Funktion ist erfüllt                             |
|       |      |   | 0 = Funktion ist nicht erfüllt                       |
|       |      |   | -1 = Funktion existiert nicht                        |
| FMZK  | Int  | 2 | Ergebnis der Funktion "mehrzeitige komplexe OR-      |
|       |      |   | Prozeduren"                                          |
|       |      |   | 1 = Funktion ist erfüllt                             |
|       |      |   | 0 = Funktion ist nicht erfüllt                       |
|       |      |   | -1 = Funktion existiert nicht                        |
| F4ZB  | Int  | 2 | Ergebnis der Funktion "vierzeitige bestimmte OR-     |
|       |      |   | Prozeduren"                                          |
|       |      |   | 1 = Funktion ist erfüllt                             |
|       |      |   | U = Funktion ist nicht effullt                       |
| EK//P | Int  | 2 | Fraebnis der Funktion komplexe                       |
|       |      | 2 | Ligennis dei Funktion "kompleke<br>Vakuumbahandlung" |
|       |      |   |                                                      |
|       |      |   | 0 = Funktion ist nicht erfüllt                       |
|       |      |   | -1 = Funktion existiert nicht                        |
| L     | -    |   | ·····                                                |

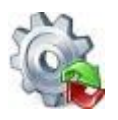

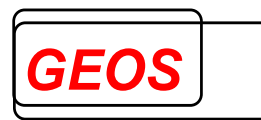

| FMVE  | Int   | 2    | Ergebnis der Funktion "Multiviszeraleingriff"<br>1 = Funktion ist erfüllt<br>0 = Funktion ist nicht erfüllt |
|-------|-------|------|----------------------------------------------------------------------------------------------------|
|       |       |      | -1 = Funktion existiert nicht                                                                               |
| FPOT  | Int   | 2    | Ergebnis der Funktion "Polytrauma"<br>1 = Funktion ist erfüllt<br>0 = Funktion ist nicht erfüllt            |
|       |       |      | -1 = Funktion existient nicht                                                                               |
| F105  | Int   | 2    | Ergebnis der Funktion "SAPS553"                                                                             |
|       |       |      | (Intensivbehandlung mit mindestens 553                                                                      |
|       |       |      | Autwandspunkten)                                                                                            |
|       |       |      | 0 = Funktion ist nicht erfüllt                                                                              |
|       |       |      | -1 = Funktion existiert nicht                                                                               |
| FI11  | Int   | 2    | Ergebnis der Funktion "SAPS1105"                                                                            |
|       |       |      | (Intensivbehandlung mit mindestens 1105                                                                     |
|       |       |      | Aufwandspunkten)                                                                                            |
|       |       |      | 1 = Funktion ist erfüllt                                                                                    |
|       |       |      | 0 = Funktion ist nicht enulit<br>-1 - Funktion existiert nicht                                              |
| 7FF   | Int   | 1    | Flag Zusatzentgelte                                                                                         |
|       |       | •    | 0 = Es sind keine Zusatzentgelte abrechenbar.                                                               |
|       |       |      | 1 = Es sind Zusatzentgelte abrechenbar.                                                                     |
| TEXT  | Char  |      | Konstanter Text, der im Folgenden angegeben wird                                                            |
| LFAB  | Char  | 4    | Schlüssel der Fachabteilung mit der längsten                                                                |
|       |       |      | Verweildauer                                                                                                |
| EFAB  | Char  | 4    | Schlüssel der entlassenden Fachabteilung                                                                    |
|       |       |      | Laut Information aus der Gruppe FAB                                                                         |
|       |       |      | Nur wenn dort keine Fachabteilung vorhanden ist,                                                            |
|       |       |      | wird der Wert aus dem Eingabebereich ausgegeben.                                                            |
| MENI  | Int   | 3    | Vom Grouper ermittelte Anzahl Entgelte. Kann dazu                                                           |
|       |       |      | verwendet werden, um bei fix definierter                                                                    |
|       |       |      | Entgeitanzani im OU I-Abschnitt eine Überschreitung                                                         |
|       | Floot | 2.2  | der lixen Anzahl lesizustellen.                                                                             |
| IVVVA | FIDAL | 3,2  | Aus der Fachablenungsnisione berechnele                                                                     |
|       | Int   | 1    | Konnzoichan Liogodauar                                                                                      |
|       |       | I    | 0 – Normallieger                                                                                            |
|       |       |      | 1 = Kurzlieger                                                                                              |
|       |       |      | 2 = Verlegung mit Abschlag                                                                                  |
|       |       |      | 3 = Langlieger                                                                                              |
| KGWPT | Float | 2.4  | Kostengewicht Pflege pro Tag                                                                                |
| KGWPS | Float | 2.4  | Kostengewicht Pflege Summe für die Anzahl                                                                   |
|       |       | _, . | Berechnungstage                                                                                             |
| FALOU |       |      | Gruppe für verschiedene Ausgabefelder.                                                                      |
| PTANZ | Int   | 3    | Für die Berechnung des Pflegeentgeltes relevante                                                            |
|       |       |      | Verweildauer                                                                                                |

Für die Untergruppe **DIA** können pro Diagnose außer den Eingabefeldern noch folgende Ausgabefelder spezifiziert werden:

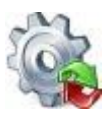

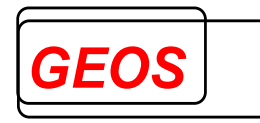

| Token | Тур  | Länge | Beschreibung                                                                                                    |
|-------|------|-------|----------------------------------------------------------------------------------------------------|
| DIAO  | Char | 10    | Gemappte Diagnosen enthalten immer 2 Ausgabefelder (2x5)                                                                                                    |
|       |      |       | Achtung:<br>Wenn ein Feldtrenner angegeben ist, so wird jede<br>Diagnose durch Feldtrenner von der anderen getrennt,<br>die Ausgabe zählt also als (Wiederholungsfaktor * 2)<br>Felder, sofern in der Konfigurationsdatei der Parameter<br>FZUS weggelassen oder auf einen Wert ungleich 1<br>gesetzt wird. Wird FZUS mit 1 angegeben, werden pro<br>ursprünglichen ICD-Code beide gemappten Diagnosen in<br>einem Feld, durch Blank voneinander getrennt,<br>ausgegeben.                                                                                                    |
| DIAF  | Char | 3     | Gruppierungsflags pro Diagnose                                                                                                    |
|       |      |       | <ul> <li>1. Stelle</li> <li>0 = Diagnose ist nicht gruppierungsrelevant</li> <li>1 = Diagnose ist gruppierungsrelevant</li> <li>2. Stelle</li> <li>0 = Diagnosecode ist gültig</li> <li>1 = Diagnosecode ist ungültig</li> <li>2 = Diagnosecode ist ein Duplikat der Hauptdiagnose</li> <li>3 = Widerspruch zwischen Geschlecht und Diagnosecode</li> <li>4 = Widerspruch zwischen Alter und Diagnosecode</li> <li>3. Stelle = CCL der Diagnose (0 bis 4)</li> <li>4. Stelle = CCL der Diagnose (0 bis 4) nach dem</li> <li>Ausschlussverfahren. Für die Hauptdiagnose und für</li> <li>Nebendiagnosen, die mit anderen Nebendiagnosen ausgeschlossen wurden, steht hier der Wert 0 an Stelle</li> <li>des ursprünglichen CCL</li> </ul> |
|       |      |       | Achtung:<br>Wenn ein Feldtrenner angegeben ist, so wird jedes<br>einzelne Flag durch Feldtrenner vom anderen getrennt,<br>die Ausgabe zählt also als (Wiederholungsfaktor * 3)<br>Felder, sofern in der Konfigurationsdatei der Parameter<br>FZUS weggelassen oder auf einen Wert ungleich 1<br>gesetzt. Wird FZUS mit Wert 1 angegeben, werden pro<br>ICD-Code alle Flags in einem Feld ausgegeben.<br>Um zu verhindern, dass das 4. Flag, das nicht zu den<br>offiziellen Flags gehört, ausgegeben wird, muss die<br>Feldlänge mit 3 angegeben werden. Sollen dagegen alle<br>4 Flags ausgegeben werden, muss die Feldlänge auf 4<br>gesetzt werden                                                                                    |
| DIAG  | Char | 1     | Gültigkeit der Nebendiagnosen (Alternative zu DIAF)<br>0 = Diagnosecode ist gültig<br>1 = Diagnosecode ist ungültig<br>2 = Diagnosecode ist ein Duplikat der Hauptdiagnose                                                                                                    |

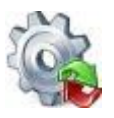

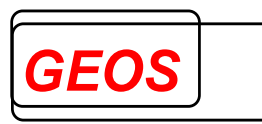

|      |      |   | <ul> <li>3 = Widerspruch zwischen Geschlecht und Diagnosecode</li> <li>4 = Widerspruch zwischen Alter und Diagnosecode</li> </ul>                                                                                                    |
|------|------|---|----------------------------------------------------------------------------------------------------|
| DIAC | Char | 1 | CCL der Nebendiagnosen vor dem Ausschluss für die<br>PCCL-Ermittlung (Alternative zu DIAF)<br>0 = kein CC, von CC ausgeschlossen wegen doppeltem Vorkommen<br>oder ausgeschlossen mit Hauptdiagnosen oder Bestandteil der<br>Definition der Basis-DRG<br>1 = leichte CC<br>2 = mäßig schwere CC<br>3 = schwere CC<br>4 = äußerst schwere CC |
| DIAN | Char | 1 | CCL der Nebendiagnosen nach dem Ausschluss für die<br>PCCL-Ermittlung (Alternative zu DIAF)<br>0-4 analog DIAC                                                                                                    |
| DIAD | Char | 1 | Gruppierungsrelevanz pro Nebendiagnose (Alternative zu<br>DIAF)<br>0 = Diagnose ist nicht gruppierungsrelevant<br>1 = Diagnose ist gruppierungsrelevant                                                                                                    |
| DIAX | Char | 1 | Höchster CCL innerhalb der Partition                                                                                                    |

Für die Untergruppe **OPS** können pro Prozedur außer den Eingabefeldern noch folgende Ausgabefelder spezifiziert werden:

|      | Ċ    |       |                                                                                                    |
|------|------|-------|----------------------------------------------------------------------------------------------------|
|      | Char | 24-27 | gemappte Operationen enthalten immer 3 Ausgabefelder<br>(3x8 oder 3x9)<br>Achtung:<br>Wenn ein Feldtrenner angegeben ist, so wird jede<br>einzelne Operation durch Feldtrenner von der anderen<br>getrennt, die Ausgabe zählt also als (Wiederholungsfaktor<br>* 3) Felder, sofern in der Konfigurationsdatei der<br>Parameter FZUS weggelassen oder auf einen Wert<br>ungleich 1 gesetzt wird. Wird FZUS dagegen mit 1<br>angegeben, werden für jeden ursprünglichen OPS-Code                                                                                                    |
|      |      |       | alle 3 gemappten Codes in einem Feid, jeweils durch<br>Blank voneinander getrennt, ausgegeben.                                                                                                    |
| OPSF | Char | 3     | Gruppierungsflags pro OPS (wiederholbar)<br><b>1. Stelle</b><br>0 = nicht gruppierungsrelevant<br>1 = gruppierungsrelevant im Zusammenhang mit Datumsvergleich<br>3 = gruppierungsrelevant normal und mit Datumsvergleich<br>Für PEPP seit 2016 zusätzlich<br>4 = gruppierungsrelevant im Zusammenhang mit Tageskonstrukt<br>5 = gruppierungsrelevant im Zusammenhang mit Tageskonstrukt<br>6 = gruppierungsrelevant normal und mit Tageskonstrukt<br>7 = gruppierungsrelevant mit Datumsvergleich und Tageskonstrukt<br>7 = gruppierungsrelevant normal, mit Datumsvergleich und<br>Tageskonstrukt<br><b>2. Stelle</b><br>0 = Operationsschlüssel ist gültig |

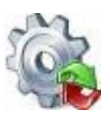

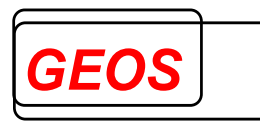

|      |      |   | 1 = Operationsschlüssel ist ungültig                                   |
|------|------|---|------------------------------------------------------------------------|
|      |      |   | 2 = wird nicht verwendet                                               |
|      |      |   | 3 = Widerspruch zwischen Geschlecht und Operationscode                 |
|      |      |   | 4 = Widerspruch zwischen Alter und Operationscode                      |
|      |      |   | 3 Stollo                                                               |
|      |      |   | 0 – weder OR- noch Nicht-OR-Prozedur                                   |
|      |      |   | 1 = OR-Prozedur                                                        |
|      |      |   | 2 = Nicht-OR-Prozedur                                                  |
|      |      |   | 3 = weder OR- noch Nicht-OR-Prozedur, Lokalisation falsch              |
|      |      |   | 4 = OR-Prozedur, Lokalisation falsch                                   |
|      |      |   | 5 = Nicht-OR-Prozedur, Lokalisation falsch                             |
|      |      |   | 6 = weder OR- noch Nicht-OR-Prozedur, OP-Datum falsch                  |
|      |      |   | 7 = OR-PI02e001, OP-Datum Taisch8 - Nicht-OR-Prozedur, OP-Datum falsch |
|      |      |   | 9 = weder OR- noch Nicht-OR-Prozedur. Lokalisation und OP-Datum        |
|      |      |   | falsch                                                                 |
|      |      |   | A = OR-Prozedur, Lokalisation und OP-Datum falsch                      |
|      |      |   | B = Nicht-OR-Prozedur, Lokalisation und OP-Datum falsch                |
|      |      |   |                                                                        |
|      |      |   | Achtung:                                                               |
|      |      |   | Wenn ein Feldtrenner angegeben ist, so wird jedes                      |
|      |      |   | einzelne Flag durch Feldtrenner vom anderen getrennt,                  |
|      |      |   | die Ausgabe zählt also als (Wiederholungsfaktor * 3)                   |
|      |      |   | Felder, sofern in der Konfigurationsdatei der Parameter                |
|      |      |   | FZUS weggelassen oder mit einem Wert ungleich 1                        |
|      |      |   | gesetzt wird. Wird FZUS dagegen mit 1 angegeben,                       |
|      |      |   | werden pro OPS-Code alle 3 Flags in einem Feld                         |
|      |      |   | ausgegeben.                                                            |
| OPSG | Char | 1 | Gültigkeit pro OPS (Alternative zu OPSF)                               |
|      |      |   | 0 = Operationsschlüssel ist gültig                                     |
|      |      |   | 1 = Operationsschlüssel ist ungültig                                   |
|      |      |   | 2 = wird nicht verwendet                                               |
|      |      |   | 3 = Widerspruch zwischen Geschlecht und Operationscode                 |
| OBSC | Char | 1 | 4 = Widerspruch zwischen Aller und Operationscode                      |
| UPSC | Char | I | Typ der Prozedur pro OPS (Alternative zu OPSF)                         |
|      |      |   | 1 = OR-Prozedur                                                        |
|      |      |   | 2 = Nicht-OR-Prozedur                                                  |
|      |      |   | 3 = weder OR- noch Nicht-OR-Prozedur, Lokalisation falsch              |
|      |      |   | 4 = OR-Prozedur, Lokalisation falsch                                   |
|      |      |   | 5 = Nicht-OR-Prozedur, Lokalisation falsch                             |
|      |      |   | 6 = weder OR- noch Nicht-OR-Prozedur, OP-Datum falsch                  |
|      |      |   | 8 = Nicht-OR-Prozedur, OP-Datum falsch                                 |
|      |      |   | 9 = weder OR- noch Nicht-OR-Prozedur, Lokalisation und OP-Datum        |
|      |      |   | falsch                                                                 |
|      |      |   | A = OR-Prozedur, Lokalisation und OP-Datum falsch                      |
| 0000 |      | 4 | B = Nicht-OR-Prozedur, Lokalisation und OP-Datum falsch                |
| UPSD | Char | 1 | Gruppierungsreievanz pro OPS (Alternative zu OPSF)                     |
|      |      |   | U = Operationsschlussel ist nicht gruppierungsreievant                 |
|      |      |   | Berücksichtigung des OP-Datums                                         |
|      |      |   | 2 = Operationsschlüssel ist mit OP-Datum gruppierungsrelevant          |
|      |      |   | 3 = Operationsschlüssel ist sowohl mit als auch ohne OP-Datum          |
|      |      |   | gruppierungsrelevant                                                   |
| 1    | 1    |   | Für PEPP seit 2016 zusätzlich                                          |

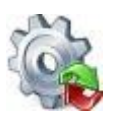

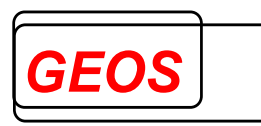

|       |     |   | <ul> <li>4 = OPS Tageskonstrukt-relevant</li> <li>5 = OPS relevant und Tageskonstrukt-relevant</li> <li>6 = OPS Datumsvergleich-relevant und Tageskonstrukt-relevant</li> <li>7 = OPS relevant und Datumsvergleich-relevant und Tageskonstrukt-relevant</li> </ul> |
|-------|-----|---|----------------------------------------------------------------------------------------------------|
| OTAGE | Int | 3 | Gültigkeit des OPS-Codes in Tagen bei PEPP<br>ohne Beurlaubungstage (Pseudo-Fachabteilung 0003)                                                                                                    |
| OTMIT | Int | 3 | Gültigkeit des OPS-Codes in Tagen bei PEPP<br>einschließlich Beurlaubungstage (Pseudo-Fachabteilung<br>0003)                                                                                                    |

Für die Untergruppe **FAB** können pro Fachabteilung außer den Eingabefeldern noch folgende Ausgabefelder spezifiziert werden:

| Token | Тур | Länge | Beschreibung                                       |
|-------|-----|-------|----------------------------------------------------|
| FABF  | Int | Je 2  | Gruppierungsflags pro Fachabteilung (wiederholbar) |
|       |     |       | FABD und FABG                                      |
| FABD  | Int | Je 1  | Flag gruppierungsrelevant (Alternative zu FABF)    |
|       |     |       | 0 = Nicht für die Gruppierung verwendet            |
|       |     |       | 1 = Für die Gruppierung verwendet                  |
| FABG  | Int | Je 1  | Flag gültig (Alternative zu FABF)                  |
|       |     |       | 0 = Gültiger Fachabteilungsschlüssel               |
|       |     |       | 1 = Ungültiger Fachabteilungsschlüssel             |

Für die Untergruppe ENT können folgende Ausgabefelder spezifiziert werden:

| Token | Тур   | Länge | Beschreibung                                            |
|-------|-------|-------|---------------------------------------------------------|
| ESCHL | Char  | 8     | Entgeltschlüssel                                        |
| ENV   | Char  | 8-10  | Erster Tag des Abrechnungszeitraums mit Angabe des      |
|       |       |       | Datumsformat                                            |
| ENB   | Char  | 8-10  | Letzter Tag des Abrechnungszeitraums mit Angabe des     |
|       |       |       | Datumsformat                                            |
| ENA   | Int   | 5     | Anzahl                                                  |
| ENTOB | Int   | 5     | Tage ohne Berechnung                                    |
| ENBE  | Char  | 8-10  | Entgelt-Einzelbetrag                                    |
| ENGBE | Float | 11,2  | Entgelt-Gesamtbetrag (Entgeltanzahl * Entgelt-          |
|       |       |       | Einzelbetrag) des generierten Entgeltes bei Abschlägen  |
|       |       |       | mit Minuszeichen                                        |
| ENKGW | Float | 2,4   | Relatives Kostengewicht des generierten Entgeltes bei   |
|       |       |       | DRG / PEPP multipliziert mit der Anzahl, bei Abschlägen |
|       |       |       | mit Minuszeichen                                        |
| ENKGE | Float | 2,4   | Relatives Kostengewicht des generierten Entgeltes bei   |
|       |       |       | DRG / PEPP nicht multipliziert mit Anzahl, bei          |
|       |       |       | Abschlägen mit Minuszeichen                             |
| ZENUM | Char  | 10    | Nummer des Zusatzentgeltes (nur bei ZE)                 |
|       |       |       | Für bundeseinheitliche ZE "ZEXX.XXX                     |
|       |       |       | Für krankenhausindividuelle ZE ZE20NN-XXX               |
| ZEOPS | Char  | 8     | ZE-relevanter OPS-Code ohne Sonderzeichen               |

Die Entgelte werden in folgender Reihenfolge generiert:

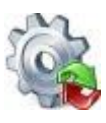

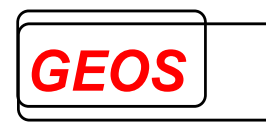

#### Bei G-DRG:

- 1. Feld = DRG-Fallpauschale
- 2. Feld = Zu- oder Abschlag
- 3. und weiteres Feld = Zusatzentgelt, anschließend weiteres Feld = allgemeiner Zu- oder Abschlag

#### Bei **PEPP** vor 2015:

 und weiteres Feld = tagesbezogenes Entgelt pro Vergütungsstufe anschließend weiteres Feld = Zusatzentgelt anschlie0end weiteres Feld = allgemeiner Zu- oder Abschlag

#### Bei PEPP ab 2015

- 1. Feld = tagesbezogenes Entgelt der Entlassungsstufe
- Und weiteres Feld = Zusatzentgelt Anschließend weiteres Feld = allgemeiner Zu- oder Abschlag

Für die Untergruppe FALOU können folgende Ausgabefelder spezifiziert werden:

- VWD Verweildauer laut Grouper
- DRG
- GRPV Version des Grouper
- MDC
- PCCL
- GST Gruppierungsstatus
- GAL Gruppierungsflag Alter
- GGES Gruppierungsflag Geschlecht
- GVWD Gruppierungsflag Verweildauer
- GEGR Gruppierungsflag Entlassungsgrund
- GTF Gruppierungsflag Tagesfall
- GAGW Gruppierungsflag Aufnahmegewicht
- GLBE Gruppierungsflag Beatmungsstunden
- GFR Gruppierungsflag Einweisung
- GHDI Gruppierungsflag Hauptdiagnose
- KGW Kostengewicht des Falls
- AVWD durchschnittliche Verweildauer der DRG
- UGVD
- OGVD
- VFP Verlegungspauschale
- AUSW Ausnahme von der Wiederaufnahme
- PART Partition
- GAGR Gruppierungsflag Aufnahmegrund
- GAAN Gruppierungsflag Aufnahmeanlass
- LFAB Fachabteilung mit der längsten Verweildauer
- BTANZ Verweildauer für Entgeltberechnung

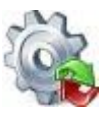

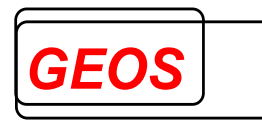

- ANZK Tage der Unterschreitung der UGVD
- ANZL Tage der Überschreitung der OGVD
- ANZV Tage Verlegungsabschlag
- KGWK Kostengewicht der Unterschreitung der UGVD
- KGWL Kostengewicht der Überschreitung der OGVD
- KGWV Kostengewicht des Verlegungsabschlags

Werden die Flags GAL, GALTJ, GALTT, GGES, GVWD, GEGR, GTF, GKBE, GFR oder GTOB zweistellig konfiguriert (LEN = 2), so werden die Flags nach Gruppierungsrelevanz und Gültigkeit aufgeteilt.

### 3.3 KONF-Abschnitt

Im Abschnitt KONF kann folgendes angegeben werden:

| Token | Beschreibung                                                                |
|-------|-----------------------------------------------------------------------------|
| GOPT  | Gruppierungsoption                                                          |
|       | 1 = Hauptdiagnose wie angegeben verwenden                                   |
|       | 2 = Diagnose, die zur höchstwertigen DRG führt                              |
|       | 3 = erste Diagnose, die nicht zu einer Fehler-DRG führt                     |
|       | 5 = Jede Diagnose einmal als Hauptdiagnose um das Feld KGW MAX zu versorgen |
|       |                                                                             |
|       | Bei der Option 2 werden sowohl das Ergebnis zur höchstwertigen DRG          |
|       | als auch das zur niederwertigsten DRG, sowie das Ergebnis zur               |
|       | Hauptdiagnose wie angegeben zurückgeliefert                                 |
|       |                                                                             |
|       | Bei der Option 3 werden das Ergebnis zur ersten Diagnose, die nicht zu      |
|       | einer Fehlergruppe führt und das Ergebnis zur Hauptdiagnose, wie            |
|       | angegeben zurückgeliefert                                                   |
|       |                                                                             |
|       | Bei der Option 4 wird für jede Diagnose diese einmal als Hauptdiagnose      |
|       | aruppiert und die Ergebnisse zurückgeliefert                                |
|       |                                                                             |
|       | Bei der Option 5 wird für iede Diagnose diese einmal als Hauptdiagnose      |
|       | gruppiert, aber es wird nur ein Ergebnisdatensatz zurückgeliefert und       |
|       | KGW_MAX wird versorgt.                                                      |
| DIAV  | Version der Diagnoseschlüssel                                               |
|       | -1 = ICD10-V1.3                                                             |
|       | -2 = ICD10 - V2.0                                                           |
|       | -3 = ICD10 GM Version 2004                                                  |
|       | -4 = ICD10 GM Version 2005                                                  |
|       |                                                                             |
|       | -22 = ICD10 GM Version 2023                                                 |
|       | -23 = ICD10 GM Version 2024                                                 |
|       |                                                                             |
|       | Bei Nichteingabe wird die am Autnahmetag gültige Version oder, falls        |
|       | kein Aufnahmetag angegeben ist, die aktuellste Version verwendet.           |
| OPSV  | Version der OPS-Schlüssel                                                   |
|       | -1 = OPS V1.1                                                               |
|       | -2 = OPS V2.0                                                               |

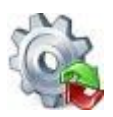

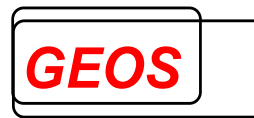

|      | -3 = OPS V2.1                                                                                                    |
|------|----------------------------------------------------------------------------------------------------|
|      | -4 = OPS Version 2004<br>-5 = OPS Version 2005                                                                                         |
|      | :                                                                                                    |
|      |                                                                                                    |
|      | -23 = OPS Version 2023<br>-24 = OPS Version 2024                                                                                       |
|      |                                                                                                    |
|      | Bei Nichteingabe wird die am Aufnahmetag gültige Version oder, falls                                                                   |
|      | kein Aufnahmetag angegeben ist, die aktuellste Version verwendet.                                                                      |
| ETLV | Version des Entlassungsgrundes                                                                                                    |
| 0001 | 1 = deutsche Version des Entlassungsgrundes (Stellen 1+2)                                                                              |
| GRPV | Version des Grouper                                                                                                    |
|      | $\begin{array}{llllllllllllllllllllllllllllllllllll$                                                                                   |
|      | 2005 = G-DRG Version 2005                                                                                                    |
|      | 2006 = G-DRG Version 2006                                                                                                    |
|      | :<br>2019 — G-DRG/PEPP Version 2019                                                                                                    |
|      | 2019a = G-DRG/PEPP Version 2019a                                                                                                    |
|      | :                                                                                                    |
|      | 2021/23 = G-DRG/PEPP Version 2021/23                                                                                                   |
|      | 2022/23 = G-DRG/PEPP Version 2022/23                                                                                                   |
|      | 2022/24 = G-DRG/PEPP Version 2022/24                                                                                                   |
|      | 2023/24 = G-DRG/PEPP Version 2023/24                                                                                                   |
|      | 2024 = G-DRG/PEPP Version 2024                                                                                                    |
|      | Rei Nichteingehe wird die em Aufnehmeteg gültige Version oder, felle                                                                   |
|      | bei Nichteingabe wird die am Aumanmetag guilige version oder, fans<br>kein Aufnahmetag angegeben ist, die aktuellste Version verwendet |
| DE7T | Nein Aumanmetag angegeben ist, die aktueliste version verwendet.                                                                       |
| DLZI | Standardfallkosten                                                                                                    |
|      | bei Nichteingabe: Standard ist der Punkt                                                                                               |
|      | ber Herkeingabe. Etandara iet der Fankt.                                                                                               |
|      | Achtung:                                                                                                    |
|      | Werden sowohl Dezimaltrennzeichen als auch Standardfallkosten                                                                          |
|      | angegeben, so muss das Dezimaltrennzeichen vor den                                                                                     |
|      | Standardfallkosten stehen.                                                                                                    |
| STFK | Basisfallwert (Standardfallkosten) für Entgeltbeträge. 2                                                                               |
|      | Nachkommastellen sind möglich.                                                                                                    |
|      | Dezimaltrennzeichen ist der Punkt, sofern kein anderes Zeichen                                                                         |
|      | angegeben wird (s. DEZT).                                                                                                    |
| STFZ | Prozentualer Zu- oder Abschlag auf den Basisfallwert für                                                                               |
|      | Erlösausgleiche Dezimaltrennzeichen ist der Punkt.                                                                                     |
|      | Die Eingabe ist in Prozent, z. B. 9.5 = 9,5%                                                                                           |
|      | Positiver Wert bedeutet ein Zuschlag, negativer Wert ein Abschlag.                                                                     |
| SIPK | Pilegeenigeliweri                                                                                                    |
|      | 2 Nachkommastellen sind möglich.                                                                                                    |
|      | andergeben wird (s. DEZT)                                                                                                    |
| SZE  | 1 = folgende Sonderzeichen werden aus Diagnose- und                                                                                    |
| 52L  | Operationscodes entfernt:                                                                                                    |
|      |                                                                                                    |
|      |                                                                                                    |

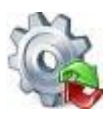

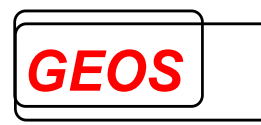

|      | '-' an 2. Stelle bei Operationen                                                                                                    |
|------|----------------------------------------------------------------------------------------------------|
|      | <ul> <li>'+'. '#'. '*' und '!' an letzter Stelle bei Diagnosen</li> </ul>                                                                                                    |
|      | <ul> <li>'L', 'R', 'B', 'l', 'r' und 'b' an letzter Stelle bei Diagnosen</li> </ul>                                                                                                    |
|      | Dies ist vor allem für Version 1.0 wichtig. Ab Version 2003/04 werden                                                                                                    |
|      | die für die Codes typischen Sonderzeichen akzeptiert.                                                                                                    |
| 080E | 1 = Die Diagnose O80 wird entfernt, wenn Geburts-Komplikations-<br>Diagnosen vorliegen.                                                                                                  |
| FZUS | 1 = im Format mit Feldtrennern werden alle Felder, z. B. Flags, die<br>mehrfach vorkommen, zu einem Feld zusammengefasst. Dies ist bei<br>den einzelnen Ausgabefeldern näher beschrieben |
| ETLF | 1 = Entlassungsgrund wird in einen 2-stelligen Wert mit führendem                                                                                                    |
|      | Nullen gewandelt. Dies ist vor allem ab Version 2003/04 wichtig, bei der                                                                                                    |
|      | 1-stellige Entlassungsgründe nicht mehr akzeptiert werden.                                                                                                    |
| MERW | 1 = Erweiterte OPS-Codes von 2004 bis 2008 werden in amtliche Codes                                                                                                    |
|      | gemappt, sofern für den jeweiligen Code ein amtliches Mapping                                                                                                    |
|      | vorhanden ist.                                                                                                    |
| IGDR | 1 = Einlesen einer Datei im gdr.Format beim Batch-Gruppieren. Die                                                                                                    |
|      | Lokalisationen zu den Diagnosen und Operationstage zu den                                                                                                    |
|      | Prozeduren, die beim Generieren eine gdr-Datei aus der Oberfläche                                                                                                    |
| 0000 | hinter die Codes geschrieben werden, werden beim Einlesen ignoriert.                                                                                                    |
| OGDR | 1 = Erzeugen einer Datei im gdr-Format bei Batch-Gruppieren, die in der                                                                                                    |
|      | Grouper-Oberflache eingelesen werden kann.                                                                                                    |
|      | Der Dateiname entspricht dem Dateinamen der Ausgabedatei nur mit                                                                                                    |
|      | der Endung gar.                                                                                                    |
|      | Auch bei gleichzeiligem Seizen der Option IGDR = 1 werden keine                                                                                                    |
|      | deperiert                                                                                                    |
| OGRP | 1 = Erzeugen einer Datei im gro-Format bei Batch-Gruppieren, die in der                                                                                                    |
| 0014 | Grouper-Oberfläche eingelesen werden kann.                                                                                                    |
|      | Der Dateiname entspricht dem Dateinamen der Ausgabedatei nur mit                                                                                                    |
|      | der Endung grp.                                                                                                    |
|      | Es wird eine GRP-Datei mit den Falldaten ohne                                                                                                    |
|      | Gruppierungsergebnisse erzeugt.                                                                                                    |
| EDAT | 1 = Erzeugen einer Textdatei beim Batch-Gruppieren, die für jeden Fall                                                                                                    |
|      | die ermittelten Entgelte ausgibt. Die Datei befindet sich im selben                                                                                                    |
|      | Verzeichnis wie die Ausgabedatei und hat standardmäßig den Namen                                                                                                    |
|      | drgent.csv. Pro Fall und Entgelt werden folgende Felder, durch                                                                                                    |
|      | Semikolon getrennt, ausgegeben:                                                                                                    |
|      | IK des Krankenhauses aus den Eingabedaten                                                                                                    |
|      | Fallnummer aus den Eingabedaten                                                                                                    |
|      | 8-stelliger Schlussel des Entgeltes                                                                                                    |
|      | Datum Abrechnung von                                                                                                    |
|      | Datum Abrechnung bis                                                                                                    |
|      | I age ohne Berechnung                                                                                                    |
|      | Anzahl des Entgeltes                                                                                                    |
|      | Einzelbetrag des Entgeltes                                                                                                    |
|      | Kostengewicht                                                                                                    |

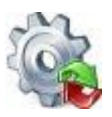

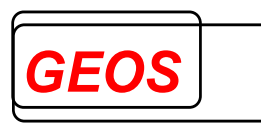

|       | <ul> <li>ZE-Katalogschlüssel z. B. ZE2019-154</li> </ul>                       |
|-------|--------------------------------------------------------------------------------|
|       | • ZE-OPS z. B. 6-003.k0                                                        |
|       | Der Name der Ausgabedatei (ohne Pfad und Leerzeichen!) kann durch              |
|       | das dritte Argument vorgegeben werden.                                         |
|       | Beispiel:                                                                      |
|       | EDAT 1 grpent.txt                                                              |
|       |                                                                                |
| O21   | 1 = Erzeugen von §21-Daten beim Batch-Gruppieren                               |
|       | Generiert werden die Dateien fall.csv, fab.csv, icd.csv, ops.csv, ent.csv,     |
|       | krankenhaus.csv, info.csv und abrechnung.csv im selben Verzeichnis             |
|       | wie die Ausgabedatei.                                                          |
| RTOB  | 1 = GetDRG / GetPEPP berechnet bei teilstationären Fällen die Anzahl           |
|       | Tage ohne Berechnung aus den Tagen, für die keine Prozeduren codiert           |
|       | sind.                                                                          |
| UEB   | 1 = Bei Format mit Trennzeichen wird als erste Zeile eine Überschrift mit      |
|       | allen Feldnamen, jeweils durch das Trennzeichen getrennt,                      |
|       | ausgegeben.                                                                    |
| UVOR  | 1 = Alle Fälle deren Aufnahmejahr kleiner als das Entlassungsjahr ist,         |
|       | werden mit der Grouperversion des Vorjahres gruppiert. Diese Option            |
|       | kann für die Verarbeitung von Überliegern und Normalliegern in einer           |
|       | Verarbeitung genutzt werden.                                                   |
|       |                                                                                |
|       | 2 = Alle Fälle deren Aufnahmejahr kleiner als das Entlassungsjahr ist,         |
|       | werden mit der passenden Übergangsgrouperversion gruppiert. Bei                |
|       | Gruppierung nach 2015 werden Überlieger 2014->2015 z. B. nach                  |
|       | 2014/15 gruppiert.                                                             |
| UENT  | 1 = Die generierten Entgelte werden in die erfassten Entgelte                  |
|       | übernommen, wenn keine erfassten Entgelte vorhanden sind.                      |
|       | Dies ist vor allem beim Erzeugen von gdr- oder §21-Dateien von                 |
|       | Bedeutung.                                                                     |
| GRPZW | 1 = Wenn die ICD- oder OPS-Version des Falls von der vorgegeben                |
|       | Grouperversion abweicht, werden die Codes nicht gemappt, sondern               |
|       | stattdessen die Zwischenversion des Grouper für die ICD- und OPS-              |
|       | Version des Falls verwendet, z. B. bei Grouper-Version 2011 und ICD            |
|       | und OPS für 2010 die Version 2010/11.                                          |
| FD13  | 0= Die Zwischendatei falldrg.csv wird durch grp21.exe mit 50 ICD, 100          |
|       | OPS und einer Fachabteilung erstellt.                                          |
|       |                                                                                |
|       | 1=Die Zwischendatei falldrg.csv wird durch grp21.exe mit 200 ICD, 200          |
|       | OPS und 50 FAB erstellt.                                                       |
|       |                                                                                |
|       | 9= Die Zwischendatei falldrg.csv wird durch grp21.exe mit 999 ICD, 999         |
|       | OPS und 999 FAB erstellt.                                                      |
| STTK  | Standardtageskosten (Baserate, Basisentgeltwert) für PEPP                      |
| ABR   | Abrechnungsart                                                                 |
|       | 1 = DRG                                                                        |
|       | 3 = PEPP                                                                       |
| INKK  | $1 = \angle E$ -Berechnung, als ob alle verhandelten Entgelte bereits in Kraft |
|       | waren, z. B. fur Verhandlungen                                                 |

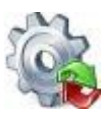

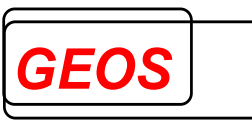

| FZSTA | 1=für die Abstufung von I68D, I68E und I68F hat drgkhfallzahl höchste |
|-------|-----------------------------------------------------------------------|
|       | Priorität                                                             |

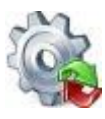

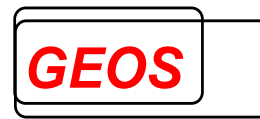

## Beispielkonfigurationsdatei:

'Konfigurationsdatei für GRP-Dateien

'Feldtrenner

| FT           | :     |       |        |                                                           |
|--------------|-------|-------|--------|-----------------------------------------------------------|
| WT           | ~     |       |        |                                                           |
| KT           | ٨     |       |        |                                                           |
| ST           | &     |       |        |                                                           |
| 'Eingabestri | na    |       |        |                                                           |
| 'Feld        | Start | Länge | Anzahl | Beschreibung                                              |
| IN           |       |       |        |                                                           |
| FALIN        | 1     | 9     | 1      | Feldgruppe Fall                                           |
| ІККН         | 1.1   | 9     | 1      | IK des Krankenhauses                                      |
| FL01         | 1.2   | 2     | 1      | Entlassender-Standort                                     |
| EBR          | 1.3   | 3     | 1      | Entaeltbereich                                            |
| FALL         | 1.4   | 15    | 1      | KH-internes-Kennzeichen                                   |
| FL02         | 1.5   | 10    | 1      | Versicherten-ID                                           |
| FL03         | 1.6   | 20    | 1      | Vertragskennzeichen-§64b-Modellvorhaben                   |
| NKK          | 1.7   | 9     | 1      | IK der Krankenkasse                                       |
| FL04         | 1.8   | 4     | 1      | JJJJ Geburtsiahr                                          |
| FL05         | 1.9   | 2     | 1      | MM Geburtsmonat                                           |
| GES          | 1.10  | 1     | 1      | Geschlecht, 1=m, 2=w, 3=unbestimmt, 4=divers, 9=unbekannt |
| PLZ          | 1.11  | 5     | 1      | Postleitzahl                                              |
| WOH          | 1.12  | 35    | 1      | Wohnort                                                   |
| ATAG         | 1.13  | 12    | 1      | JJJJMMTTHHNN Aufnahmetag                                  |
| AANL         | 1.14  | 1     | 1      | Aufnahmeanlass                                            |
| AGR          | 1.15  | 4     | 1      | Aufnahmegrund                                             |
| FL06         | 1.16  | 1     | 1      | Fallzusammenführung                                       |
| FL07         | 1.17  | 2     | 1      | Fallzusammenführungsgrund                                 |
| AGW          | 1.18  | 5     | 1      | Aufnahmegewicht                                           |
| ETAG         | 1.19  | 12    | 1      | JJJJMMTTHHNN Entlassungstag                               |
| EGR          | 1.20  | 2     | 1      | Entlassunasarund                                          |
| ALTT         | 1.21  | 3     | 1      | Alter in Tagen                                            |
| ALTJ         | 1.22  | 3     | 1      | Alter in Jahren                                           |
| VNUM         | 1.23  | 15    | 1      | Patienten-Nummer                                          |
| FL08         | 1.24  | 3     | 1      | Anzahl Interkurrente-Dialysen                             |
| KBE          | 1.25  | 4     | 1      | Beatmungsstunden                                          |
| FL09         | 1.26  | 8     | 1      | Behandlungsbeginn-vorstationär                            |
| FL10         | 1.27  | 1     | 1      | Behandlungstage-vorstationär                              |
| FL11         | 1.28  | 8     | 1      | Behandlungsende-nachstationär                             |
| FL12         | 1.29  | 2     | 1      | Behandlungstage-nachstationär                             |
| FL13         | 1.30  | 9     | 1      | Institutionskennzeichen des verlegenden Krankenhauses     |
| FL14         | 1.31  | 3     | 1      | Belegungstage in einem anderen Entgeltbereich             |
| FL15         | 1.32  | 3     | 1      | Beurlaubungstage im BPfIV-Entgeltbereich                  |
| KMO          | 1.33  | 1     | 1      | Kennzeichen Modellvorhaben                                |
| AZEI         | 1.34  | 5     | 1      | Aufnahmeuhrzeit                                           |
| EZEI         | 1.35  | 5     | 1      | Entlassungsuhrzeit                                        |
| FALGE        | 2     | 3     | *      | Feldgruppe fall_gen                                       |
| DIAV         | 2.2   | 3     | 1      | Diagnoseversion                                           |
| OPSV         | 2.3   | 3     | 1      | Prozedurenversion                                         |
| ТОВ          | 2.4   | 4     | 1      | Tage ohne Berechnung                                      |
| FTYP         | 2.5   | 1     | 1      | Typ der Fachabteilung                                     |
| 'FL16        | 2.6   | 3     | 1      | Entgeltbereich                                            |
| VEFA         | 2.7   | 1     | 1      | Verlegfall                                                |
| GRPV         | 2.8   | 8     | 1      | Grouper Version                                           |
| STFK         | 2.9   | 8     | 1      | Basisfallwert                                             |

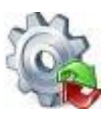

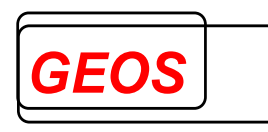

| STTK<br><b>FAB</b><br>FSCHL | 2.10<br><b>3</b><br>3.1 | 8<br><b>6</b><br>6 | 1<br>*<br>1 | Basisfallwert PEPP<br><b>Feldgruppe Fachabteilung</b><br>Fachabteilungsschlüssel                             |
|-----------------------------|-------------------------|--------------------|-------------|----------------------------------------------------------------------------------------------------|
| FADAT<br>FEDAT              | 3.2<br>3.3              | 12<br>12           | 1<br>1      | JJJJMMTTHHMM Datum der Aufnahme in die Fachabteilung<br>JJJJMMTTHHMM Datum der Verlegung-/Entlassung aus der |
|                             | 4                       | 3                  | *           | Felderunne Diagnoseart                                                                                       |
| DCODE                       | 41                      | 9                  | 1           | Diagnoseschlüssel (ICD-Kode)                                                                                 |
|                             | 4.1                     | 5                  | 1           | Lokalisation                                                                                                 |
| DSICH                       | 4.2                     | 1                  | 1           | ICD Diagnosesicherheit                                                                                       |
| OPS                         | 5.<br>5                 | 6                  | *           | Feldarunne OPS                                                                                               |
|                             | 51                      | 11                 | 1           | Prozedurenschlüssel (OPS-Kode)                                                                               |
|                             | 5.2                     | 1                  | 1           |                                                                                                    |
|                             | 53                      | 12                 | 1           |                                                                                                    |
| EENT                        | 6.0                     | 0                  | *           |                                                                                                    |
|                             | 61                      | <b>9</b>           | 1           | Entaoltart                                                                                                   |
|                             | 6.2                     | 10                 | 1           | Entgelthotrog                                                                                                |
|                             | 0.2                     | 0                  | 1           | LILIMMTT (Muca für DPC/DSV) Abrachnung von                                                                   |
|                             | 0.3                     | 0                  | 1           | JJJJIVIVITT (Mussilui DRGIPST) Abrechnung von                                                                |
|                             | 0.4                     | 8                  | 1           | JJJJMMITT (Mussilur DRGPSt) Abrechnung bis                                                                   |
|                             | 0.0                     | ა<br>ი             | 1           |                                                                                                    |
| '                           | 0.0                     | 3                  | 1           | rage onne Berechnung/Benandlung                                                                              |
| 'Ausgabestr<br>'            | ing                     |                    |             |                                                                                                    |
| OUT                         |                         |                    |             |                                                                                                    |
| IKKH                        | 1                       | 9                  | 1           | IK des Krankenhauses                                                                                         |
| FALL                        | 2                       | 15                 | 1           | Fallnummer                                                                                                   |
| DRG                         | 3                       | 5                  | 1           | DRG                                                                                                    |
| MDC                         | 4                       | 3                  | 1           | MDC Hauptdiagnosegruppe                                                                                      |
| PCCL                        | 5                       | 1                  | 1           | PCCL                                                                                                    |
| GST                         | 6                       | 2                  | 1           | Gruppierungsstatus                                                                                           |
| KGW                         | 7                       | 8                  | 1           | Effektives Kostengewicht                                                                                     |
| UGVD                        | 8                       | 4                  | 1           | Untere Grenzverweildauer nach Katalog                                                                        |
| AVWD                        | 9                       | 4                  | 1           | Durchschnittliche Verweildauer nach Katalog                                                                  |
| OGVD                        | 10                      | 4                  | 1           | Obere Grenzverweildauer nach Katalog                                                                         |
| VWD                         | 11                      | 4                  | 1           | Errechnete Verweildauer                                                                                      |
| ENKGW                       | 12                      | 8                  | 10          | Kostengewicht für 10 Entgelte bei DRG: Feld 1 = Kostengwicht der DRG                                         |
| ENT                         | 22                      | 8                  | 10          | Entgeltschlüssel für 10 Entgelte bei DRG: DRG und Zu- oder<br>Abschlag in den ersten beiden Feldern          |
| ENA                         | 32                      | 5                  | 10          | Entgeltanzahl für 10 Entgelte bei DRG: DRG und Zu- oder<br>Abschlag in den ersten                            |
| ENV                         | 42                      | 8                  | 10          | JJJJMMTT Abrechnung-von für 10 Entgelte bei DRG: DRG und                                                     |
| ENB                         | 52                      | 8                  | 10          | JJJJMMTT 2 Felder: Abrechnung-bis für DRG und Zu- oder                                                       |
|                             | 62                      | 11                 | 10          | Entaelt Gesamthetrag (Einzel * Anzahl) El OAT für 10 Entaelte                                                |
| ECP                         | 72                      | 3                  | 10          | Entlassungsgrund                                                                                             |
|                             | 1 Z<br>72               | J<br>1             | 1           | Liniassungsynning<br>Fachabteilungetyn                                                                       |
|                             | 73                      | 1                  | 1           | Fachabtellungstyp                                                                                            |
| 'Konfiguratio               | on                      |                    |             |                                                                                                    |
| KONF                        |                         |                    |             |                                                                                                    |

| KONF     |   |                                                     |
|----------|---|-----------------------------------------------------|
| GOPT     | 1 | ' keine Alternativgruppierung                       |
| O80E     | 0 | O80 nicht durch den Grouper ersetzen                |
| ETLV     | 1 | 'Entlassungsgrund Deutsch                           |
| DEZT     | , | Dezimaltrennzeichen für Ausgabefelder und für STFK  |
| OGDR     | 0 | keine GDR-Datei erzeugen                            |
| SZE<br>' | 1 | 'Sonderzeichen in Diagnosen und Prozeduren zulassen |

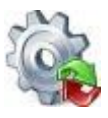

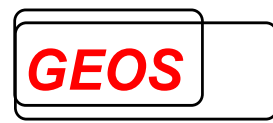

'Wenn im KONF-Abschnitt keine Grouper-Version mit GRPV angegeben ist,

' wird nach Aufnahmedatum gruppiert.

Bei Verwendung der nicht mehr aktuellen Zwischenversionen, z. B. 2004/06 oder 2005/06 wird intern die Version 2006 verwendet und die Diagnosen und Prozeduren vorher gemappt.

Die Abrechnungsbestimmungen sehen vor, dass der Aufnahmetag darüber entscheidet, nach welcher Version der Fall gruppiert werden muss. Dennoch kann es für statistische Zwecke oder die Erstellung der AEB-Formulare notwendig sein, Fälle abweichend davon nach einer bestimmten Version zu gruppieren.

Die Version kann an verschiedenen Stellen eingestellt werden:

- Ist im In-Abschnitt das Feld GRPV angegeben, wird jeder Fall individuell nach der in diesem Feld angegebenen Version gruppiert.
- Ist im Konfigurationsabschnitt das Feld GRPV angegeben, werden alle Fälle nach der dort eingestellten Version gruppiert.
- Ist beides nicht angegeben, jedoch im In-Abschnitt ein Aufnahmetag vorhanden, wird die Version an Hand des Aufnahmetags ermittelt.
- Ist auch kein Aufnahmetag vorhanden, wird der Fall nach der jeweils neuesten Version gruppiert.

## 4 Aufbau der Textdateien

#### 4.1 Aufbau der Datei mit den Kostengewichten für G-DRG

Die Datei mit den Kostengewichten enthält folgende Felder, die jeweils mit TAB getrennt sind:

Ab 2017 kommen die Felder Median-Fallzahl Hauptabteilung und Median-Fallzahl Belegabteilung hinzu und die DRG wird bei abgestuften DRG mit einem zweiten Datensatz und der Erweiterung "\_A" eingetragen.

| Feld                                                               | Тур           |
|--------------------------------------------------------------------|---------------|
| DRG (abgestufte DRG werden ergänzt um "_A" z. B. I68D_A)           | Char (6)      |
| Partition                                                          | Char (1)      |
| Kostengewicht Hauptabteilung                                       | Decimal (2,3) |
| Kostengewicht Hauptabteilung mit Beleghebamme                      | Decimal (2,3) |
| mittlere Verweildauer Hauptabteilung                               | Decimal (3,1) |
| erster Tag mit Abschlag für untere Grenzverweildauer –             | Short         |
| Hauptabteilung                                                     |               |
| Kostengewicht pro Tag für untere Grenzverweildauer –               | Decimal (2,3) |
| Hauptabteilung                                                     |               |
| erster Tag mit Zuschlag für obere Grenzverweildauer –              | Short         |
| Hauptabteilung                                                     |               |
| Kostengewicht pro Tag für obere Grenzverweildauer – Hauptabteilung | Decimal (2,3) |

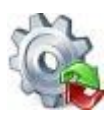

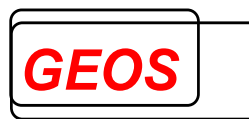

| Kostengewicht pro Tag für Abschlag bei externer Verlegung –<br>Hauptabteilung                                                                                | Decimal (2,3) |
|----------------------------------------------------------------------------------------------------|---------------|
| Kennzeichen Verlegungsfallpauschale ohne Abschlag –<br>Hauptabteilung                                                                                        | Char (1)      |
| Kostengewicht Belegabteilung mit Belegoperateur                                                                                                    | Decimal (2,3) |
| Kostengewicht Belegabteilung mit Belegoperateur und<br>Beleganästhesist                                                                                      | Decimal (2,3) |
| Kostengewicht Belegabteilung mit Belegoperateur und Beleghebamme                                                                                             | Decimal (2,3) |
| Kostengewicht Belegabteilung mit Belegoperateur, Beleganästhesist und Beleghebamme                                                                           | Decimal (2,3) |
| mittlere Verweildauer – Belegabteilung                                                                                                    | Decimal (3,1) |
| erster Tag mit Abschlag für untere Grenzverweildauer –<br>Belegabteilung                                                                                     | Short         |
| Kostengewicht pro Tag für untere Grenzverweildauer –<br>Belegabteilung                                                                                       | Decimal (2,3) |
| erster Tag mit Zuschlag für obere Grenzverweildauer –<br>Belegabteilung                                                                                      | Short         |
| Kostengewicht pro Tag für obere Grenzverweildauer - Belegabteilung                                                                                           | Decimal (2,3) |
| Kostengewicht pro Tag für Abschlag bei externer Verlegung – Belegabteilung                                                                                   | Decimal (2,3) |
| Kennzeichen Verlegungsfallpauschale ohne Abschlag –<br>Belegabteilung                                                                                        | Char (1)      |
| Kennzeichen Ausnahme von der Wiederaufnahmeregelung<br>- gilt für Hauptabteilung und auch für Belegabteilung, sofern dort ein<br>Kostengewicht vorhanden ist | Char (1)      |
| Kostengewicht bei teilstationärer Versorgung                                                                                                    | Decimal (2,3) |
| Mindestverweildauer in Stunden                                                                                                    | Short         |
| Median-Fallzahl Hauptabteilung                                                                                                    | Short         |
| Median-Fallzahl Belegabteilung                                                                                                    | Short         |

### 4.2 Aufbau der Datei mit den Kostengewichten für PEPP

Die Datei mit den Kostengewichten enthält folgende Felder, die jeweils mit TAB getrennt sind:

| Feld            | Тур           |
|-----------------|---------------|
| PEPP            | Char (6)      |
| Berechnungstage | Short         |
| Kostengewicht   | Decimal (2,4) |

Die Datei hat z. B. für PEPP 2013 den Dateinamen peppkgw110.txt.

Auszug aus der Datei peppkgw120.txt:

| P001Z |     |        |
|-------|-----|--------|
| P002A | 1   | 2.6548 |
| P002A | 65  | 2.1035 |
| P002A | 116 | 1.9958 |
| P002B | 1   | 2.4995 |
|       |     |        |

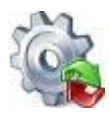

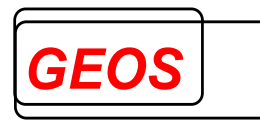

## 4.3 Aufbau der Datei für den DRG Basisfallwert

Der Basisfallwert und die Zu- und Abschläge zum Basisfallwert können in der Datei **drgbasis.txt** hinterlegt werden. Die Datei drgbasis.txt muss im Verzeichnis DRGPARAM oder DRGHOME stehen.

Die Datei drgbasis.txt hat folgenden Aufbau. Die Felder sind durch Semikolon getrennt.

| Feld                                                       | Тур            |
|------------------------------------------------------------|----------------|
| IK des Krankenhauses                                       | Char (9)       |
| Wird nur mit einem Krankenhaus gearbeitet, kann das IK des |                |
| Krankenhauses oder IK=0 verwendet werden.                  |                |
| Eurobetrag des Basisfallwerts                              | Decimal (6,2)  |
| Dezimaltrennzeichen ist der Punkt.                         |                |
| Prozentsatz des Zu- oder Abschlags                         | Decimal (4,2)  |
| ➤ > 0 = Zuschlag (47100011)                                |                |
| ➤ < 0 = Abschlag (47200011)                                |                |
| Dezimaltrennzeichen ist der Punkt.                         |                |
| Gültig ab                                                  | Datum JJJJMMTT |
| Gültig bis                                                 | Datum JJJJMMTT |
| Eurobetrag des Basisfallwerts für Pflege                   | Decimal (6,2)  |
| Dezimaltrennzeichen ist der Punkt.                         |                |

### 4.4 Aufbau der Datei für den Basisentgeltwert für PEPP

Die Basisentgeltwerte können in der Datei **peppbasis.txt** hinterlegt werden. Die Datei peppbasis.txt muss im Verzeichnis DRGPARAM oder DRGHOME stehen.

Die Datei *peppbasis.txt* hat folgenden Aufbau. Die Felder sind durch Semikolon getrennt.

| Feld                                                       | Тур            |
|------------------------------------------------------------|----------------|
| IK des Krankenhauses                                       | Char(9)        |
| Wird nur mit einem Krankenhaus gearbeitet, kann das IK des |                |
| Krankenhauses oder IK=0 verwendet werden.                  |                |
| Eurobetrag des Basisentgeltwert                            | Decimal(6,2)   |
| Dezimaltrennzeichen ist der Punkt.                         |                |
| Prozentsatz des Zu- oder Abschlags                         | Decimal(4,2)   |
| Dezimaltrennzeichen ist der Punkt.                         |                |
| Gültig ab                                                  | Datum JJJJMMTT |
| Gültig bis                                                 | Datum JJJJMMTT |

#### 4.5 Aufbau der Dateien für krankenhausindividuelle Entgelte

Für krankenhausindividuelle Entgelte können zwei Dateien versorgt werden, die im Verzeichnis DRGPARAM oder DRGHOME stehen:

- die Datei drgkhindiv.txt mit den individuell vereinbarten Entgelten
- die Datei drgkhinkraft.txt mit dem Zeitpunkt, ab dem in einem Jahr die vereinbarten Entgelte in Kraft treten.

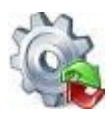

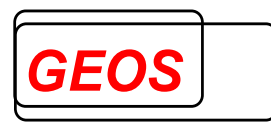

Die Datei *drgkhinkraft.txt* hat folgenden Aufbau. Die Felder sind durch Semikolon getrennt.

| Feld                     | Тур            |
|--------------------------|----------------|
| IK des Krankenhauses     | Char(9)        |
| Jahr der Vereinbarung    | Short          |
| Datum des Inkrafttretens | Datum JJJJMMTT |

Ist für ein Jahr kein Eintrag vorhanden, geht der Grouper davon aus, dass die vereinbarten Entgelte während des ganzen Jahres nicht in Kraft sind.

Die Datei *drgkhinkraft.txt* wird für krankenhausindividuelle Entgelte benötigt, für die kein Eintrag in *drgkhindiv.txt* vorhanden ist. Der Entgeltbetrag von € 600 oder € 450 kann sonst nicht ermittelt werden.

Die Datei *drgkhindiv.txt* hat folgenden Aufbau. Die Felder sind durch Semikolon getrennt.

| Feld                                                                                                   | Тур            |
|----------------------------------------------------------------------------------------------------|----------------|
| IK des Krankenhauses                                                                                   | Char(9)        |
| Schlüssel des Bezugsentgeltes, das in der Regel aus der Datei drganl3VV txt oder drgze VV txt vorkommt | Char(8)        |
| Schlüssel des mit dem Krankenhaus vereinbarten Entgeltes                                               | Char(8)        |
| Gültig ab                                                                                              | Datum JJJJMMTT |
| Gültig bis                                                                                             | Datum JJJJMMTT |
| Entgeltbetrag                                                                                          | Decimal(6,2)   |
| Dezimaltrennzeichen ist der Punkt.                                                                     |                |
| Zuschlag pro Tag in Euro bei Überschreitung der OGVD, wenn                                             | Decimal(6,2)   |
| das Entgelt fallbezogen ist                                                                            |                |
| Dezimaltrennzeichen ist der Punkt                                                                      |                |
| OGVD                                                                                                   | Short          |
| Abschlag pro Tag in Euro bei Unterschreitung der UGVD, wenn                                            | Decimal(6,2)   |
| das Entgelt fallbezogen ist                                                                            |                |
| Dezimaltrennzeichen ist der Punkt                                                                      |                |
| UGVD                                                                                                   | Short          |
| Abschlag pro Tag in Euro bei Verlegung, wenn das Entgelt                                               | Decimal(6,2)   |
| fallbezogen ist                                                                                        |                |
| Dezimaltrennzeichen ist der Punkt                                                                      | -              |
| Gerundete mittlere Verweildauer                                                                        | Short          |
| Verlegungspauschale $(1 = ja, 0 = nein)$ , wenn das Entgelt                                            | Short          |
| fallbezogen ist                                                                                        |                |
| Entgeltberechnung                                                                                      | Short          |
| 0 = Geldbetrag (Standard)                                                                              |                |
| 1 = Prozentsatz auf die Entgelte, deren Schlussel mit 70, 71,                                          |                |
| 72, 73, 760, 762, 762, 85 oder 86 beginnt, bei PEPP A1, A8,                                            |                |
| AA, B1, B8, BA, C4, C52, C9, DA, DH                                                                    |                |
| 2 = KGW-abnangiger Betrag, der sich aus dem Kostengewicht                                              |                |
| der DRG multipliziert mit dem ninterlegten Betrag ergibt.                                              |                |
| 4 = Prozentsatz aut alle Entgelte, also auch aut die, die selbst                                       |                |
| prozentual berechnet werden.                                                                           |                |

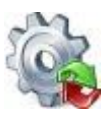

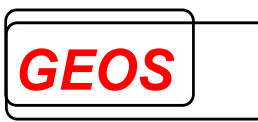

| 5 = Prozentsatz auf die Entgelte, deren Schlüssel mit 70, 71, |           |
|---------------------------------------------------------------|-----------|
| 72, 73 oder 76Z beginnt                                       |           |
| Bezeichnung                                                   | Char(255) |

Für folgende Entgeltschlüssel kann ein Betrag angegeben werden:

| Schlüssel        | Schlüssel KH-             | Bedeutung                                          |
|------------------|---------------------------|----------------------------------------------------|
| Bezugsentgelt    | individuell               |                                                    |
| 8500 + DRG       | 8500 + DRG                | tages- oder fallbezogenes Entgelt für DRGs ohne    |
|                  | 8600 + <i>DRG</i>         | Kostengewicht                                      |
|                  |                           | Ein fallbezogenes Entgelt erfordert die Angabe von |
|                  |                           | Grenzverweildauern und Beträgen für die            |
|                  |                           | dazugehörigen Zu- und Abschläge                    |
| 8500 +           | 85XXXXXX                  | tages- oder fallbezogenes krankenhausindividuelles |
| Fachabteilung    |                           | Entgelt für teilstationäre Behandlung              |
| 85003000         | 85 <i>XX</i> 3 <i>XXX</i> | Tages- oder fallbezogenes krankenhausindividuelles |
|                  | 86 <i>XX</i> 3 <i>XXX</i> | Entgelt für teilstationäre Behandlung in einer     |
|                  |                           | besonderen Einrichtung                             |
| 85004000         | 85 <i>XX</i> 4 <i>XXX</i> | Tages- oder fallbezogenes krankenhausindividuelles |
|                  | 86 <i>XX</i> 4 <i>XXX</i> | Entgelt für vollstationäre Behandlung in einer     |
|                  |                           | besonderen Einrichtung                             |
| 760 <i>XXXXX</i> | 760 <i>XXXXX</i>          | Krankenhausindividuelles Zusatzentgelt             |
| aus Datei        |                           |                                                    |
| drgzeYY.txt      |                           |                                                    |
| 47100014         | 47100014                  | Zu- oder Abschlag wegen Konvergenzverlängerung     |
| 47200014         | 47200014                  | 2009                                               |
|                  |                           | Eingetragen wird die halbe Differenz zwischen      |
|                  |                           | krankenhausindividuellem Basisfall 2008 ohne       |
|                  |                           | Ausgleiche und Landesbasisfallwert 2008 ohne       |
|                  |                           | Ausgleiche und Kappung in €. Ein positiver Betrag  |
|                  |                           | entspricht einem Zuschlag, ein negativer einem     |
|                  |                           | Abschlag                                           |
| 4000000          | 4000000                   | Investitionszuschlag neue Bundesländer (bis 2014)  |
| 4109 <i>XXXX</i> | 4109 <i>XXXX</i>          | Fallbezogene vorstationäre Pauschale je Abteilung  |
| 4209 <i>XXXX</i> | 4209 <i>XXXX</i>          | tagesbezogene nachstationäre Pauschale je          |
|                  |                           | Abteilung                                          |
| 460XXXXX         | 460 <i>XXXXX</i>          | QS-Zuschlag                                        |
| 47100000         | 47100000                  | Zuschlag für gemeinsamen Bundesausschuss           |
| 47100001         | 47100001                  |                                                    |
| 47100005         | 47100005                  | Zuschlag für Vorhaltekosten von besonderen         |
|                  |                           | Einrichtungen                                      |
| 47100009         | 47100009                  | Telematik-Zuschlag                                 |
| 47100013         | 47100013                  |                                                    |
| 47100011         | 47100011                  | Zu-/Abschlag für Erlösausgleich, alternativ zum    |
| 47200011         | 47200011                  | Eintrag in drgbasis.txt                            |
| 47100012         | 47100012                  | Pflegezuschlag                                     |
| 47100015         | 47100015                  | Zu-/Abschlag für die Auflösung besonderer          |
| 47200015         | 47200015                  | Einrichtungen                                      |

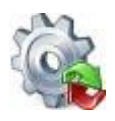

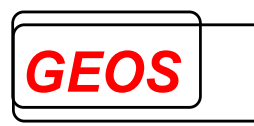

| 48000001          | 48000001          | DRG-Systemzuschlag                                  |
|-------------------|-------------------|-----------------------------------------------------|
| 4800002           | 4800002           |                                                     |
| 47100007          | 47100007          | Zuschläge für Zentren und Schwerpunkte              |
| 49XXXXX           | 49 <i>XXXXX</i>   |                                                     |
| 47100012          | 47100012          | Zuschlag zum Pflegestellen-Förderprogramm           |
| 47100018          | 47100018          | Versorgungszuschlag (bis 2016)                      |
| 47100020          | 47100020          | Zuschlag zum Hygiene-Förderprogramm                 |
| 47100024          | 47100024          | Pflegezuschlag                                      |
| 47100026          | 47100026          | Zuschlag für die Beteiligung an Fehlermeldesystemen |
| 47200026          | 47200026          | Abschlag für Mehrleistungen                         |
| 47200026          | 47200026          | Fixkostendegressionsabschlag                        |
| 75100001          | 75100001          | Sicherstellungszuschlag                             |
| 75100002          |                   |                                                     |
| 751 <i>XX</i> 002 | 751 <i>XX</i> 002 | Ausbildungszuschlag                                 |
| 75100003          | 75100003          | Zuschlag für Begleitpersonen                        |

Die Dateien können mit einem Texteditor oder mit den in Kapitel 0 und 2.3.7.3 beschriebenen Dialogen bearbeitet werden. Bei einem Texteditor sollte darauf geachtet werden, dass als Feldtrenner Tabulatoren und keine Blanks eingefügt werden.

## 4.6 Aufbau der Datei mit Krankenhausdaten

Krankenhausdaten, die für §21-Dateien relevant sind, können in der Datei **drgkhdaten.txt** hinterlegt werden. Die Datei drgbasis.txt muss im Verzeichnis DRGPARAM oder DRGHOME stehen.

| Feld                                                               | Тур      |
|--------------------------------------------------------------------|----------|
| IK des Krankenhauses                                               | Char(9)  |
| Name des Krankenhauses                                             | Char(50) |
| E-Mail-Adresse des Ansprechpartners                                | Char(50) |
| Art des Krankenhauses                                              | Char(1)  |
| B = Bundeswehrkrankenhaus                                          |          |
| H = Hochschulklinik/Universitätsklinikum                           |          |
| P = Plankrankenhaus                                                |          |
| U = Krankenhaus in Trägerschaft der gesetzlichen                   |          |
| Unfallversicherung                                                 |          |
| V = Krankenhaus mit einem Versorgungsvertrag nach § 18 Nr. 3       |          |
| SGB V                                                              |          |
| Art der Trägerschaft                                               | Char(1)  |
| F = freigemeinnützig                                               |          |
| P = privat                                                         |          |
| O = öffentlich                                                     |          |
| Anzahl Betten im DRG-bereich                                       | Short    |
| Anzahl Betten im BPfIV (Psych)-Bereich                             | Short    |
| Regionale Versorgungsverpflichtung in der Psychiatrie              | Short    |
| 1 = ja                                                             |          |
| 0 = nein                                                           |          |
| Anzahl vereinbarter DRG-Fälle im Jahr der Erstellung der §21-Daten | Int      |

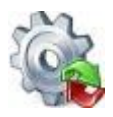

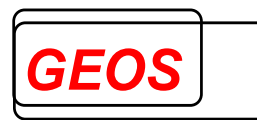

| Summe der vereinbarten Bewertungsrelationen DRG (Casemix) im          | Decimal(5.3)                            |
|-----------------------------------------------------------------------|-----------------------------------------|
|                                                                       | = = = = = = = = = = = = = = = = = = = = |
| Jahr der Erstellung der §21-Daten                                     |                                         |
| Vereinbarter Erlösausgleich in € im Jahr der Erstellung der §21-Daten | Decimal(6,2)                            |
| (> 0 = Erstattung, < 0 = Zahlung)                                     |                                         |
| Standard-Fachabteilung                                                | Char(4)                                 |
| Besondere Einrichtung                                                 | Short                                   |
| 1 = ja (ganzes Haus)                                                  |                                         |
| 0 = nein                                                              |                                         |

### 4.7 Aufbau der Datei mit Sekundärdiagnosen

Zur Erstellung von Daten im Format nach §21 KHEntgG ist es nötig, Sekundärdiagnosen in ein eigenes Feld der Datei *icd.csv* zu stellen. Sekundärdiagnosen sind \*- und !-Diagnosen, die nur im Zusammenhang mit einer anderen Diagnose codiert werden können. Da beim Gruppieren die Kennzeichnung von \* und ! bei den Diagnosen entfernt wird, existiert eine Datei *drgsecdiag.txt*, die alle Diagnosecodes für Sekundärdiagnosen enthält, um daraus das Feld in *icd.csv* erstellen zu können. Diese hat folgenden Aufbau:

| Feld                            | Тур     |
|---------------------------------|---------|
| Diagnosecode ohne Sonderzeichen | Char(5) |
| Diagnosecode mit Sonderzeichen  | Char(9) |
| Jahr gültig ab                  | Short   |
| Jahr gültig bis                 | Short   |

## 4.8 Aufbau der Datei mit den Fallzahlen pro DRG

Ab dem Fallpauschalen-Katalog 2017 wurden die neuen Tabellenblätter "Anlage 1d" und "Anlage 1e" eingeführt. Hierin sind DRG aufgelistet, bei denen in erhöhtem Maße wirtschaftlich begründete Fallzahlsteigerungen eingetreten oder zu erwarten sind und deren Bewertungsrelationen in Abhängigkeit von der Fallzahl abgestuft werden.

Bei diesen DRGs wird der Median zur Fallzahl des Datenjahres dieser DRGs über alle Krankenhäuser gebildet, die diese Leistungen erbringen. Krankenhäuser, die diese DRGs mit einer Fallzahl oberhalb des Medianen erbringen, rechnen eine Fallpauschale mit einer abgesenkten Bewertungsrelation von der ersten Leistung an ab. Im Grouper wird eine neue Möglichkeit integriert um diese abgestuften Bewertungsrelationen zurückliefern zu können.

Die Datei mit den Kostengewichten enthält für abgestufte DRG zwei Datensätze und wurde um zwei Felder mit den Median-Fallzahlen gemäß Katalog ergänzt.

Wenn in der Datei drgkhfallzahl.txt ein Datensatz mit einer höheren als der Median-Fallzahl vorhanden ist, liefert der Grouper die abgestuften Bewertungsrelationen und verwendet diese auch zur Entgeltermittlung.

Die Datei *drgkhfallzahl.txt* hat folgenden Aufbau. Die Felder sind durch Semikolon getrennt.

| Feld                 | Тур     |
|----------------------|---------|
| IK des Krankenhauses | Char(9) |
| DRG                  | Char(4) |

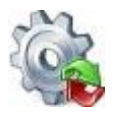

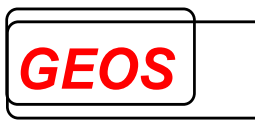

| Jahr (Gültigkeit der Fallzahl des Krankenhauses) | Char(4) |
|--------------------------------------------------|---------|
| Fallzahl des Krankenhauses                       | Short   |

Die Datei drgkhfallzahl.txt wird zuerst im Verzeichnis gesucht, welches über die Umgebungsvariable DRGPARAM referenziert wird. Falls die Umgebungsvariable DRGPARAM nicht gesetzt ist, wird drgkhfallzahl.txt im Verzeichnis gesucht, welches über die Umgebungsvariable DRGHOME referenziert wird.

#### 4.9 Datei config.ini

Die Datei config.ini wird zum Verwalten der bei den Optionen eingestellten Informationen und für die Datenbankverbindungen verwendet. Die Passwörter für die Datenbankverbindungen werden hier verschlüsselt gespeichert. Die Datei config.ini wird im Pfad der Umgebungsvariable DRGPARAM erwartet. Diese Systemvariable wird durch das Setup auf den dort angegebenen Datenpfad gesetzt, standardmäßig C:\GetDRG.

#### Parameter ETAG22:

Bei Verlegung eines PEPP-Falls von stationärer in teilstationäre Behandlung (Entlassungsgrund 229) ist der Entlassungstag im stationären Fall nur abrechenbar, wenn am Entlassungstag nicht teilstationär behandelt wurde.

Da der Grouper immer nur einen Fall betrachtet, kann er nicht prüfen, ob im folgenden teilstationären Fall am Aufnahmetag (=Entlassungstag des vollstationären Falls) behandelt wurde. Daher wurde dieser generelle Parameter ETAG22 eingeführt.

Die Bedeutung der Werte ist folgende:

- ETAG22=1 Der Entlassungstag ist bei Entlassungsgrund 22 ein Berechnungstag.
- ETAG22=0 Der Entlassungstag ist bei Entlassungsgrund 22 <u>kein</u> Berechnungstag.

Ist die Datei config.ini nicht vorhanden oder in config.ini kein Eintrag für ETAG22 so setzt der Grouper intern standardmäßig ETAG22=1.

Wenn der Entlassungstag nicht abrechenbar sein soll muss in der Datei config.ini im Abschnitt OPTIONEN folgendes eingetragen sein:

[OPTIONEN] ETAG22=0

### 5 GetDRG / GetPEPP unter Linux und Solaris

Für die Linux und die Solaris – Version (32 Bit-Version und 64Bit-Version) ist nur die Batchverarbeitung und eine Programmierschnittstelle für getdrg.so verfügbar.

Kopieren Sie die Dateien aus der Auslieferung in ein beliebiges Zielverzeichnis, z. B. /usr/local/GetDRG.

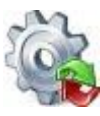

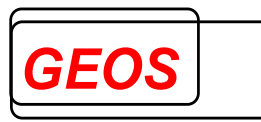

Folgende Dateien müssen in einem Verzeichnis (z. B. /usr/local/GetDRG) liegen:

- getdrg.so
- gdrg.so
- pepp.so
- getdrgb
- grp21
- grp1.txt
- grp2.txt
- drgtabXXX.txt (XXX = 10 bis 210, 58 bis 208, 59 bis 209)
- drgccltabXXX.txt (XXX = 10 bis 210, 58 bis 208, 59 bis 209)
- kgw*XXX*.txt (XXX = 10 bis 210)
- drganl3*XXX*.txt (XXX = 10 bis 210)
- drgzeXXX.txt (XXX = 20 bis 210, 68 bis 208, 69 bis 209)
- drgsecdiag.txt
- @drgze162XXXX (XXXX = 2018 bis 2023)
- @drgze163XXXX (XXXX = 2018 bis 2023)
- pepptab*XXX*.txt (XXX = 110 bis 210, 108 bis 208, 109 bis 209)
- peppccltabXXX.txt (XXX = 110 bis 210, 108 bis 208, 109 bis 209)
- peppkgwXXX.txt (XXX = 110 bis 210)
- peppanl1b2bXXX.txt (XXX = 110 bis 210)
- peppzeXXX.txt (XXX = 110 bis 210, 108 bis 208, 109 bis 209)
- peppetXXX.txt (XXX = 120 bis 210, 128 bis 208, 129 bis 209)
- morbirsaagg*JJJJ*.txt (JJJJ = 2008 bis 2021)
- morbirsaemg*JJJJJ*.txt (JJJJ = 2008 bis 20201)
- morbirsahaJJJJ.txt (JJJJ = 2008 bis 2021)
- morbirsaicd*JJJJ*.txt (JJJJ = 2008 bis 2021)
- morbirsabetrag*JJJJ*.txt (JJJJ = 2008 bis 2021)
- morbirsapharm*JJJJ*.txt (JJJJ = 2009 bis 2021)

Beim Start von **getdrgb** oder **grp21** muss die Umgebungsvariable DRGHOME auf dieses Verzeichnis gesetzt werden. Das Programm getdrgb kann, muss aber nicht in diesem Verzeichnis liegen.

Im Unterverzeichnis test finden Sie folgende Dateien

| Datei    | Beschreibung                                                    |
|----------|-----------------------------------------------------------------|
| zert.txt | Testdatei im INEK-Zertifizierungsformat                         |
| zert.ini | GetDRG / GetPEPP-Konfigurationsdatei für das InEK-              |
|          | Zertifizierungsformat                                           |
| grpz.sh  | Shell-Script zum Aufruf von getdrgb mit der Testdatei zert.txt. |

## Inhalt der grpz.sh:

DRGHOME=../ export DRGHOME ../getdrgb zert.txt zert.out zert.ini

## grundsätzlicher Aufruf:

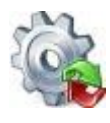

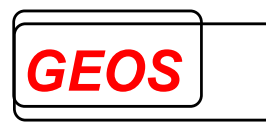

getdrbb [Eingangsdatei] [Ausgangsdatei] [Konfigurationsdatei]

Für Linux und Solaris ist nun auch das Programm **grp21** zur Batch-Verarbeitung von Dateien im §21-Format verfügbar.

Das Programm **grp21** wird mit folgenden Parametern aufgerufen:

grp21 <Falldatei mit Pfad> <Ausgangsdatei> [Konfigurationsdatei] [n] [s] [g]

Die Falldatei muss den Namen Fall.csv haben. Die anderen §21 Daten werden im selben Verzeichnis wie die Datei Fall.csv erwartet. Die Ausgabedatei hat ein fest eingestelltes Format, das über die Konfigurationsdatei getdrg21.ini definiert ist, die in \$DRGHOME erwartet wird. Ausgabeformat und Parameter werden in den Abschnitten OUT und KONF eingestellt und können geändert werden. Der IN-Abschnitt wird ignoriert.

grp21 fasst zunächst die Daten aus fall.csv, fab.csv, icd.csv, ops.csv und entgelte.csv pro Fall zu einem Datensatz zusammen. Der Aufbau des zusammengefassten Datensatzes ist abhängig vom Parameter "FD13" im KONF-Abschnitt. Der zusammengefasste Datensatz ist im IN-Abschnitt der Konfigurationsdatei beschrieben und wird in die Datei "falldrg.csv" ausgegeben.

Über [Konfigurationsdatei] können Sie eine alternative Konfigurationsdatei abweichend zu getdrg21.ini angeben

#### Anmerkung zum Feld Verlegefall:

grp21 setzt dieses Feld auf 1, wenn es aus den Daten eine Rückverlegung annimmt, die sonst weder aus dem Aufnahmeanlass noch aus dem Entlassungsgrund erkennbar ist. Eine Rückverlegung liegt für grp21 vor, wenn in der Datei fab.csv eine Fachabteilung 0001 (angegeben als "0001" oder "HA0001") vorhanden ist oder in der Datei entgelt.csv das Feld Fallzusammenführungsgrund den Wert "RU" oder "WR" für eine Rückverlegung hat. Ist dieses Feld nicht vorhanden, wird auch dann eine Verlegung angenommen, wenn unter den Entgelten ein Verlegungsabschlag vorhanden ist.

Dies bedeutet, dass der Grouper daraus einen Verlegungsabschlag generiert, wenn die gerundete mittlere Verweildauer der DRG unterschritten ist.

#### Option n:

Wenn grp21.exe mit Argument n aufgerufen wird, werden Fehlermeldungen in einer Message Box ausgegeben. Ansonsten werden sie nur in der DOS-Box ausgegeben.

#### Option s:

Wenn grp21.exe mit Argument s aufgerufen wird, werden die Eingangsdateien nicht vorher sortiert. Dadurch ist das Programm schneller. Alle Dateien müssen aber nach IK des Krankenhauses, entlassendem Standort, Entgeltbereich und Fallnummer aufsteigend sortiert sein.

#### Option g:

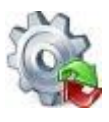

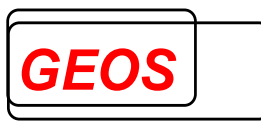

Wenn grp21.exe mit Argument g aufgerufen wird, wird nicht gruppiert, sondern nur die Datei falldrg.csv erzeugt. Mit Argument g braucht die Ausgangsdatei nicht angegeben zu werden.